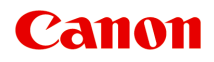

# GX5100 series Online Manual

# Contents

| Using Online Manual                                                                                                    | 9                                |
|----------------------------------------------------------------------------------------------------|----------------------------------|
| Symbols Used in This Document.                                                                                                    | 10                               |
| Trademarks and Licenses.                                                                                                    | 11                               |
| Handling Paper, Ink Tanks, etc                                                                                                    | 31                               |
| Loading Paper.                                                                                                    | 32                               |
| Paper Sources.<br>Loading Photo Paper / Plain Paper in Rear Tray.<br>Loading Plain Paper in Cassette.<br>Loading Envelopes in Rear Tray.                                                           | 33<br>34<br>39<br>44             |
| Refilling Ink Tanks                                                                                                    | 48                               |
| Refilling Ink Tanks<br>Checking Ink Level<br>Ink Tips                                                                                                    | 49<br>55<br>56                   |
| Maintenance                                                                                                    | 57                               |
| If Printing Is Faint or Uneven.                                                                                                    | 58                               |
| Maintenance Procedure.      Printing the Nozzle Check Pattern.      Examining the Nozzle Check Pattern.      Cleaning the Print Head.      Deep Print Head Cleaning.      Aligning the Print Head. | 59<br>61<br>62<br>63<br>64<br>65 |
| Performing Maintenance Functions from Your Computer (Windows)                                                                                                    | 66                               |
| Opening the Maintenance Tool (Canon IJ Printer Assistant Tool).      Cleaning the Print Heads.      Adjusting Print Head Position Automatically.                                                   | 67<br>69<br>71                   |
| Adjusting Print Head Position Manually                                                                                                    | 72                               |
| Canon IJ Printer Assistant Tool Description.                                                                                                    | 75                               |
| Performing Maintenance Functions from Your Computer (macOS)                                                                                                    | 81                               |
| Opening Remote UI for Maintenance.                                                                                                    | 82<br>83                         |
| Adjusting Print Head Position.                                                                                                    | 85                               |

| Clea    | aning                                                                                | 6  |
|---------|--------------------------------------------------------------------------------------|----|
|         | Cleaning Paper Feed Rollers                                                          | 37 |
|         | Cleaning Inside the Printer (Bottom Plate Cleaning)                                  | 39 |
| Rep     | lacing Maintenance Cartridge                                                         | 12 |
| Che     | cking Maintenance Cartridge Status on LCD                                            | 16 |
| Res     | trictions                                                                            | 97 |
| Dete    | ect Same Printer Name                                                                | 9  |
| Swit    | ching Printer's Connection to Network or Terminal Devices                            | 0  |
| Netv    | work Connection Tips (Windows/macOS)                                                 | 13 |
|         | Setting Up IEEE802.1X/EAP (WPA/WPA2/WPA3 Enterprise)                                 | )4 |
| Wi-F    | Fi Connection Assistant (Windows)                                                    | 8  |
|         | Wi-Fi Connection Assistant                                                           | )9 |
|         | Starting Up Wi-Fi Connection Assistant                                               | 10 |
|         | Diagnosing and Repairing Network Settings 12                                         | 11 |
|         | Performing/Changing Network Settings 12                                              | 12 |
|         | Canon Wi-Fi Connection Assistant Screen                                              | 13 |
|         | Performing Network Settings                                                          | 17 |
|         | Performing/Changing Wired LAN Connection (Ethernet Cable) Settings (Supported models |    |
|         | only)                                                                                | 18 |
|         | Performing/Changing Wi-Fi Settings                                                   | 21 |
|         |                                                                                      | 26 |
|         | List of Models Which Does Not Support Diagnosis and Repair Function.                 | 27 |
|         | List of Models which Does Not Support IPv6 Configuration via USB Connection          | 28 |
| Wi-F    | Fi Connection Assistant (macOS)                                                      | 0  |
|         | Wi-Fi Connection Assistant. 13                                                       | 31 |
|         | Starting Up Wi-Fi Connection Assistant                                               | 32 |
|         | Diagnosing and Repairing Network Settings 13                                         | 33 |
|         | List of Models Which Does Not Support Diagnosis and Repair Function                  | 34 |
| Overvie | ew                                                                                   | 5  |
| Safe    | əty                                                                                  | 6  |
|         | Safety Precautions                                                                   | 37 |
|         | Regulatory Information                                                               | 10 |
|         | WEEE                                                                                 | 12 |

| Handling Precautions.                                   | 156   |
|---------------------------------------------------------|-------|
| Legal Restrictions on Printing.                         | 157   |
| Printer Handling Precautions.                           | . 158 |
| Transporting Your Printer.                              | . 159 |
| When Repairing, Lending, or Disposing of the Printer.   | . 162 |
| Keeping Print Quality High                              | . 163 |
| Main Components and Their Use.                          | 164   |
| Main Components.                                        | 165   |
| Front View.                                             | 166   |
| Rear View.                                              | 167   |
| Inside View.                                            | 168   |
| Operation Panel.                                        | . 170 |
| Power Supply.                                           | . 171 |
| Turning the Printer On and Off.                         | 172   |
| LCD and Operation Panel.                                | 174   |
| Entering Numbers, Letters, and Symbols.                 | 176   |
| Changing Settings.                                      | 177   |
| Changing Printer Settings from Your Computer (Windows). | 178   |
| Changing the Print Options.                             | 179   |
| Managing the Printer Power.                             | 180   |
| Changing the Printer Operation Mode.                    | . 182 |
| Changing Printer Settings from Your Computer (macOS).   | . 184 |
| Managing the Printer Power.                             | 185   |
| Changing the Printer Operation Mode.                    | . 186 |
| Changing Settings from Operation Panel.                 | 187   |
| Changing Settings from Operation Panel.                 | 188   |
| Setting Items on Operation Panel.                       | 189   |
| Print settings.                                         | 190   |
| LAN settings.                                           | 191   |
| Other prt. settings.                                    | 195   |
| Language selection.                                     | 197   |
| Firmware update                                         | 198   |
| Admin pwd. settings                                     | . 199 |
| Reset setting.                                          | 201   |
| Feed settings.                                          | . 202 |

| Ink I          | level monitor                                                      | 203 |
|----------------|--------------------------------------------------------------------|-----|
| ECC            | D settings                                                         | 204 |
| Quie           | et setting                                                         | 206 |
| Syst           | tem information                                                    | 207 |
| Che            | cking the Total Number of Uses of Printer                          | 208 |
| Specification  | ns                                                                 | 209 |
| Information at | pout Paper                                                         | 212 |
| Supported M    | Media Types                                                        | 213 |
| Paper Lo       | ad Limit                                                           | 216 |
| Unsupporte     | d Media Types                                                      | 218 |
| Handling Pa    | aper                                                               | 219 |
| Economy Mod    | de2                                                                | 220 |
| Printing       |                                                                    | 221 |
| Printing from  | n Computer                                                         | 222 |
| Printing f     | rom Application Software (Windows Printer Driver)                  | 223 |
| Bas            | ic Printing Setup                                                  | 224 |
| Mair           | n Controls (Basic Settings Tab).                                   | 226 |
|                | Basic Settings Tab Description                                     | 227 |
|                | Paper Settings on the Printer Driver and the Printer (Media Type). | 235 |
|                | Paper Settings on the Printer Driver and the Printer (Paper Size). | 237 |
|                | Printing on Postcards.                                             | 239 |
|                | Setting Up Envelope Printing.                                      | 240 |
|                | Registering a Frequently Used Printing Profile.                    | 241 |
| Set            | Media Type, Quality, etc. (Media/Quality Tab)                      | 243 |
|                | Media/Quality Tab Description.                                     | 244 |
| Set            | the Layout of Printed Documents (Page Setup Tab)                   | 248 |
|                | Page Setup Tab Description.                                        | 249 |
|                | Setting the Number of Copies and Printing Order.                   | 259 |
|                | Page Layout Printing.                                              | 261 |
|                | Duplex Printing.                                                   | 262 |
| Ove            | rview of the Printer Driver                                        | 264 |
|                | Canon IJ Printer Driver.                                           | 265 |
|                | Opening Printer Driver's Setup Screen.                             | 266 |

| Canon IJ Status Monitor.                                                          | 267 |
|-----------------------------------------------------------------------------------|-----|
| Instructions for Use (Printer Driver).                                            | 268 |
| Maintenance Tab Description.                                                      | 270 |
| Canon IJ Status Monitor Description.                                              | 273 |
| Updating the Driver.                                                              | 276 |
| Printing from Application Software (macOS AirPrint).                              | 278 |
| Printing.                                                                         | 279 |
| Printing on Postcards.                                                            | 283 |
| Adding Printer.                                                                   | 284 |
| How to Open Printer Settings Screen.                                              | 285 |
| Displaying the Printing Status Screen.                                            | 286 |
| Deleting the Undesired Print Job.                                                 | 287 |
| Removing Printer That Is No Longer Required from List of Printers.                | 288 |
| Printing Using Canon Application Software.                                        | 289 |
| Printing from Smartphone/Tablet                                                   | 290 |
| Paper Settings                                                                    | 291 |
| Frequently Asked Questions.                                                       | 294 |
| Network FAQ                                                                       | 297 |
| Network Communication Problems.                                                   | 300 |
| Cannot Find Printer on Network (Windows/macOS).                                   | 301 |
| Cannot Find Printer on Network.                                                   | 302 |
| Wireless Router Problems.                                                         | 307 |
| Network Key (Password) Unknown.                                                   | 308 |
| Printer Cannot Be Used After Replacing Wireless Router or Changed Router Settings | 310 |
| Printer Settings/Smartphone/Tablet Troubles for Network.                          | 312 |
| Solve Network Troubles with The Printer's Diagnostic Functions.                   | 313 |
| Checking Network Information of Printer                                           | 321 |
| Printing Network Settings.                                                        | 324 |
| Restoring Printer's LAN Settings to Defaults.                                     | 330 |
| Default Network Settings                                                          | 331 |
| Connecting with Wireless Direct.                                                  | 333 |
| Cannot Print from Smartphone/Tablet                                               | 338 |
| Printing Problems.                                                                | 342 |
| Printer Does Not Print                                                            | 343 |

| Printer Does Not Pick Up or Feed the Paper/"No Paper" Error                                | 346   |
|--------------------------------------------------------------------------------------------|-------|
| Resolving Print Quality Problems.                                                          | 349   |
| Ink Does Not Come Out/Blurry or Fuzzy/Inaccurate or Bleeding Colors/Streaks.               | 352   |
| Printed in Black and White.                                                                | 354   |
| Lines Are Misaligned/Distorted.                                                            | 355   |
| Printed Surface Is Smudged/Scratched/Ink Blots/Paper Curl/Paper Is Smudged During Automati | ic 2- |
| sided Printing.                                                                            | 356   |
| Lines Incomplete or Missing (Windows).                                                     | 360   |
| Back of Paper Is Smudged.                                                                  | 361   |
|                                                                                            | 362   |
| Change to Offline (Windows)/Cannot Communicate (Windows).                                  | 363   |
| Mechanical Problems.                                                                       | 365   |
| Printer Does Not Turn On.                                                                  | 366   |
| Printer Turns Off Unexpectedly or Repeatedly.                                              | 367   |
| USB Connection Problems.                                                                   | 368   |
| Wrong Language Appears in Operation Panel                                                  | 370   |
| Installation and Download Problems.                                                        | 371   |
| Failed to MP Drivers (Printer Driver) Installation (Windows).                              | 372   |
| Cannot Proceed Beyond Printer Connection Screen (Cannot Find Printer Connected via USB)    | 374   |
| Updating MP Drivers (Printer Driver) in Network Environment (Windows)                      | 376   |
| Errors and Messages                                                                        | 377   |
| Four-Digit Alphanumeric Code Is Displayed on LCD.                                          | 378   |
| When Error Occurred                                                                        | 379   |
| Message Is Displayed.                                                                      | 380   |
| Repairing Your Printer.                                                                    | 383   |
| When Error Occurred                                                                        | 379   |
| List of Support Codes for Printer Errors.                                                  | 388   |
| What to Do When Paper Is Jammed.                                                           | 390   |
| Removing Jammed Paper inside Printer.                                                      | 394   |
| Removing Jammed Paper from Rear Side.                                                      | 398   |
| 1000                                                                                       | 404   |
| 1003                                                                                       | 405   |
| 1070                                                                                       | 406   |
| 1200                                                                                       | 407   |

| 1401                                          | 408 |
|-----------------------------------------------|-----|
| 1496                                          | 409 |
| 1723                                          | 410 |
| 1724                                          | 411 |
| 1725                                          | 412 |
| 1726                                          | 413 |
| 1727                                          | 414 |
| Shipping Tape etc. Are Still Attached (1890). | 415 |
| 2110                                          | 416 |
| 2113                                          | 420 |
| 2114                                          | 425 |
| 2200                                          | 429 |
| 3252                                          | 430 |
| 4103                                          | 431 |
| 5100                                          | 432 |
| 5200                                          | 433 |

# **Using Online Manual**

- > Online Manual
- Symbols Used in This Document
- Trademarks and Licenses

# Symbols Used in This Document

# 🛝 Warning

Instructions that, if ignored, could result in death, serious personal injury, or property damage caused by incorrect operation of the equipment. These must be observed for safe operation.

# 1 Caution

Instructions that, if ignored, could result in personal injury or property damage caused by incorrect operation of the equipment. These must be observed for safe operation.

## Important

Instructions including important information that must be observed to avoid damage and injury or improper use of the product. Be sure to read these instructions.

## >>>> Note

Instructions including notes for operation and additional explanations.

### Basics

Instructions explaining basic operations of your product.

# >>>> Note

· Icons may vary depending on your product.

# **Trademarks and Licenses**

- Microsoft, Excel, Internet Explorer, Microsoft Edge, Microsoft Store, OneDrive, PowerPoint, Windows and Windows Vista are trademarks of the Microsoft group of companies.
- Mac, Mac OS, macOS, OS X, AirPort, App Store, AirPrint, the AirPrint logo, Safari, Bonjour, iPad, iPad Air, iPad mini, iPadOS, iPhone and iPod touch are trademarks of Apple Inc., registered in the U.S. and other countries.
- The Mopria® word mark and the Mopria® Logo are registered and/or unregistered trademarks of Mopria Alliance, Inc. in the United States and other countries. Unauthorized use is strictly prohibited.
- IOS is a trademark or registered trademark of Cisco in the U.S. and other countries and is used under license.
- Google Cloud Print, Google Chrome, Chrome OS, Chromebook, Android, Google Drive, Google Apps and Google Analytics are either registered trademarks or trademarks of Google LLC Google Play and Google Play Logo are trademarks of Google LLC.
- Adobe, Acrobat, Flash, Photoshop, Photoshop Elements, Lightroom, Adobe RGB and Adobe RGB (1998) are either registered trademarks or trademarks of Adobe Systems Incorporated in the United States and/or other countries.
- Bluetooth is a trademark of Bluetooth SIG, Inc., U.S.A. and licensed to Canon Inc.
- Autodesk and AutoCAD are registered trademarks or trademarks of Autodesk, Inc., and/or its subsidiaries and/or affiliates in the USA and/or other countries.
- QR Code is a registered trademark of DENSO WAVE INCORPORATED in Japan and in other countries.
- USB Type-C<sup>™</sup> is a trademark of USB Implementers Forum.
- HP-GL and HP-GL/2 are either registered trademarks or trademarks of HP Inc. in the U.S. and/or other countries.

## Note

• The formal name of Windows Vista is Microsoft Windows Vista operating system.

Copyright (c) 2003-2015 Apple Inc. All rights reserved.

Redistribution and use in source and binary forms, with or without modification, are permitted provided that the following conditions are met:

- 1. Redistributions of source code must retain the above copyright notice, this list of conditions and the following disclaimer.
- 2. Redistributions in binary form must reproduce the above copyright notice, this list of conditions and the following disclaimer in the documentation and/or other materials provided with the distribution.
- 3. Neither the name of Apple Inc. ("Apple") nor the names of its contributors may be used to endorse or promote products derived from this software without specific prior written permission.

THIS SOFTWARE IS PROVIDED BY APPLE AND ITS CONTRIBUTORS "AS IS" AND ANY EXPRESS OR IMPLIED WARRANTIES, INCLUDING, BUT NOT LIMITED TO, THE IMPLIED WARRANTIES OF MERCHANTABILITY AND FITNESS FOR A PARTICULAR PURPOSE ARE DISCLAIMED. IN NO EVENT SHALL APPLE OR ITS CONTRIBUTORS BE LIABLE FOR ANY DIRECT, INDIRECT, INCIDENTAL, SPECIAL, EXEMPLARY, OR CONSEQUENTIAL DAMAGES (INCLUDING, BUT NOT LIMITED TO, PROCUREMENT OF SUBSTITUTE GOODS OR SERVICES; LOSS OF USE, DATA, OR PROFITS; OR BUSINESS INTERRUPTION) HOWEVER CAUSED AND ON ANY THEORY OF LIABILITY, WHETHER IN CONTRACT, STRICT LIABILITY, OR TORT (INCLUDING NEGLIGENCE OR

# OTHERWISE) ARISING IN ANY WAY OUT OF THE USE OF THIS SOFTWARE, EVEN IF ADVISED OF THE POSSIBILITY OF SUCH DAMAGE.

#### Apache License

Version 2.0, January 2004

http://www.apache.org/licenses/ TERMS AND CONDITIONS FOR USE, REPRODUCTION, AND DISTRIBUTION

1. Definitions.

"License" shall mean the terms and conditions for use, reproduction, and distribution as defined by Sections 1 through 9 of this document.

"Licensor" shall mean the copyright owner or entity authorized by the copyright owner that is granting the License.

"Legal Entity" shall mean the union of the acting entity and all other entities that control, are controlled by, or are under common control with that entity. For the purposes of this definition, "control" means (i) the power, direct or indirect, to cause the direction or management of such entity, whether by contract or otherwise, or (ii) ownership of fifty percent (50%) or more of the outstanding shares, or (iii) beneficial ownership of such entity.

"You" (or "Your") shall mean an individual or Legal Entity exercising permissions granted by this License.

"Source" form shall mean the preferred form for making modifications, including but not limited to software source code, documentation source, and configuration files.

"Object" form shall mean any form resulting from mechanical transformation or translation of a Source form, including but not limited to compiled object code, generated documentation, and conversions to other media types.

"Work" shall mean the work of authorship, whether in Source or Object form, made available under the License, as indicated by a copyright notice that is included in or attached to the work (an example is provided in the Appendix below).

"Derivative Works" shall mean any work, whether in Source or Object form, that is based on (or derived from) the Work and for which the editorial revisions, annotations, elaborations, or other modifications represent, as a whole, an original work of authorship. For the purposes of this License, Derivative Works shall not include works that remain separable from, or merely link (or bind by name) to the interfaces of, the Work and Derivative Works thereof.

"Contribution" shall mean any work of authorship, including the original version of the Work and any modifications or additions to that Work or Derivative Works thereof, that is intentionally submitted to Licensor for inclusion in the Work by the copyright owner or by an individual or Legal Entity authorized to submit on behalf of the copyright owner. For the purposes of this definition, "submitted" means any form of electronic, verbal, or written communication sent to the Licensor or its representatives, including but not limited to communication on electronic mailing lists, source code control systems, and issue tracking systems that are managed by, or on behalf of, the Licensor for the purpose of discussing and improving the Work, but excluding communication that is conspicuously marked or otherwise designated in writing by the copyright owner as "Not a Contribution." "Contributor" shall mean Licensor and any individual or Legal Entity on behalf of whom a Contribution has been received by Licensor and subsequently incorporated within the Work.

- 2. Grant of Copyright License. Subject to the terms and conditions of this License, each Contributor hereby grants to You a perpetual, worldwide, non-exclusive, no-charge, royalty-free, irrevocable copyright license to reproduce, prepare Derivative Works of, publicly display, publicly perform, sublicense, and distribute the Work and such Derivative Works in Source or Object form.
- 3. Grant of Patent License. Subject to the terms and conditions of this License, each Contributor hereby grants to You a perpetual, worldwide, non-exclusive, no-charge, royalty-free, irrevocable (except as stated in this section) patent license to make, have made, use, offer to sell, sell, import, and otherwise transfer the Work, where such license applies only to those patent claims licensable by such Contributor that are necessarily infringed by their Contribution(s) alone or by combination of their Contribution(s) with the Work to which such Contribution(s) was submitted. If You institute patent litigation against any entity (including a cross-claim or counterclaim in a lawsuit) alleging that the Work or a Contribution incorporated within the Work constitutes direct or contributory patent infringement, then any patent licenses granted to You under this License for that Work shall terminate as of the date such litigation is filed.
- 4. Redistribution. You may reproduce and distribute copies of the Work or Derivative Works thereof in any medium, with or without modifications, and in Source or Object form, provided that You meet the following conditions:
  - 1. You must give any other recipients of the Work or Derivative Works a copy of this License; and
  - 2. You must cause any modified files to carry prominent notices stating that You changed the files; and
  - 3. You must retain, in the Source form of any Derivative Works that You distribute, all copyright, patent, trademark, and attribution notices from the Source form of the Work, excluding those notices that do not pertain to any part of the Derivative Works; and
  - 4. If the Work includes a "NOTICE" text file as part of its distribution, then any Derivative Works that You distribute must include a readable copy of the attribution notices contained within such NOTICE file, excluding those notices that do not pertain to any part of the Derivative Works, in at least one of the following places: within a NOTICE text file distributed as part of the Derivative Works; within the Source form or documentation, if provided along with the Derivative Works; or, within a display generated by the Derivative Works, if and wherever such third-party notices normally appear. The contents of the NOTICE file are for informational purposes only and do not modify the License. You may add Your own attribution notices within Derivative Works, provided that such additional attribution notices cannot be construed as modifying the License.

You may add Your own copyright statement to Your modifications and may provide additional or different license terms and conditions for use, reproduction, or distribution of Your modifications, or for any such Derivative Works as a whole, provided Your use, reproduction, and distribution of the Work otherwise complies with the conditions stated in this License.

5. Submission of Contributions. Unless You explicitly state otherwise, any Contribution intentionally submitted for inclusion in the Work by You to the Licensor shall be under the terms and conditions of this License, without any additional terms or conditions. Notwithstanding the above, nothing herein shall supersede or modify the terms of any separate license agreement you may have executed with Licensor regarding such Contributions.

- 6. Trademarks. This License does not grant permission to use the trade names, trademarks, service marks, or product names of the Licensor, except as required for reasonable and customary use in describing the origin of the Work and reproducing the content of the NOTICE file.
- 7. Disclaimer of Warranty. Unless required by applicable law or agreed to in writing, Licensor provides the Work (and each Contributor provides its Contributions) on an "AS IS" BASIS, WITHOUT WARRANTIES OR CONDITIONS OF ANY KIND, either express or implied, including, without limitation, any warranties or conditions of TITLE, NON-INFRINGEMENT, MERCHANTABILITY, or FITNESS FOR A PARTICULAR PURPOSE. You are solely responsible for determining the appropriateness of using or redistributing the Work and assume any risks associated with Your exercise of permissions under this License.
- 8. Limitation of Liability. In no event and under no legal theory, whether in tort (including negligence), contract, or otherwise, unless required by applicable law (such as deliberate and grossly negligent acts) or agreed to in writing, shall any Contributor be liable to You for damages, including any direct, indirect, special, incidental, or consequential damages of any character arising as a result of this License or out of the use or inability to use the Work (including but not limited to damages for loss of goodwill, work stoppage, computer failure or malfunction, or any and all other commercial damages or losses), even if such Contributor has been advised of the possibility of such damages.
- 9. Accepting Warranty or Additional Liability. While redistributing the Work or Derivative Works thereof, You may choose to offer, and charge a fee for, acceptance of support, warranty, indemnity, or other liability obligations and/or rights consistent with this License. However, in accepting such obligations, You may act only on Your own behalf and on Your sole responsibility, not on behalf of any other Contributor, and only if You agree to indemnify, defend, and hold each Contributor harmless for any liability incurred by, or claims asserted against, such Contributor by reason of your accepting any such warranty or additional liability.

END OF TERMS AND CONDITIONS

---- Part 1: CMU/UCD copyright notice: (BSD like) -----

Copyright 1989, 1991, 1992 by Carnegie Mellon University

Derivative Work - 1996, 1998-2000

Copyright 1996, 1998-2000 The Regents of the University of California

All Rights Reserved

Permission to use, copy, modify and distribute this software and its documentation for any purpose and without fee is hereby granted, provided that the above copyright notice appears in all copies and that both that copyright notice and this permission notice appear in supporting documentation, and that the name of CMU and The Regents of the University of California not be used in advertising or publicity pertaining to distribution of the software without specific written permission.

CMU AND THE REGENTS OF THE UNIVERSITY OF CALIFORNIA DISCLAIM ALL WARRANTIES WITH REGARD TO THIS SOFTWARE, INCLUDING ALL IMPLIED WARRANTIES OF MERCHANTABILITY AND FITNESS. IN NO EVENT SHALL CMU OR THE REGENTS OF THE UNIVERSITY OF CALIFORNIA BE LIABLE FOR ANY SPECIAL, INDIRECT OR CONSEQUENTIAL DAMAGES OR ANY DAMAGES WHATSOEVER RESULTING FROM THE LOSS OF USE, DATA OR PROFITS, WHETHER IN AN ACTION OF CONTRACT, NEGLIGENCE OR OTHER TORTIOUS ACTION, ARISING OUT OF OR IN CONNECTION WITH THE USE OR PERFORMANCE OF THIS SOFTWARE. ---- Part 2: Networks Associates Technology, Inc copyright notice (BSD) -----

Copyright (c) 2001-2003, Networks Associates Technology, Inc

#### All rights reserved.

Redistribution and use in source and binary forms, with or without modification, are permitted provided that the following conditions are met:

\* Redistributions of source code must retain the above copyright notice, this list of conditions and the following disclaimer.

\* Redistributions in binary form must reproduce the above copyright notice, this list of conditions and the following disclaimer in the documentation and/or other materials provided with the distribution.

\* Neither the name of the Networks Associates Technology, Inc nor the names of its contributors may be used to endorse or promote products derived from this software without specific prior written permission.

THIS SOFTWARE IS PROVIDED BY THE COPYRIGHT HOLDERS AND CONTRIBUTORS ``AS IS" AND ANY EXPRESS OR IMPLIED WARRANTIES, INCLUDING, BUT NOT LIMITED TO, THE IMPLIED WARRANTIES OF MERCHANTABILITY AND FITNESS FOR A PARTICULAR PURPOSE ARE DISCLAIMED. IN NO EVENT SHALL THE COPYRIGHT HOLDERS OR CONTRIBUTORS BE LIABLE FOR ANY DIRECT, INDIRECT, INCIDENTAL, SPECIAL, EXEMPLARY, OR CONSEQUENTIAL DAMAGES (INCLUDING, BUT NOT LIMITED TO, PROCUREMENT OF SUBSTITUTE GOODS OR SERVICES; LOSS OF USE, DATA, OR PROFITS; OR BUSINESS INTERRUPTION) HOWEVER CAUSED AND ON ANY THEORY OF LIABILITY, WHETHER IN CONTRACT, STRICT LIABILITY, OR TORT (INCLUDING NEGLIGENCE OR OTHERWISE) ARISING IN ANY WAY OUT OF THE USE OF THIS SOFTWARE, EVEN IF ADVISED OF THE POSSIBILITY OF SUCH DAMAGE.

---- Part 3: Cambridge Broadband Ltd. copyright notice (BSD) -----

Portions of this code are copyright (c) 2001-2003, Cambridge Broadband Ltd.

All rights reserved.

Redistribution and use in source and binary forms, with or without modification, are permitted provided that the following conditions are met:

\* Redistributions of source code must retain the above copyright notice, this list of conditions and the following disclaimer.

\* Redistributions in binary form must reproduce the above copyright notice, this list of conditions and the following disclaimer in the documentation and/or other materials provided with the distribution.

\* The name of Cambridge Broadband Ltd. may not be used to endorse or promote products derived from this software without specific prior written permission.

THIS SOFTWARE IS PROVIDED BY THE COPYRIGHT HOLDER ``AS IS" AND ANY EXPRESS OR IMPLIED WARRANTIES, INCLUDING, BUT NOT LIMITED TO, THE IMPLIED WARRANTIES OF MERCHANTABILITY AND FITNESS FOR A PARTICULAR PURPOSE ARE DISCLAIMED. IN NO EVENT SHALL THE COPYRIGHT HOLDER BE LIABLE FOR ANY DIRECT, INDIRECT, INCIDENTAL, SPECIAL, EXEMPLARY, OR CONSEQUENTIAL DAMAGES (INCLUDING, BUT NOT LIMITED TO, PROCUREMENT OF SUBSTITUTE GOODS OR SERVICES; LOSS OF USE, DATA, OR PROFITS; OR BUSINESS INTERRUPTION) HOWEVER CAUSED AND ON ANY THEORY OF LIABILITY, WHETHER IN CONTRACT, STRICT LIABILITY, OR TORT (INCLUDING NEGLIGENCE OR OTHERWISE) ARISING IN ANY WAY OUT OF THE USE OF THIS SOFTWARE, EVEN IF ADVISED OF THE POSSIBILITY OF SUCH DAMAGE. ---- Part 4: Sun Microsystems, Inc. copyright notice (BSD) -----

Copyright c 2003 Sun Microsystems, Inc., 4150 Network Circle, Santa Clara, California 95054, U.S.A. All rights reserved.

Use is subject to license terms below.

This distribution may include materials developed by third parties.

Sun, Sun Microsystems, the Sun logo and Solaris are trademarks or registered trademarks of Sun Microsystems, Inc. in the U.S. and other countries.

Redistribution and use in source and binary forms, with or without modification, are permitted provided that the following conditions are met:

\* Redistributions of source code must retain the above copyright notice, this list of conditions and the following disclaimer.

\* Redistributions in binary form must reproduce the above copyright notice, this list of conditions and the following disclaimer in the documentation and/or other materials provided with the distribution.

\* Neither the name of the Sun Microsystems, Inc. nor the names of its contributors may be used to endorse or promote products derived from this software without specific prior written permission.

THIS SOFTWARE IS PROVIDED BY THE COPYRIGHT HOLDERS AND CONTRIBUTORS ``AS IS" AND ANY EXPRESS OR IMPLIED WARRANTIES, INCLUDING, BUT NOT LIMITED TO, THE IMPLIED WARRANTIES OF MERCHANTABILITY AND FITNESS FOR A PARTICULAR PURPOSE ARE DISCLAIMED. IN NO EVENT SHALL THE COPYRIGHT HOLDERS OR CONTRIBUTORS BE LIABLE FOR ANY DIRECT, INDIRECT, INCIDENTAL, SPECIAL, EXEMPLARY, OR CONSEQUENTIAL DAMAGES (INCLUDING, BUT NOT LIMITED TO, PROCUREMENT OF SUBSTITUTE GOODS OR SERVICES; LOSS OF USE, DATA, OR PROFITS; OR BUSINESS INTERRUPTION) HOWEVER CAUSED AND ON ANY THEORY OF LIABILITY, WHETHER IN CONTRACT, STRICT LIABILITY, OR TORT (INCLUDING NEGLIGENCE OR OTHERWISE) ARISING IN ANY WAY OUT OF THE USE OF THIS SOFTWARE, EVEN IF ADVISED OF THE POSSIBILITY OF SUCH DAMAGE.

---- Part 5: Sparta, Inc copyright notice (BSD) -----

Copyright (c) 2003-2012, Sparta, Inc

All rights reserved.

Redistribution and use in source and binary forms, with or without modification, are permitted provided that the following conditions are met:

\* Redistributions of source code must retain the above copyright notice, this list of conditions and the following disclaimer.

\* Redistributions in binary form must reproduce the above copyright notice, this list of conditions and the following disclaimer in the documentation and/or other materials provided with the distribution.

\* Neither the name of Sparta, Inc nor the names of its contributors may be used to endorse or promote products derived from this software without specific prior written permission.

THIS SOFTWARE IS PROVIDED BY THE COPYRIGHT HOLDERS AND CONTRIBUTORS ``AS IS" AND ANY EXPRESS OR IMPLIED WARRANTIES, INCLUDING, BUT NOT LIMITED TO, THE IMPLIED WARRANTIES OF MERCHANTABILITY AND FITNESS FOR A PARTICULAR PURPOSE ARE DISCLAIMED. IN NO EVENT SHALL THE COPYRIGHT HOLDERS OR CONTRIBUTORS BE LIABLE FOR ANY DIRECT, INDIRECT, INCIDENTAL, SPECIAL, EXEMPLARY, OR CONSEQUENTIAL DAMAGES (INCLUDING, BUT NOT LIMITED TO, PROCUREMENT OF SUBSTITUTE GOODS OR SERVICES; LOSS OF USE, DATA, OR PROFITS; OR BUSINESS INTERRUPTION) HOWEVER CAUSED AND ON ANY THEORY OF LIABILITY, WHETHER IN CONTRACT, STRICT LIABILITY, OR TORT (INCLUDING NEGLIGENCE OR OTHERWISE) ARISING IN ANY WAY OUT OF THE USE OF THIS SOFTWARE, EVEN IF ADVISED OF THE POSSIBILITY OF SUCH DAMAGE.

---- Part 6: Cisco/BUPTNIC copyright notice (BSD) -----

Copyright (c) 2004, Cisco, Inc and Information Network Center of Beijing University of Posts and Telecommunications.

All rights reserved.

Redistribution and use in source and binary forms, with or without modification, are permitted provided that the following conditions are met:

\* Redistributions of source code must retain the above copyright notice, this list of conditions and the following disclaimer.

\* Redistributions in binary form must reproduce the above copyright notice, this list of conditions and the following disclaimer in the documentation and/or other materials provided with the distribution.

\* Neither the name of Cisco, Inc, Beijing University of Posts and Telecommunications, nor the names of their contributors may be used to endorse or promote products derived from this software without specific prior written permission.

THIS SOFTWARE IS PROVIDED BY THE COPYRIGHT HOLDERS AND CONTRIBUTORS ``AS IS" AND ANY EXPRESS OR IMPLIED WARRANTIES, INCLUDING, BUT NOT LIMITED TO, THE IMPLIED WARRANTIES OF MERCHANTABILITY AND FITNESS FOR A PARTICULAR PURPOSE ARE DISCLAIMED. IN NO EVENT SHALL THE COPYRIGHT HOLDERS OR CONTRIBUTORS BE LIABLE FOR ANY DIRECT, INDIRECT, INCIDENTAL, SPECIAL, EXEMPLARY, OR CONSEQUENTIAL DAMAGES (INCLUDING, BUT NOT LIMITED TO, PROCUREMENT OF SUBSTITUTE GOODS OR SERVICES; LOSS OF USE, DATA, OR PROFITS; OR BUSINESS INTERRUPTION) HOWEVER CAUSED AND ON ANY THEORY OF LIABILITY, WHETHER IN CONTRACT, STRICT LIABILITY, OR TORT (INCLUDING NEGLIGENCE OR OTHERWISE) ARISING IN ANY WAY OUT OF THE USE OF THIS SOFTWARE, EVEN IF ADVISED OF THE POSSIBILITY OF SUCH DAMAGE.

---- Part 7: Fabasoft R&D Software GmbH & Co KG copyright notice (BSD) -----

Copyright (c) Fabasoft R&D Software GmbH & Co KG, 2003 oss@fabasoft.com

Author: Bernhard Penz <bernhard.penz@fabasoft.com>

Redistribution and use in source and binary forms, with or without modification, are permitted provided that the following conditions are met:

\* Redistributions of source code must retain the above copyright notice, this list of conditions and the following disclaimer.

\* Redistributions in binary form must reproduce the above copyright notice, this list of conditions and the following disclaimer in the documentation and/or other materials provided with the distribution.

\* The name of Fabasoft R&D Software GmbH & Co KG or any of its subsidiaries, brand or product names may not be used to endorse or promote products derived from this software without specific prior written permission.

THIS SOFTWARE IS PROVIDED BY THE COPYRIGHT HOLDER ``AS IS" AND ANY EXPRESS OR IMPLIED WARRANTIES, INCLUDING, BUT NOT LIMITED TO, THE IMPLIED WARRANTIES OF

MERCHANTABILITY AND FITNESS FOR A PARTICULAR PURPOSE ARE DISCLAIMED. IN NO EVENT SHALL THE COPYRIGHT HOLDER BE LIABLE FOR ANY DIRECT, INDIRECT, INCIDENTAL, SPECIAL, EXEMPLARY, OR CONSEQUENTIAL DAMAGES (INCLUDING, BUT NOT LIMITED TO, PROCUREMENT OF SUBSTITUTE GOODS OR SERVICES; LOSS OF USE, DATA, OR PROFITS; OR BUSINESS INTERRUPTION) HOWEVER CAUSED AND ON ANY THEORY OF LIABILITY, WHETHER IN CONTRACT, STRICT LIABILITY, OR TORT (INCLUDING NEGLIGENCE OR OTHERWISE) ARISING IN ANY WAY OUT OF THE USE OF THIS SOFTWARE, EVEN IF ADVISED OF THE POSSIBILITY OF SUCH DAMAGE.

---- Part 8: Apple Inc. copyright notice (BSD) -----

Copyright (c) 2007 Apple Inc. All rights reserved.

Redistribution and use in source and binary forms, with or without modification, are permitted provided that the following conditions are met:

- 1. Redistributions of source code must retain the above copyright notice, this list of conditions and the following disclaimer.
- 2. Redistributions in binary form must reproduce the above copyright notice, this list of conditions and the following disclaimer in the documentation and/or other materials provided with the distribution.
- 3. Neither the name of Apple Inc. ("Apple") nor the names of its contributors may be used to endorse or promote products derived from this software without specific prior written permission.

THIS SOFTWARE IS PROVIDED BY APPLE AND ITS CONTRIBUTORS "AS IS" AND ANY EXPRESS OR IMPLIED WARRANTIES, INCLUDING, BUT NOT LIMITED TO, THE IMPLIED WARRANTIES OF MERCHANTABILITY AND FITNESS FOR A PARTICULAR PURPOSE ARE DISCLAIMED. IN NO EVENT SHALL APPLE OR ITS CONTRIBUTORS BE LIABLE FOR ANY DIRECT, INDIRECT, INCIDENTAL, SPECIAL, EXEMPLARY, OR CONSEQUENTIAL DAMAGES (INCLUDING, BUT NOT LIMITED TO, PROCUREMENT OF SUBSTITUTE GOODS OR SERVICES; LOSS OF USE, DATA, OR PROFITS; OR BUSINESS INTERRUPTION) HOWEVER CAUSED AND ON ANY THEORY OF LIABILITY, WHETHER IN CONTRACT, STRICT LIABILITY, OR TORT (INCLUDING NEGLIGENCE OR OTHERWISE) ARISING IN ANY WAY OUT OF THE USE OF THIS SOFTWARE, EVEN IF ADVISED OF THE POSSIBILITY OF SUCH DAMAGE.

---- Part 9: ScienceLogic, LLC copyright notice (BSD) -----

Copyright (c) 2009, ScienceLogic, LLC

All rights reserved.

Redistribution and use in source and binary forms, with or without modification, are permitted provided that the following conditions are met:

\* Redistributions of source code must retain the above copyright notice, this list of conditions and the following disclaimer.

\* Redistributions in binary form must reproduce the above copyright notice, this list of conditions and the following disclaimer in the documentation and/or other materials provided with the distribution.

\* Neither the name of ScienceLogic, LLC nor the names of its contributors may be used to endorse or promote products derived from this software without specific prior written permission.

THIS SOFTWARE IS PROVIDED BY THE COPYRIGHT HOLDERS AND CONTRIBUTORS "AS IS" AND ANY EXPRESS OR IMPLIED WARRANTIES, INCLUDING, BUT NOT LIMITED TO, THE

IMPLIED WARRANTIES OF MERCHANTABILITY AND FITNESS FOR A PARTICULAR PURPOSE ARE DISCLAIMED. IN NO EVENT SHALL THE COPYRIGHT HOLDERS OR CONTRIBUTORS BE LIABLE FOR ANY DIRECT, INDIRECT, INCIDENTAL, SPECIAL, EXEMPLARY, OR CONSEQUENTIAL DAMAGES (INCLUDING, BUT NOT LIMITED TO, PROCUREMENT OF SUBSTITUTE GOODS OR SERVICES; LOSS OF USE, DATA, OR PROFITS; OR BUSINESS INTERRUPTION) HOWEVER CAUSED AND ON ANY THEORY OF LIABILITY, WHETHER IN CONTRACT, STRICT LIABILITY, OR TORT (INCLUDING NEGLIGENCE OR OTHERWISE) ARISING IN ANY WAY OUT OF THE USE OF THIS SOFTWARE, EVEN IF ADVISED OF THE POSSIBILITY OF SUCH DAMAGE.

#### LEADTOOLS

Copyright (C) 1991-2009 LEAD Technologies, Inc.

CMap Resources

-----

Copyright 1990-2009 Adobe Systems Incorporated. All rights reserved.

Copyright 1990-2010 Adobe Systems Incorporated. All rights reserved.

Redistribution and use in source and binary forms, with or without modification, are permitted provided that the following conditions are met:

Redistributions of source code must retain the above copyright notice, this list of conditions and the following disclaimer.

Redistributions in binary form must reproduce the above copyright notice, this list of conditions and the following disclaimer in the documentation and/or other materials provided with the distribution.

Neither the name of Adobe Systems Incorporated nor the names of its contributors may be used to endorse or promote products derived from this software without specific prior written permission.

THIS SOFTWARE IS PROVIDED BY THE COPYRIGHT HOLDERS AND CONTRIBUTORS "AS IS" AND ANY EXPRESS OR IMPLIED WARRANTIES, INCLUDING, BUT NOT LIMITED TO, THE IMPLIED WARRANTIES OF MERCHANTABILITY AND FITNESS FOR A PARTICULAR PURPOSE ARE DISCLAIMED. IN NO EVENT SHALL THE COPYRIGHT HOLDER OR CONTRIBUTORS BE LIABLE FOR ANY DIRECT, INDIRECT, INCIDENTAL, SPECIAL, EXEMPLARY, OR CONSEQUENTIAL DAMAGES (INCLUDING, BUT NOT LIMITED TO, PROCUREMENT OF SUBSTITUTE GOODS OR SERVICES; LOSS OF USE, DATA, OR PROFITS; OR BUSINESS INTERRUPTION) HOWEVER CAUSED AND ON ANY THEORY OF LIABILITY, WHETHER IN CONTRACT, STRICT LIABILITY, OR TORT (INCLUDING NEGLIGENCE OR

### OTHERWISE) ARISING IN ANY WAY OUT OF THE USE OF THIS SOFTWARE, EVEN IF ADVISED OF THE POSSIBILITY OF SUCH DAMAGE.

-----

#### MIT License

Copyright (c) 1998, 1999, 2000 Thai Open Source Software Center Ltd

Permission is hereby granted, free of charge, to any person obtaining a copy of this software and associated documentation files (the "Software"), to deal in the Software without restriction, including without limitation the rights to use, copy, modify, merge, publish, distribute, sublicense, and/or sell copies of the Software, and to permit persons to whom the Software is furnished to do so, subject to the following conditions:

The above copyright notice and this permission notice shall be included in all copies or substantial portions of the Software.

THE SOFTWARE IS PROVIDED "AS IS", WITHOUT WARRANTY OF ANY KIND, EXPRESS OR IMPLIED, INCLUDING BUT NOT LIMITED TO THE WARRANTIES OF MERCHANTABILITY, FITNESS FOR A PARTICULAR PURPOSE AND NONINFRINGEMENT. IN NO EVENT SHALL THE AUTHORS OR COPYRIGHT HOLDERS BE LIABLE FOR ANY CLAIM, DAMAGES OR OTHER LIABILITY, WHETHER IN AN ACTION OF CONTRACT, TORT OR OTHERWISE, ARISING FROM, OUT OF OR IN CONNECTION WITH THE SOFTWARE OR THE USE OR OTHER DEALINGS IN THE SOFTWARE.

Copyright 2000 Computing Research Labs, New Mexico State University

Copyright 2001-2015 Francesco Zappa Nardelli

Permission is hereby granted, free of charge, to any person obtaining a copy of this software and associated documentation files (the "Software"), to deal in the Software without restriction, including without limitation the rights to use, copy, modify, merge, publish, distribute, sublicense, and/or sell copies of the Software, and to permit persons to whom the Software is furnished to do so, subject to the following conditions:

The above copyright notice and this permission notice shall be included in all copies or substantial portions of the Software.

THE SOFTWARE IS PROVIDED "AS IS", WITHOUT WARRANTY OF ANY KIND, EXPRESS OR IMPLIED, INCLUDING BUT NOT LIMITED TO THE WARRANTIES OF MERCHANTABILITY, FITNESS FOR A PARTICULAR PURPOSE AND NONINFRINGEMENT. IN NO EVENT SHALL THE COMPUTING RESEARCH LAB OR NEW MEXICO STATE UNIVERSITY BE LIABLE FOR ANY CLAIM, DAMAGES OR OTHER LIABILITY, WHETHER IN AN ACTION OF CONTRACT, TORT OR OTHERWISE, ARISING FROM, OUT OF OR IN CONNECTION WITH THE SOFTWARE OR THE USE OR OTHER DEALINGS IN THE SOFTWARE.

Written by Joel Sherrill <joel@OARcorp.com>.

COPYRIGHT (c) 1989-2000.

On-Line Applications Research Corporation (OAR).

Permission to use, copy, modify, and distribute this software for any purpose without fee is hereby granted, provided that this entire notice is included in all copies of any software which is or includes a copy or modification of this software.

THIS SOFTWARE IS BEING PROVIDED "AS IS", WITHOUT ANY EXPRESS OR IMPLIED WARRANTY. IN PARTICULAR, THE AUTHOR MAKES NO REPRESENTATION OR WARRANTY OF ANY KIND CONCERNING THE MERCHANTABILITY OF THIS SOFTWARE OR ITS FITNESS FOR ANY PARTICULAR PURPOSE.

(1) Red Hat Incorporated

Copyright (c) 1994-2009 Red Hat, Inc. All rights reserved.

This copyrighted material is made available to anyone wishing to use, modify, copy, or redistribute it subject to the terms and conditions of the BSD License. This program is distributed in the hope that it will be useful, but WITHOUT ANY WARRANTY expressed or implied, including the implied warranties of MERCHANTABILITY or FITNESS FOR A PARTICULAR PURPOSE. A copy of this license is available at http://www.opensource.org/licenses. Any Red Hat trademarks that are incorporated in the source code or documentation are not subject to the BSD License and may only be used or replicated with the express permission of Red Hat, Inc.

(2) University of California, Berkeley

Copyright (c) 1981-2000 The Regents of the University of California.

All rights reserved.

Redistribution and use in source and binary forms, with or without modification, are permitted provided that the following conditions are met:

\* Redistributions of source code must retain the above copyright notice, this list of conditions and the following disclaimer.

\* Redistributions in binary form must reproduce the above copyright notice, this list of conditions and the following disclaimer in the documentation and/or other materials provided with the distribution.

\* Neither the name of the University nor the names of its contributors may be used to endorse or promote products derived from this software without specific prior written permission.

THIS SOFTWARE IS PROVIDED BY THE COPYRIGHT HOLDERS AND CONTRIBUTORS "AS IS" AND ANY EXPRESS OR IMPLIED WARRANTIES, INCLUDING, BUT NOT LIMITED TO, THE IMPLIED WARRANTIES OF MERCHANTABILITY AND FITNESS FOR A PARTICULAR PURPOSE ARE DISCLAIMED. IN NO EVENT SHALL THE COPYRIGHT OWNER OR CONTRIBUTORS BE LIABLE FOR ANY DIRECT, INDIRECT, INCIDENTAL, SPECIAL, EXEMPLARY, OR CONSEQUENTIAL DAMAGES (INCLUDING, BUT NOT LIMITED TO, PROCUREMENT OF SUBSTITUTE GOODS OR SERVICES; LOSS OF USE, DATA, OR PROFITS; OR BUSINESS INTERRUPTION) HOWEVER CAUSED AND ON ANY THEORY OF LIABILITY, WHETHER IN CONTRACT, STRICT LIABILITY, OR TORT (INCLUDING NEGLIGENCE OR OTHERWISE) ARISING IN ANY WAY OUT OF THE USE OF THIS SOFTWARE, EVEN IF ADVISED OF THE POSSIBILITY OF SUCH DAMAGE.

The FreeType Project LICENSE

2006-Jan-27

Copyright 1996-2002, 2006 by

#### David Turner, Robert Wilhelm, and Werner Lemberg

Introduction

#### ===========

The FreeType Project is distributed in several archive packages; some of them may contain, in addition to the FreeType font engine, various tools and contributions which rely on, or relate to, the FreeType Project.

This license applies to all files found in such packages, and which do not fall under their own explicit license. The license affects thus the FreeType font engine, the test programs, documentation and makefiles, at the very least.

This license was inspired by the BSD, Artistic, and IJG (Independent JPEG Group) licenses, which all encourage inclusion and use of free software in commercial and freeware products alike. As a consequence, its main points are that:

o We don't promise that this software works. However, we will be interested in any kind of bug reports. (`as is' distribution)

o You can use this software for whatever you want, in parts or full form, without having to pay us. (`royalty-free' usage)

o You may not pretend that you wrote this software. If you use it, or only parts of it, in a program, you must acknowledge somewhere in your documentation that you have used the FreeType code. (`credits')

We specifically permit and encourage the inclusion of this software, with or without modifications, in commercial products.

We disclaim all warranties covering The FreeType Project and assume no liability related to The FreeType Project.

Finally, many people asked us for a preferred form for a credit/disclaimer to use in compliance with this license. We thus encourage you to use the following text:

.....

Portions of this software are copyright © <year> The FreeType

Project (www.freetype.org). All rights reserved.

.....

Please replace <year> with the value from the FreeType version you actually use.

Legal Terms

==========

0. Definitions

-----

Throughout this license, the terms `package', `FreeType Project', and `FreeType archive' refer to the set of files originally distributed by the authors (David Turner, Robert Wilhelm, and Werner Lemberg) as the `FreeType Project', be they named as alpha, beta or final release.

`You' refers to the licensee, or person using the project, where `using' is a generic term including compiling the project's source code as well as linking it to form a `program' or `executable'.

This program is referred to as `a program using the FreeType engine'.

This license applies to all files distributed in the original FreeType Project, including all source code, binaries and documentation, unless otherwise stated in the file in its original, unmodified form as distributed in the original archive.

If you are unsure whether or not a particular file is covered by this license, you must contact us to verify this.

The FreeType Project is copyright (C) 1996-2000 by David Turner, Robert Wilhelm, and Werner Lemberg. All rights reserved except as specified below.

1. No Warranty

-----

THE FREETYPE PROJECT IS PROVIDED `AS IS' WITHOUT WARRANTY OF ANY KIND, EITHER EXPRESS OR IMPLIED, INCLUDING, BUT NOT LIMITED TO, WARRANTIES OF MERCHANTABILITY AND FITNESS FOR A PARTICULAR PURPOSE. IN NO EVENT WILL ANY OF THE AUTHORS OR COPYRIGHT HOLDERS BE LIABLE FOR ANY DAMAGES CAUSED BY THE USE OR THE INABILITY TO USE, OF THE FREETYPE PROJECT.

2. Redistribution

\_\_\_\_\_

This license grants a worldwide, royalty-free, perpetual and irrevocable right and license to use, execute, perform, compile, display, copy, create derivative works of, distribute and sublicense the FreeType Project (in both source and object code forms) and derivative works thereof for any purpose; and to authorize others to exercise some or all of the rights granted herein, subject to the following conditions:

o Redistribution of source code must retain this license file (`FTL.TXT') unaltered; any additions, deletions or changes to the original files must be clearly indicated in accompanying documentation. The copyright notices of the unaltered, original files must be preserved in all copies of source files.

o Redistribution in binary form must provide a disclaimer that states that the software is based in part of the work of the FreeType Team, in the distribution documentation. We also encourage you to put an URL to the FreeType web page in your documentation, though this isn't mandatory.

These conditions apply to any software derived from or based on the FreeType Project, not just the unmodified files. If you use our work, you must acknowledge us. However, no fee need be paid to us.

3. Advertising

-----

Neither the FreeType authors and contributors nor you shall use the name of the other for commercial, advertising, or promotional purposes without specific prior written permission.

We suggest, but do not require, that you use one or more of the following phrases to refer to this software in your documentation or advertising materials: `FreeType Project', `FreeType Engine', `FreeType library', or `FreeType Distribution'.

As you have not signed this license, you are not required to accept it. However, as the FreeType Project is copyrighted material, only this license, or another one contracted with the authors, grants you the right to use, distribute, and modify it.

Therefore, by using, distributing, or modifying the FreeType Project, you indicate that you understand and accept all the terms of this license.

4. Contacts

-----

There are two mailing lists related to FreeType:

o freetype@nongnu.org

Discusses general use and applications of FreeType, as well as future and wanted additions to the library and distribution.

If you are looking for support, start in this list if you haven't found anything to help you in the documentation.

o freetype-devel@nongnu.org

Discusses bugs, as well as engine internals, design issues, specific licenses, porting, etc.

Our home page can be found at

http://www.freetype.org

--- end of FTL.TXT ---

The TWAIN Toolkit is distributed as is. The developer and distributors of the TWAIN Toolkit expressly disclaim all implied, express or statutory warranties including, without limitation, the implied warranties of merchantability, noninfringement of third party rights and fitness for a particular purpose. Neither the developers nor the distributors will be liable for damages, whether direct, indirect, special, incidental, or consequential, as a result of the reproduction, modification, distribution or other use of the TWAIN Toolkit.

JSON for Modern C++

Copyright (c) 2013-2017 Niels Lohmann

Permission is hereby granted, free of charge, to any person obtaining a copy of this software and associated documentation files (the "Software"), to deal in the Software without restriction, including without limitation the rights to use, copy, modify, merge, publish, distribute, sublicense, and/or sell copies of the Software, and to permit persons to whom the Software is furnished to do so, subject to the following conditions:

The above copyright notice and this permission notice shall be included in all copies or substantial portions of the Software.

THE SOFTWARE IS PROVIDED "AS IS", WITHOUT WARRANTY OF ANY KIND, EXPRESS OR IMPLIED, INCLUDING BUT NOT LIMITED TO THE WARRANTIES OF MERCHANTABILITY, FITNESS FOR A PARTICULAR PURPOSE AND NONINFRINGEMENT. IN NO EVENT SHALL THE AUTHORS OR COPYRIGHT HOLDERS BE LIABLE FOR ANY CLAIM, DAMAGES OR OTHER LIABILITY, WHETHER IN AN ACTION OF CONTRACT, TORT OR OTHERWISE, ARISING FROM, OUT OF OR IN CONNECTION WITH THE SOFTWARE OR THE USE OR OTHER DEALINGS IN THE SOFTWARE.

Copyright (c) 2011 - 2015 ARM LIMITED

All rights reserved.

Redistribution and use in source and binary forms, with or without modification, are permitted provided that the following conditions are met:

- Redistributions of source code must retain the above copyright notice, this list of conditions and the following disclaimer.

- Redistributions in binary form must reproduce the above copyright notice, this list of conditions and the following disclaimer in the documentation and/or other materials provided with the distribution.

- Neither the name of ARM nor the names of its contributors may be used to endorse or promote products derived from this software without specific prior written permission.

THIS SOFTWARE IS PROVIDED BY THE COPYRIGHT HOLDERS AND CONTRIBUTORS "AS IS" AND ANY EXPRESS OR IMPLIED WARRANTIES, INCLUDING, BUT NOT LIMITED TO, THE IMPLIED WARRANTIES OF MERCHANTABILITY AND FITNESS FOR A PARTICULAR PURPOSE ARE DISCLAIMED. IN NO EVENT SHALL COPYRIGHT HOLDERS AND CONTRIBUTORS BE LIABLE FOR ANY DIRECT, INDIRECT, INCIDENTAL, SPECIAL, EXEMPLARY, OR CONSEQUENTIAL DAMAGES (INCLUDING, BUT NOT LIMITED TO, PROCUREMENT OF SUBSTITUTE GOODS OR SERVICES; LOSS OF USE, DATA, OR PROFITS; OR BUSINESS INTERRUPTION) HOWEVER CAUSED AND ON ANY THEORY OF LIABILITY, WHETHER IN CONTRACT, STRICT LIABILITY, OR TORT (INCLUDING NEGLIGENCE OR OTHERWISE) ARISING IN ANY WAY OUT OF THE USE OF THIS SOFTWARE, EVEN IF ADVISED OF THE POSSIBILITY OF SUCH DAMAGE.

Copyright (c) 2014, Kenneth MacKay

All rights reserved.

Redistribution and use in source and binary forms, with or without modification, are permitted provided that the following conditions are met:

\* Redistributions of source code must retain the above copyright notice, this list of conditions and the following disclaimer.

\* Redistributions in binary form must reproduce the above copyright notice, this list of conditions and the following disclaimer in the documentation and/or other materials provided with the distribution.

THIS SOFTWARE IS PROVIDED BY THE COPYRIGHT HOLDERS AND CONTRIBUTORS "AS IS" AND ANY EXPRESS OR IMPLIED WARRANTIES, INCLUDING, BUT NOT LIMITED TO, THE IMPLIED WARRANTIES OF MERCHANTABILITY AND FITNESS FOR A PARTICULAR PURPOSE ARE DISCLAIMED. IN NO EVENT SHALL THE COPYRIGHT HOLDER OR CONTRIBUTORS BE LIABLE FOR ANY DIRECT, INDIRECT, INCIDENTAL, SPECIAL, EXEMPLARY, OR CONSEQUENTIAL DAMAGES (INCLUDING, BUT NOT LIMITED TO, PROCUREMENT OF SUBSTITUTE GOODS OR SERVICES; LOSS OF USE, DATA, OR PROFITS; OR BUSINESS INTERRUPTION) HOWEVER CAUSED AND ON ANY THEORY OF LIABILITY, WHETHER IN CONTRACT, STRICT LIABILITY, OR TORT (INCLUDING NEGLIGENCE OR OTHERWISE) ARISING IN ANY WAY OUT OF THE USE OF THIS SOFTWARE, EVEN IF ADVISED OF THE POSSIBILITY OF SUCH DAMAGE.

Copyright (c) 2006, CRYPTOGAMS by <appro@openssl.org> All rights reserved.

Redistribution and use in source and binary forms, with or without modification, are permitted provided that the following conditions are met:

\* Redistributions of source code must retain copyright notices, this list of conditions and the following disclaimer.

\* Redistributions in binary form must reproduce the above copyright notice, this list of conditions and the following disclaimer in the documentation and/or other materials provided with the distribution.

\* Neither the name of the CRYPTOGAMS nor the names of its copyright holder and contributors may be used to endorse or promote products derived from this software without specific prior written permission.

ALTERNATIVELY, provided that this notice is retained in full, this product may be distributed under the terms of the GNU General Public License (GPL), in which case the provisions of the GPL apply INSTEAD OF those given above.

THIS SOFTWARE IS PROVIDED BY THE COPYRIGHT HOLDER AND CONTRIBUTORS "AS IS" AND ANY EXPRESS OR IMPLIED WARRANTIES, INCLUDING, BUT NOT LIMITED TO, THE IMPLIED WARRANTIES OF MERCHANTABILITY AND FITNESS FOR A PARTICULAR PURPOSE ARE DISCLAIMED. IN NO EVENT SHALL THE COPYRIGHT OWNER OR CONTRIBUTORS BE LIABLE FOR ANY DIRECT, INDIRECT, INCIDENTAL, SPECIAL, EXEMPLARY, OR CONSEQUENTIAL DAMAGES (INCLUDING, BUT NOT LIMITED TO, PROCUREMENT OF SUBSTITUTE GOODS OR SERVICES; LOSS OF USE, DATA, OR PROFITS; OR BUSINESS INTERRUPTION) HOWEVER CAUSED AND ON ANY THEORY OF LIABILITY, WHETHER IN CONTRACT, STRICT LIABILITY, OR TORT (INCLUDING NEGLIGENCE OR OTHERWISE) ARISING IN ANY WAY OUT OF THE USE OF THIS SOFTWARE, EVEN IF ADVISED OF THE POSSIBILITY OF SUCH DAMAGE.

ISC License

Copyright (c) 2013-2017

Frank Denis <j at pureftpd dot org>

Permission to use, copy, modify, and/or distribute this software for any purpose with or without fee is hereby granted, provided that the above copyright notice and this permission notice appear in all copies.

THE SOFTWARE IS PROVIDED "AS IS" AND THE AUTHOR DISCLAIMS ALL WARRANTIES WITH REGARD TO THIS SOFTWARE INCLUDING ALL IMPLIED WARRANTIES OF MERCHANTABILITY AND FITNESS. IN NO EVENT SHALL THE AUTHOR BE LIABLE FOR ANY SPECIAL, DIRECT, INDIRECT, OR CONSEQUENTIAL DAMAGES OR ANY DAMAGES WHATSOEVER RESULTING FROM LOSS OF USE, DATA OR PROFITS, WHETHER IN AN ACTION OF CONTRACT, NEGLIGENCE OR OTHER TORTIOUS ACTION, ARISING OUT OF OR IN CONNECTION WITH THE USE OR PERFORMANCE OF THIS SOFTWARE.

Copyright (c) 2008 The NetBSD Foundation, Inc.

All rights reserved.

This code is derived from software contributed to The NetBSD Foundation by Lennart Augustsson (lennart@augustsson.net) at Carlstedt Research & Technology.

Redistribution and use in source and binary forms, with or without modification, are permitted provided that the following conditions are met:

- 1. Redistributions of source code must retain the above copyright notice, this list of conditions and the following disclaimer.
- 2. Redistributions in binary form must reproduce the above copyright notice, this list of conditions and the following disclaimer in the documentation and/or other materials provided with the distribution.

THIS SOFTWARE IS PROVIDED BY THE NETBSD FOUNDATION, INC. AND CONTRIBUTORS ``AS IS" AND ANY EXPRESS OR IMPLIED WARRANTIES, INCLUDING, BUT NOT LIMITED TO, THE IMPLIED WARRANTIES OF MERCHANTABILITY AND FITNESS FOR A PARTICULAR PURPOSE ARE DISCLAIMED. IN NO EVENT SHALL THE FOUNDATION OR CONTRIBUTORS BE LIABLE FOR ANY DIRECT, INDIRECT, INCIDENTAL, SPECIAL, EXEMPLARY, OR CONSEQUENTIAL DAMAGES (INCLUDING, BUT NOT LIMITED TO, PROCUREMENT OF SUBSTITUTE GOODS OR SERVICES; LOSS OF USE, DATA, OR PROFITS; OR BUSINESS INTERRUPTION) HOWEVER CAUSED AND ON ANY THEORY OF LIABILITY, WHETHER IN CONTRACT, STRICT LIABILITY, OR TORT (INCLUDING NEGLIGENCE OR OTHERWISE) ARISING IN ANY WAY OUT OF THE USE OF THIS SOFTWARE, EVEN IF ADVISED OF THE POSSIBILITY OF SUCH DAMAGE.

Copyright (c) 2000 Intel Corporation

All rights reserved.

Redistribution and use in source and binary forms, with or without modification, are permitted provided that the following conditions are met:

\* Redistributions of source code must retain the above copyright notice, this list of conditions and the following disclaimer.

\* Redistributions in binary form must reproduce the above copyright notice, this list of conditions and the following disclaimer in the documentation and/or other materials provided with the distribution.

\* Neither name of Intel Corporation nor the names of its contributors may be used to endorse or promote products derived from this software without specific prior written permission.

THIS SOFTWARE IS PROVIDED BY THE COPYRIGHT HOLDERS AND CONTRIBUTORS "AS IS" AND ANY EXPRESS OR IMPLIED WARRANTIES, INCLUDING, BUT NOT LIMITED TO, THE IMPLIED WARRANTIES OF MERCHANTABILITY AND FITNESS FOR A PARTICULAR PURPOSE ARE DISCLAIMED. IN NO EVENT SHALL INTEL OR CONTRIBUTORS BE LIABLE FOR ANY DIRECT, INDIRECT, INCIDENTAL, SPECIAL, EXEMPLARY, OR CONSEQUENTIAL DAMAGES (INCLUDING, BUT NOT LIMITED TO, PROCUREMENT OF SUBSTITUTE GOODS OR SERVICES; LOSS OF USE, DATA, OR PROFITS; OR BUSINESS INTERRUPTION) HOWEVER CAUSED AND ON ANY THEORY OF LIABILITY, WHETHER IN CONTRACT, STRICT LIABILITY, OR TORT (INCLUDING NEGLIGENCE OR OTHERWISE) ARISING IN ANY WAY OUT OF THE USE OF THIS SOFTWARE, EVEN IF ADVISED OF THE POSSIBILITY OF SUCH DAMAGE.

Lua

Copyright © 1994–2014 Lua.org, PUC-Rio.

Permission is hereby granted, free of charge, to any person obtaining a copy of this software and associated

documentation files (the "Software"), to deal in the Software without restriction, including without limitation the

rights to use, copy, modify, merge, publish, distribute, sublicense, and/or sell copies of the Software, and to

permit persons to whom the Software is furnished to do so, subject to the following conditions:

The above copyright notice and this permission notice shall be included in all copies or substantial portions of

the Software.

THE SOFTWARE IS PROVIDED "AS IS", WITHOUT WARRANTY OF ANY KIND, EXPRESS OR IMPLIED,

INCLUDING BUT NOT LIMITED TO THE WARRANTIES OF MERCHANTABILITY, FITNESS FOR A PARTICULAR PURPOSE AND NONINFRINGEMENT. IN NO EVENT SHALL THE AUTHORS OR COPYRIGHT HOLDERS BE LIABLE FOR ANY CLAIM, DAMAGES OR OTHER LIABILITY, WHETHER IN AN

ACTION OF CONTRACT, TORT OR OTHERWISE, ARISING FROM, OUT OF OR IN CONNECTION WITH

THE SOFTWARE OR THE USE OR OTHER DEALINGS IN THE SOFTWARE.

#### LuaSocket

LuaSocket 2.0.2 license Copyright © 2004-2007 Diego Nehab

Permission is hereby granted, free of charge, to any person obtaining a copy of this software and associated documentation files (the "Software"), to deal in the Software without restriction, including without limitation the rights to use, copy, modify, merge, publish, distribute, sublicense, and/or sell copies of the Software, and to permit persons to whom the Software is furnished to do so, subject to the following conditions:

The above copyright notice and this permission notice shall be included in all copies or substantial portions of the Software.

THE SOFTWARE IS PROVIDED "AS IS", WITHOUT WARRANTY OF ANY KIND, EXPRESS OR IMPLIED, INCLUDING BUT NOT LIMITED TO THE WARRANTIES OF MERCHANTABILITY, FITNESS FOR A PARTICULAR PURPOSE AND NONINFRINGEMENT. IN NO EVENT SHALL THE AUTHORS OR COPYRIGHT HOLDERS BE LIABLE FOR ANY CLAIM, DAMAGES OR OTHER LIABILITY, WHETHER IN AN ACTION OF CONTRACT, TORT OR OTHERWISE, ARISING FROM, OUT OF OR IN CONNECTION WITH THE SOFTWARE OR THE USE OR OTHER DEALINGS IN THE SOFTWARE.

#### LuneScript

## Copyright (c) 2018 ifritJP

Permission is hereby granted, free of charge, to any person obtaining a copy of this software and associated documentation files (the "Software"), to deal in the Software without restriction, including without limitation the rights to use, copy, modify, merge, publish, distribute, sublicense, and/or sell copies of the Software, and to permit persons to whom the Software is furnished to do so, subject to the following conditions:

The above copyright notice and this permission notice shall be included in all copies or substantial portions of the Software.

THE SOFTWARE IS PROVIDED "AS IS", WITHOUT WARRANTY OF ANY KIND, EXPRESS OR IMPLIED, INCLUDING BUT NOT LIMITED TO THE WARRANTIES OF MERCHANTABILITY, FITNESS FOR A PARTICULAR PURPOSE AND NONINFRINGEMENT. IN NO EVENT SHALL THE AUTHORS OR COPYRIGHT HOLDERS BE LIABLE FOR ANY CLAIM, DAMAGES OR OTHER LIABILITY, WHETHER IN AN ACTION OF CONTRACT, TORT OR OTHERWISE, ARISING FROM, OUT OF OR IN CONNECTION WITH THE SOFTWARE OR THE USE OR OTHER DEALINGS IN THE SOFTWARE.

Copyright (c) 1998, 1999, 2000 Thai Open Source Software Center Ltd and Clark Cooper

Copyright (c) 2001, 2002, 2003, 2004, 2005, 2006 Expat maintainers.

Permission is hereby granted, free of charge, to any person obtaining a copy of this software and associated

documentation files (the "Software"), to deal in the Software without restriction, including without limitation the

rights to use, copy, modify, merge, publish, distribute, sublicense, and/or sell copies of the Software, and to

permit persons to whom the Software is furnished to do so, subject to the following conditions:

The above copyright notice and this permission notice shall be included in all copies or substantial portions of

the Software.

THE SOFTWARE IS PROVIDED "AS IS", WITHOUT WARRANTY OF ANY KIND, EXPRESS OR IMPLIED,

INCLUDING BUT NOT LIMITED TO THE WARRANTIES OF MERCHANTABILITY, FITNESS FOR A PARTICULAR PURPOSE AND NONINFRINGEMENT. IN NO EVENT SHALL THE AUTHORS OR COPYRIGHT HOLDERS BE LIABLE FOR ANY CLAIM, DAMAGES OR OTHER LIABILITY, WHETHER IN AN

ACTION OF CONTRACT, TORT OR OTHERWISE, ARISING FROM, OUT OF OR IN CONNECTION WITH

THE SOFTWARE OR THE USE OR OTHER DEALINGS IN THE SOFTWARE.

Copyright 2004--2007, Google Inc.

Redistribution and use in source and binary forms, with or without modification, are permitted provided that the

following conditions are met:

1. Redistributions of source code must retain the above copyright notice, this list of conditions and the following

disclaimer.

2. Redistributions in binary form must reproduce the above copyright notice, this list of conditions and the following disclaimer in the documentation and/or other materials provided with the distribution.

3. The name of the author may not be used to endorse or promote products derived from this software without

specific prior written permission.

THIS SOFTWARE IS PROVIDED BY THE AUTHOR ``AS IS" AND ANY EXPRESS OR IMPLIED WARRANTIES, INCLUDING, BUT NOT LIMITED TO, THE IMPLIED WARRANTIES OF MERCHANTABILITY

AND FITNESS FOR A PARTICULAR PURPOSE ARE DISCLAIMED. IN NO EVENT SHALL THE AUTHOR

BE LIABLE FOR ANY DIRECT, INDIRECT, INCIDENTAL, SPECIAL, EXEMPLARY, OR CONSEQUENTIAL

DAMAGES (INCLUDING, BUT NOT LIMITED TO, PROCUREMENT OF SUBSTITUTE GOODS OR SERVICES; LOSS OF USE, DATA, OR PROFITS; OR BUSINESS INTERRUPTION) HOWEVER CAUSED

AND ON ANY THEORY OF LIABILITY, WHETHER IN CONTRACT, STRICT LIABILITY, OR TORT (INCLUDING NEGLIGENCE OR OTHERWISE) ARISING IN ANY WAY OUT OF THE USE OF THIS SOFTWARE, EVEN IF ADVISED OF THE POSSIBILITY OF SUCH DAMAGE.

The certificate files "Amazon Root CA 1", "Amazon Root CA 2", "Amazon Root CA 4" are licensed under a Creative Commons Attribution-NoDerivatives 4.0 International License.

The following applies only to products supporting Wi-Fi.

(c) 2009-2013 by Jeff Mott. All rights reserved.

Redistribution and use in source and binary forms, with or without modification, are permitted provided that the following conditions are met:

\* Redistributions of source code must retain the above copyright notice, this list of conditions, and the following disclaimer.

\* Redistributions in binary form must reproduce the above copyright notice, this list of conditions, and the following disclaimer in the documentation or other materials provided with the distribution.

\* Neither the name CryptoJS nor the names of its contributors may be used to endorse or promote products derived from this software without specific prior written permission.

THIS SOFTWARE IS PROVIDED BY THE COPYRIGHT HOLDERS AND CONTRIBUTORS "AS IS," AND ANY EXPRESS OR IMPLIED WARRANTIES, INCLUDING, BUT NOT LIMITED TO, THE IMPLIED WARRANTIES OF MERCHANTABILITY AND FITNESS FOR A PARTICULAR PURPOSE, ARE DISCLAIMED. IN NO EVENT SHALL THE COPYRIGHT HOLDER OR CONTRIBUTORS BE LIABLE FOR ANY DIRECT, INDIRECT, INCIDENTAL, SPECIAL, EXEMPLARY, OR CONSEQUENTIAL DAMAGES (INCLUDING, BUT NOT LIMITED TO, PROCUREMENT OF SUBSTITUTE GOODS OR SERVICES; LOSS OF USE, DATA, OR PROFITS; OR BUSINESS INTERRUPTION) HOWEVER CAUSED AND ON ANY THEORY OF LIABILITY, WHETHER IN CONTRACT, STRICT LIABILITY, OR TORT (INCLUDING NEGLIGENCE OR OTHERWISE) ARISING IN ANY WAY OUT OF THE USE OF THIS SOFTWARE, EVEN IF ADVISED OF THE POSSIBILITY OF SUCH DAMAGE.

# Handling Paper, Ink Tanks, etc.

- Loading Paper
- Refilling Ink Tanks

# Loading Paper

- Paper Sources
- Loading Photo Paper / Plain Paper in Rear Tray
- Loading Plain Paper in Cassette
- Loading Envelopes in Rear Tray

# Paper Sources

The printer has two paper sources for feeding paper, the rear tray (A) and cassette (B).

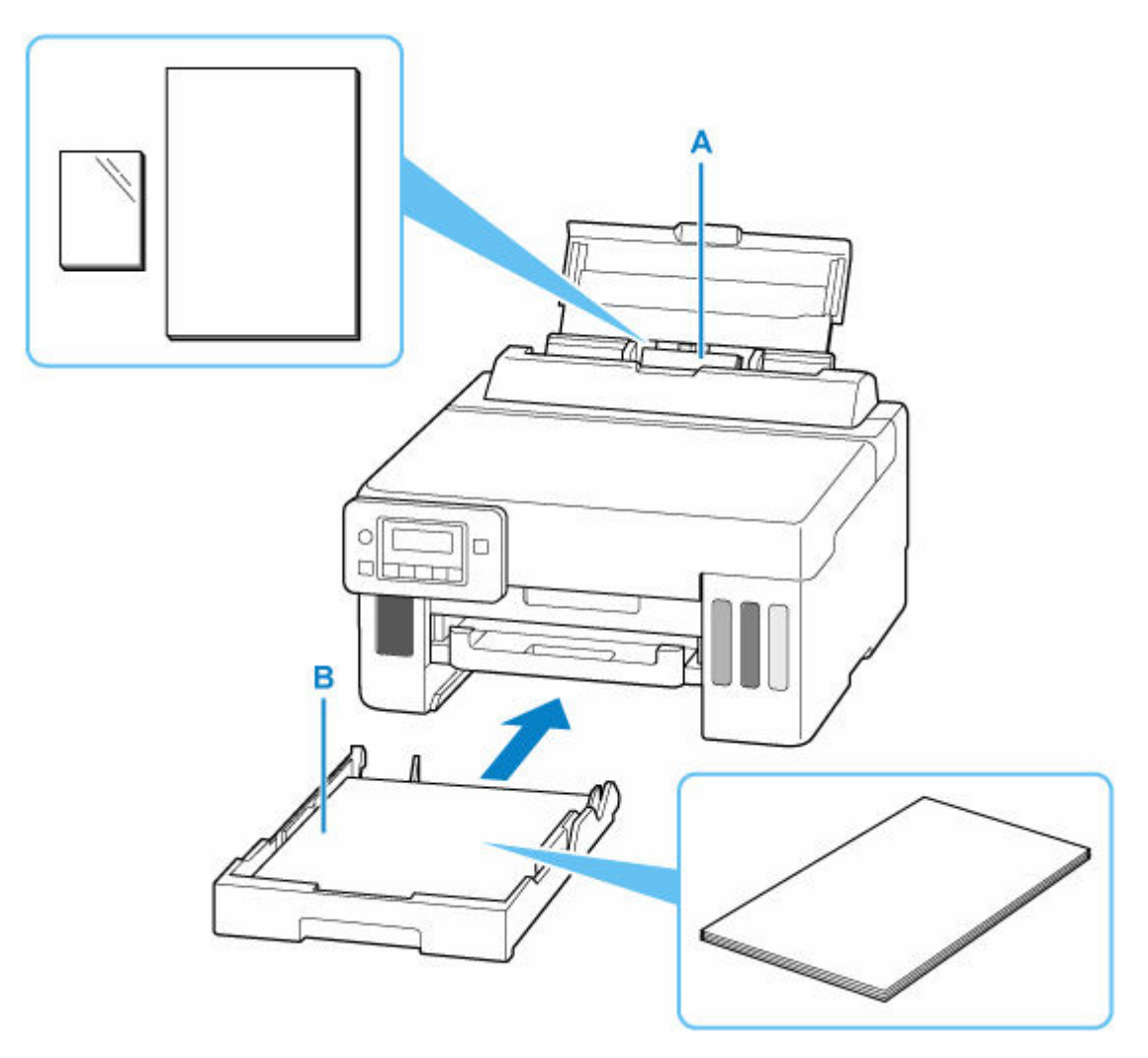

#### **Rear tray**

You can load all supported paper such as photo paper and plain paper on the rear tray.

#### Supported Media Types

#### Cassette

You can load A4, B5, A5, Letter-sized or Executive plain paper in the cassette.

#### >>>> Note

• When printing, select the correct page size and media type. If you select the wrong page size or media type, the printer may feed paper from the wrong paper source or may not print with the proper print quality.

For details on how to load paper in each paper source, see below.

- Loading Photo Paper / Plain Paper in Rear Tray
- Loading Plain Paper in Cassette
- Loading Envelopes in Rear Tray

# Loading Photo Paper / Plain Paper in Rear Tray

You can load photo paper or plain paper.

You can also load envelopes on the rear tray.

- ➡ Loading Envelopes in Rear Tray
  - **1.** Prepare paper.

Align the edges of paper. If paper is curled, flatten it.

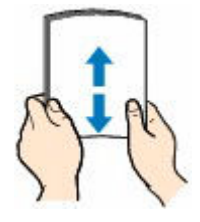

## >>>> Note

- Align the edges of paper neatly before loading. Loading paper without aligning the edges may cause paper jams.
- If paper is curled, hold the curled corners and gently bend them in the opposite direction until the paper becomes completely flat.

For details on how to flatten curled paper, see <u>Check3</u> in <u>Printed Surface Is Smudged/</u> Scratched/Ink Blots/Paper Curl/Paper Is Smudged During Automatic 2-sided Printing.

- When using Photo Paper Plus Semi-gloss SG-201, even if the sheet is curled, load one sheet at a time as it is. If you roll up this paper to flatten, this may cause cracks on the surface of the paper and reduce the print quality.
- 2. Open the rear tray cover (A) and then pull up the paper support (B).

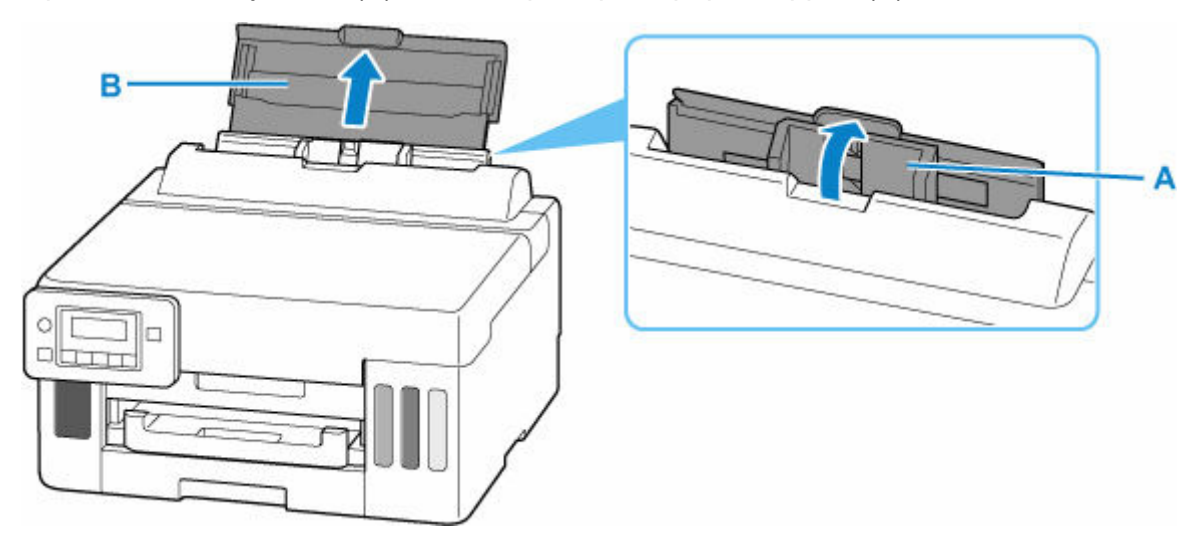

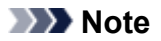

• Load long-length paper without pulling out the paper support. Depending on the weight of the paper, the leading edge may rise and printing may be shifted. Make sure that the leading edge of the paper does not rise, such as by holding the part that protrudes from the rear tray.

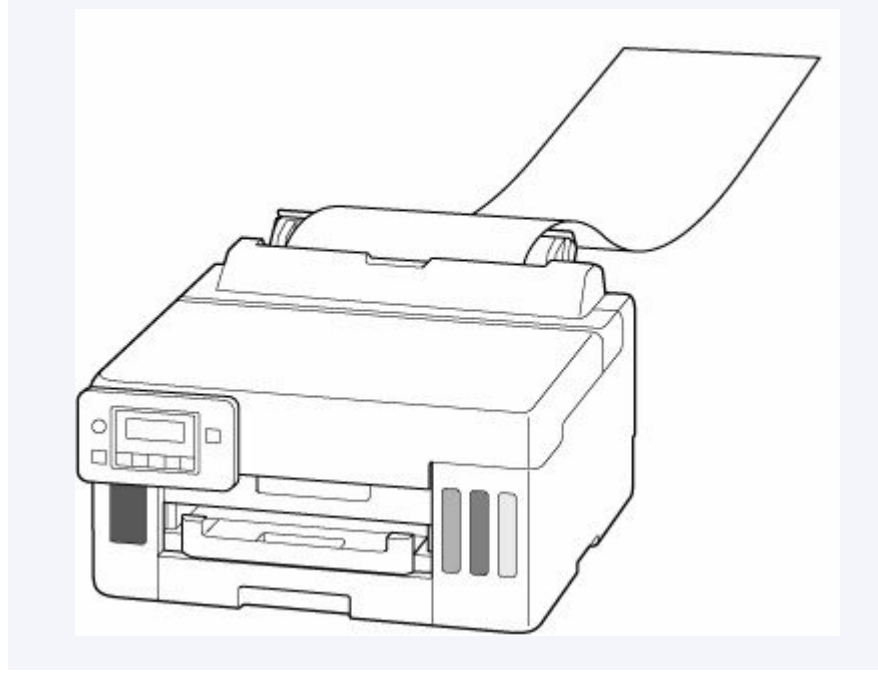

3. Slide right paper guide (C) to open both paper guides.

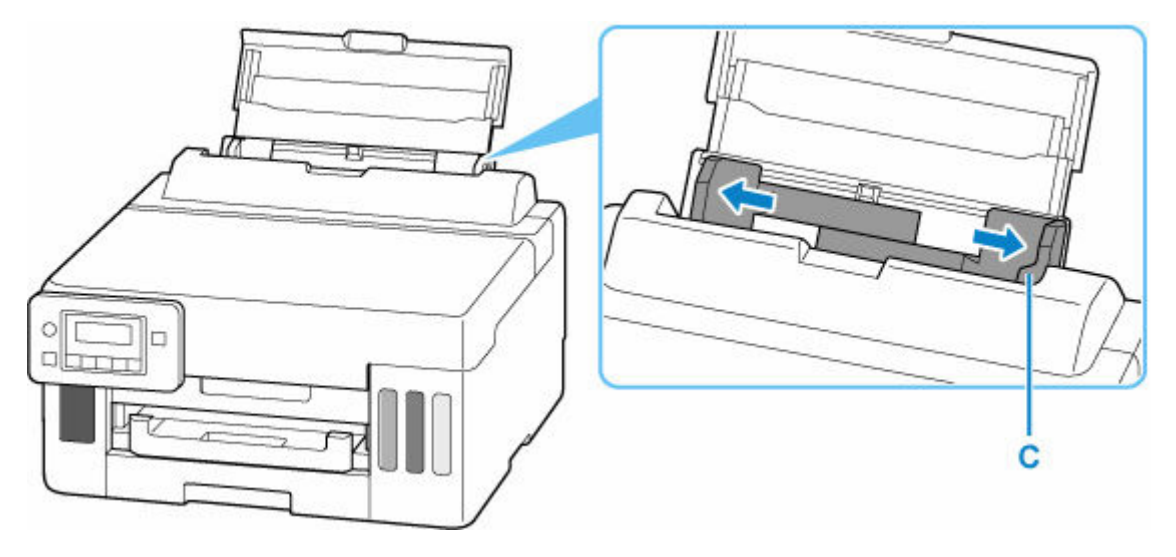

4. Load paper stack in portrait orientation WITH PRINT SIDE FACING UP.

After loading paper on the rear tray, the paper information registration screen for the rear tray appears on the LCD.

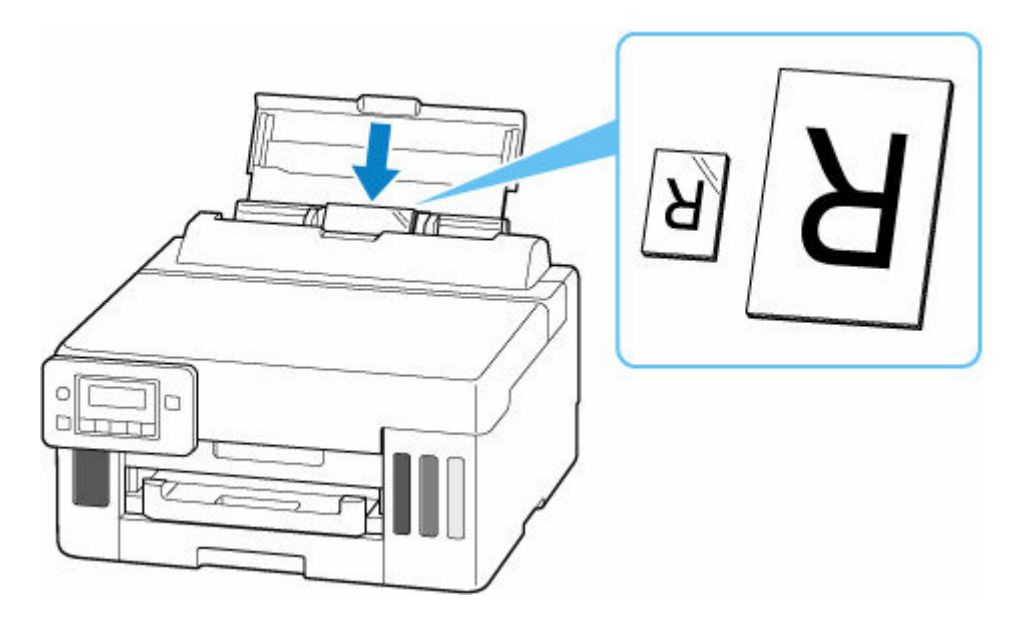

## >>>> Important

• Always load paper in portrait orientation (D). Loading paper in landscape orientation (E) can cause paper jams.

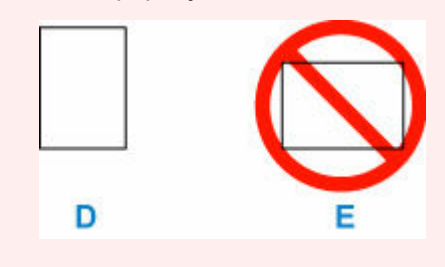

**5.** Slide right paper guide to align with both sides of paper stack.

Do not slide the paper guides too hard against the paper. The paper may not be fed properly.

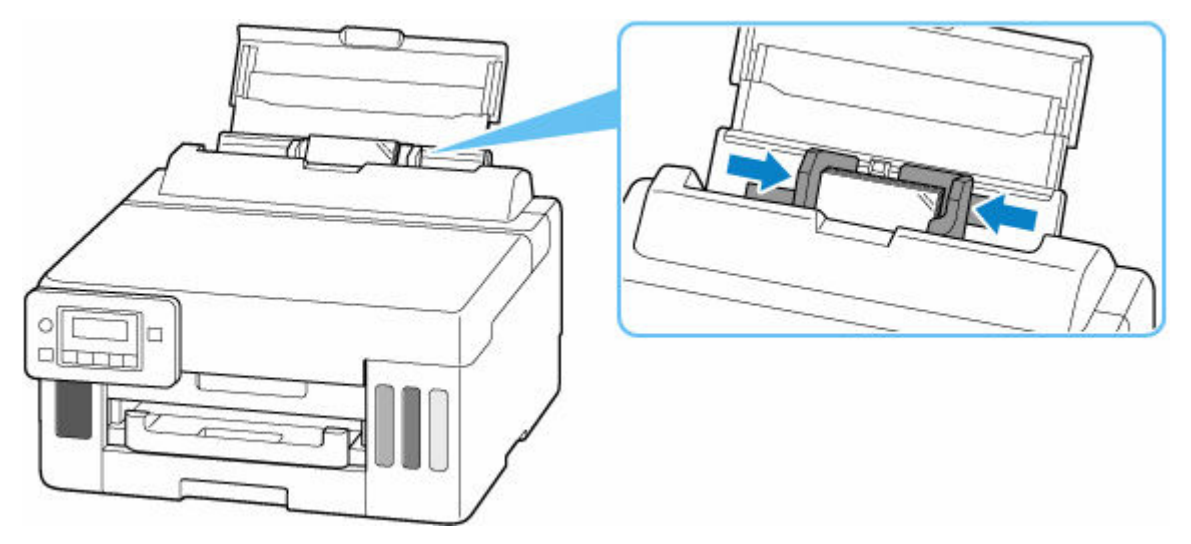

# >>>> Note

• Do not load sheets of paper higher than the load limit mark (F).
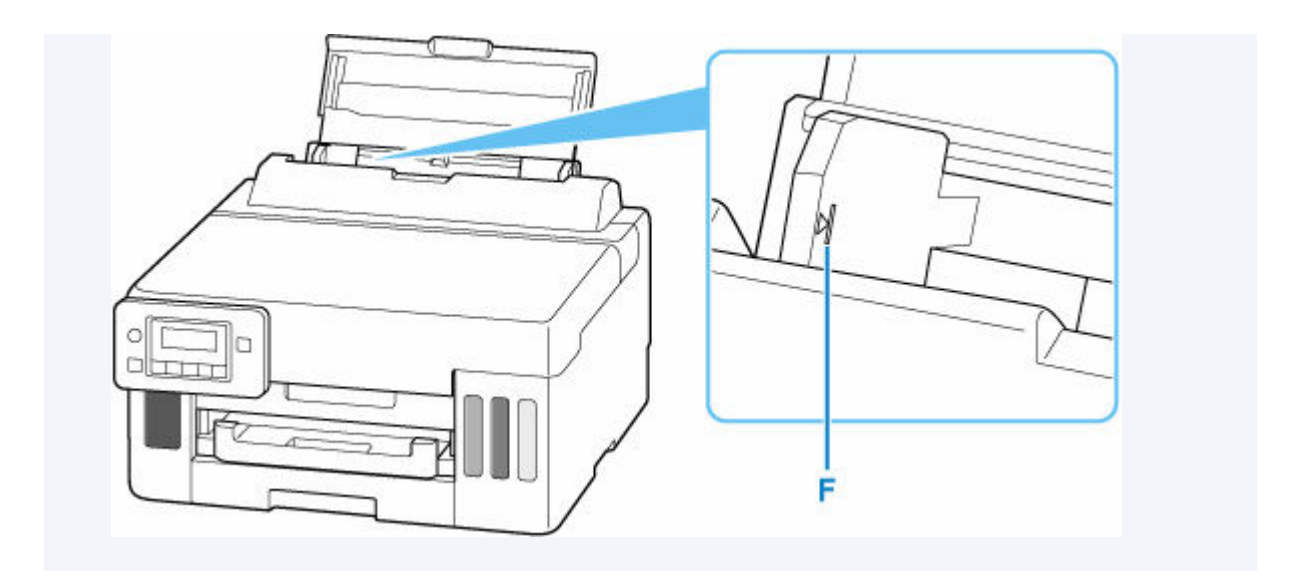

6. Press the OK button.

Save the rear tray paper [OK]Next

Use the ◄ ► button to select the size of the loaded paper on the rear tray, then press the OK button.

| Size: | - | KG/4"x6"     |  |
|-------|---|--------------|--|
| Type: | 3 | *Plain paper |  |

### >>>> Note

- The  $\star$  (asterisk) on the LCD indicates the current setting.
- Use the ◄ ► button to select the type of the loaded paper on the rear tray, then press the OK button.

Size: KG/4"x6" Type: • PlusGlossyII •

**9.** Pull out a paper output tray (G).

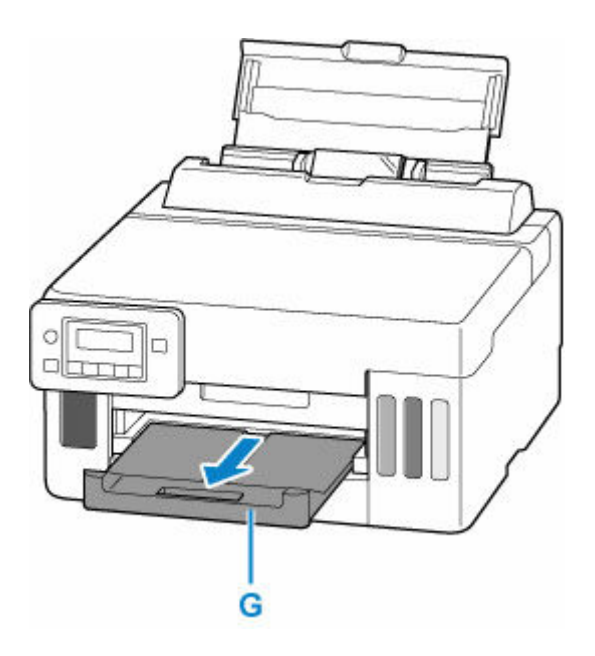

### >>>> Note

- There are various types of paper, such as paper with a special surface coating for printing photos at optimal quality and paper suitable for documents. Each media type has specific preset settings (how ink is used and sprayed, distance from nozzles, etc.), that allow you to print to that type with optimal image quality. The wrong paper settings may cause poor printout color quality or scratches on the printed surface. If you notice blurring or uneven colors, increase the print quality setting and try printing again.
- To prevent incorrect printing, this printer has a function that detects whether the settings for the paper loaded on the rear tray matches the paper settings. Before printing, make print settings in accordance with the paper settings. When this function is enabled, an error message is displayed if these settings do not match to prevent incorrect printing. When this error message is displayed, check and correct the paper settings.
- When printing on long-length paper, support the output paper with your hands or use the printer in a place where the paper does not fall. If the paper falls, the printed side may become dirty or scratched. Also, when supporting the paper with hands, be sure not to pull the paper forcefully while printing.

## Loading Plain Paper in Cassette

You can load A4, B5, A5, Letter-sized or Executive plain paper in the cassette.

**1.** Prepare paper.

Align the edges of paper. If paper is curled, flatten it.

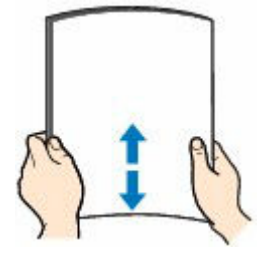

### >>>> Note

- Align the edges of paper neatly before loading. Loading paper without aligning the edges may cause paper jams.
- If paper is curled, hold the curled corners and gently bend them in the opposite direction until the paper becomes completely flat.

For details on how to flatten curled paper, see <u>Check3</u> in <u>Printed Surface Is Smudged/</u> <u>Scratched/Ink Blots/Paper Curl/Paper Is Smudged During Automatic 2-sided Printing</u>.

2. Pull out the cassette (A) from the printer.

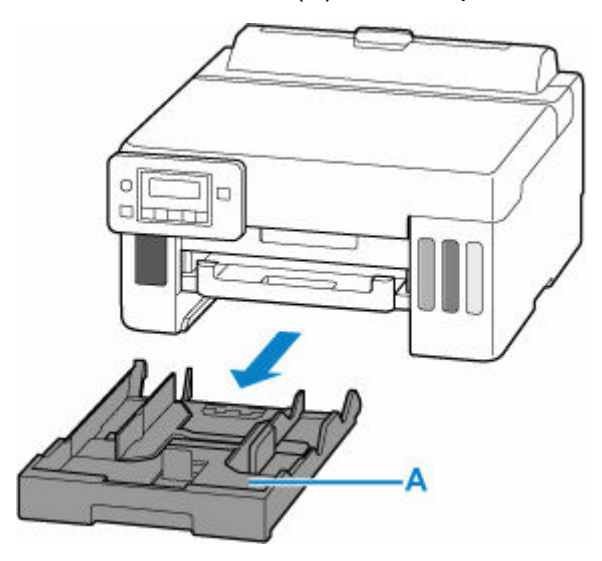

- **3.** Slide paper guides (B) in front and (C) on right to open guides.
- **4.** Load paper stack in portrait orientation WITH PRINT SIDE FACING DOWN, and place it in center of cassette.

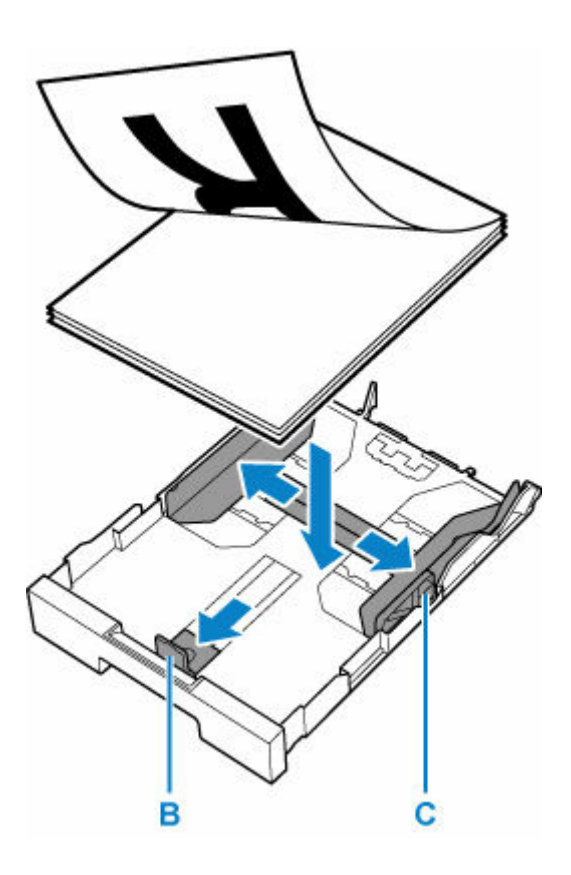

### >>>> Important

• Always load paper in portrait orientation (D). Loading paper in landscape orientation (E) can cause paper jams.

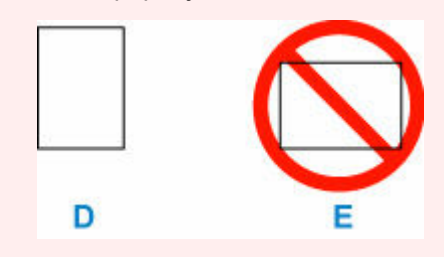

### >>>> Note

• Align the paper stack with the edge of the cassette.

If the paper stack is in contact with the protrusion (F), the paper may not be fed properly.

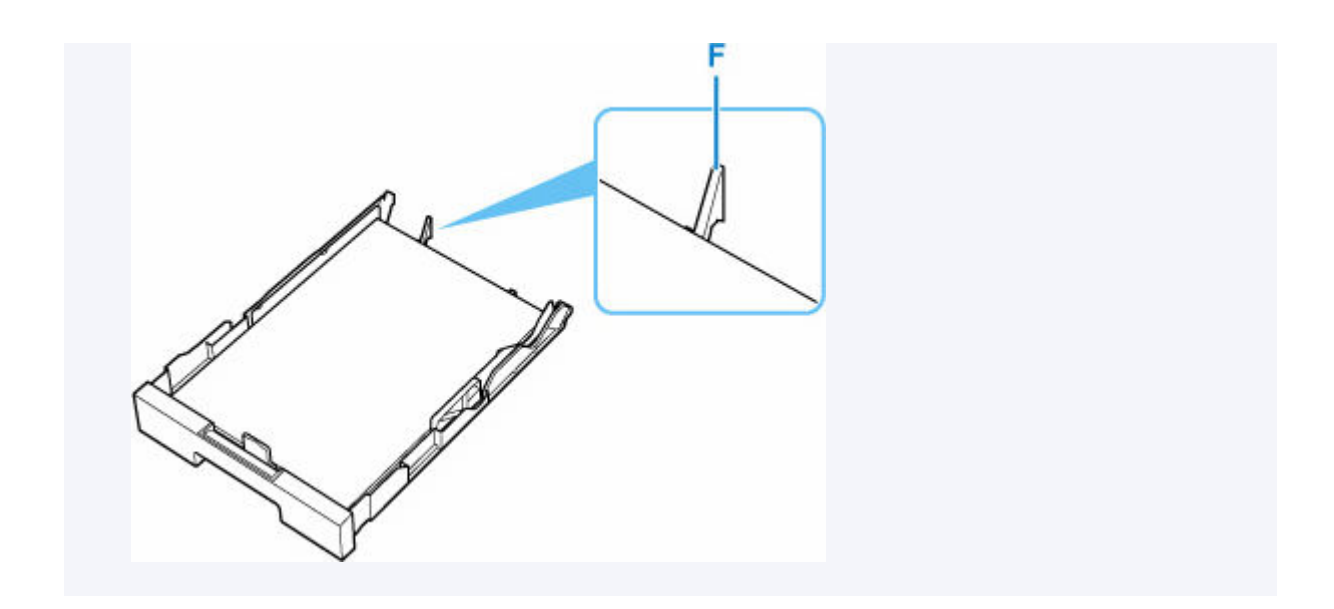

- Slide front paper guide to align it with paper stack.
   Align paper guide with where it clicks into place.
- **6.** Slide right paper guide to align it with paper stack.

Do not slide the paper guide too hard against the paper. The paper may not be fed properly.

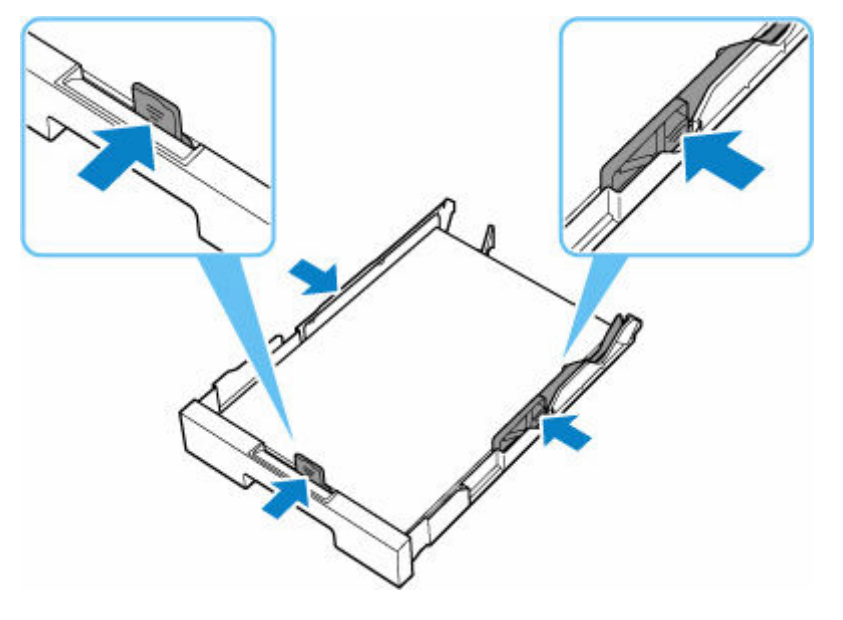

### >>>> Note

- Do not load sheets of paper higher than the load limit mark (G).
- Keep the paper stack height below the tabs (H) of the paper guides.

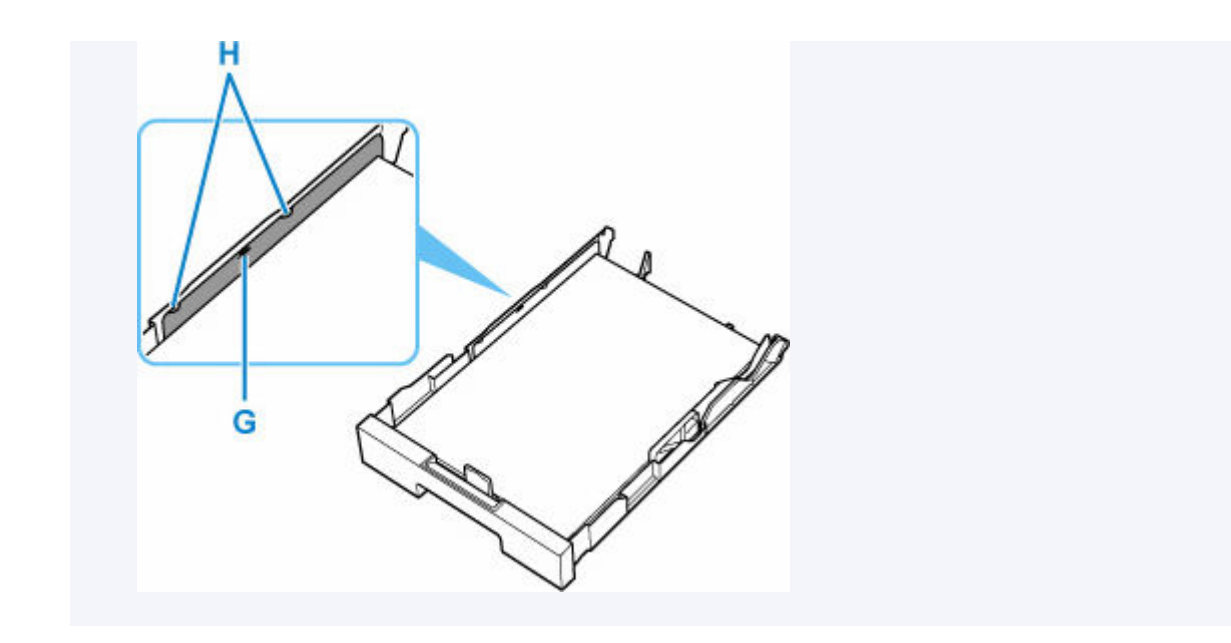

7. Insert cassette into printer.

Push the cassette into the printer until it stops.

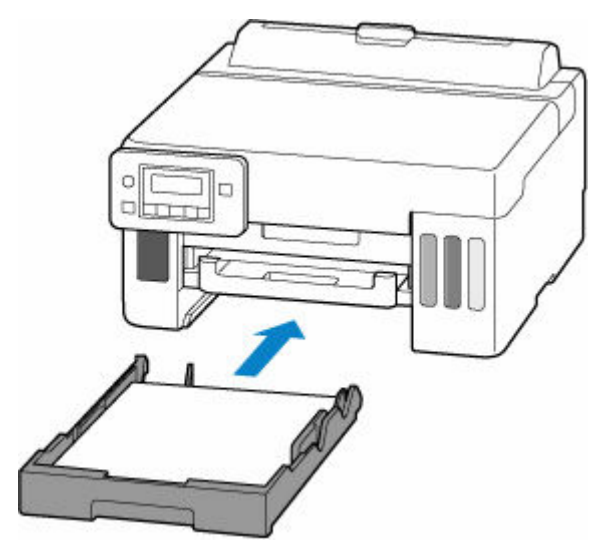

After inserting the cassette into the printer, the paper information registration screen for the cassette appears on the LCD.

8. Press the OK button.

| Save  | the  | cassette | paper |
|-------|------|----------|-------|
| [OK]N | lext |          |       |

Use the < ► button to select the size of the loaded paper in the cassette, then press the OK button.</li>

| Size: | *A4          | -      |
|-------|--------------|--------|
| Туре: | *Plain paper | 99<br> |

### >>>> Note

- The **\*** (asterisk) on the LCD indicates the current setting.
- 10. Check media type and press OK button.

| Size: | *A4          |  |
|-------|--------------|--|
| Type: | *Plain paper |  |

11. Pull out a paper output tray (I).

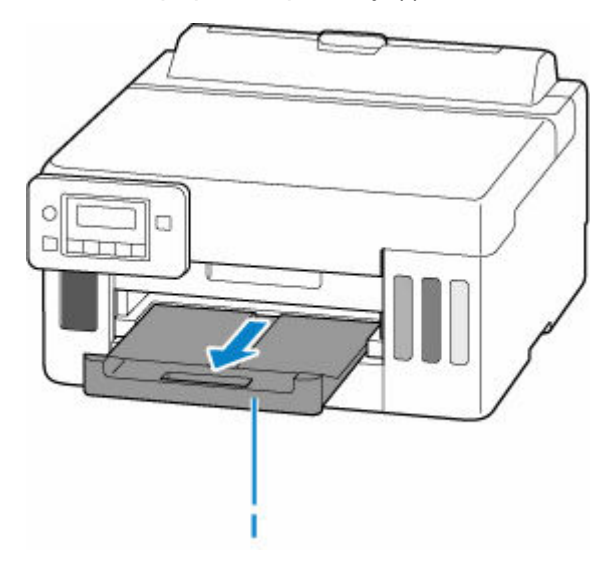

### >>>> Note

• To prevent incorrect printing, this printer has a function that detects whether the settings for the paper loaded in the cassette matches the paper settings. Before printing, make print settings in accordance with the paper settings. When this function is enabled, an error message is displayed if these settings do not match to prevent incorrect printing. When this error message is displayed, check and correct the paper settings.

# Loading Envelopes in Rear Tray

You can load envelopes on the rear tray.

The address is automatically rotated and printed according to the envelope's direction by specifying with the printer driver properly.

### Important

- Do not use the following envelopes. They could jam in the printer or cause the printer to malfunction.
  - Envelopes with an embossed or treated surface
  - Envelopes with a double flap
  - Envelopes whose gummed flaps are already moistened and adhesive
- 1. Prepare envelopes.
  - Press down on all four corners and edges of the envelopes to flatten them.

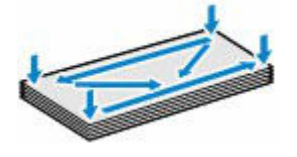

• If the envelopes are curled, hold the opposite corners and gently twist them in the opposite direction.

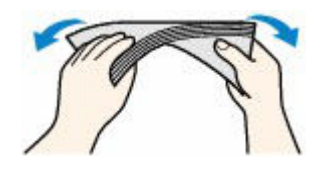

- If the corner of the envelope flap is folded, flatten it.
- Use a pen to press the leading edge in the inserting direction flat and sharpen the crease.

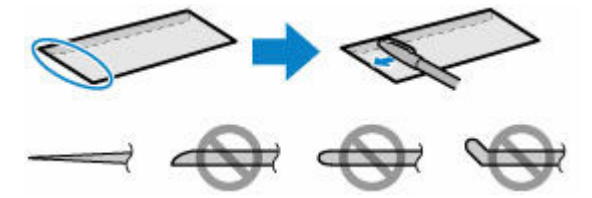

The figures above show a side view of the leading edge of the envelope.

### >>>> Important

- The envelopes may jam in the printer if they are not flat or the edges are not aligned. Make sure that no curl or puff exceeds 0.12 in. (3 mm).
- **2.** Open the rear tray cover (A) and then pull up the paper support (B).

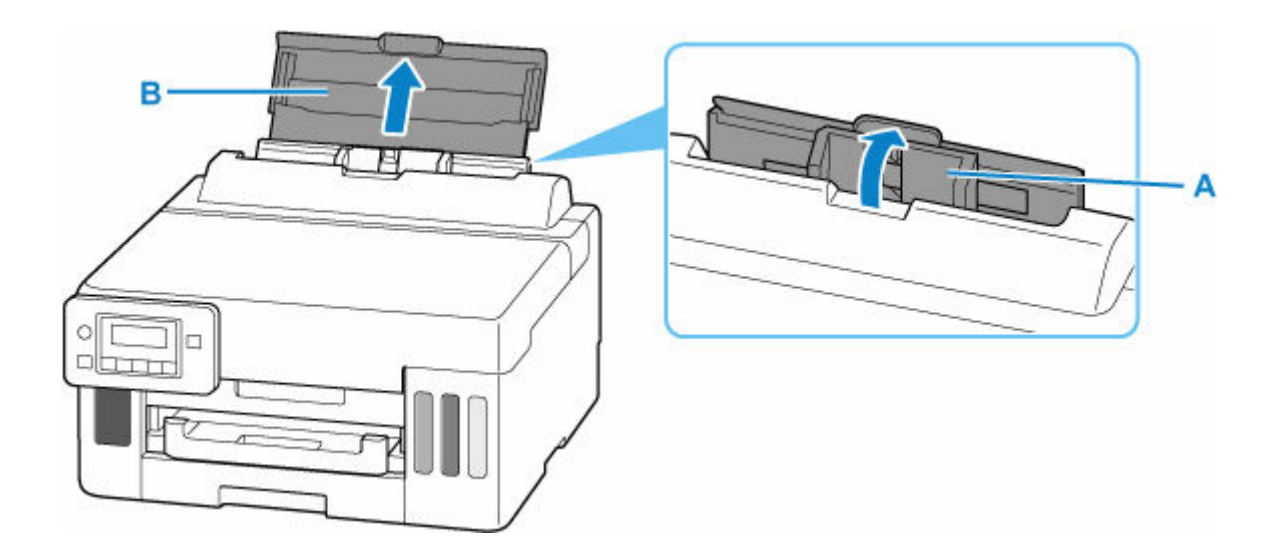

3. Slide right paper guide (C) to open both paper guides.

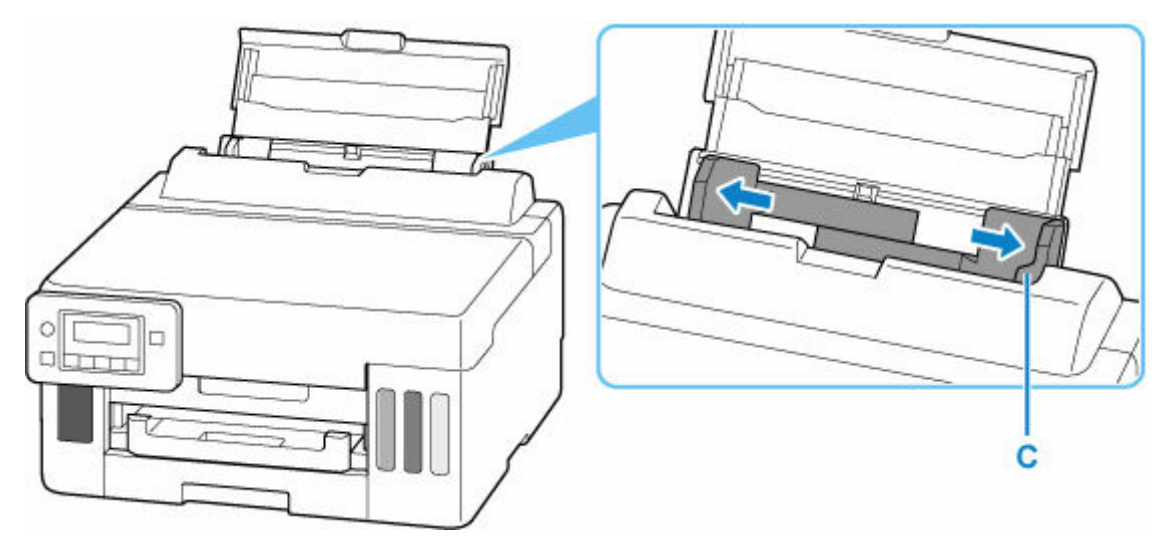

4. Load envelopes in portrait orientation WITH PRINT SIDE FACING UP.

Up to 10 envelopes can be loaded at once.

Fold flap of the envelope and load the envelope in portrait orientation with the address side facing up.

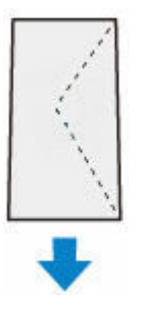

After loading envelopes on the rear tray, the paper information registration screen for the rear tray appears on the LCD.

5. Slide right paper guide to align with both sides of envelopes.

Do not slide the paper guides too hard against the envelopes. The envelopes may not be fed properly.

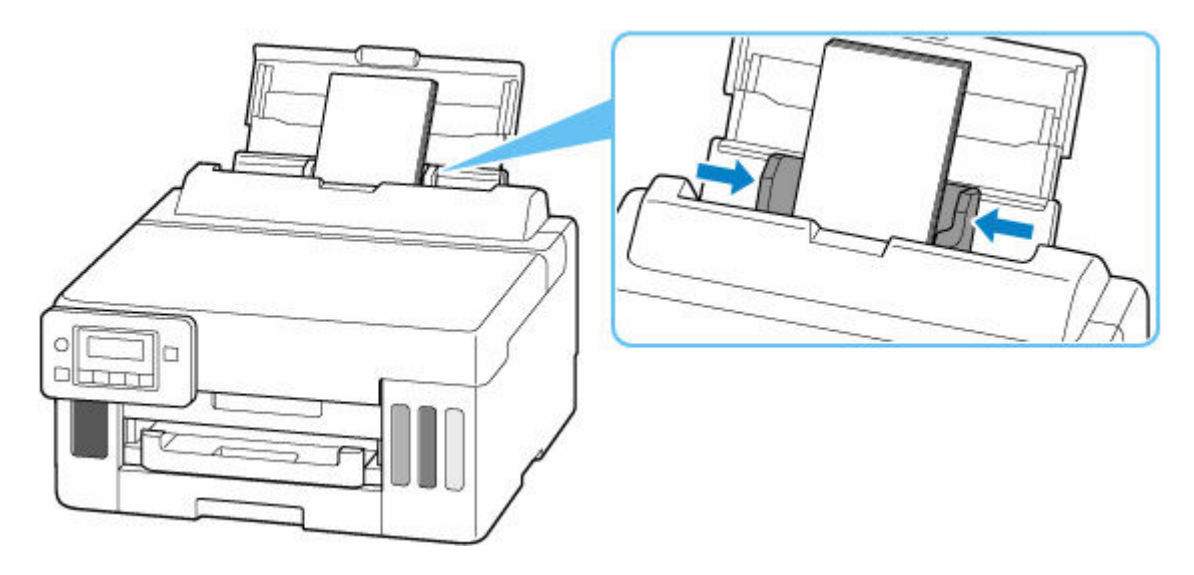

### >>>> Note

• Do not load envelopes higher than the load limit mark (D).

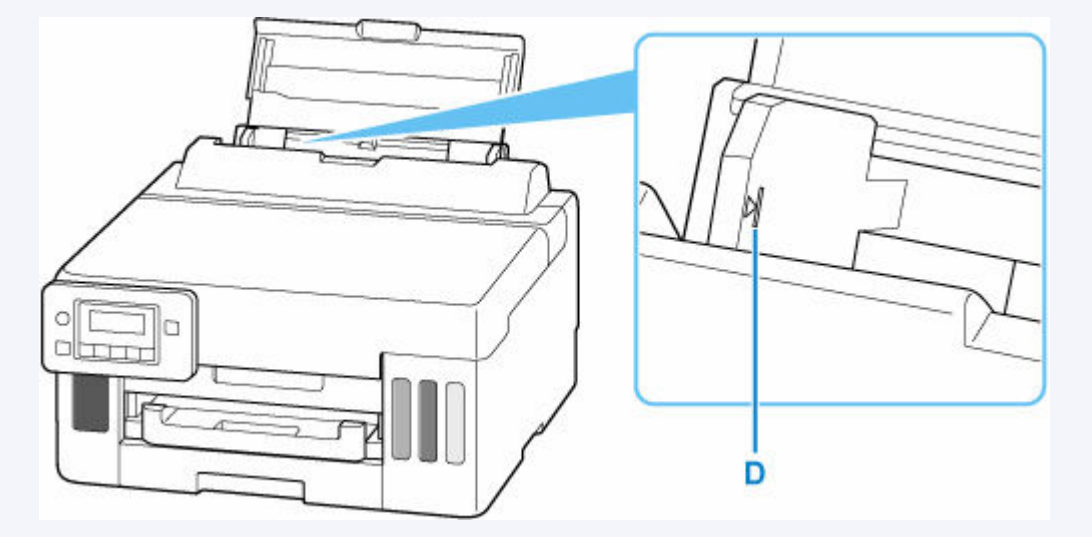

6. Press the OK button.

Save the rear tray paper [OK]Next

7. Use ◄ ► button to select size of loaded envelopes on rear tray and press OK button.

| Size: | - | Envelope DL  |  |
|-------|---|--------------|--|
| Type: |   | *Plain paper |  |

### Note

- The  $\star$  (asterisk) on the LCD indicates the current setting.
- 8. Use ◄ ► button to select Envelope and press OK button.

| Size: |     | Envelope DL |    |
|-------|-----|-------------|----|
| Type: | -•( | Envelope    | ]• |

9. Pull out a paper output tray (E).

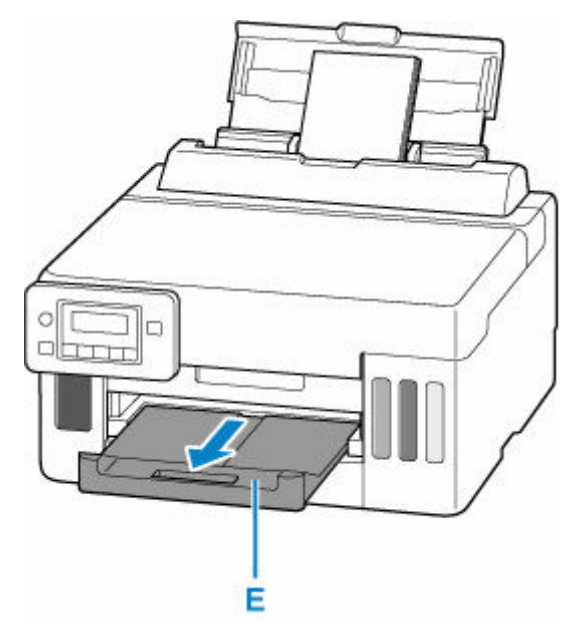

### >>>> Note

• To prevent incorrect printing, this printer has a function that detects whether the settings for the paper loaded on the rear tray matches the paper settings. Before printing, make print settings in accordance with the paper settings. When this function is enabled, an error message is displayed if these settings do not match to prevent incorrect printing. When this error message is displayed, check and correct the paper settings.

# **Refilling Ink Tanks**

- Refilling Ink Tanks
- Checking Ink Level
- Ink Tips

## **Refilling Ink Tanks**

When remaining ink cautions or errors occur, the message will appear on the LCD to inform you of the error. In this state, the printer cannot print. Check the remaining ink level with the ink tank indicator on the front of the printer. If the ink level is near the lower limit line (A), refill the ink tank.

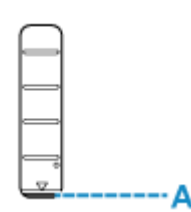

### >>>> Note

- If print results become faint or streaks appear despite sufficient ink levels, see Maintenance Procedure.
- For precautionary notes on handling ink bottles, see Notes on ink bottles.

### **Refilling Procedure**

When you refill ink tanks, follow the steps below.

### >>>> Important

- Please ensure the printer remains flat after initial setup and is NOT turned upside down or on its side, as ink in the printer may leak.
- 1. Check that printer is turned on.
- 2. Open the top cover (B).

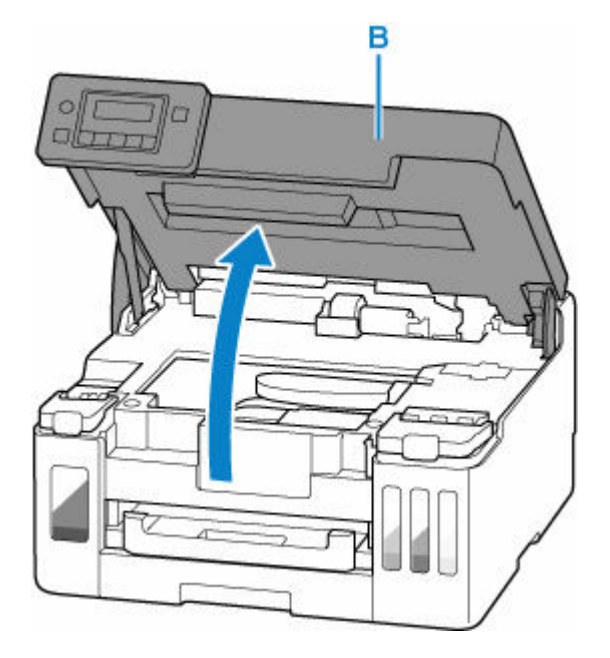

### >>>> Important

• Do not touch tubes or other parts inside the printer. This can cause trouble with the printer.

- **3.** Open the ink tank cover (C) of the ink tank to be refilled.

- D: Yellow
- E: Magenta
- F: Cyan
- G: Black
- 4. Open the tank cap (H).

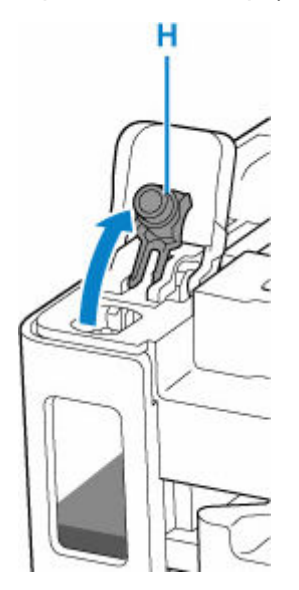

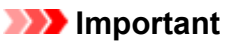

• Carefully open the tank cap of the ink tank. Ink on the inside of the tank cap may spatter when opening it.

5. Hold the ink bottle upright and gently twist the bottle cap (I) to remove.

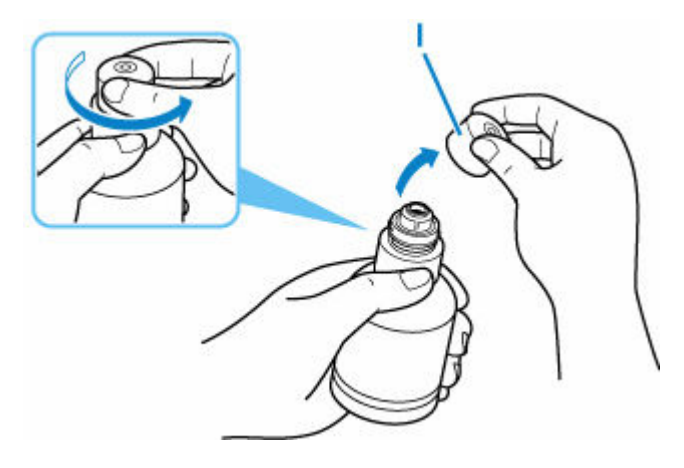

### Important

- Do not shake the ink bottle. Ink may spatter when opening the cap.
- 6. Refill the ink tank.

Aligning the ink bottle's tip with the ink tank's inlet (J), slowly stand the bottle upside down, and push the bottle into the inlet.

The ink tank is refilled. Support the bottle with your hand so that it does not fall.

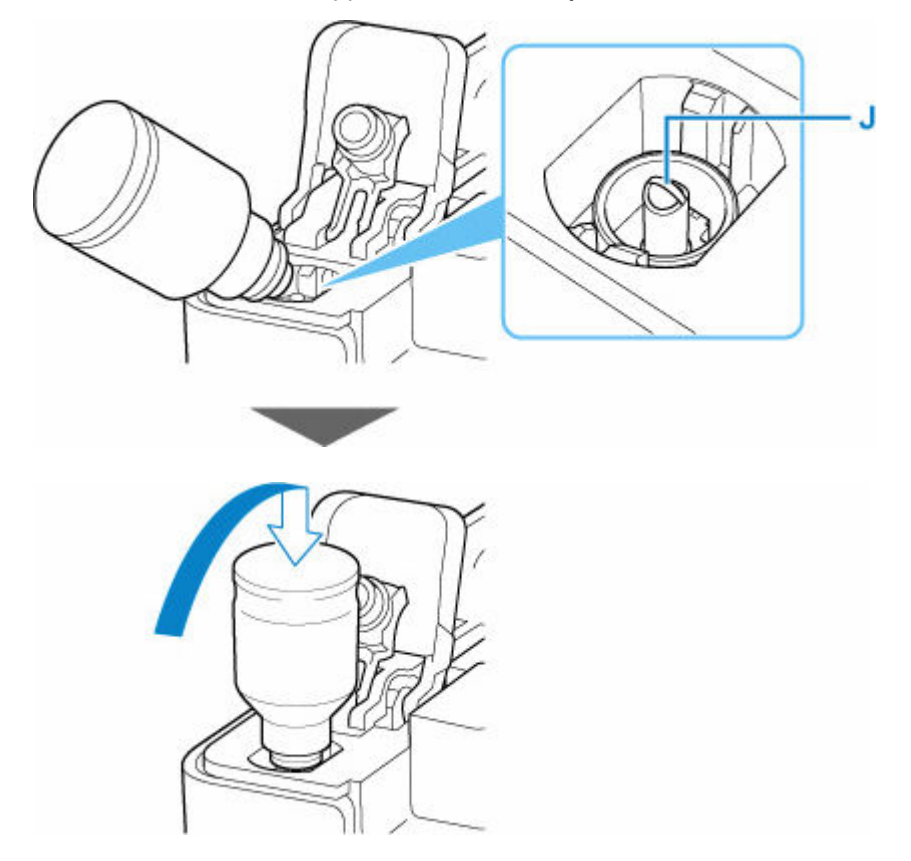

### Important

- Make sure that each color of ink tanks is filled with corresponding color of ink bottles.
- If ink is not injected into the ink tank, slowly remove and insert the ink bottle.
- Make sure to refill the ink tank with ink up to the upper limit line (K) on the ink tank.

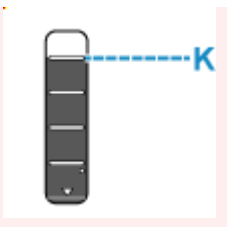

7. Once ink reaches the upper limit line, remove the ink bottle from the inlet.

Hold up the ink bottle slightly and remove the bottle from the inlet while slowly tilting it.

>>>> Important

- Do not leave ink bottles in ink tanks.
- Close the bottle cap of the ink bottle completely and store the ink bottle upright.
- **8.** Close the tank cap of the ink tank.

Make sure the tank cap is completely inserted.

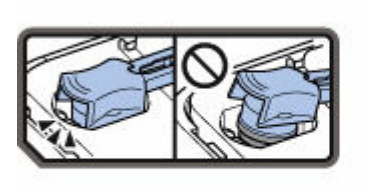

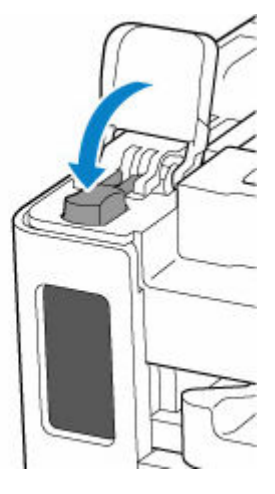

9. Close the ink tank cover completely.

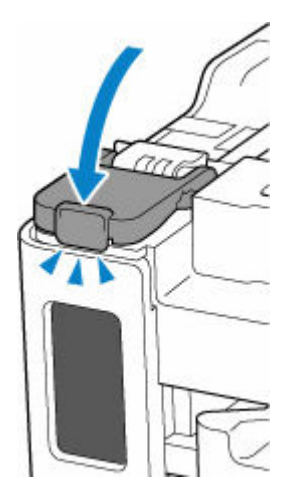

**10.** Close the top cover.

To close the top cover, hold it up once, then take it down gently.

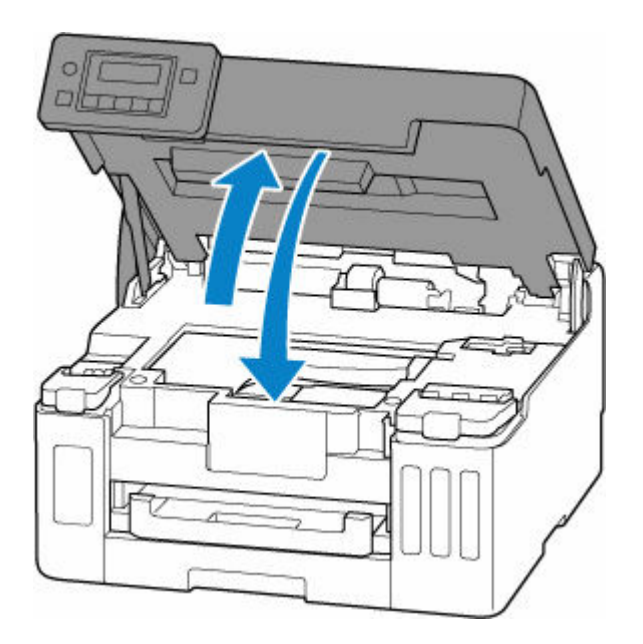

### >>>> Note

- If the error message appears on the LCD after the top cover is closed, take appropriate action.
  - When Error Occurred

### Notes on ink bottles

#### Important

- Keep out of reach of children.
- Do not drink ink.
- If ink is accidentally licked or swallowed, rinse out your mouth or drink one or two glasses of water and obtain medical advice immediately. If ink gets into your eyes, flush them with water right away, and obtain medical advice immediately.
- If ink gets on your skin, wash the area with soap and water immediately. If irritation to your skin persists, obtain medical advice immediately.
- When you store ink bottles, close bottle caps completely and place bottles in standing position. If the ink bottles are laid down, ink may leak.
- When refilling ink tanks, take sufficient care to prevent ink from spattering onto surroundings.
- Ink may stain clothes or other belongings permanently. Washing may not remove ink stains.
- Do not use ink bottles and ink contained therein except to refill tanks of printers specified by Canon.
- Do not leave ink bottles in areas exposed to high temperature, such as near fire or a heater or in a car. Bottles may warp and cause ink leakage or ink may become poor quality.
- Do not subject ink bottles to impacts. Ink bottles may be damaged or bottle caps may come off by such impact, and ink may leak.
- Do not transfer ink to other containers. This may result in accidental ingestion, inappropriate use, or poor ink quality.
- Do not mix ink with water or other ink. This may damage the printer.
- Once an ink bottle has been opened, do not leave it with bottle cap off. Ink will dry out, possibly preventing proper operation of the printer when an ink tank is refilled using this bottle.

• To obtain optimum print quality, we recommend to refill the ink tank with ink up to the upper limit line at least once a year.

### >>>> Note

• Color ink may be consumed even when printing a black-and-white document or when black-andwhite printing is specified. Every ink is also consumed in the standard cleaning and deep cleaning of the print head, which may be necessary to maintain the performance of the printer.

When ink runs low, promptly refill it.

➡ Ink Tips

# **Checking Ink Level**

Check ink level with the ink tank indicator on the front of the printer.

When ink reaches the upper limit line (A), ink is full.

When ink is near the lower limit line (B), ink is running low. Refill the ink tank.

### >>>> Note

• To check the remaining ink level, visually inspect the remaining ink in the ink tank.

| $\square$ |   |
|-----------|---|
|           | ~ |
| _         |   |
|           |   |
| L Z L     | D |

### >>>> Note

- If a remaining ink error occurs, the error message appears on the LCD.
  - When Error Occurred
- To ensure you receive premium print quality and to help protect your print head, a certain amount of ink remains in the ink tank when the printer indicates to refill the ink tank. The estimated page yields of the ink bottle do not include this amount.
- Ink flows from the ink tanks to the inside of the printer. Ink may seem to run out fast due to this procedure when you start using the printer or after transporting it.

## Ink Tips

### How is ink used for various purposes other than printing?

Ink may be used for purposes other than printing.

During initial setup, some of the ink from the bundled ink bottles is used to fill the print head's nozzles to ensure the printer is print-ready.

Therefore, the page yield of the initial bundled set of ink bottles is lower than that of the subsequent sets of bottles.

To keep printer's performance, Canon printer performs cleaning automatically according to its condition. When the printer performs cleaning, a small amount of ink is consumed. In this case, all colors of ink may be consumed.

### [Cleaning function]

The cleaning function helps the printer to suck air bubbles or ink itself from the nozzle and thus prevents print quality degradation or nozzle clogging.

### Important

- The used ink is ejected into the maintenance cartridge. When the maintenance cartridge becomes full, replacement is necessary. If the displayed message indicates that the maintenance cartridge is nearly full, promptly obtain a new one.
  - <u>Replacing Maintenance Cartridge</u>

### Does black-and-white printing use color ink?

Black-and-white printing may use ink other than black ink depending on the type of printing paper or the settings of the printer driver. So, color ink is consumed even when printing in black-and-white.

Similarly, color inks are also consumed along with black ink during print head cleaning when Black is specified for cleaning.

### Maintenance

- If Printing Is Faint or Uneven
- > Performing Maintenance Functions from Your Computer (Windows)
- Performing Maintenance Functions from Your Computer (macOS)
- Cleaning
- Replacing Maintenance Cartridge
- Checking Maintenance Cartridge Status on LCD

# If Printing Is Faint or Uneven

- > Maintenance Procedure
- > Printing the Nozzle Check Pattern
- Examining the Nozzle Check Pattern
- Cleaning the Print Head
- > Deep Print Head Cleaning
- Aligning the Print Head

### **Maintenance Procedure**

If print results are blurred, colors are not printed correctly, or print results are unsatisfactory (e.g. misaligned printed ruled lines), perform the maintenance procedure below.

### Important

• Do not rinse or wipe the print head. This can cause trouble with the print head.

### >>>> Note

- · Check if ink remains in the ink tanks.
  - Checking Ink Level
- · For Windows, increasing the print quality in the printer driver settings may improve the print result.
  - Set Media Type, Quality, etc. (Media/Quality Tab)

### When the Print Results Are Blurred or Uneven:

Step1 Print the nozzle check pattern.

From the printer

Printing the Nozzle Check Pattern

From the computer

- For Windows:
  - Printing a Nozzle Check Pattern
- For macOS:
  - Printing a Nozzle Check Pattern

Step2 Examine the nozzle check pattern.

If there are missing lines or horizontal streaks in the pattern:

### Step3 Clean the print head.

From the printer

<u>Cleaning the Print Head</u>

From the computer

- For Windows:
  - Cleaning the Print Heads
- For macOS:
  - Cleaning the Print Heads

After cleaning the print head, print and examine the nozzle check pattern: 
Step1

#### If the problem is not resolved after performing from step 1 to step 3 twice:

Step4 Clean the print head deeply.

From the printer

Deep Print Head Cleaning

From the computer

- For Windows:
  - <u>Cleaning the Print Heads</u>
- For macOS:
  - Cleaning the Print Heads

After deep print head cleaning, print and examine the nozzle check pattern: 
Step1

When you have performed the procedure until step 4 and the problem has not been resolved, turn off the power and clean the print head deeply again after 24 hours.

If the problem is still not resolved, replace ink in print head.

### Important

- Replace ink in print head consumes a great amount of ink. Frequent replace ink in print head can rapidly consume ink, so replace ink in print head only when necessary.
- If ink in print head is replaced when the remaining ink level is insufficient, it may cause a failure. Be sure to check the remaining ink level before replacing ink in print head.
- ➡ Perform Replace Ink in Head

If the symptom still persists, the print head may be defective. Contact Canon to request a repair.

# When the Print Results Are Not Even such as the Ruled Lines Are Misaligned:

### Step Align the print head.

From the printer

Aligning the Print Head

From the computer

- For Windows:
  - Adjusting Print Head Position Automatically
- For macOS:
  - Adjusting Print Head Position

## Printing the Nozzle Check Pattern

Print the nozzle check pattern to determine whether the ink ejects properly from the print head nozzle.

### >>>> Note

• If the remaining ink level is low, the nozzle check pattern will not be printed correctly. If the remaining ink level is low, <u>refill ink tanks</u>.

#### You need to prepare: a sheet of A4 or Letter-sized plain paper

- 1. Check that printer is turned on.
- 2. Load a sheet of A4 or Letter-sized plain paper in the cassette.
  - Loading Plain Paper in Cassette
- **3.** Press the **Setup** button, use the *◄* ► button to select **Maintenance**, and press the **OK** button.
  - LCD and Operation Panel
- 4. Use the **I** button to select **Nozzle check** and press the **OK** button.

The nozzle check pattern will be printed.

Do not perform any other operations until the printer completes the printing of the nozzle check pattern.

5. Examine the nozzle check pattern.

# Examining the Nozzle Check Pattern

Examine the nozzle check pattern, and clean the print head if necessary.

### Check if there are missing lines in the pattern A or horizontal streaks in the pattern B.

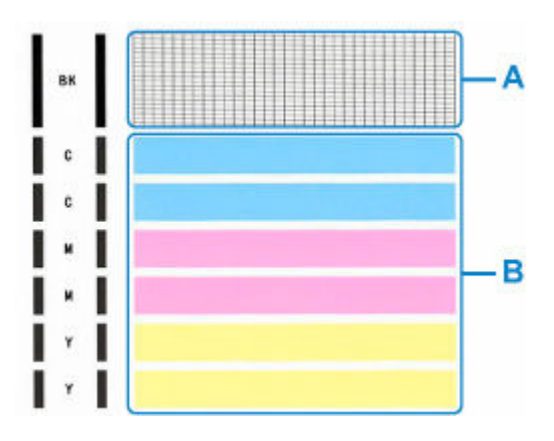

If there are missing lines in the pattern A:

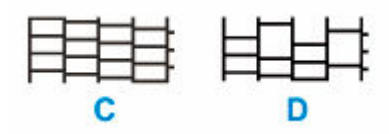

C: Good

D: Bad (lines are missing)

### If there are horizontal streaks in the pattern B:

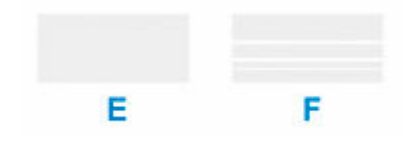

- E: Good
- F: Bad (horizontal streaks are present)

### If any color in the pattern A or the pattern B is not printed:

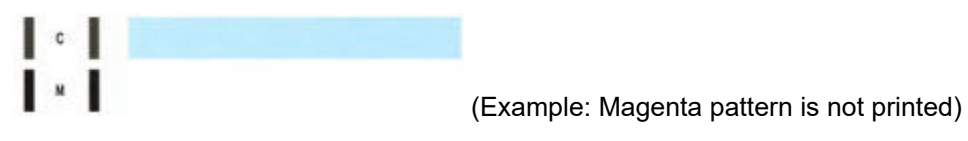

If one of the above is applied, <u>cleaning the print head</u> is required.

### **Cleaning the Print Head**

Clean the print head if lines are missing or if horizontal streaks are present in the printed nozzle check pattern. Cleaning unclogs the nozzles and restores the print head condition. Cleaning the print head consumes ink, so clean the print head only when necessary.

### Important

- When performing the print head cleaning, check the free space in the maintenance cartridge. If there is not enough free space, <u>replace with the new maintenance cartridge</u>. In the case of shortage of free space in the maintenance cartridge, a message is displayed and the cleaning cannot be performed.
- 1. Check that printer is turned on.
- Press the Setup button, use the < ► button to select Maintenance, and press the OK button.</li>
  - LCD and Operation Panel
- 3. Use the **I** button to select Cleaning and then press the OK button.

The printer starts cleaning the print head.

Do not perform any other operations until the printer completes the cleaning of the print head. This takes about 1 to 2 minutes.

4. Check the print head condition.

To check the print head condition, print the nozzle check pattern.

### >>>> Note

• If the problem is not resolved after cleaning the print head twice, clean the print head deeply.

# **Deep Print Head Cleaning**

If print quality does not improve by the standard cleaning of the print head, clean the print head deeply. Cleaning the print head deeply consumes more ink than the standard cleaning of the print head, so clean the print head deeply only when necessary.

### Important

- When performing the print head deep cleaning, check the free space in the maintenance cartridge. If there is not enough free space, <u>replace with the new maintenance cartridge</u>. In the case of shortage of free space in the maintenance cartridge, a message is displayed and the cleaning cannot be performed.
- 1. Check that printer is turned on.
- Press the Setup button, use the < ► button to select Maintenance, and press the OK button.</li>
  - LCD and Operation Panel
- **3.** Use **I** button to select **Deep Cleaning** and press **OK** button.

The printer starts cleaning the print head deeply.

Do not perform any other operations until the printer completes the deep cleaning of the print head. This takes about 2 minutes.

4. Check the print head condition.

To check the print head condition, print the nozzle check pattern.

If the problem is not resolved, turn off the power and clean the print head deeply again after 24 hours.

# Aligning the Print Head

If printed ruled lines are misaligned or print results are otherwise unsatisfactory, adjust the print head position.

### >>>> Note

• If the remaining ink level is low, the print head alignment sheet will not be printed correctly.

If the remaining ink level is low, refill ink tanks.

- If ink runs out as the print head alignment sheet is printed, an error message appears on the LCD.
  - When Error Occurred

#### You need to prepare: a sheet of A4 or Letter-sized plain paper

- 1. <u>Check that printer is turned on.</u>
- 2. Load a sheet of A4 or Letter-sized plain paper on the cassette.
  - ➡ Loading Plain Paper in Cassette
- Press the Setup button, use the < ► button to select Maintenance, and press the OK button.</li>
  - ➡ LCD and Operation Panel
- **4.** Use the **I** button to select **Head alignment** and then press the **OK** button.

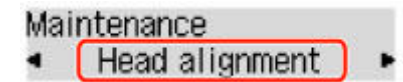

The print head alignment sheet is printed, and the print head is aligned automatically.

This takes about 1 to 2 minutes.

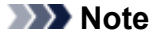

- If automatic print head alignment fails, an error message appears on the LCD.
  - When Error Occurred

### >>>> Note

- For Windows, when the print results are still not satisfactory after adjusting the print head position as described above, adjust the print head position manually from the computer.
  - Adjusting Print Head Position Manually
- To print and check the current head position adjustment values, select **Print align value** on the **Maintenance** screen.

# Performing Maintenance Functions from Your Computer (Windows)

- > Opening the Maintenance Tool (Canon IJ Printer Assistant Tool)
- Cleaning the Print Heads
- Adjusting Print Head Position Automatically
  - Adjusting Print Head Position Manually

# **Opening the Maintenance Tool (Canon IJ Printer Assistant Tool)**

<u>Canon IJ Printer Assistant Tool</u> is an application software to perform printer maintenance or change the settings of the printer.

When printer driver is installed, Canon IJ Printer Assistant Tool is also installed.

To install only Canon IJ Printer Assistant Tool, access the Canon web site and download the software.

### >>>> Note

• For details on installing the Driver, see "Installing the Driver."

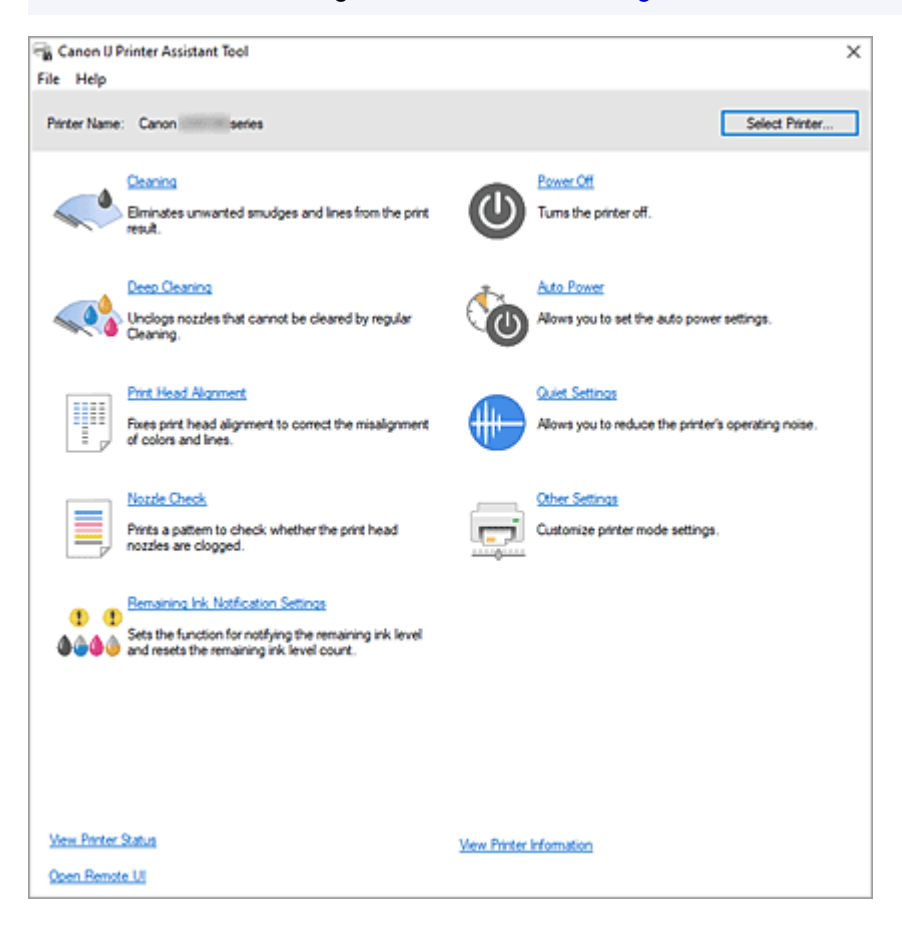

### How to start the Canon IJ Printer Assistant Tool

Canon IJ Printer Assistant Tool can be started in the following ways.

- Click Maintenance and Preferences icon in the Maintenance tab of the printer driver.
- From Windows Start menu, click (All apps, Apps, or All Programs ->) Canon Utilities -> IJ Printer Assistant Tool.

### **Related Topics**

- Cleaning the Print Heads
- Adjusting Print Head Position Automatically
- Printing a Nozzle Check Pattern

- Managing the Printer Power
- Reducing the Printer Noise
- <u>Changing the Printer Operation Mode</u>

## **Cleaning the Print Heads**

The print head Cleaning and Deep Cleaning functions allow you to clear up clogged print head nozzles. Perform print head Cleaning if printing results are not satisfactory or if a specific color fails to print, even though there is enough ink.

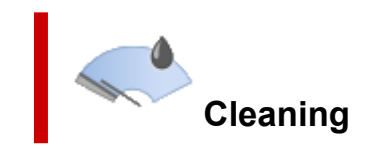

1. Open Canon IJ Printer Assistant Tool

### 2. Click Cleaning

When the **Print Head Cleaning** dialog box opens, select the ink group for which Cleaning is to be performed.

Click Initial Check Items to display the items you need to check before performing Cleaning.

#### 3. Perform Cleaning

Check that the printer is on and then click Start.

Print Head Cleaning starts.

#### 4. Complete Cleaning

Click **OK** when the confirmation message is displayed. The **Nozzle Check** dialog box will open.

#### 5. Check the results

To check whether the print quality has improved, click **Print Check Pattern**. To cancel the check process, click **Cancel**.

If cleaning the head once does not resolve the print head problem, clean it once more.

### >>>> Important

Cleaning consumes a small amount of ink.
 Cleaning the print head frequently will rapidly deplete your printer's ink supply. Perform Cleaning only when necessary.

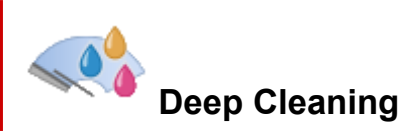

**Deep Cleaning** is more thorough than Cleaning. Perform Deep Cleaning when two **Cleaning** attempts do not resolve the print head problem.

1. Open Canon IJ Printer Assistant Tool

### 2. Click Deep Cleaning

When the **Deep Cleaning** dialog box opens, select the ink group for which Deep Cleaning is to be performed.

Click Initial Check Items to display the items you need to check before performing Deep Cleaning.

**3.** Perform Deep Cleaning

Check that the printer is on and then click **Start**. Click **OK** when the confirmation message appears.

Print head Deep Cleaning starts.

4. Complete Deep Cleaning

Click **OK** when the confirmation message is displayed. The **Nozzle Check** dialog box will open.

5. Check the results

To check whether the print quality has improved, click **Print Check Pattern**. To cancel the check process, click **Cancel**.

### Important

• **Deep Cleaning** consumes a larger amount of ink than **Cleaning**. Cleaning the print head frequently will rapidly deplete your printer's ink supply. Perform Deep Cleaning only when necessary.

### **Related Topic**

Printing a Nozzle Check Pattern

# **Adjusting Print Head Position Automatically**

Print Head Alignment corrects the installation positions of the print head and improves misalignment of colors and lines.

This printer supports two head alignment methods: automatic head alignment and manual head alignment. Normally, the printer is set for automatic head alignment, but if the printing results are not satisfactory, such as if the borders are not aligned, perform <u>manual head alignment</u>.

The procedure for performing automatic Print Head Alignment is as follows:

### Important

• A pattern will be printed for head alignment. Do not open the top cover while printing is in progress.

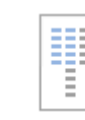

### Print Head Alignment

- 1. Open Canon IJ Printer Assistant Tool
- 2. Click Print Head Alignment

The Print Head Alignment dialog box appears.

3. Load paper in printer

Load one sheet of A4 size or Letter size plain paper into the cassette.

### Note

• The number of sheets to be used differs when you select the manual head alignment.

4. Perform head alignment

Check that the printer is on and then click **Start**. Follow the instruction in the message.

#### >>>> Note

• Wait until printing ends before performing other operations. Printing takes about 1 minutes to complete.

### >>>> Note

• In the **Print Head Alignment** dialog box, click **Print Alignment Value** to print the current settings so that you can check the settings.

# Adjusting Print Head Position Manually

Print Head Alignment corrects the installation positions of the print head and improves misalignment of colors and lines.

This printer supports two head alignment methods: <u>automatic head alignment</u> and manual head alignment. Normally, the printer is set for automatic head alignment, but if the printing results are not satisfactory, such as if the borders are not aligned, perform manual head alignment.

The procedure for performing manual Print Head Alignment is as follows:

### Important

• Printing is required for adjusting the position of the print head. Do not open the top cover while printing is in progress; otherwise, printing will stop.

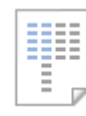

# Print Head Alignment

- 1. Open Canon IJ Printer Assistant Tool
- 2. Check that the printer power is on, and then click Other Settings

The Other Settings dialog box opens.

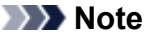

- If the printer is off or if communication between the printer and the computer is disabled, an error message may appear because the computer cannot collect the printer status.
   If this happens, click **OK** to display the most recent settings specified on your computer.
- 3. Switch head alignment to manual

Check the Align heads manually check box.

4. Apply the settings

Click **OK** and when the confirmation message appears, click **OK**.

5. Click Print Head Alignment

The Print Head Alignment dialog box opens.

6. Load paper in printer

Load two sheets of A4 size or Letter size plain paper into the cassette.

7. Perform head alignment

Click **Start**. Follow the instruction in the message.
### 8. Check printed pattern

In each entry field, enter the number of the pattern with the least prominent streaks or stripes from among the printed patterns.

You can also enter numbers into the entry fields automatically by clicking relevant pattern in the preview.

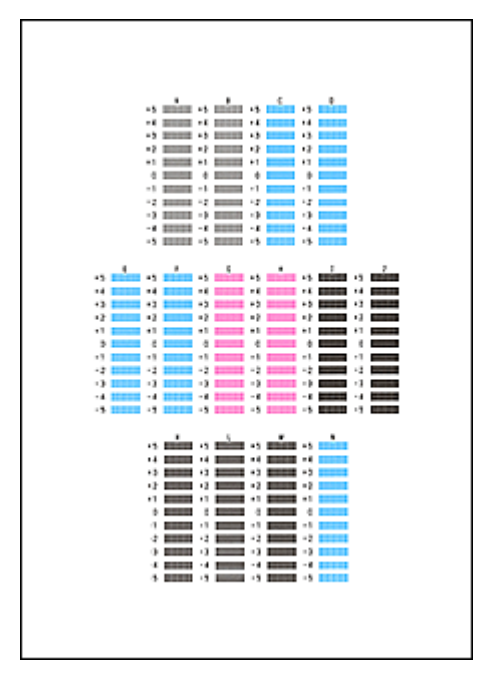

After completing the entries, click **OK**.

### >>>> Note

• If the patterns are not uniform, select the pattern with the least prominent vertical streaks.

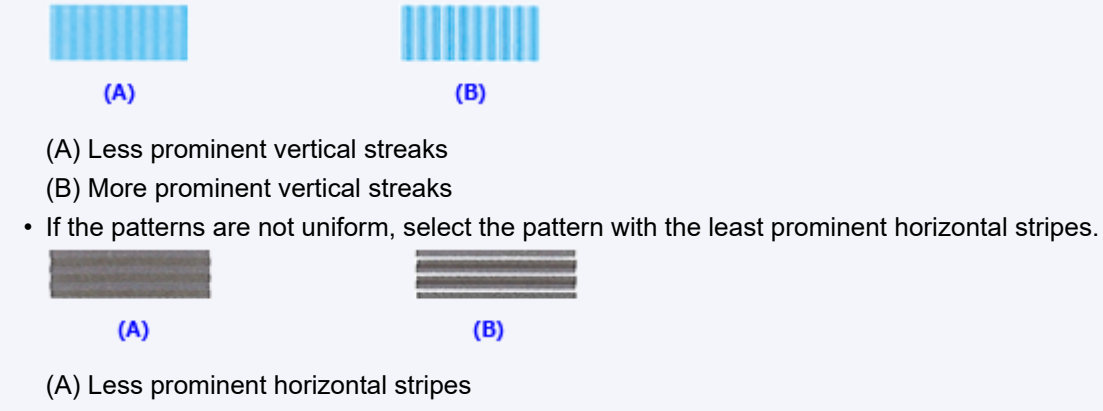

- (B) More prominent horizontal stripes
- 9. Check the displayed message and click OK

The second pattern is printed.

### 10. Check printed patterns

In each entry field, enter the number of the pattern with the least prominent stripes or streaks from among the printed patterns.

You can also enter numbers into the entry fields automatically by clicking relevant pattern in the preview.

After completing the entries, click **OK**.

### >>>> Note

• If the patterns are not uniform, select the pattern with the least prominent horizontal stripes.

| <br>• |  |  |
|-------|--|--|
| <br>• |  |  |

(B)

- (A) Less prominent horizontal stripes
- (B) More prominent horizontal stripes
- If the patterns are not uniform, select the pattern with the least prominent vertical streaks.

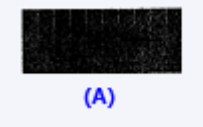

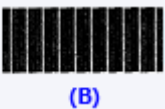

- (A) Less prominent vertical streaks
- (B) More prominent vertical streaks
- **11.** Complete head position adjustment

### Click OK.

The adjustment of the head position is complete.

### Note

• To print and check the current setting, open the **Print Head Alignment** dialog box, and click **Print Alignment Value**.

# **Canon IJ Printer Assistant Tool Description**

The Canon IJ Printer Assistant Tool allows you to perform printer maintenance or change the settings of the printer.

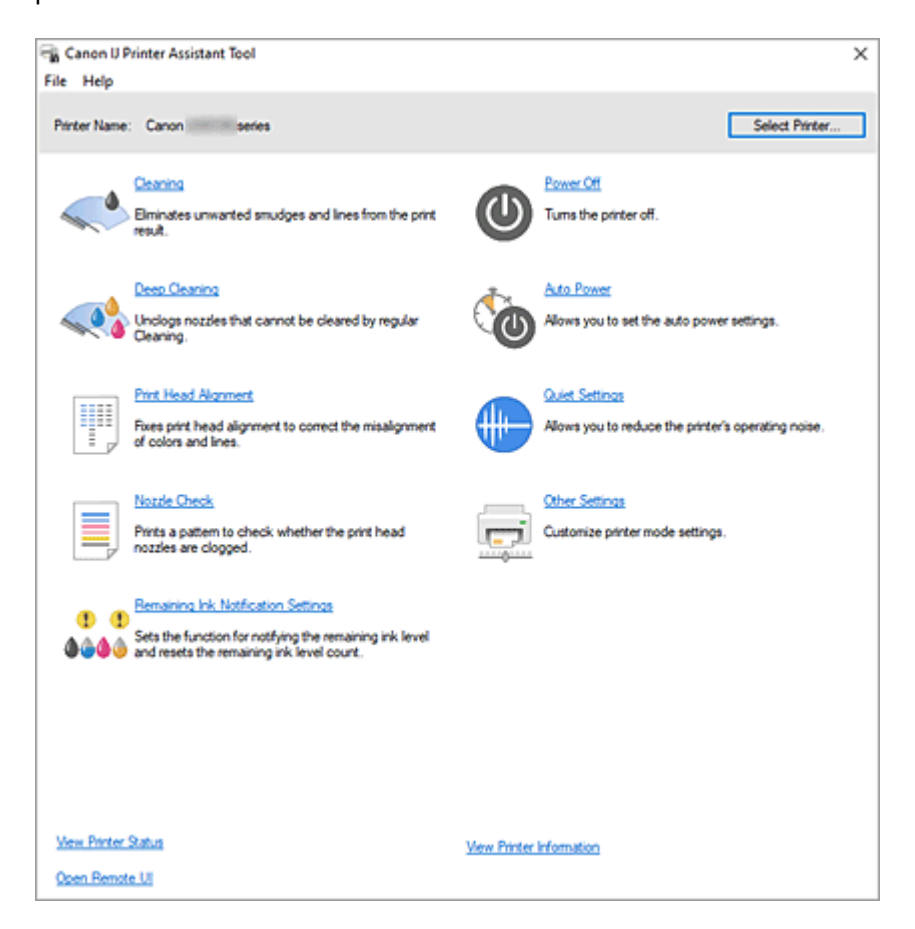

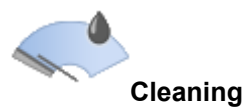

Performs print head Cleaning.

The print head Cleaning function allows you to clear up clogged print head nozzles.

Perform print head Cleaning if printing results are not satisfactory or if a specific color fails to print, even though there is enough ink.

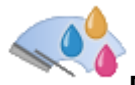

### Deep Cleaning

Performs Deep Cleaning.

Perform Deep Cleaning when two Cleaning attempts do not resolve the print head problem.

### >>>> Note

• **Deep Cleaning** consumes a larger amount of ink than **Cleaning**. Cleaning the print heads frequently will rapidly deplete your printer's ink supply. Perform Cleaning only when necessary.

### Ink Group

When you click **Cleaning** or **Deep Cleaning**, the **Ink Group** window is displayed. Selects the ink group that you want to clean the print head for. Click **Initial Check Items** to display the items that you need to check before you perf

Click **Initial Check Items** to display the items that you need to check before you perform Cleaning or Deep Cleaning.

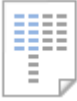

### Print Head Alignment

Print Head Alignment corrects the installation positions of the print head and improves misalignment of colors and lines.

Align the print head immediately after installing the print head.

When you click Print Head Alignment, the Print Head Alignment dialog box is displayed.

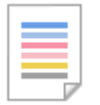

### Nozzle Check

Prints a Nozzle Check pattern.

Perform this function if printing becomes faint or a specific color fails to print. Print a Nozzle Check pattern, and check whether the print head is working properly.

If the print result for a specific color is faint, or if there are any unprinted sections, click **Cleaning** to clean the print head.

To display a list of items that you should check before printing the Nozzle Check pattern, click <u>Initial</u> <u>Check Items</u>.

### **Print Check Pattern**

This function prints a pattern that allows you to check whether the any of the ink nozzles are clogged.

Click **Print Check Pattern**. When the confirmation message is displayed, click **OK**. The **Pattern Check** dialog box is then displayed.

### Left-side bitmap (good)

The print head nozzles are not clogged.

### Right-side bitmap (bad)

The print head nozzles may be clogged.

### Exit

Closes the Pattern Check dialog box.

### Cleaning

Performs print head Cleaning.

Print head Cleaning removes any blockage in the print head nozzles.

Perform Cleaning when printing becomes faint, or if a specific color fails to print, even though all ink levels are sufficiently high.

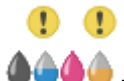

### Remaining Ink Notification Settings

Displays the <u>Remaining Ink Notification Settings dialog box</u>. Run this function to reset the remaining ink level count.

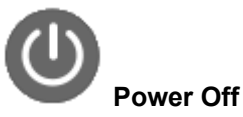

Turns off the printer from the Canon IJ Printer Assistant Tool.

Perform this function to turn off the printer when you cannot press the ON button (POWER button) on the printer because the printer is out of your reach.

You must press the ON button (POWER button) on the printer to turn the printer on again after clicking this button. When you use this function, you will not be able to turn the printer on from the Canon IJ Printer Assistant Tool.

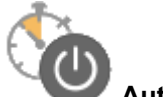

### Auto Power

Opens the Auto Power Settings dialog box.

Specify settings for operating the printer power automatically. Perform this function if you want to change the auto power settings.

### >>>> Note

 If the printer is off or if communication between the printer and the computer is disabled, an error message may appear because the computer cannot collect the printer status.
 If this happens, click **OK** to display the most recent settings specified on your computer.

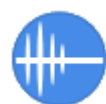

### **Quiet Settings**

Opens the Quiet Settings dialog box.

**Quiet Settings** dialog box allows you to specify a setting that reduces the operating noise of the printer. This mode comes in handy when the operating noise of the printer becomes a concern, such when printing at night. Perform this operation when you want to change the guiet mode setting.

### Note

 If the printer is off or if communication between the printer and the computer is disabled, an error message may appear because the computer cannot collect the printer status.
 If this happens, click **OK** to display the most recent settings specified on your computer.

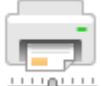

### Other Settings

Opens the Other Settings dialog box.

Perform this function to change the settings of this printer.

### Note Note

If the printer is off or if communication between the printer and the computer is disabled, an error message may appear because the computer cannot collect the printer status.
 If this happens, click **OK** to display the most recent settings specified on your computer.

### View Printer Status

Starts the Canon IJ Status Monitor.

Perform this function when you want to check the printer status and how a print job is proceeding.

### Open Remote UI

You can perform printer maintenance and settings in this menu.

### **View Printer Information**

Display the **Printer Information** dialog box.

You can check the total number of sheets used and the serial number for this printer.

### Initial Check Items (Cleaning / Deep Cleaning)

Before running **Cleaning** or **Deep Cleaning**, check that the printer power is on. Check the following:

- Is there ink remaining?
- · Does the maintenance cartridge have enough available space?

### Print Head Alignment dialog box

This dialog box allows you to adjust the attachment position for the print head, or to print the current setting value for the print head position.

#### Start

Aligns the print head.

Print Head Alignment corrects the installation positions of the print head and improves misalignment of colors and lines.

Align the print head immediately after installing the print head.

#### **Print Alignment Value**

Click this button to check the current setting value of the print head position. Prints the current setting value for the print head position.

### Print Head Alignment dialog box (run time)

To adjust the print head position manually, click **Start** in the **Print Head Alignment** dialog box, and perform the operations instructed in the messages. The **Print Head Alignment** dialog box (run time) is then displayed.

This dialog box allows you to check the printed pattern and adjust the print head position.

#### **Preview Window**

Displays the pattern of **Print Head Alignment**, and checks the position of the selected pattern. You can also change the setting by clicking the pattern on the screen directly.

### Select the Pattern Number

Compare the printed adjustment patterns, and enter the pattern number of the pattern with the least prominent streaks or stripes into the corresponding box.

### >>>> Note

 If you do not know how to analyze the printed pattern, see "<u>Adjusting Print Head Position</u> <u>Manually</u>."

### Initial Check Items (Nozzle Check)

Before performing **Nozzle Check**, check that the printer power is on. Check the following: • Is there ink remaining?

### Remaining Ink Notification Settings dialog box

When you click **Remaining Ink Notification Settings**, the **Remaining Ink Notification Settings** dialog box appears.

You can switch the settings for remaining ink level notifications and reset the remaining ink level count from Canon IJ Printer Assistant Tool.

### **Resets the Remaining Ink Level Count**

Select the ink color and click Reset to reset the remaining ink level count.

### Important

• When you reset the remaining ink level count, you must refill the ink tank to the upper limit line.

### Auto Power Settings dialog box

When you click **Auto Power**, the **Auto Power Settings** dialog box is displayed. This dialog box allows you to manage the printer power from the Canon IJ Printer Assistant Tool.

#### Auto Power On

Selects the auto power-on setting.

Specify **Disable** to prevent the printer from turning on automatically when print data is sent to it. Check that the printer is on and then click **OK** to change the printer settings.

Specify Enable to turn the printer on automatically when print data is sent to it.

### Auto Power Off

Select the time that you want to set from the list. If a printer driver operation or a printer operation is not performed within the selected time, the printer turns off.

### **Quiet Settings dialog box**

When you click **Quiet Settings**, the **Quiet Settings** dialog box is displayed.

**Quiet Settings** dialog box allows you to specify a setting that reduces the operating noise of the printer. Select when you wish to reduce the operating noise of the printer at night, etc. Using this function may lower the print speed.

### Do not use quiet mode

Select this option when you wish to use the printer with volume of normal operating noise.

#### Always use quiet mode

Select this option when you wish to reduce the operating noise of the printer.

#### Use quiet mode during specified hours

Select this option when you wish to reduce the operating noise of the printer during a specified period of time.

Set the **Start time** and the **End time** of the quiet mode you wish to be activated. If both are set to the same time, the quiet mode will not function.

### Important

• You can set the quiet mode from the operation panel of the printer, or the Canon IJ Printer Assistant Tool.

No matter how you use to set the quiet mode, the mode is applied when you perform operations from the operation panel of the printer or printing from the computer.

## Other Settings dialog box

When you click **Other Settings**, the **Other Settings** dialog box is displayed.

If necessary, switch between various modes of printer operation.

### Prevents paper abrasion

The printer can increase the gap between the print head and the paper during high-density printing to prevents paper abrasion.

Check this check box to prevent paper abrasion.

#### Align heads manually

Usually, the **Print Head Alignment** function in the Canon IJ Printer Assistant Tool is set to automatic head alignment, but you can change it to manual head alignment.

If the printing results of automatic Print Head Alignment are not satisfactory, perform <u>manual head</u> <u>alignment</u>.

Check this check box to change to manual head alignment.

#### Ink Drying Wait Time

You can set the length of the printer rest time until printing of the next page begins. Moving the slider to the right increases the pause time, and moving the slider to the left decreases the time. If the paper gets stained because the next page is ejected before the ink on the printed page dries, increase the ink drying wait time.

# **Related Topics**

- <u>Cleaning the Print Heads</u>
- Adjusting Print Head Position Automatically
- Printing a Nozzle Check Pattern
- Reset the Remaining Ink Level Count
- Managing the Printer Power
- Reducing the Printer Noise
- Changing the Printer Operation Mode

# Performing Maintenance Functions from Your Computer (macOS)

- > Opening Remote UI for Maintenance
- Cleaning the Print Heads
- Adjusting Print Head Position

# **Opening Remote UI for Maintenance**

You can perform maintenance of printer and change the settings from a Remote UI. The following is the procedure to open a Remote UI.

### 1. Open System Settings, and select Printers & Scanners

- 2. Select your model from the printer list, and click Options & Supplies...
- 3. Click Show Printer Webpage ... in General tab

Remote UI starts.

### >>>> Note

• The password may have to be entered after Remote UI starts. In such a case, enter the password and click **OK**. In case you do not know the password, see "Password and Cookie."

# **Related Topics**

- Cleaning the Print Heads
- Adjusting Print Head Position
- Printing a Nozzle Check Pattern
- Managing the Printer Power
- <u>Changing the Printer Operation Mode</u>
- Reducing the Printer Noise

# **Cleaning the Print Heads**

The print head Cleaning and Deep Cleaning functions allow you to clear up clogged print head nozzles. Perform print head Cleaning if printing results are not satisfactory or if a specific color fails to print, even though there is enough ink.

Before performing any operation, confirm that the maintenance cartridge has enough available space.

# Cleaning

1. Select Utilities from Remote UI

### 2. Click Cleaning

Before performing Cleaning, check that the printer power is on. Check the following. Then, if necessary, perform Cleaning.

• Is there ink remaining?

### 3. Perform Cleaning

Click **Yes**. Print head Cleaning starts.

4. Complete Cleaning

Next, the message for Nozzle Check pattern printing is displayed.

5. Check the results

To check whether the print quality has improved, click Yes. To cancel the check process, click No.

If cleaning the head once does not resolve the print head problem, clean it once more.

### Important

Cleaning consumes a small amount of ink.

Cleaning the print head frequently will rapidly deplete your printer's ink supply. Perform Cleaning only when necessary.

# **Deep Cleaning**

**Deep Cleaning** is more thorough than Cleaning. Perform Deep Cleaning when two **Cleaning** attempts do not resolve the print head problem.

1. Select Utilities from Remote UI

### 2. Click Deep Cleaning

Before performing Deep Cleaning, check that the printer power is on. Check the following. Then, if necessary, perform Deep Cleaning.

### • Is there ink remaining?

### 3. Perform Deep Cleaning

Click Yes.

Print head Deep Cleaning starts.

### 4. Complete Deep Cleaning

Next, the message for Nozzle Check pattern printing is displayed.

### 5. Check the results

To check whether the print quality has improved, click **Yes**. To cancel the check process, click **No**.

### Important

• **Deep Cleaning** consumes a larger amount of ink than **Cleaning**. Cleaning the print head frequently will rapidly deplete your printer's ink supply. Perform Deep Cleaning only when necessary.

# **Related Topic**

Printing a Nozzle Check Pattern

# **Adjusting Print Head Position**

Any error in the print head installation position can cause color and line shifts. Adjusting the print head position improves print results.

### **Print Head Alignment - Auto**

- 1. Select Utilities from Remote UI
- 2. Click Print Head Alignment Auto

A message appears.

3. Load paper in printer

Load one sheet of A4 size or Letter size plain paper into the cassette.

4. Run head position adjustment

Check that the printer power is on, and then click **Yes**. Head alignment starts. Proceed with the operations in accordance with the messages on the screen.

### Important

• Do not open the top cover while printing is in progress; otherwise, printing will stop.

### >>>> Note

• You can print and check the current settings by clicking on Print the head alignment value.

# Cleaning

- Cleaning Exterior Surfaces
- Cleaning Paper Feed Rollers
- Cleaning Inside the Printer (Bottom Plate Cleaning)
- Cleaning Cassette Pads

# **Cleaning Paper Feed Rollers**

If a paper feed roller is dirty or paper powder is attached to it, paper may not be fed properly. In this case, perform Roller Cleaning. Cleaning will cause wear on rollers, so perform this only when necessary.

### You need to prepare: three sheets of A4 or Letter-sized plain paper

- 1. Check that printer is turned on.
- 2. Remove any paper from paper source to be used for cleaning.
- Press the Setup button, use the < ► button to select Maintenance, and press the OK button.</li>
  - ➡ LCD and Operation Panel
- **4.** Use **◄** ► button to select **Roller Cleaning** and press the **OK** button.

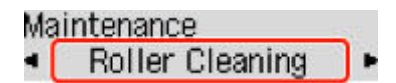

5. Use ◄ ► button to select paper source (**Rear tray** or **Cassette**) to use for cleaning and press the **OK** button.

The paper feed rollers will rotate as they are cleaned without paper.

- **6.** Make sure paper feed rollers have stopped rotating, and then load three sheets of A4 or Letter-sized plain paper in paper source selected in step 5.
  - ➡ Loading Photo Paper / Plain Paper in Rear Tray
  - Loading Plain Paper in Cassette
- 7. Press the OK button.

The printer starts cleaning. The cleaning will be complete when the paper is ejected.

If the problem is still not resolved with the operation described above, follow the operation below.

- 1. Turn off the power and then unplug the power cord.
- 2. While rotating the paper feed roller (A) located inside the rear tray more than two full turns, wipe it with a well wrung out damp cloth.

Do not touch the roller with your fingers. Paper feeding performance may be degraded.

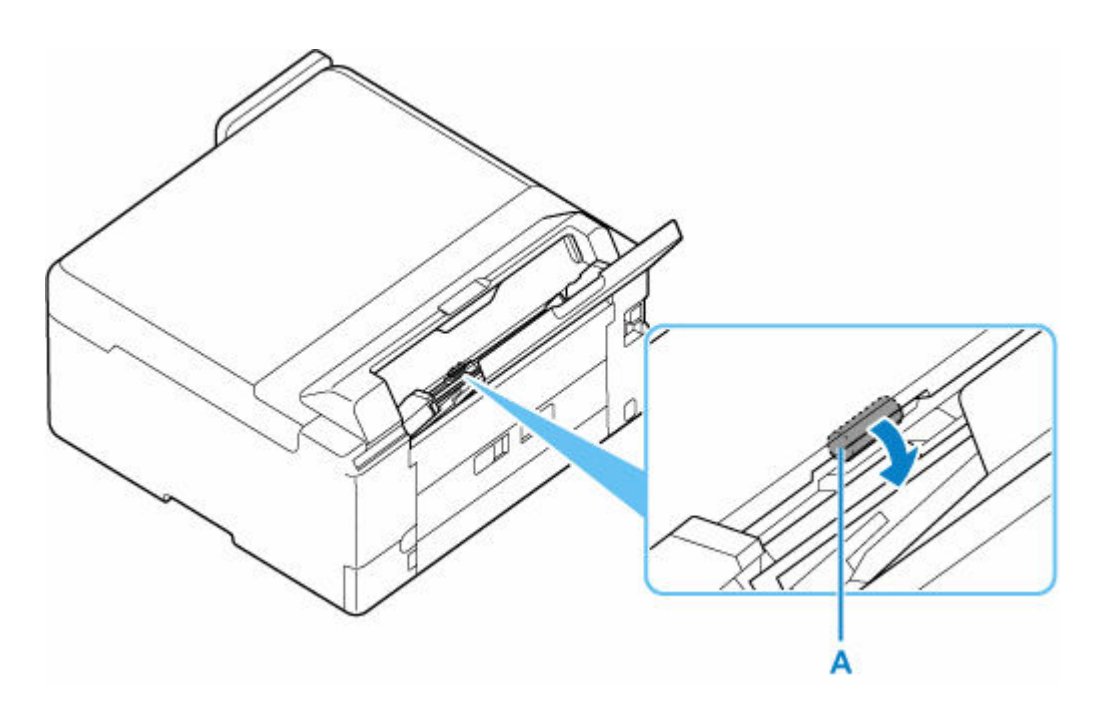

3. Turn on the power, then clean the paper feed rollers again.

If the problem is not resolved after cleaning, contact Canon to request a repair.

# **Cleaning Inside the Printer (Bottom Plate Cleaning)**

Remove stains from the inside of the printer. If the inside of the printer becomes dirty, printed paper may get dirty, so we recommend performing cleaning regularly.

### You need to prepare: a sheet of A4 or Letter-sized plain paper\*

\* Be sure to use a new piece of paper.

- 1. Check that printer is turned on.
- 2. Remove any paper from the rear tray.
- **3.** Fold a single sheet of A4 or Letter-sized plain paper in half widthwise, then unfold the paper.
- 4. Load only this sheet of paper on the rear tray with the open side facing you.

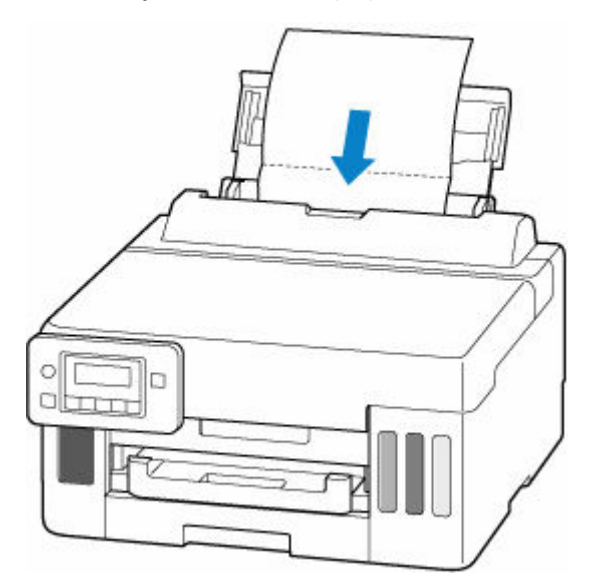

After loading paper on the rear tray, the paper information registration screen for the rear tray appears on the LCD. Select **A4** or **Letter** for **Size:** and **Plain paper** for **Type:**.

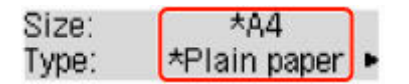

5. Pull out paper output tray (A).

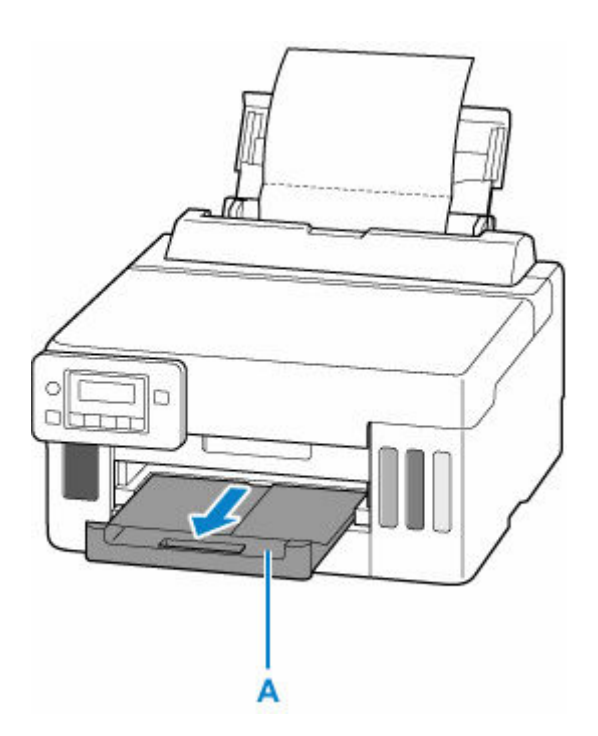

- 6. Press the Setup button, use the ◄ ► button to select Maintenance, and press the OK button.
  - LCD and Operation Panel
- 7. Use ◄ ► button to select **Btm Plate Cleaning** and press **OK** button.

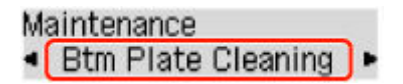

The paper cleans the inside of the printer as it feeds through the printer.

Check the folded parts of the ejected paper. If they are smudged with ink, perform Bottom Plate Cleaning again.

>>>> Note

• When performing Bottom Plate Cleaning again, be sure to use a new piece of paper.

If the problem is not resolved after performing cleaning again, the protrusions inside the printer may be stained. Wipe off any ink from the protrusions using a cotton swab or the like.

### Important

• Before cleaning the printer, turn it off and unplug it.

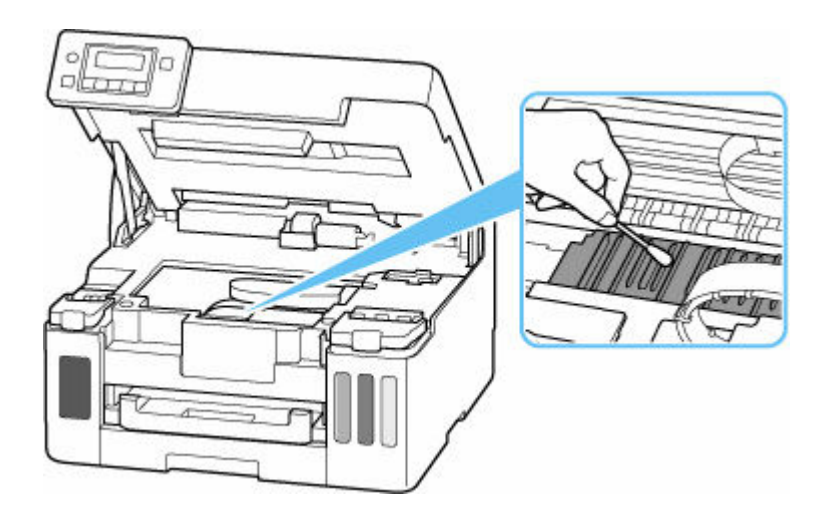

# **Replacing Maintenance Cartridge**

In case of cautions or errors concerning the maintenance cartridge, an error message will appear on the LCD to inform you of the error. Take appropriate action as prompted by the message.

➡ When Error Occurred

### Important

- If the displayed message indicates that the maintenance cartridge is nearly full, promptly obtain a new one. If the maintenance cartridge becomes full, an error message is displayed, and printing is disabled until the maintenance cartridge is replaced with a new one.
- Do not touch the terminal (A) or opening (B) of the maintenance cartridge.

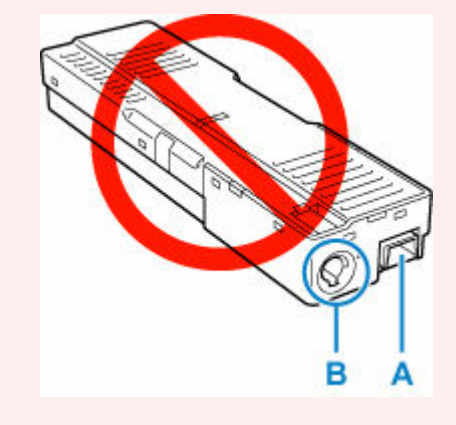

### >>>> Note

- When purchasing a new maintenance cartridge, order the following cartridge number. Maintenance Cartridge MC-G01
- **1.** Prepare a new maintenance cartridge.

Remove the maintenance cartridge and the attached plastic bag from the package.

### 2. Turn the printer off.

**3.** Remove the coin screw from the maintenance cover (C).

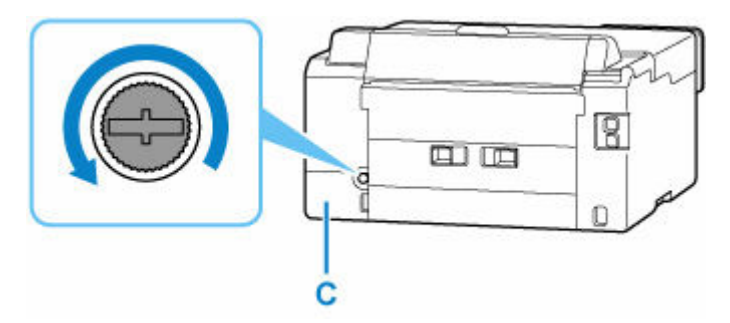

4. Remove the maintenance cover.

Put your finger on the hole of the maintenance cover and remove it.

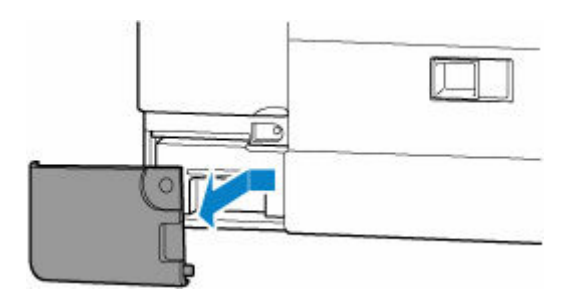

5. Pull out the maintenance cartridge.

Hold the upper portion of the maintenance cartridge with your hands so that its bottom does not touch the floor or desk.

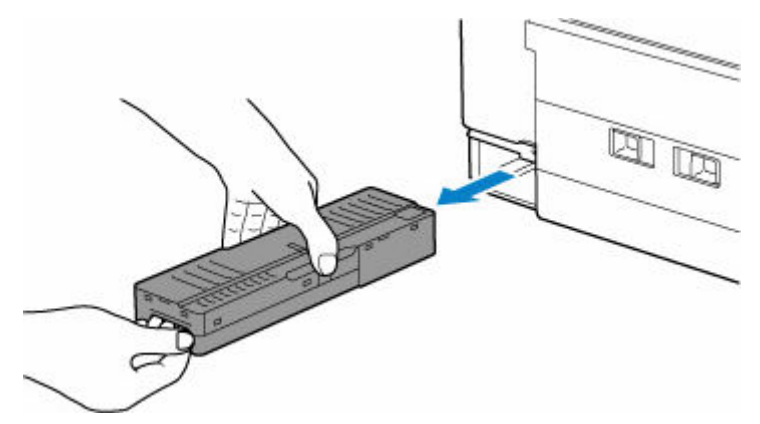

### >>>> Important

- Be careful not to drop or place the removed maintenance cartridge on a desk or something. Dirt on the bottom may adhere to it or the ink inside may be scattered.
- Do not turn the removed maintenance cartridge upside down to prevent leakage of ink.

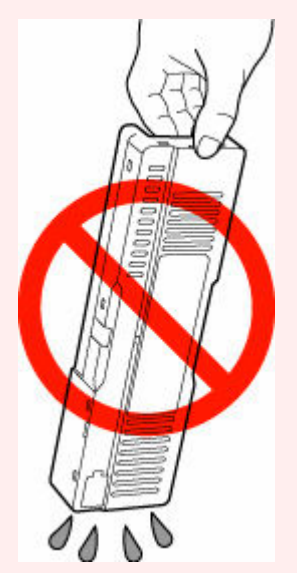

• Put the used one immediately into the plastic bag attached to the new maintenance cartridge and seal the bag by tying the opening tightly to prevent the ink from leaking.

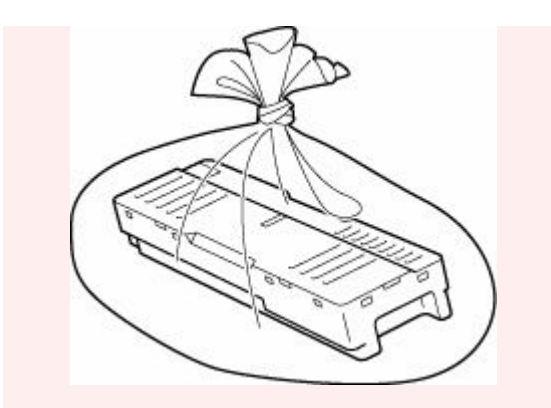

- Do not put your hands inside the printer, as ink may adhere to your hands.
- 6. Insert the new maintenance cartridge straight until it stops.

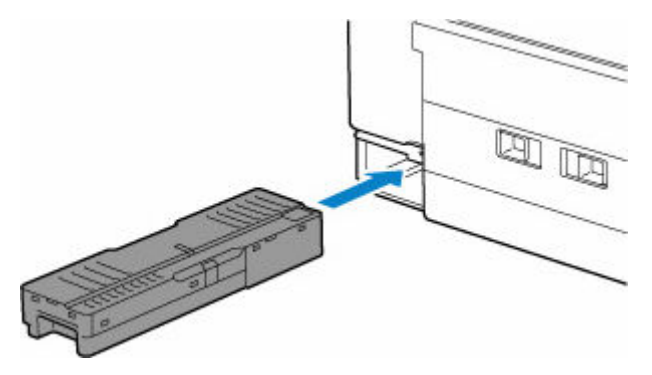

7. Attach the maintenance cover.

Align the tab on the back of the maintenance cover with the hole on the printer and close it.

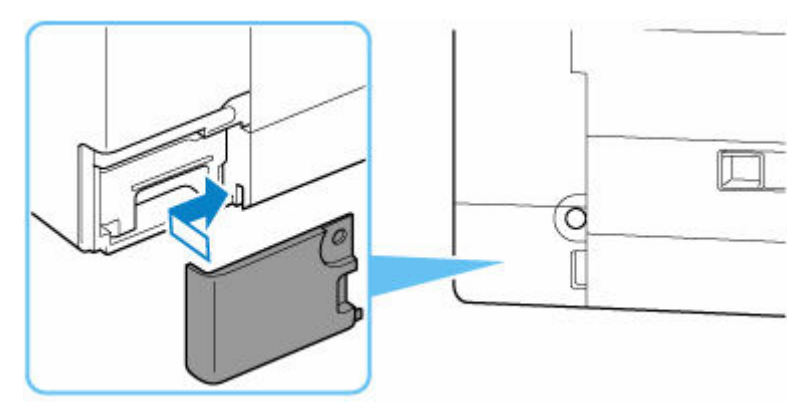

8. Secure with the coin screw.

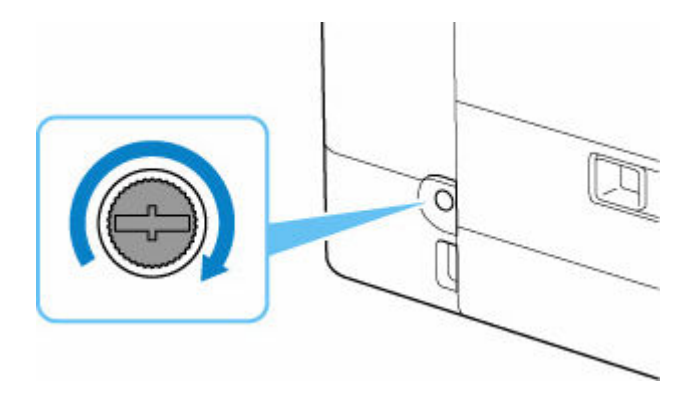

# **Checking Maintenance Cartridge Status on LCD**

- 1. Check that printer is turned on.
- Press the Setup button, use the < ► button to select M'ntenance cart info, and press the OK button.</li>
  - LCD and Operation Panel
- 3. Check the maintenance cartridge status.

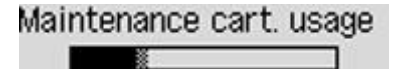

A symbol appears in the area A if there is any information about the used space of the maintenance cartridge.

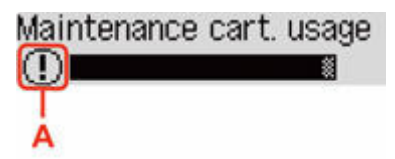

① The maintenance cartridge is almost full. Prepare a new maintenance cartridge.

Solution: The maintenance cartridge is full. Replace the maintenance cartridge.

<u>Replacing Maintenance Cartridge</u>

### >>>> Note

• The above screen shows estimated used space.

# Restrictions

When connecting another device while a device (such as a computer) is already connected to the printer, connect it using the same connection method as the connected device.

However, you can use a Wi-Fi connection and Wireless Direct at the same time.

For restrictions, see the following.

### Connect via wireless router

- You cannot establish a printer with wireless and wired connections at the same time.
- Make sure your device and the wireless router are connected. For details on checking these settings, see the manual supplied with the wireless router or contact its manufacturer.
  As for a device already connected to the printer without using a wireless router, reconnect it via a wireless router.
- Configuration, router functions, setup procedures and security settings of wireless routers vary depending on the system environment. For details, see the manual for your wireless router or contact its manufacturer.
- Depending on your country or region, this printer does not support wireless networking standards using the 5 GHz band.
- The printer does not support WEP, WPA-PSK (TKIP) and WPA2-PSK (TKIP). The security protocol such as WPA2-PSK (AES) or WPA3-SAE (AES) is recommended to be set to wireless router for security reasons.

The connection between your device and the wireless router will be temporarily disabled while the setting is changed. Do not proceed to the next screen of this guide until setup is complete.

When connecting to Wi-Fi outdoors, do not connect to a 5 GHz network (SSID).
 The 5 GHz band available for use with the printer includes the channels that are allowed for indoor use only, depending on your country or region.

For details on the 5 GHz network (SSID) of your wireless router, see the manual supplied with the wireless router, or contact its manufacturer.

- · For office use, consult your network administrator.
- Note that if you connect to a network with no security protection, your personal information could be disclosed to a third party.

# Wireless Direct

### Important

- If a device is connected to the Internet via a wireless router, and you then connect it to a printer in Wireless Direct mode, the existing connection between the device and wireless router will be disabled. In that case, the connection of the device may switch to a mobile data connection automatically depending on your device. When you connect to the Internet using a mobile data connection, charges may apply depending on your contract.
  - When you connect a device and the printer using Wireless Direct, the connection information will be saved to Wi-Fi settings. The device may be connected to the printer automatically even after disconnecting it or connecting it to another wireless router.

 To prevent automatic connection to the printer in Wireless Direct mode, change the connection mode after using the printer, or set not to connect automatically in the Wi-Fi settings of the device.

For details on changing the settings of your device, see the manual supplied with the device or contact its manufacturer.

- If you connect a device and the printer using Wireless Direct, Internet connection may become unavailable depending on your environment. In that case, web services for the printer cannot be used.
- In Wireless Direct mode, you can connect up to five devices at the same time. If you try to connect a sixth device while five devices are already connected, an error will appear.
  If an error appears, disconnect a device that does not use the printer, and then redo the settings.
- Wireless Direct connects a device (such as a computer) to the printer at 2.4 GHz.
  To connect at 5 GHz, enable Wireless Direct, and then set the frequency band to 5 GHz.
  Depending on your country or region, this printer does not support Wireless Direct using the 5 GHz band.
- Devices connected to the printer using Wireless Direct cannot communicate with each other.
- When a device has been connected to the printer without using a wireless router and you want to set it up again using the same connection method, disconnect it first. Disable the connection between the device and printer in the Wi-Fi setting screen.

### **Connection Using a Wired Network**

- You cannot establish a printer with wireless and wired connections at the same time.
- When using a router, connect the printer and computer to the LAN side (same network segment).

# **Detect Same Printer Name**

When the printer is detected during setup, plural printers with the same name may appear on the results screen.

Select a printer with checking the printer settings against those on detection result screen.

• For Windows:

Check the printer's MAC address or serial to select the correct printer from the results.

• For macOS:

The printer names appear with the MAC address added at the end or as the printer name specified by Bonjour.

Check identifiers such as the MAC address, the printer name specified by Bonjour, and the printer's serial number to select the printer from among those that appear.

### >>>> Note

• Serial number may not appear on result screen.

To check the printer's MAC address and the serial number, print out the network settings information.

Printing Network Settings

### >>>> Note

- You can check the serial number by displaying on the operation panel of the printer.
  - System information
- This web page contains information about several models. Depending on the specifications of the printer you are using, some of the features described (connection method, scanner/copy/fax operation and etc.) may not apply.

For details about the functions of your printer, see <u>Specifications</u>.

# Switching Printer's Connection to Network or Terminal Devices

Check the following items when connecting a newly added computer to the LAN environment to the printer, changing the connection method from USB to LAN, or changing the wireless LAN (Wi-Fi) connection method.

1. Connects to Another Computer via LAN/Changes from USB to LAN Connection

2. Switching LAN Connection Method

3. Reconfiguration Method of Wi-Fi Connection

### 1. Connects to Another Computer via LAN/ Changes from USB to LAN Connection

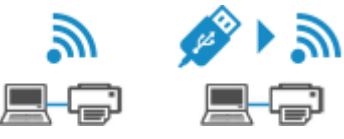

To connect an additional computer to the printer via LAN, or to change from USB to LAN connection, refer to Setup Guide to setup.

### 2. Switching LAN Connection Method

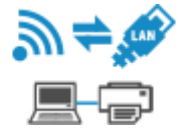

If you want to switch the connection method (Wired LAN or Wi-Fi) when the printer is used with a LAN connection, check the following item.

### For Windows:

- Refer to Setup Guide to setup.
- Enable Wi-Fi or Wired LAN on the printer's operation panel, and then configure the settings in the **Network Settings** screen of Wi-Fi Connection Assistant.

For details on the configuration, see the following.

- Performing/Changing Wi-Fi Settings
- Performing/Changing Wired LAN Connection (Ethernet Cable) Settings

#### For macOS:

Refer to Setup Guide to setup.

### 2. Switching LAN Connection Method

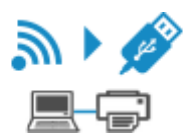

If you want to switch to USB connection when the printer is used with a LAN connection, check the following item.

#### For Windows:

Refer to Setup Guide to setup.

### For macOS:

Refer to Setup Guide to setup.

### 3. Reconfiguration Method of Wi-Fi Connection

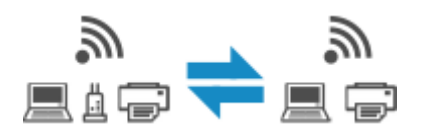

• If you want to switch to Wireless Direct when using the printer with Wi-Fi connection:

Wireless Direct connection is available. Wireless Direct and Wi-Fi connection can be used together. But if you use IEEE802.1X/EAP (WPA/WPA2/WPA3 Enterprise), they can be not used together.

<u>Connecting with Wireless Direct</u>

### • Switching to a Wi-Fi connection when using the printer Wireless Direct:

If you connect the printer to your computer or smartphone via a wireless router for the first time to print, or if you want to change the connection frequency between the printer and the wireless router, perform the setup.

#### For Windows:

Refer to Changing the Connection Mode.

#### For macOS:

Refer to Setup Guide and redo setup.

# **Network Connection Tips (Windows/macOS)**

- Detect Same Printer Name
- **>** Switching Printer's Connection to Network or Devices
- Setting Up IEEE802.1X/EAP (WPA/WPA2/WPA3 Enterprise)

# Setting Up IEEE802.1X/EAP (WPA/WPA2/WPA3 Enterprise)

# Overview

If you are using a switch/access point (authenticator) with IEEE802.1X/EAP, you can connect this printer to a Wired LAN or Wi-Fi.

### >>>> Note

• The information on this page is intended for network administrators.

Ask your network administrator to set it up.

## **Setup Flow**

**1.** Prepare the equipment.

Prepare the following equipment.

- IEEE802.1X/EAP compliant switch/access point (Authenticator)
- Authentication (Radius) server
- 2. Configure settings for the authentication (Radius) server and authenticator.

Set up the authentication (Radius) server and authenticator in advance.

### Note

- For the settings of the authentication (Radius) server and IEEE802.1X/EAP switch/access point (Authenticator), refer to the respective instruction manuals.
- 3. Configure Remote UI.

Remote UI is used to configure printer security settings.

See below for an overview of Remote UI.

Configuration Changes / Display Printer Status Using Web Browser

This web page will guide you through the configuration using Wireless Direct.

Refer to the following to connect via Wireless Direct.

Connecting with Wireless Direct

### >>>> Important

- When setting using the Wired LAN or infrastructure (wireless connection), configure the network settings so that you can temporarily connect to the network in the respective mode.
- There is IEEE802.1X/EAP settings in the security item of the Remote UI menu.
- 4. On Remote UI, select Security > IEEE802.1X/EAP settings.

### 5. Select Authentication.

#### • Login name (up to 96 characters)

The login name to connect to the authentication server.

### Important

- If you select Verify Authentication Server Name, you must set the authentication server name.
- If you select **Verify authentication server certificates**, you must register the certificate authority (CA) certificate in advance.

### 6. Select Authentication.

Select PEAP, EAP-TTLS or EAP-TLS.

### 7. Set Authentication.

Set the data required for PEAP, EAP-TTLS or EAP-TLS authentication.

You must have a certificate authority (CA) certificate registered to verify certificates sent from the authentication server (server certificates).

### • PEAP:

Set the user name and password that will be used for client authentication.

Normally, select Verify authentication server certificates.

### • EAP-TLS:

You must have a client authentication certificate registered.

Normally, select Verify authentication server certificates.

• EAP-TTLS:

Select MSCHAPv2 or PAP as the authentication protocol.

Set the user name and password that will be used for client authentication.

8. Save your settings.

Select **OK** to save the IEEE802.1X/EAP settings.

9. Register the certificate authority (CA) certificate.

Select **CA certificate** > **Upload CA certificate** and upload (register) the CA certificate (X.509 DER format).

A maximum of five certificates can be registered.

**10.** Register key and certificate.

### When EAP-TLS is selected:

Select **Key and certificate settings** > **Upload key and certificate** and upload (register) the client certificate (PKCS #12).

### >>>> Note

• If you choose **PEAP** or **EAP-TTLS**, you do not need to do this.

11. Set up Weak encryption restriction.

Select Restrict.

12. Set up Weak certificate restriction.

Select Restrict.

13. Select Enable/disable IEEE802.1X/EAP to enable IEEE802.1X/EAP.

Select **OK** and save the settings to enable IEEE802.1X/EAP.

Note

• You can enable or disable IEEE802.1X/EAP on the operation panel.

Note that the advanced IEEE802.1X/EAP settings are not available on the operation panel.

14. Connect to IEEE802.1X/EAP switch (Authenticator) or IEEE802.1X/EAP access point.

When IEEE802.1X/EAP is enabled, it is possible to search for SSIDs of IEEE802.1X/EAP access points in Wi-Fi Advanced setup on the operation panel.

Select the SSID of the IEEE802.1X/EAP access point to connect.

For a Wired LAN, connect the LAN cable to the IEEE802.1X/EAP switch.

### If You Cannot Connect

If you are unable to connect to the IEEE802.1X/EAP switch (Authenticator) or access point, please redo the settings from step 3 above.

### Important

 Wireless Direct is disabled when you connect to an IEEE802.1X/EAP access point. When using the Remote UI, enable Wireless Direct from the operation panel settings and connect again using Wireless Direct.

### Note

- From the Setup menu on the operation panel, select Printer settings > LAN settings > Wi-Fi > Manual setup > IEEE802.1X/EAP > Latest auth. result to help troubleshoot.
  - 1. Check that the wireless router is turned on is displayed when the switch/access point may not be turned on.
  - 2. If the error cannot be identified, such as multiple problems occurring, **An error has occurred** is displayed.

- **3.** If a connection processing problem or encryption-authentication mismatch is detected, Failed to connect to the wireless router is displayed.
- 4. If you see a message other than the above, follow the instructions.

# Wi-Fi Connection Assistant (Windows)

- Wi-Fi Connection Assistant
- > Starting Up Wi-Fi Connection Assistant
- Diagnosing and Repairing Network Settings
- Performing/Changing Network Settings
- > List of Models Which Does Not Support Diagnosis and Repair Function
- List of Models Which Does Not Support IPv6 Configuration via USB Connection

### >>>> Important

• Some functions may not be available depending on your model and software version.
# Wi-Fi Connection Assistant

Wi-Fi Connection Assistant allows you to diagnose or repair the network status, and to perform printer settings on network.

Use Wi-Fi Connection Assistant for:

- · Searching printers on network and performing initial network setup for detected printers
- Performing initial network setup by connecting the printer and computer using a USB cable (Not available for some models)
- Changing printer network settings
- Diagnosing the settings of the printer and those of computer on which Wi-Fi Connection Assistant is installed if anything is wrong with connection. In addition, Wi-Fi Connection Assistant repairs the status of the printer and computer (Not available for some models).

# Important

• Depending on the printer you are using, an administrator password is already specified for the printer at the time of purchase. When you change the network settings, authentication by the administrator password is required.

For details:

- Administrator Password
- To use the printer over LAN, make sure you have the equipment necessary for the connection type, such as a wireless router or a LAN cable.
- When you install Wi-Fi Connection Assistant, disable block function of firewall.
- Do not change network settings using Wi-Fi Connection Assistant while printing is in progress.

# Starting Up Wi-Fi Connection Assistant

Start up Wi-Fi Connection Assistant as shown below.

In Windows 11, from (Start button) on the taskbar, select All apps > Canon Utilities > Wi-Fi Connection Assistant.

# >>>> Note

- In Windows 10, select Start > (All apps > ) > Canon Utilities > Wi-Fi Connection Assistant.
- In Windows 7, click Start and select All Programs, Canon Utilities, Wi-Fi Connection Assistant, and then Wi-Fi Connection Assistant.

When you start up Wi-Fi Connection Assistant, a message appears. Check the message and select **Yes**. The screen below appears.

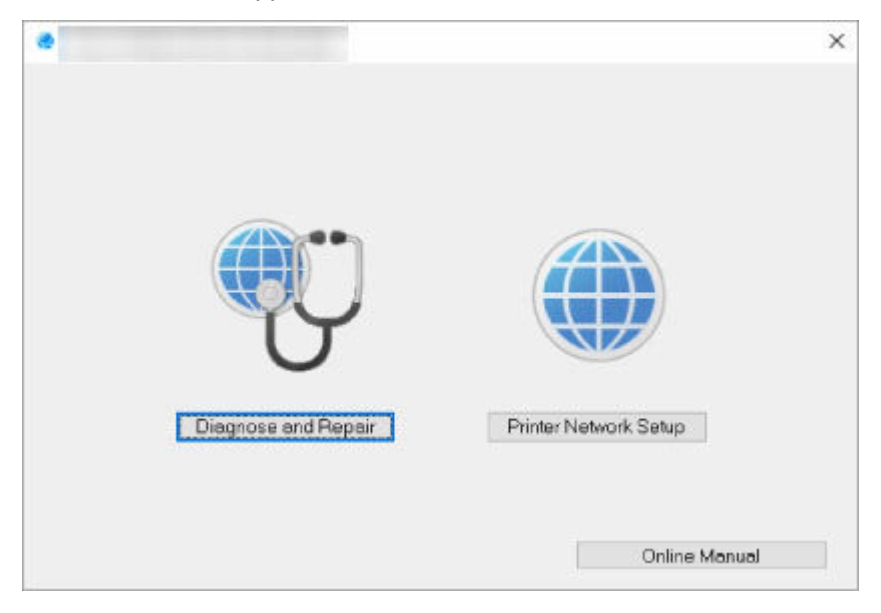

Select Diagnose and Repair or Printer Network Setup on the displayed screen.

- If you select Diagnose and Repair:
  - Diagnosing and Repairing Network Settings
- If you select Printer Network Setup:
  - Performing/Changing Network Settings

# **Diagnosing and Repairing Network Settings**

Wi-Fi Connection Assistant diagnoses and repairs computer settings or connection between the computer and printer when a problem (e.g. cannot print from a printer on the network) occurs.

# >>>> Important

• Some models do not support diagnosis and repair function.

For details:

List of Models Which Does Not Support Diagnosis and Repair Function

Follow the procedure below.

- 1. Start up Wi-Fi Connection Assistant.
- 2. Check the displayed message and select Yes.
- 3. Select Diagnose and Repair on the displayed screen.

Perform operations following the instructions on the screen.

# Note

- This function checks the following items:
  - whether the computer is connected to the router
  - whether a web page on the Internet can be viewed
  - whether the printer can be detected on the network
  - whether the signal strength or communication level is sufficient (when using Wi-Fi)
  - whether the printer port setting matches with the network setting

# Performing/Changing Network Settings

- Canon Wi-Fi Connection Assistant Screen
- Performing Network Settings

# Canon Wi-Fi Connection Assistant Screen

- Items on Canon Wi-Fi Connection Assistant Screen
- Menus on Canon Wi-Fi Connection Assistant Screen
- Items on Canon Wi-Fi Connection Assistant Screen Toolbar

# Items on Canon Wi-Fi Connection Assistant Screen

The screen below appears when you start up Wi-Fi Connection Assistant and select **Printer Network Setup**. Detected printers are listed on the screen and the items below are shown.

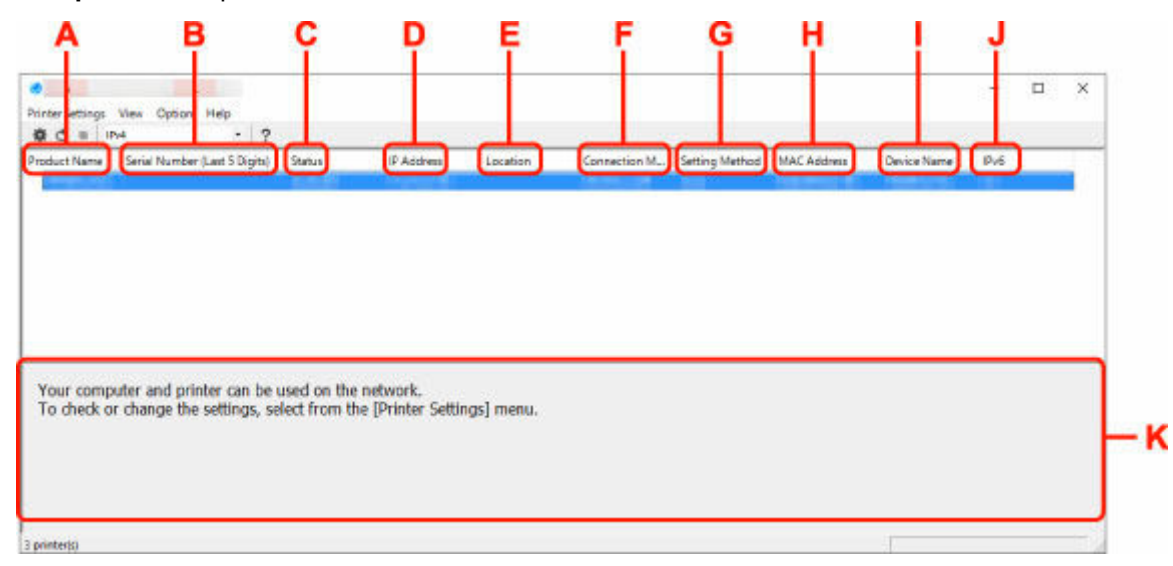

## A: Product Name

Displays the product name of detected printer. The icon below appears on the left if the printer cannot be used.

- $^{35}$  : Appears when the printer requires setup or has not been configured.
- <sup>IP</sup>: Appears when the IP address is duplicated to another printer.
- 🗇 : Appears when you cannot communicate with the printer.

# >>>> Note

- If a printer you want to use is not detected, try to set the criteria for printer search.
  - Setting Criteria for Printer Search/Searching Specific Printer
- Right-clicking a printer displays setting items or items to confirm.

# B: Serial Number (Last 5 Digits)

Displays the last five digits of printer's serial number.

# C: Status

Displays the printer status as shown below.

Available

Indicates the printer is available.

Setup Completed

Appears after performing network setup and clicking Set to close the window.

Requires Setup

Indicates the printer is required to perform Wi-Fi setup.

- Performing/Changing Wi-Fi Settings
- Not Set

Indicates the printer cannot be used on network, or IPv6 is disabled. Specify an IP address or enable IPv6 on **Network Settings...**.

- ➡ Performing/Changing Wi-Fi Settings
- IP Address Overlap

Indicates the IP address is duplicated to another printer.

• Unknown

Indicates the printer recognized as Available in the past cannot be used currently.

# Note

• If **USB** is selected from the pulldown menu on the toolbar, nothing is displayed.

# D: IP Address

Displays the printer IP address. Nothing is displayed if the printer status is **Requires Setup**.

# Note

• If **USB** is selected from the pulldown menu on the toolbar, "-" is displayed.

## E: Location

Displays the printer location if it is registered. Nothing is displayed if the printer status is **Requires Setup**.

# >>>> Note

- If **USB** is selected from the pulldown menu on the toolbar, nothing is displayed.
- <u>Assigning Printer Information</u>

## F: Connection Method

Displays printer connection method (wired LAN, Wi-Fi, or USB).

# >>>> Note

- If **USB** is selected from the pulldown menu on the toolbar, **USB** is displayed.
- If the printer supports both of the LAN connection methods, the printer is recognized as two printers and they are displayed separately. (The same numbers are displayed on Serial Number (Last 5 Digits).)
- If the printer does not support wired LAN, wired LAN is not displayed.
- If you are using Wi-Fi Connection Assistant on the computer which does not support Wi-Fi, Wi-Fi is not displayed.

# **G: Setting Method**

Displays printer setting method.

• Auto

Appears if the printer is used by IP address specified automatically.

# Manual

Appears if the printer is used by IP address specified manually.

# >>>> Note

• If USB is selected from the pulldown menu on the toolbar, "-" is displayed.

# H: MAC Address

Displays the MAC address of the detected printer.

# Note

• If **USB** is selected from the pulldown menu on the toolbar, "-" is displayed.

## I: Device Name

Displays the printer device name if it is registered.

# >>>> Note

- If **USB** is selected from the pulldown menu on the toolbar, nothing is displayed.
- The printer with **Requires Setup** displayed on **Status** is not displayed.

# <u>Assigning Printer Information</u>

# J: IPv6

On appears when an IPv6 address is assigned for the printer.

# >>>> Note

• If **USB** is selected from the pulldown menu on the toolbar, "-" is displayed.

# K: Displays the printer status and operation guides.

Selecting a printer from the printer list displays its current status and what to do next.

# Menus on Canon Wi-Fi Connection Assistant Screen

This section describes menus on Canon Wi-Fi Connection Assistant screen.

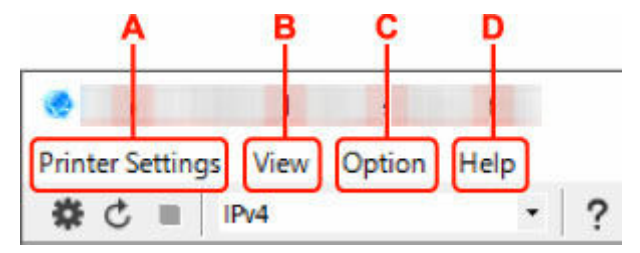

## A: Printer Settings menu

Printer Settings Menu

## B: View menu

View Menu

## C: Option menu

Option Menu

## D: Help menu

Help Menu

# Items on Canon Wi-Fi Connection Assistant Screen Toolbar

This section describes items on Canon Wi-Fi Connection Assistant Screen toolbar.

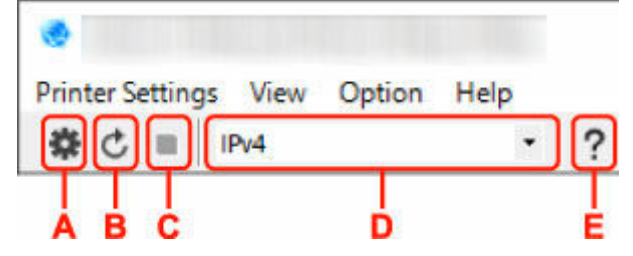

## A: Perform wired or Wi-Fi setup.

### >>>> Note

• This item has the same function as Network Settings... in the Printer Settings menu.

#### **B: Redetects printers.**

## >>>> Note

• This item has the same function as **Update** in the **View** menu.

## C: Stops detecting printers.

## >>>> Note

• This item has the same function as Cancel in the View menu.

## D: Switches the printer list. (IPv4, IPv6, or USB printers)

# >>>> Note

- This item has the same function as Switch View in the View menu.
- You can also display the USB connected printer list. (Not available for some models.) In this case, select **USB**.

# E: Displays this guide.

## Note

• This item has the same function as **Online Manual** in the **Help** menu.

# **Performing Network Settings**

- Performing/Changing Wired LAN Connection (Ethernet Cable) Settings (Supported models only)
- Performing/Changing Wi-Fi Settings
- Assigning Printer Information

# >>>> Important

• Some functions may not be available depending on your model and software version.

# Performing/Changing Wired LAN Connection (Ethernet Cable) Settings (Supported models only)

Follow the procedure below to perform/change wired LAN settings.

# >>>> Important

• These settings are not available if your printer does not have a wired LAN connection.

# >>>> Note

- For some models, you can perform network setup for a USB connected printer using Wi-Fi Connection Assistant. Select **USB** on **Switch View** under the **View** menu to display printers for which you can perform setup.
- 1. Start up Wi-Fi Connection Assistant.
- 2. Check the displayed message and select Yes.
- 3. Select Printer Network Setup on the displayed screen.

Detected printers are listed.

4. Select printer to perform/change settings from printer list.

Select the printer with **Wired LAN** displayed on **Connection Method** and **Available** displayed on **Status** to perform settings.

You can perform settings for a printer with Available not displayed on Status via USB connection.

To perform setup for a USB connected printer, select **USB** from the pulldown menu on the toolbar and select the printer to perform/change settings.

# 5. Select Network Settings... on Printer Settings menu.

The Confirm Printer Password screen appears.

For more on the password, refer to Administrator Password.

## >>>> Note

- Clicking the <sup>\*</sup> icon allows you to perform/change settings.
- If you select a USB connected printer on step 4, the screen below appears after the **Confirm Printer Password** screen appears

| Connecti | on Method | ×     |
|----------|-----------|-------|
| ⊛w       | red LAN   |       |
| Ow       | -Fi       |       |
|          |           | Creat |

Select Wired LAN and click OK.

6. Enter password and click OK.

The Network Settings screen appears.

7. Perform/change settings.

You can switch the screen between IPv4 and IPv6. Click the tab to switch the protocol.

IPv4 settings

| Get IP address automatically       | )                 |  |
|------------------------------------|-------------------|--|
| JUse next IP address<br>JP Address | 100 . 10 . N      |  |
| Subnet Mask:                       | Inter and the law |  |
| Default gateway:                   |                   |  |
|                                    |                   |  |
|                                    |                   |  |
|                                    |                   |  |

#### A: Use IPv4 address

Always selected. (displayed in a gray out state)

### **B: Get IP address automatically**

Select this option to use an IP address automatically assigned by a DHCP server. DHCP server functionality must be enabled on your router.

#### C: Use next IP address

Select this option if no DHCP server functionality is available in your setup where you use the printer, or you want to use a fixed IP address.

Enter the IP address, subnet mask, and default gateway.

IPv6 settings

## >>>> Note

• If you select a USB connected printer on step 4, you cannot perform IPv6 settings depending on the printer you are using.

For details, see <u>List of Models Which Does Not Support IPv6 Configuration via USB</u> <u>Connection</u>.

| ise IPv6 address       |                                    |          |
|------------------------|------------------------------------|----------|
| Use Stateless Address: |                                    |          |
|                        |                                    | < 2<br>2 |
| Use Manual Address:    |                                    |          |
| IPv6 Address:          |                                    |          |
| Prets Length           | 0                                  |          |
| Use DHCPv6:            |                                    |          |
| Stateful Address:      |                                    | 1        |
| ink Local Address:     | THE R. P. LEWIS CO., LANSING MICH. |          |

#### A: Use IPv6 address

Select when you use the printer with IPv6 environment.

#### **B: Use Stateless Address:**

Select when you use an IP address assigned automatically. Use a router compatible with IPv6.

## >>>> Note

• This setting item is not available depending on the printer you are using.

#### C: Use Manual Address:

Select this option if no DHCP server functionality is available in your setup where you use the printer, or you want to use a fixed IP address.

Enter the IP address and IP address prefix length.

#### >>>> Note

• This setting item is not available depending on the printer you are using.

#### D: Use DHCPv6:

Select when you obtain an IP address using DHCPv6.

# >>>> Note

• This setting item is not available depending on the printer you are using.

# 8. Click Set.

# Performing/Changing Wi-Fi Settings

Follow the procedure below to perform/change Wi-Fi settings.

# Important

- Enable Easy wireless connect (Cableless setup) before performing printer setup. (Not required if you change the IP address.) For details, search for "NR049" on your printer's online manual and see the page shown.
- If you plan to use a printer over Wi-Fi, make sure you perform security settings for the Wi-Fi network.

# >>>> Note

- For some models, you can perform network setup for a USB connected printer using Wi-Fi Connection Assistant. Select **USB** on **Switch View** under the **View** menu to display printers.
- 1. Start up Wi-Fi Connection Assistant.
- 2. Check the displayed message and select Yes.
- 3. Select Printer Network Setup on the displayed screen.

Detected printers are listed.

4. Select printer to perform/change settings from printer list.

Select the printer with **Wi-Fi** displayed on **Connection Method** and **Available** or **Requires Setup** displayed on **Status** to perform settings.

You can perform settings for a printer with **Available** or **Requires Setup** not displayed on **Status** via USB connection.

To perform setup for a USB connected printer, select **USB** from the pulldown menu on the toolbar and select the printer to perform/change settings.

## 5. Select Network Settings... on Printer Settings menu.

The Confirm Printer Password screen appears.

For more on the password, refer to Administrator Password.

## Note

- Clicking the sicon allows you to perform/change settings.
- If you select a USB connected printer on step 4 and the selected printer is compatible with wired LAN, the screen below appears after the **Confirm Printer Password** screen appears

| Connectio | on Method | ×      |
|-----------|-----------|--------|
| Owr       | ed LAN    |        |
| ⊛ w⊦      | Fi        |        |
|           | OK        | Cancel |

Select Wi-Fi and click OK.

6. Enter password and click OK.

The Network Settings screen appears.

7. Perform/change settings.

IPv4/IPv6 settings

You can switch the screen between IPv4 and IPv6. Click the tab to switch the protocol.

| rork Type:<br>Infrastructure |                  |        |
|------------------------------|------------------|--------|
| Drect                        |                  |        |
| Network Name (SSID):         |                  | Search |
| Encryption Type:             | Ra despiceren -  |        |
|                              |                  |        |
| IPv6                         |                  |        |
| Use IPv4 address             |                  |        |
| Get IP address automatically |                  |        |
| Olise next IP address        |                  |        |
| JP Address:                  | ING. IN . I LON  |        |
| Subnet Mask:                 | the second of    |        |
| Default gateway:             | 179 - 19 - 1 - 1 |        |
|                              |                  |        |
|                              |                  |        |
|                              |                  |        |
|                              |                  |        |
|                              |                  |        |

#### A: Network Type:

Select the Wi-Fi mode.

Infrastructure

Connects the printer to the Wi-Fi with a wireless router.

• Direct

Connects the printer to wireless communication devices (smartphone or tablet) without a wireless router.

### >>>> Note

- If Wi-Fi is enabled on the computer and if you select a USB connected printer on step 4, you can select **Direct** depending on the printer you are using.
- If Direct is selected, all items are displayed in a gray out status and you cannot perform any settings.

In addition, you cannot connect to Internet from your computer depending on your operating environment.

#### B: Network Name (SSID):

The network name (SSID) of the Wi-Fi currently used is displayed.

The network name (SSID) for Wireless Direct appears while in Wireless Direct.

C: Search...

The **Detected Wireless Routers** screen is displayed to select a wireless router to connect to. For a wireless router already connected to the computer, **Available** is displayed on **Communication Status**.

If you select a wireless router with **Not Connected** on **Communication Status** from the list, clicking **Set** displays the WPA/WPA2 or WEP setting screen for a wireless router.

- ➡ If WEP Details Screen Appears
- ➡ If WPA/WPA2 Details Screen Appears

## D: Encryption Type:

Displays the encryption method used over the Wi-Fi.

IPv4 settings

# >>>> Note

• The setting items below are available only when **Infrastructure** is selected for **Network Type:**.

If **Direct** is selected, all items are displayed in a gray out status and you cannot perform any settings.

| 0 Infrastructure                                  |             |        |   |
|---------------------------------------------------|-------------|--------|---|
| Network Name (SSID):                              |             | Search |   |
| Encryption Type:                                  |             |        |   |
| V4 10v6                                           |             |        |   |
| Use But address                                   |             |        |   |
| Con P VI INUICIS                                  |             |        |   |
| Get IP address automatical  Olise next IP address |             | 7      |   |
| IP Address:                                       | 10.0.1.1.00 |        |   |
| Subnet Mask:                                      |             |        | - |
| Default gateway:                                  | 10.10.1.1.1 |        |   |
|                                                   |             |        |   |
|                                                   |             |        |   |
|                                                   |             |        |   |
|                                                   |             |        |   |
|                                                   |             |        |   |

#### A: Use IPv4 address

Always selected. (displayed in a gray out state)

#### **B: Get IP address automatically**

Select this option to use an IP address automatically assigned by a DHCP server. DHCP server functionality must be enabled on your wireless router.

#### C: Use next IP address

Select this option if no DHCP server functionality is available in your setup where you use the printer, or you want to use a fixed IP address.

Enter the IP address, subnet mask, and default gateway.

· IPv6 settings

## >>>> Note

 If you select a USB connected printer on step 4, you cannot perform IPv6 settings depending on the printer you are using.

For details, see <u>List of Models Which Does Not Support IPv6 Configuration via USB</u> <u>Connection</u>.

• The setting items below are available only when **Infrastructure** is selected for **Network Type:**.

If **Direct** is selected, all items are displayed in a gray out status and you cannot perform any settings.

| vk Type:                        |                          |        |     |
|---------------------------------|--------------------------|--------|-----|
| nfrastructure                   |                          |        |     |
| weet                            |                          |        |     |
| Network Name (SSID):            |                          | Search |     |
| Encryption Type:                |                          |        |     |
|                                 |                          |        |     |
| IPv6                            |                          |        |     |
| Use IPv6 address                |                          |        | _   |
| The Assessment States of        |                          |        | -   |
| 21 Use Stateless Address;       | 12                       | 51     | ÷.  |
|                                 |                          |        | Ĵ   |
|                                 |                          |        | ₹ . |
| Use Manual Address:             |                          |        |     |
| IPv6 Address:                   |                          |        |     |
| Pretix Length:                  | 10                       |        |     |
| Use DHCPv6:                     |                          |        |     |
| Stateful Address:               |                          |        | 1   |
|                                 | Territoria anticipatione | 1000   |     |
| I teste I a seal I al dista ser |                          |        |     |

#### A: Use IPv6 address

Select when you use the printer with IPv6 environment.

#### **B: Use Stateless Address:**

Select when you use an IP address assigned automatically. Use a router compatible with IPv6.

#### >>>> Note

• This setting item is not available depending on the printer you are using.

#### C: Use Manual Address:

Select this option if no DHCP server functionality is available in your setup where you use the printer, or you want to use a fixed IP address.

Enter the IP address and IP address prefix length.

## >>>> Note

• This setting item is not available depending on the printer you are using.

# D: Use DHCPv6:

Select when you obtain an IP address using DHCPv6.

# >>>> Note

• This setting item is not available depending on the printer you are using.

8. Click Set.

# **Assigning Printer Information**

Follow the procedure below to assign/change printer location name or device name.

The names appear on Device Name: and Location: on the Canon Wi-Fi Connection Assistant screen.

# Note

- If USB is selected from the pulldown menu on the toolbar, this setting item is not available.
- 1. Start up Wi-Fi Connection Assistant.
- 2. Check the displayed message and select Yes.
- Select Printer Network Setup on the displayed screen.
  Detected printers are listed.
- Select printer to assign location name and device name.
  Select the printer with Available displayed on Status.
- 5. Select Detailed Printer Settings... on Printer Settings menu.

The Confirm Printer Password screen appears.

For more on the password, refer to Administrator Password.

6. Enter password and click OK.

The Detailed Printer Settings screen appears.

7. Perform/change settings.

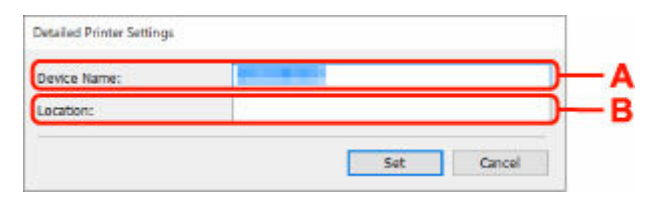

The setting items below are available.

## A: Device Name:

Assigns the device name.

B: Location:

Assigns the location name.

8. Click Set.

# List of Models Which Does Not Support Diagnosis and Repair Function

The following models does not support "Diagnose and Repair" function of Wi-Fi Connection Assistant.

- · G4000 series
- PRO-500 series
- PRO-1000 series
- MB2100 series
- MB2700 series
- MB5100 series
- MB5400 series
- iB4100 series
- PRO-520
- PRO-540
- PRO-540S
- PRO-560
- PRO-560S
- PRO-2000
- PRO-4000
- PRO-4000S
- PRO-6000
- PRO-6000S
- TS9000 series
- TS8000 series
- TS6000 series
- TS5000 series
- MG3000 series
- E470 series

# List of Models Which Does Not Support IPv6 Configuration via USB Connection

For the following models, you can perform settings only for IPv4 using Wi-Fi Connection Assistant. (You cannot perform settings for IPv6.)

- iB4100 series
- MG3000 series
- E470 series
- G4000 series
- TS5000 series
- TS6000 series
- TS8000 series
- TS9000 series
- TR8500 series
- TR7500 series
- TS9100 series
- TS8100 series
- TS6100 series
- TS5100 series
- TS3100 series
- E3100 series
- TS300 series
- E300 series
- TR8580 series
- TS9180 series
- TS8180 series
- TS6180 series
- TR8530 series
- TR7530 series
- TS8130 series
- TS6130 series
- XK70 series
- XK50 series
- G4010 series
- G3010 series
- TR4500 series
- E4200 series
- TS6200 series
- TS6280 series
- TS6230 series
- TS8200 series
- XK80 series
- TS8280 series
- TS8230 series
- TS9500 series
- TS9580 series

- TR9530 series
- TS3300 series
- E3300 series

# Wi-Fi Connection Assistant (macOS)

- Wi-Fi Connection Assistant
- Starting Up Wi-Fi Connection Assistant
- Diagnosing and Repairing Network Settings
- > List of Models Which Does Not Support Diagnosis and Repair Function

# >>>> Important

• Some functions may not be available depending on your model and software version.

# Wi-Fi Connection Assistant

If anything is wrong with connection, Wi-Fi Connection Assistant diagnoses the settings of the printer and those of computer on which it is installed. In addition, Wi-Fi Connection Assistant restores the status of the printer and computer.

# >>>> Important

- To use the printer over LAN, make sure you have the equipment necessary for the connection type, such as a wireless router or a LAN cable.
- When you install Wi-Fi Connection Assistant, disable block function of firewall.

# Starting Up Wi-Fi Connection Assistant

Start up Launchpad, select Canon Utilities, and then select Wi-Fi Connection Assistant.

When you start up Wi-Fi Connection Assistant, the screen below appears.

| 0 | install a new   | helpert   | lool.      | is trying to |
|---|-----------------|-----------|------------|--------------|
|   | Enter your pass | word to a | llow this. |              |
|   | User Name:      | 1         |            |              |
|   | Password:       |           |            |              |
|   |                 |           |            |              |

Enter the password specified for your computer and select **Install Helper**. Wi-Fi Connection Assistant starts diagnosis and repair of network.

Diagnosing and Repairing Network Settings

# **Diagnosing and Repairing Network Settings**

Wi-Fi Connection Assistant diagnoses and repairs computer settings or connection between the computer and printer when a problem (e.g. cannot print from a printer on the network) occurs.

# >>>> Important

• Some models do not support diagnosis and repair function.

For details:

List of Models Which Does Not Support Diagnosis and Repair Function

Wi-Fi Connection Assistant starts checking the computer settings when it starts up. Perform operations following the instructions on the screen.

# >>>> Note

- This function checks the following items:
  - whether the computer is connected to the router
  - whether the printer can be detected on the network
  - whether the signal strength or communication level is sufficient (when using Wi-Fi)
  - whether the printer port setting matches with the network setting

# List of Models Which Does Not Support Diagnosis and Repair Function

The following models does not support "Diagnose and Repair" function of Wi-Fi Connection Assistant.

- · G4000 series
- PRO-500 series
- PRO-1000 series
- MB2100 series
- MB2700 series
- MB5100 series
- MB5400 series
- iB4000 series
- PRO-520
- PRO-540
- PRO-560
- PRO-540S
- PRO-560S
- PRO-2000
- PRO-4000
- PRO-6000
- PRO-4000S
- PRO-6000S
- TS9000 series
- TS8000 series
- TS6000 series
- TS5000 series
- MG3000 series
- E470 series

# Overview

# Safety

- Safety Precautions
- Regulatory Information
- WEEE

# Handling Precautions

- Canceling Print Jobs
- Legal Restrictions on Printing
- Printer Handling Precautions
- Transporting Your Printer
- When Repairing, Lending, or Disposing of the Printer
- Keeping Print Quality High

# Main Components and Their Use

- Main Components
- Power Supply
- LCD and Operation Panel
- Entering Numbers, Letters, and Symbols

# Changing Settings

- Changing Printer Settings from Your Computer (Windows)
- Changing Printer Settings from Your Computer (macOS)
- Changing Settings from Operation Panel

# Specifications

# Safety

- Safety Precautions
- ► Regulatory Information
- ► WEEE

# **Safety Precautions**

# **Safety Precautions**

• This manual contains important notices and safety precautions about your printer.

Do not use the printer in ways other than described in the accompanying manuals, as this may result in fire, electric shock or other unexpected accidents.

Safety standard marks and declarations are only valid for the supported voltages and frequencies in the applicable countries or regions.

# 🛝 Warning

• Users with cardiac pacemakers:

This product emits a low-level magnetic flux. If you feel abnormalities, please move away from the product and consult your doctor.

• Do not use the printer in the following cases:

Stop use immediately, unplug the printer and call your local service representative to request repair.

- Metal objects or liquids are spilt inside the printer.
- The printer emits smoke, strange odors, or makes unusual noises.
- The power cord or plug overheat or are broken, bent or damaged in any way.
- Failure to adhere to the following may result in fire, electric shock, or injury:
  - Do not place product close to the flammable solvents such as alcohol or thinner.
  - Do not open or modify the printer.
  - Use only the power cord/cables that came with your printer. Do not use these cables with other devices.
  - Do not plug in to voltages or frequencies other than those specified.
  - Plug the power cord into the socket completely.
  - Do not plug in or unplug the power cord with wet hands.
  - Do not damage the power cord or other cables by twisting, bundling, tying, pulling or excessively bending them.
  - Do not place heavy objects on the power cord.
  - Do not connect multiple power cords to a single electrical outlet. Do not use multiple extension cords.
  - Do not leave the printer plugged in during lightning storms.
  - Always unplug the power cord and cables when cleaning. Do not use flammable sprays or liquids such as alcohol or thinners for cleaning.
  - Unplug the power cord once a month to check that it is not overheating, rusted, bent, scratched, split, or otherwise damaged.

# \land Caution

- Do not put your hands inside the printer while printing.
- Do not touch the metal parts of the print head immediately after printing.
- Ink bottles
  - Keep out of reach of children.

Do not drink ink.

If ink is accidentally licked or swallowed, rinse out your mouth or drink one or two glasses of water and obtain medical advice immediately.

If ink gets into your eyes, flush them with water right away, and obtain medical advice immediately.

- If ink gets on your skin, wash the area with soap and water immediately. If irritation to your skin persists, obtain medical advice immediately.
- When you store ink bottles, close bottle caps completely and place bottles in standing position. If the ink bottles are laid down, ink may leak.
- When refilling ink tanks, take sufficient care to prevent ink from spattering onto surroundings.
- Ink may stain clothes or other belongings permanently. Washing may not remove ink stains.
- Do not leave ink bottles in areas exposed to high temperature, such as near fire or a heater or in a car. Bottles may warp and cause ink leakage or ink may become poor quality.
- Do not subject ink bottles to impacts. Ink bottles may be damaged or bottle caps may come off by such impact, and ink may leak.
- Do not transfer ink to other containers. This may result in accidental ingestion, inappropriate use, or poor ink quality.
- · Moving the printer
  - Hold the printer by its sides and carry it with both hands.

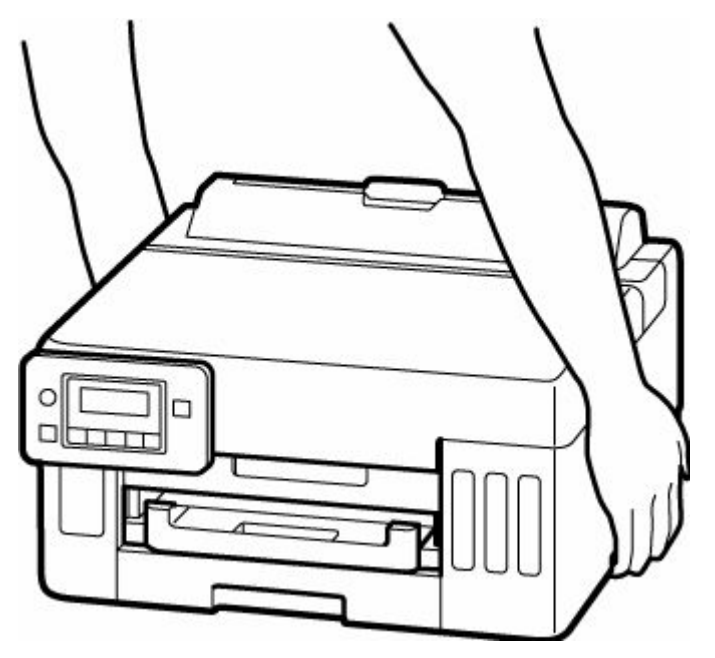

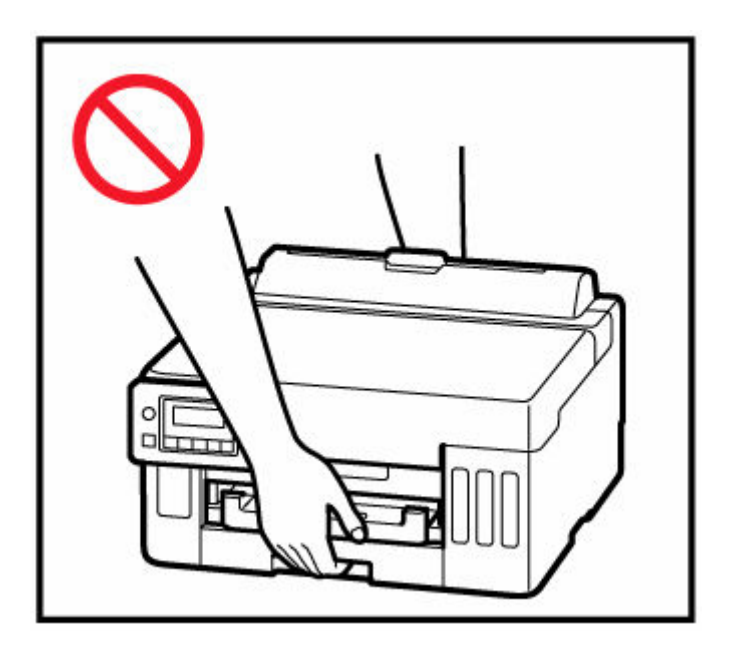

# **General Notices**

# **Choosing a Location**

Refer to "Specifications" in the Online manual for details on operating environment.

- Do not install the printer in a location that is unstable or subject to excessive vibration.
- Do not install the printer in locations that get very hot (direct sunlight, or close to a heating source), very humid or dusty locations, or outdoors.
- Do not place the printer on a thick rug or carpet.
- Do not place the printer flush against a wall.

# **Power Supply**

- Keep the area around the power outlet clear at all times so you can easily unplug the power cord if necessary.
- Never remove the plug by pulling on the cord.

# **General Notices**

- Do not tilt the printer, stand it on end, or turn it upside down. This may cause ink to leak.
- Do not place anything on top of the printer. Be especially careful to avoid metal objects such as paper clips and staples, and containers holding flammable liquids such as alcohol or thinner.
- Modifying or dismantling the print head or ink bottles, such as by putting holes in them, could cause the ink to leak out and cause a malfunction. We recommend that you do not modify or dismantle them.
- Do not put the print head or ink bottles into a fire.

# **Regulatory Information**

# Users in the U.S.A.

FCC Notice (U.S.A. Only) For 120V, 60Hz model Model Number: K10622 (Contains FCC Approved WLAN Module K30387)

This device complies with Part 15 of the FCC Rules. Operation is subject to the following two conditions: (1) This device may not cause harmful interference, and (2) this device must accept any interference received, including interference that may cause undesired operation.

Note: This equipment has been tested and found to comply with the limits for a Class B digital device, pursuant to Part 15 of the FCC Rules. These limits are designed to provide reasonable protection against harmful interference in a residential installation. This equipment generates, uses and can radiate radio frequency energy and, if not installed and used in accordance with the instructions, may cause harmful interference to radio communications.

However, there is no guarantee that interference will not occur in a particular installation. If this equipment does cause harmful interference to radio or television reception, which can be determined by turning the equipment off and on, the user is encouraged to try to correct the interference by one or more of the following measures:

- Reorient or relocate the receiving antenna.
- Increase the separation between the equipment and receiver.
- Connect the equipment into an outlet on a circuit different from that to which the receiver is connected.
- · Consult the dealer or an experienced radio/TV technician for help.

Use of a shielded cable is required to comply with Class B limits in Subpart B of Part 15 of the FCC Rules.

Do not make any changes or modifications to the equipment unless otherwise specified in the manual. If such changes or modifications should be made, you could be required to stop operation of the equipment.

Changes or modifications not expressly approved by the party responsible for compliance could void the user's authority to operate equipment.

This transmitter must not be co-located or operating in conjunction with any other antenna or transmitter.

This equipment complies with FCC radiation exposure limits set forth for an uncontrolled environment and meets the FCC radio frequency (RF) Exposure Guidelines as this equipment has very low levels of RF energy. But it is desirable that it should be installed and operated keeping the radiator at least 20cm or more away from person's body.

Canon U.S.A., Inc. One Canon Park Melville, New York 11747 1-800-652-2666

# Interference

Do not use the printer around medical equipment or other electronic devices. Signals from the printer may interfere with the correct operation of these devices.

# WEEE

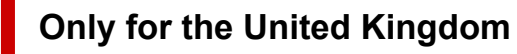

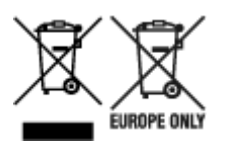

These symbols indicate that this product is not to be disposed of with your household waste, according to the UK Waste Electrical and Electronic Equipment Regulations and the UK Batteries and Accumulators Regulations. If a chemical symbol is printed beneath the symbol shown above, in accordance with the UK Batteries and Accumulators Regulations, this indicates that a heavy metal (Hg = Mercury, Cd = Cadmium, Pb = Lead) is present in this battery or accumulator at a concentration above an applicable threshold specified in the UK Batteries and Accumulators Regulations. This product should be handed over to a designated collection point, e.g., on an authorized one-for-one basis when you buy a new similar product or to an authorized collection site for recycling waste electrical and electronic equipment (EEE) and batteries and accumulators. Improper handling of this type of waste could have a possible impact on the environment and human health due to potentially hazardous substances that are generally associated with EEE. Your cooperation in the correct disposal of this product will contribute to the effective usage of natural resources. For more information about the recycling of this product, please contact your local city office, waste authority, approved scheme or your household waste disposal service or visit www.canon-europe.com/sustainability/approach/.

# Only for European Union and EEA (Norway, Iceland and Liechtenstein)

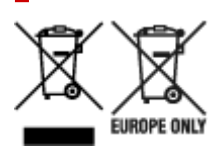

These symbols indicate that this product is not to be disposed of with your household waste, according to the WEEE Directive (2012/19/EU), the Battery Directive (2006/66/EC) and/or national legislation implementing those Directives. If a chemical symbol is printed beneath the symbol shown above, in accordance with the Battery Directive, this indicates that a heavy metal (Hg = Mercury, Cd = Cadmium, Pb = Lead) is present in this battery or accumulator at a concentration above an applicable threshold specified in the Battery Directive. This product should be handed over to a designated collection point, e.g., on an authorized one-for-one basis when you buy a new similar product or to an authorized collection site for recycling waste electrical and electronic equipment (EEE) and batteries and accumulators. Improper handling of this type of waste could have a possible impact on the environment and human health due to potentially hazardous substances that are generally associated with EEE. Your cooperation in the correct disposal of this product will contribute to the effective usage of natural resources. For more information about the recycling of this product, please contact your local city office, waste authority, approved scheme or your household waste disposal service or visit www.canon-europe.com/weee, or www.canon-europe.com/battery.

# Nur für Europäische Union und EWR (Norwegen, Island und Liechtenstein)

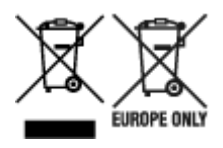

Diese Symbole weisen darauf hin, dass dieses Produkt gemäß WEEE-Richtlinie (2012/19/EU; Richtlinie über Elektro- und Elektronik-Altgeräte), Batterien-Richtlinie (2006/66/EG) und nationalen Gesetzen zur Umsetzung dieser Richtlinien nicht über den Hausmüll entsorgt werden darf. Falls sich unter dem oben abgebildeten Symbol ein chemisches Symbol befindet, bedeutet dies gemäß der Batterien-Richtlinie, dass in dieser Batterie oder diesem Akkumulator ein Schwermetall (Hg = Quecksilber, Cd = Cadmium, Pb = Blei) in einer Konzentration vorhanden ist, die über einem in der Batterien-Richtlinie angegebenen Grenzwert liegt. Dieses Produkt muss bei einer dafür vorgesehenen Sammelstelle abgegeben werden. Dies kann z. B. durch Rückgabe beim Kauf eines neuen ähnlichen Produkts oder durch Abgabe bei einer autorisierten Sammelstelle für die Wiederaufbereitung von Elektro- und Elektronik-Altgeräten sowie Batterien und Akkumulatoren geschehen. Der unsachgemäße Umgang mit Altgeräten kann aufgrund potenziell gefährlicher Stoffe, die generell mit Elektro- und Elektronik-Altgeräten in Verbindung stehen, negative Auswirkungen auf die Umwelt und die menschliche Gesundheit haben. Durch Ihre Mitarbeit bei der umweltgerechten Entsorgung dieses Produkts tragen Sie zu einer effektiven Nutzung natürlicher Ressourcen bei. Um weitere Informationen über die Wiederverwertung dieses Produkts zu erhalten, wenden Sie sich an Ihre Stadtverwaltung, den öffentlich-rechtlichen Entsorgungsträger, eine autorisierte Stelle für die Entsorgung von Elektro- und Elektronik-Altgeräten oder Ihr örtliches Entsorgungsunternehmen oder besuchen Sie www.canon-europe.com/weee, oder www.canon-europe.com/battery.

# Zusatzinformationen für Deutschland:

Dieses Produkt kann durch Rückgabe an den Händler unter den in der Verordnung des Elektro- und Elektronikgerätegesetzes beschriebenen Bedingungen abgegeben werden. Als Endbenutzer und Besitzer von Elektro- oder Elektronikgeräten sind Sie verpflichtet:

- diese einer vom unsortierten Siedlungsabfall getrennten Erfassung zuzuführen,
- Altbatterien und Altakkumulatoren, die nicht von Altgerät umschlossen sind, sowie Lampen, die zerstörungsfrei aus dem Altgerät entnommen werden können, vor der Abgabe an einer Erfassungsstelle vom Altgerät zerstörungsfrei zu trennen,
- personenbezogener Daten auf den Altgeräten vor der Entsorgung zu löschen.

Die Bedeutung von dem Symbol der durchgestrichenen Abfalltonne auf Rädern finden Sie oben in dieser Beschreibung.

Die Vertreiber von Elektro- oder Elektronikgeräten haben die Pflicht zur unentgeltlichen Rücknahme von Altgeräten. Die Vertreiber haben die Endnutzer über die von ihnen geschaffenen Möglichkeiten der Rückgabe von Altgeräten zu informieren.

# Union Européenne, Norvège, Islande et Liechtenstein uniquement.

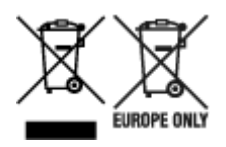

Ces symboles indiguent que ce produit ne doit pas être mis au rebut avec les ordures ménagères, comme le spécifient la Directive européenne DEEE (2012/19/UE), la Directive européenne relative à l'élimination des piles et des accumulateurs usagés (2006/66/CE) et les lois en vigueur dans votre pays appliquant ces directives. Si un symbole de toxicité chimique est imprimé sous le symbole illustré ci-dessus conformément à la Directive relative aux piles et aux accumulateurs, il indique la présence d'un métal lourd (Hg = mercure, Cd = cadmium, Pb = plomb) dans la pile ou l'accumulateur à une concentration supérieure au seuil applicable spécifié par la Directive. Ce produit doit être confié au distributeur à chaque fois que vous achetez un produit neuf similaire, ou à un point de collecte mis en place par les collectivités locales pour le recyclage des Déchets des Équipements Électriques et Électroniques (DEEE). Le traitement inapproprié de ce type de déchet risque d'avoir des répercussions sur l'environnement et la santé humaine, du fait de la présence de substances potentiellement dangereuses généralement associées aux équipements électriques et électroniques. Votre entière coopération dans le cadre de la mise au rebut correcte de ce produit favorisera une meilleure utilisation des ressources naturelles. Pour plus d'informations sur le recyclage de ce produit, contactez vos services municipaux, votre écoorganisme ou les autorités locales compétentes, ou consultez le site www.canon-europe.com/weee, ou www.canon-europe.com/battery.

# Uitsluitend bestemd voor de Europese Unie en EER (Noorwegen, IJsland en Liechtenstein)

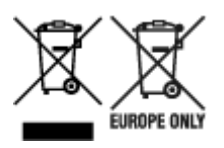

Met deze symbolen wordt aangegeven dat dit product in overeenstemming met de AEEA-richtlijn (2012/19/EU), de richtlijn 2006/66/EG betreffende batterijen en accu's en/of de plaatselijk geldende wetgeving waarin deze richtlijnen zijn geïmplementeerd, niet bij het normale huisvuil mag worden weggegooid. Indien onder het hierboven getoonde symbool een chemisch symbool gedrukt staat, geeft dit in overeenstemming met de richtlijn betreffende batterijen en accu's aan dat deze batterij of accu een zwaar metaal bevat (Hg = kwik, Cd = cadmium, Pb = lood) waarvan de concentratie de toepasselijke drempelwaarde in overeenstemming met de genoemde richtlijn overschrijdt. Dit product dient te worden ingeleverd bij een hiervoor aangewezen inzamelpunt, bijv. door dit in te leveren bij een hiertoe erkend verkooppunt bij aankoop van een gelijksoortig product, of bij een officiële inzameldienst voor de recycling van elektrische en elektronische apparatuur (EEA) en batterijen en accu's. Door de potentieel gevaarlijke stoffen die gewoonlijk gepaard gaan met EEA, kan onjuiste verwerking van dit type afval mogelijk nadelige gevolgen hebben voor het milieu en de menselijke gezondheid. Uw medewerking bij het op juiste wijze weggooien van dit product draagt bij tot effectief gebruik van natuurlijke hulpbronnen. Voor verdere informatie over recycling van dit product kunt u contact opnemen met uw plaatselijke gemeente, afvaldienst, officiële dienst voor klein chemisch afval of afvalstortplaats, of kunt u terecht op www.canoneurope.com/weee, of www.canon-europe.com/battery.
### Sólo para la Unión Europea y el Área Económica Europea (Noruega, Islandia y Liechtenstein)

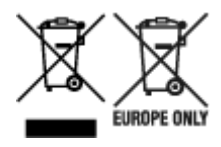

Estos iconos indican que este producto no debe desecharse con los residuos domésticos de acuerdo con la Directiva sobre RAEE (2012/19/UE) y la Directiva sobre Pilas y Acumuladores (2006/66/CE) y/o la legislación nacional. Si aparece un símbolo químico bajo este icono, de acuerdo con la Directiva sobre Pilas y Acumuladores, significa que la pila o el acumulador contiene metales pesados (Hg = Mercurio, Cd = Cadmio, Pb = Plomo) en una concentración superior al límite especificado en dicha directiva. Este producto deberá entregarse en un punto de recogida designado, por ejemplo, entregándolo en el lugar de venta al adquirir un producto nuevo similar o en un centro autorizado para la recogida de residuos de aparatos eléctricos y electrónicos (RAEE), baterías y acumuladores. La gestión incorrecta de este tipo de residuos puede afectar al medio ambiente y a la salud humana debido a las sustancias potencialmente nocivas que suelen contener estos aparatos. Su cooperación en la correcta eliminación de este producto contribuirá al correcto aprovechamiento de los recursos naturales. Los usuarios tienen derecho a devolver pilas, acumuladores o baterías usados sin coste alguno. El precio de venta de pilas, acumuladores y baterías incluye el coste de la gestión medioambiental de su desecho, y no es necesario mostrar la cuantía de dicho coste en la información y la factura suministradas a los usuarios finales. Si desea más información sobre el reciclado de este producto, póngase en contacto con su municipio, el servicio o el organismo encargado de la gestión de residuos domésticos o visite www.canon-europe.com/ weee, o www.canon-europe.com/battery.

# Només per a la Unió Europea i a l'Espai Econòmic Europeu (Noruega, Islàndia i Liechtenstein)

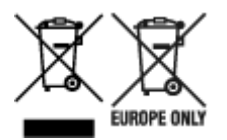

Aquests símbols indican que aquest producte no s'ha de llençar amb les escombraries de la llar, d'acord amb la RAEE (2012/19/UE), la Directiva relativa a piles i acumuladors (2006/66/CE) i la legislació nacional que implementi aquestes directives. Si al costat d'aquest símbol hi apareix imprès un símbol químic, segons especifica la Directiva relativa a piles i acumuladors, significa que la bateria o l'acumulador conté un metall pesant (Hg = mercuri, Cd = cadmi, Pb = plom) en una concentració superior al límit aplicable especificat en la Directiva. Aquest producte s'hauria de lliurar en un dels punts de recollida designats, com per exemple, intercanviant un per un en comprar un producte similar o lliurant-lo en un lloc de recollida autoritzat per al reciclatge de residus d'aparells elèctrics i electrònics (RAEE) i piles i acumuladors. La manipulació inadequada d'aquest tipus de residus podria tenir un impacte negatiu en l'entorn i en la salut humana, a causa de les substàncies potencialment perilloses que normalment estan associades a l'RAEE. La vostra cooperació a l'hora de rebutjar correctament aquest producte contribuirà a la utilització efectiva dels recursos naturals. Els usuaris tenen dret a retornar les bateries o els acumuladors usats sense cap càrrec. El preu de venda de les bateries i els acumuladors inclou el cost de la gestió ambiental dels residus i no es necessari mostrar l'import d'aquest cost en aquest fullet o en la factura que es lliuri a l'usuari final. Per a més informació sobre el reciclatge d'aquest producte, contacteu amb l'oficina municipal, les autoritats encarregades dels residus, el pla de residus homologat o el servei de recollida d'escombraries domèstiques de la vostra localitat o visiteu www.canon-europe.com/weee, o www.canon-europe.com/battery.

### Solo per Unione Europea e SEE (Norvegia, Islanda e Liechtenstein)

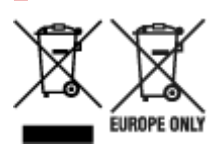

Questi simboli indicano che il prodotto non può essere smaltito con i rifiuti domestici, ai sensi della Direttiva RAEE (2012/19/UE), della Direttiva sulle Batterie (2006/66/CE) e/o delle leggi nazionali che attuano tali Direttive. Se sotto il simbolo indicato sopra è riportato un simbolo chimico, in osservanza della Direttiva sulle batterie, tale simbolo indica la presenza di un metallo pesante (Hg = Mercurio, Cd = Cadmio, Pb = Piombo) nella batteria o nell'accumulatore con un livello di concentrazione superiore a una soglia applicabile specificata nella Direttiva sulle batterie. Il prodotto deve essere conferito a un punto di raccolta designato, ad esempio il rivenditore in caso di acquisto di un nuovo prodotto simile oppure un centro di raccolta autorizzato per il riciclaggio di rifiuti di apparecchiature elettriche ed elettroniche (RAEE) nonché di batterie e accumulatori. Un trattamento improprio di questo tipo di rifiuti può avere conseguenze negative sull'ambiente e sulla salute umana a causa delle sostanze potenzialmente nocive solitamente contenute in tali rifiuti. La collaborazione dell'utente per il corretto smaltimento di questo prodotto contribuirà a un utilizzo efficace delle risorse naturali ed eviterà di incorrere in sanzioni amministrative ai sensi dell'art. 255 e successivi del Decreto Legislativo n. 152/06. Per ulteriori informazioni sul riciclaggio di questo prodotto, contattare le autorità locali, l'ente responsabile della raccolta dei rifiuti, un rivenditore autorizzato o il servizio di raccolta dei rifiuti domestici, oppure visitare il sito www.canon-europe.com/weee, o www.canon-europe.com/battery.

# Apenas para a União Europeia e AEE (Noruega, Islândia e Liechtenstein)

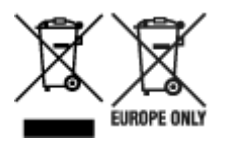

Estes símbolos indicam que este produto não deve ser eliminado juntamente com o seu lixo doméstico, segundo a Diretiva REEE de 2012/19/UE, a Diretiva de Baterias (2006/66/CE) e/ou a sua legislação nacional que transponha estas Diretivas. Se houver um símbolo químico impresso como mostrado abaixo, de acordo com a Diretiva de Baterias, isto indica que um metal pesado (Hg = Mercúrio, Cd = Cádmio, Pb = Chumbo) está presente nesta pilha ou acumulador, numa concentração acima de um limite aplicável especificado na Diretiva. Este produto deve ser entregue num ponto de recolha designado, por exemplo num local autorizado de troca quando compra um equipamento novo idêntico, ou num local de recolha autorizado para reciclar equipamento elétrico e eletrónico (EEE) em fim de vida, bem como pilhas e baterias. O tratamento inadequado deste tipo de resíduos pode ter um impacto negativo no ambiente e na saúde humana, devido a substâncias potencialmente perigosas que estão associadas com equipamentos do tipo EEE. A sua cooperação no tratamento correto deste produto irá contribuir para a utilização mais eficaz dos recursos naturais. Para obter mais informações acerca de como reciclar este produto, por favor contacte as suas autoridades locais responsáveis pela matéria, serviço

de recolha aprovado para pilhas e baterias ou serviço de recolha de resíduos sólidos domésticos da sua municipalidade, ou visite www.canon-europe.com/weee, ou www.canon-europe.com/battery.

# Gælder kun i Europæiske Union og EØS (Norge, Island og Liechtenstein)

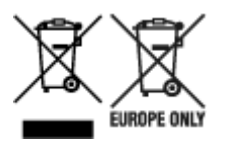

Disse symboler betyder, at produktet ikke må bortskaffes sammen med dagrenovation i henhold til WEEE-direktivet (2012/19/EU), batteridirektivet (2006/66/EF) og/eller den lokale lovgivning, som disse direktiver er gennemført i. Hvis der i overensstemmelse med batteridirektivet er trykt et kemisk symbol under det symbol, der er vist ovenfor, betyder det, at batteriet eller akkumulatoren indeholder tungmetaller (Hg = kviksølv, Cd = cadmium, Pb = bly) i en koncentration, som ligger over de grænseværdier, der er beskrevet i batteridirektivet. Produktet skal afleveres på et godkendt indsamlingssted, f.eks. i overensstemmelse med en godkendt én-til-én-procedure, når du indkøber et nyt tilsvarende produkt, eller på et godkendt indsamlingssted for elektronikaffald samt for batterier og akkumulatorer. Forkert håndtering af denne type affald kan medføre negative konsekvenser for miljøet og menneskers helbred på grund af de potentielt sundhedsskadelige stoffer, der generelt kan forefindes i elektrisk og elektronisk udstyr. Når du foretager korrekt bortskaffelse af produktet, bidrager du til effektiv brug af naturressourcerne. Kontakt din kommune, den lokale affaldsmyndighed, det lokale affaldsanlæg, eller besøg www.canon-europe.com/weee, eller www.canon-europe.com/battery for at få flere oplysninger om genbrug af dette produkt.

# Μόνο για την Ευρωπαϊκή Ένωση και τον ΕΟΧ (Νορβηγία, Ισλανδία και Λιχτενστάιν)

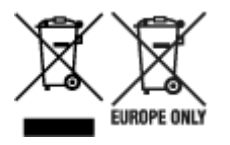

Αυτά τα σύμβολα υποδεικνύουν ότι αυτό το προϊόν δεν πρέπει να απορρίπτεται μαζί με τα οικιακά απορρίμματα, σύμφωνα με την Οδηγία για τα Απόβλητα Ηλεκτρικού και Ηλεκτρονικού Εξοπλισμού (AHHE) (2012/19/EE), την Οδηγία για τις Ηλεκτρικές Στήλες (2006/66/EK) ή/και την εθνική νομοθεσία που εφαρμόζει τις Οδηγίες εκείνες. Εάν κάποιο χημικό σύμβολο είναι τυπωμένο κάτω από το σύμβολο που φαίνεται παραπάνω, σύμφωνα με την Οδηγία για τις Ηλεκτρικές Στήλες (2006/66/EK) ή/και την εθνική νομοθεσία που εφαρμόζει τις Οδηγίες εκείνες. Εάν κάποιο χημικό σύμβολο είναι τυπωμένο κάτω από το σύμβολο που φαίνεται παραπάνω, σύμφωνα με την Οδηγία για τις Ηλεκτρικές Στήλες, υποδηλώνει ότι κάποιο βαρύ μέταλλο (Hg = Υδράργυρος, Cd = Κάδμιο, Pb = Μόλυβδος) υπάρχει στην μπαταρία ή τον συσσωρευτή σε συγκέντρωση μεγαλύτερη από το ισχύον επίπεδο που καθορίζεται στην Οδηγία για τις Ηλεκτρικές Στήλες. Αυτό το προϊόν πρέπει να παραδίδεται σε καθορισμένο σημείο συλλογής, π.χ. σε μια εξουσιοδοτημένη βάση ανταλλαγής όταν αγοράζετε ένα νέο παρόμοιο προϊόν ή σε μια εξουσιοδοτημένη θέση συλλογής για την ανακύκλωση των αποβλήτων ηλεκτρικού και ηλεκτρονικού εξοπλισμού (HHE) και των ηλεκτρικών στηλών και συσσωρευτών. Ο ακατάλληλος χειρισμός αυτού του τύπου αποβλήτων μπορεί να έχει αρνητικό αντίκτυπο στο περιβάλλον και την υγεία του ανθρώπου, λόγω δυνητικά επικίνδυνων ουσιών που γενικά συνδέονται με τον ΗΗΕ. Η συνεργασία σας για τη σωστή απόρριψη αυτού του προϊόντος θα συμβάλει στην αποτλεσματική χρήση των φυσικών πόρων. Για περισσότερες πληροφορίες σχετικά με ανακύκλωση αυτού του προϊόντος, επικοινωνήστε με το τοπικό γραφείο της πόλης σας, την υπηρεσία

απορριμμάτων, το εγκεκριμένο σχήμα ή την υπηρεσία απόρριψης οικιακών αποβλήτων ή επισκεφθείτε τη διεύθυνση www.canon-europe.com/weee ή www.canon-europe.com/battery.

# Gjelder kun den europeiske union og EØS (Norge, Island og Liechtenstein)

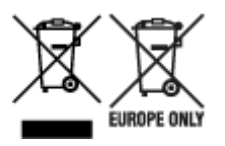

Disse symbolene indikerer at dette produktet ikke skal kastes sammen med husholdningsavfall, i henhold til WEEE-direktivet (2012/19/EU), batteridirektivet (2006/66/EF) og/eller nasjonal lov som har implementert disse direktivene. Hvis et kjemisk symbol vises under symbolet vist ovenfor, i samsvar med batteridirektivet, indikerer dette at et tungmetall (Hg = kvikksølv, Cd = kadmium, Pb = bly) finnes i batteriet eller akkumulatoren i en konsentrasjon over en gjeldende øvre grense som er spesifisert i batteridirektivet. Produktet må leveres til et dertil egnet innsamlingspunkt, det vil si på en autorisert en-til-en-basis når en kjøper et nytt lignende produkt, eller til et autorisert innsamlingssted for resirkulering av avfall fra elektrisk og elektronisk utstyr (EE-utstyr) og batterier og akkumulatorer. Feil håndtering av denne typen avfall kan være miljø- og helseskadelig på grunn av potensielt skadelige stoffer som ofte brukes i EE-utstyr. Din innsats for korrekt avhending av produktet vil bidra til effektiv bruk av naturressurser. Du kan få mer informasjon om resirkulering av dette produktet ved å kontakte lokale myndigheter, avfallsadministrasjonen, et godkjent program eller husholdningens renovasjonsselskap, eller gå til www.canon-europe.com/weee, eller www.canon-europe.com/battery.

# Vain Euroopan unionin sekä ETA:n (Norja, Islanti ja Liechtenstein) alueelle.

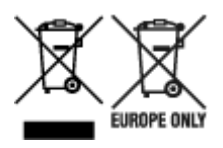

Nämä tunnukset osoittavat, että sähkö- ja elektroniikkalaiteromua koskeva direktiivi (SER-direktiivi, 2012/19/EU), paristoista ja akuista annettu direktiivi (2006/66/EY) sekä kansallinen lainsäädäntö kieltävät tuotteen hävittämisen talousjätteen mukana. Jos yllä olevan symbolin alapuolelle on paristodirektiivin mukaisesti painettu kemiallisen aineen tunnus, kyseinen paristo tai akku sisältää raskasmetalleja (Hg = elohopea, Cd = kadmium, Pb = lyijy) enemmän kuin paristodirektiivin salliman määrän. Tuote on vietävä asianmukaiseen keräyspisteeseen, esimerkiksi kodinkoneliikkeeseen uutta vastaavaa tuotetta ostettaessa tai viralliseen sähkö- ja elektroniikkalaiteromun tai paristojen ja akkujen keräyspisteeseen. Sähkö- ja elektroniikkalaiteromun tai paristojen ja akkujen keräyspisteeseen. Sähkö- ja elektroniikkalaiteromun virheellinen käsittely voi vahingoittaa ympäristöä ja ihmisten terveyttä, koska laitteet saattavat sisältää ympäristölle ja terveydelle haitallisia aineita. Tuotteen asianmukainen hävittäminen säästää myös luonnonvaroja. Jos haluat lisätietoja tämän tuotteen kierrätyksestä, ota yhteys kunnan jätehuoltoviranomaisiin tai käyttämääsi jätehuoltoyhtiöön tai käy osoitteessa www.canon-europe.com/weee, tai www.canon-europe.com/battery.

# Endast för Europeiska unionen och EES (Norge, Island och Liechtenstein)

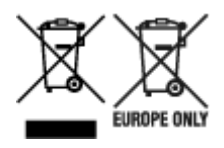

De här symbolerna visar att produkten inte får sorteras och slängas som hushållsavfall enligt WEEEdirektivet (2012/19/EU), batteridirektivet (2006/66/EG) och/eller nationell lagstiftning som implementerar dessa direktiv. Om en kemisk symbol förekommer under ovanstående symbol innebär detta enligt Batteridirektivet att en tungmetall (Hg = Kvicksilver, Cd = Kadmium, Pb = Bly) förekommer i batteriet eller ackumulatorn med en koncentration som överstiger tillämplig gräns som anges i Batteridirektivet. Produkten ska lämnas in på en avsedd insamlingsplats, t.ex. på en återvinningsstation auktoriserad att hantera elektrisk och elektronisk utrustning (EE-utrustning) samt batterier och ackumulatorer eller hos handlare som är auktoriserade att byta in varor då nya, motsvarande köps (en mot en). Olämplig hantering av avfall av den här typen kan ha negativ inverkan på miljön och människors hälsa på grund av de potentiellt farliga ämnen som kan återfinnas i elektrisk och elektronisk utrustning. Din medverkan till en korrekt avfallshantering av produkten bidrar till effektiv användning av naturresurserna. Om du vill ha mer information om var du kan lämna in den här produkten, kontakta ditt lokala kommunkontor, berörd myndighet eller företag för avfallshantering eller se www.canon-europe.com/weee, eller www.canoneurope.com/battery.

## Pouze Evropská unie a EHP (Norsko, Island a Lichtenštejnsko)

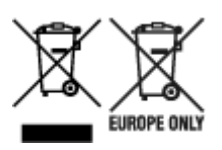

Tento symbol znamená, že podle směrnice OEEZ (2012/19/EU), směrnice o bateriích (2006/66/ES) a/ nebo podle vnitrostátních právních prováděcích předpisů k těmto směrnicím nemá být tento výrobek likvidován s odpadem z domácností. Je-li v souladu s požadavky směrnice o bateriích vytištěna pod výše uvedeným symbolem chemická značka, udává, že tato baterie nebo akumulátor obsahuje těžké kovy (Hg = rtuť, Cd = kadmium, Pb = olovo) v koncentraci vyšší, než je příslušná hodnota předepsaná směrnicí. Tento výrobek má být vrácen do určeného sběrného místa, např. v rámci autorizovaného systému odběru jednoho výrobku za jeden nově prodaný podobný výrobek, nebo do autorizovaného sběrného místa pro recyklaci odpadních elektrických a elektronických zařízení (OEEZ), baterií a akumulátorů. Nevhodné nakládání s tímto druhem odpadu by mohlo mít negativní dopad na životní prostředí a lidské zdraví, protože elektrická a elektronická zařízení zpravidla obsahují potenciálně nebezpečné látky. Vaše spolupráce na správné likvidaci tohoto výrobku napomůže efektivnímu využívání přírodních zdrojů. Chcete-li získat podrobné informace týkající se recyklace tohoto výrobku, obraťte se prosím na místní úřad, orgán pro nakládání s odpady, schválený systém nakládání s odpady či společnost zajišťující likvidaci domovního odpadu, nebo navštivte webové stránky www.canon-europe.com/weee nebo www.canon-europe.com/battery.

# Csak az Európai Unió és az EGT (Norvégia, Izland és Liechtenstein) országaiban

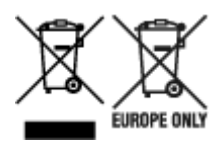

Ezek a szimbólumok azt jelzik, hogy a termék hulladékkezelése a háztartási hulladéktól különválasztva, az elektromos és elektronikus berendezések hulladékairól (WEEE) szóló (2012/19/EU) irányelvnek és az elemekről és akkumulátorokról, valamint a hulladék elemekről és akkumulátorokról szóló (2006/66/EK) irányelvnek megfelelően és/vagy ezen irányelveknek megfelelő helyi előírások szerint történik. Amennyiben a fent feltüntetett szimbólum alatt egy vegyjel is szerepel, az elemekről és akkumulátorokról szóló irányelvben foglaltak értelmében ez azt jelzi, hogy az elem vagy az akkumulátor az irányelvben meghatározott határértéknél nagyobb mennyiségben tartalmaz nehézfémet (Hg = higany, Cd = kadmium, Pb = ólom). E terméket az arra kijelölt gyűjtőhelyre kell juttatni – pl. hasonló termék vásárlásakor a régi becserélésére vonatkozó hivatalos program keretében, vagy az elektromos és elektronikus berendezések (EEE) hulladékainak gyűjtésére, valamint a hulladék elemek és hulladék akkumulátorok gyűitésére kijelölt hivatalos gyűitőhelyre. Az ilyen jellegű hulladékok nem előírásszerű kezelése az elektromos és elektronikus berendezésekhez (EEE) általánosan kapcsolható potenciálisan veszélyes anyagok révén hatással lehet a környezetre és az egészségre. E termék megfelelő leselejtezésével Ön is hozzájárul a természeti források hatékony használatához. A termék újrahasznosítását illetően informálódjon a helyi polgármesteri hivatalnál, a helyi közterület-fenntartó vállalatnál, a hivatalos hulladéklerakó telephelyen vagy a háztartási hulladék begyűjtését végző szolgáltatónál, illetve látogasson el a www.canon-europe.com/weee, vagy www.canon-europe.com/battery internetes oldalra.

### Tylko dla krajów Unii Europejskiej oraz EOG (Norwegia, Islandia i Liechtenstein)

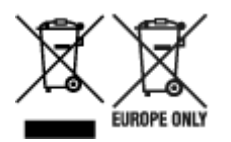

Te symbole oznaczają, że produktu nie należy wyrzucać razem z odpadami gospodarstwa domowego, zgodnie z dyrektywą WEEE w sprawie zużytego sprzętu elektrycznego i elektronicznego (2012/19/UE) lub dyrektywą w sprawie baterii (2006/66/WE) bądź przepisami krajowymi wdrażającymi te dyrektywy. Jeśli pod powyższym symbolem znajduje się symbol chemiczny, zgodnie z dyrektywą w sprawie baterii oznacza to, że bateria lub akumulator zawiera metal ciężki (Hg = rtęć, Cd = kadm, Pb = ołów) w stężeniu przekraczającym odpowiedni poziom określony w dyrektywie w sprawie baterii. Użytkownicy baterii i akumulatorów mają obowiązek korzystać z dostępnego programu zwrotu, recyklingu i utylizacji baterii oraz akumulatorów. Niewłaściwe postępowanie z tego typu odpadami może mieć wpływ na środowisko i zdrowie ludzi ze względu na substancje potencjalnie niebezpieczne, związane ze zużytym sprzętem elektrycznym i elektronicznym. Państwa współpraca w zakresie właściwej utylizacji tego produktu przyczyni się do efektywnego wykorzystania zasobów naturalnych. W celu uzyskania informacji o sposobie recyklingu tego produktu prosimy o kontakt z właściwym urzędem miejskim lub zakładem gospodarki komunalnej bądź zapraszamy na stronę www.canon-europe.com/weee, lub www.canon-europe.com/battery.

# Platí len pre štáty Európskej únie a EHP (Nórsko, Island a Lichtenštajnsko)

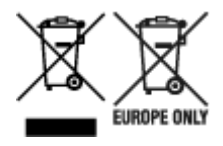

Tieto symboly označujú, že podľa Smernice o odpade z elektrických a elektronických zariadení (OEEZ) 2012/19/EÚ, Smernice o batériách (2006/66/ES) a podľa platnej legislatívy Slovenskej republiky sa tento produkt nesmie likvidovať spolu s komunálnym odpadom. Ak je chemická značka vytlačená pod vyššie uvedeným symbolom, znamená to, že táto batéria alebo akumulátor obsahuje ťažký kov (Hg = ortuť, Cd = kadmium, Pb = olovo) v koncentrácii vyššej, ako je príslušná povolená hodnota stanovená v Smernici o batériách. Produkt je potrebné odovzdať do určenej zberne, napr. prostredníctvom výmeny za kúpu nového podobného produktu, alebo na autorizované zberné miesto, ktoré spracúva odpad z elektrických a elektronických zariadení (EEZ), batérií a akumulátorov. Nesprávna manipulácia s takýmto typom odpadu môže mať negatívny vplyv na životné prostredie a ľudské zdravie, pretože elektrické a elektronické zariadenia obsahujú potenciálne nebezpečné látky. Spoluprácou na správnej likvidácii tohto produktu prispejete k účinnému využívaniu prírodných zdrojov. Ďalšie informácie o recyklácii tohto produktu získate od miestneho úradu, úradu životného prostredia, zo schváleného plánu OEEZ alebo od spoločnosti, ktorá zaisťuje likvidáciu komunálneho odpadu. Viac informácií nájdete aj na webovej stránke: www.canon-europe.com/weee, alebo www.canon-europe.com/battery.

## Üksnes Euroopa Liit ja EMP (Norra, Island ja Liechtenstein)

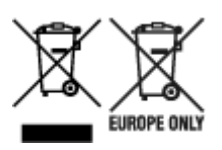

Antud sümbolid viitavad sellele, et vastavalt elektri- ja elektroonikaseadmete jäätmeid käsitlevale direktiivile (2012/19/EL), patareisid ja akusid ning patarei- ja akujäätmeid käsitlevale direktiivile (2006/66/EÜ) ja/või nimetatud direktiive rakendavatele riiklikele õigusaktidele ei või seda toodet koos olmejäätmetega ära visata. Kui keemiline sümbol on trükitud eespool toodud sümboli alla, siis tähendab see, et antud patareis või akus leiduva raskemetalli (Hg = elavhõbe, Cd = kaadmium, Pb = plii) kontsentratsioonitase on kõrgem kui patareisid ja akusid ning patarei- ja akujäätmeid käsitlevas direktiivis sätestatud piirmäär. Antud tootest tekkinud jäätmed tuleb anda vastavasse kogumispunkti, nt müügipunkti, mis on volitatud üks ühe vastu vahetama, kui ostate uue sarnase toote, või vastavasse elektri- ja lektroonikaseadmete jäätmete ning patareide ja akude ümbertöötlemiseks mõeldud kogumispunkti. Antud liiki jäätmete vale käitlemine võib kahjustada keskkonda ja inimeste tervist elektrija elektroonikajäätmetes tavaliselt leiduvate potentsiaalselt ohtlike ainete tõttu. Antud tootest tekkinud jäätmete nõuetekohase kõrvaldamisega aitate kasutada loodusvarasid efektiivselt. Täiendava teabe saamiseks elektri- ja elektroonikaseadmetest tekkinud jäätmete ning patarei- ja akujäätmete tagastamise ja ümbertöötlemise kohta võtke ühendust kohaliku omavalitsusega, asjakohase valitsusasutusega, asjakohase tootjavastutusorganisatsiooniga või olmejäätmete käitlejaga. Lisateavet leitate ka Internetileheküljelt www.canon-europe.com/weee või www.canon-europe.com/battery.

### Tikai Eiropas Savienībai un EEZ (Norvēģijai, Islandei un Lihtenšteinai)

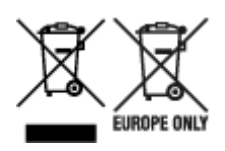

Šie simboli norāda, ka atbilstoši ES Direktīvai (2012/19/ES) par elektrisko un elektronisko iekārtu atkritumiem (EEIA), Direktīvai (2006/66/EK) par baterijām un akumulatoriem, un akumulatoru atkritumiem, ar ko atceļ Direktīvu 91/157/EEK, un vietējiem tiesību aktiem šo izstrādājumu nedrīkst izmest kopā ar sadzīves atkritumiem. Ja zem iepriekš norādītā simbola ir uzdrukāts kīmiskais simbols, saskanā ar direktīvu par baterijām un akumulatoriem tas nozīmē, ka šīs baterijas vai akumulatori satur smagos metālus (Hg = dzīvsudrabs, Cd = kadmijs, Pb = svins) un to koncentrācijas līmenis pārsniedz direktīvā par baterijām un akumulatoriem minēto piemērojamo slieksni. Šis izstrādājums ir jānodod piemērotā savākšanas vietā, piemēram, apstiprinātā veikalā, kur iegādājaties līdzīgu jaunu produktu un atstājat veco, vai apstiprinātā vietā izlietotu elektrisko un elektronisko iekārtu un bateriju un akumulatoru pārstrādei. Nepareiza šāda veida atkritumu apsaimniekošana var apdraudēt vidi un cilvēka veselību tādu iespējami bīstamu vielu dēļ, kas parasti ir elektriskajās un elektroniskajās iekārtās. Jūsu atbalsts pareizā šāda veida atkritumu apsaimniekošanā sekmēs efektīvu dabas resursu izmantošanu. Lai sanemtu pilnīgāku informāciju par šāda veida izstrādājumu nodošanu otrreizējai pārstrādei, sazinieties ar vietējo pašvaldību, atkritumu savākšanas atbildīgo dienestu, pilnvaroto organizāciju vai iestādi, kas veic sadzīves atkritumu apsaimniekošanu, vai apmeklējiet tīmekla vietni www.canon-europe.com/weee, vai www.canoneurope.com/battery.

### Tik Europos Sąjungai ir EEE (Norvegijai, Islandijai ir Lichtenšteinui)

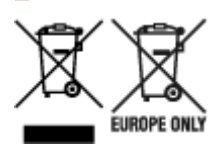

Šie simboliai reiškia, kad šio gaminio negalima išmesti į buitines atliekas, kaip reikalaujama WEEE Direktyvoje (2012/19/ES) ir Baterijų direktyvoje (2006/66/EB) ir (ar) jūsų šalies nacionaliniuose įstatymuose, kuriais šios Direktyvos yra įgyvendinamos. Jeigu cheminio ženklo simbolis yra nurodytas žemiau šio ženklo, tai reiškia, kad vadovaujantis Baterijų direktyvą, baterijų ar akumuliatorių sudėtyje yra sunkiųjų metalų (Hg = gyvsidabrio, Cd = kadmio, Pb = švino), kurių koncentracija viršija Baterijų direktyvoje nurodytas leistinas ribas. Šį gaminį reikia pristatyti į specialųjį surinkimo punktą, pavyzdžiui, mainais, kai jūs perkate naują panašų gaminį, arba į specialiąją surinkimo vietą, kurioje perdirbamos elektrinės ir elektroninės įrangos atliekos bei naudotos baterijos ir akumuliatoriai. Dėl netinkamo šio tipo atliekų tvarkymo gali nukentėti aplinka ir iškilti grėsmė žmogaus sveikatai dėl galimai kenksmingų medžiagų, iš esmės susijusių su elektrine ir elektronine įranga. Bendradarbiaudami ir teisingai utilizuodami šiuos gaminius, jūs padėsite efektyviai naudoti gamtinius išteklius. Daugiau informacijos apie gaminio perdirbimą jums gali suteikti vietinis biuras, atliekų tvarkymo bendrovė, sertifikuoti organai ar buitinių atliekų surinkimo įmonės. Taip pat siūloma apsilankyti interneto svetainėje www.canoneurope.com/weee, arba www.canon-europe.com/battery.

### Samo za Evropsko unijo in EGP (Norveška, Islandija in Lihtenštajn)

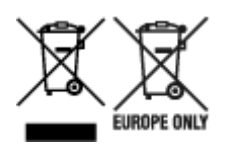

Ti simboli pomenijo, da tega izdelka skladno z Direktivo OEEO (2012/19/EU), Direktivo 2006/66/ES in/ali nacionalno zakonodajo, ki uvaja ti direktivi, ne smete odlagati z nesortiranimi gospodinjskimi odpadki. Če je pod zgoraj prikazanim simbolom natisnjen kemijski simbol, to v skladu z Direktivo pomeni, da je v tej bateriji ali akumulatorju prisotna težka kovina (Hg = živo srebro, Cd = kadmij, Pb = svinec), in sicer v koncentraciji, ki je nad relevantno mejno vrednostjo, določeno v Direktivi. Ta izdelek je potrebno odnesti na izbrano zbirno mesto, t. j. pooblaščeno trgovino, kjer ob nakupu novega (podobnega) izdelka vrnete starega, ali na pooblaščeno zbirno mesto za ponovno uporabo odpadne električne in elektronske opreme (EEO) ter baterij in akumulatorjev. Neustrezno ravnanje s to vrsto odpadkov lahko negativno vpliva na okolje in človeško zdravje zaradi potencialno nevarnih snovi, ki so pogosto povezane z EEO. Vaše sodelovanje pri pravilnem odlaganju tega izdelka predstavlja pomemben prispevek k smotrni izrabi naravnih virov. Za več informacij o ponovni uporabi tega izdelka se obrnite na lokalen mestni urad, pristojno službo za odpadke, predstavnika pooblaščenega programa za obdelavo odpadkov ali na lokalno komunalo. Lahko pa tudi obiščete našo spletno stran www.canon-europe.com/weee, ali www.canon-europe.com/battery.

# Само за Европейския съюз и ЕИП (Норвегия, Исландия и Лихтенщайн)

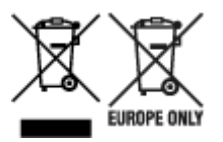

Тези символи показват, че този продукт не трябва да се изхвърля заедно с битовите отпадъци съгласно Директивата за ИУЕЕО (2012/19/ЕС), Директивата за батерии (2006/66/ЕО) и/или Вашето национално законодателство, прилагащо тези Директиви. Ако под показания горе символ е отпечатан символ за химически елемент, съгласно разпоредбите на Директивата за батерии, този втори символ означава наличието на тежък метал (Hg = живак, Cd = кадмий, Pb = олово) в батерията или акумулатора в концентрация над указаната граница за съответния елемент в Директивата. Този продукт трябва да бъде предаден в предназначен за целта пункт за събиране, например на база размяна, когато купувате нов подобен продукт, или в одобрен събирателен пункт за рециклиране на излязло от употреба електрическо и електронно оборудване (ИУЕЕО), батерии и акумулатори. Неправилното третиране на този тип отпадъци може да доведе до евентуални отрицателни последствия за околната среда и човешкото здраве поради потенциално опасните вещества, които обикновено са свързани с ЕЕО. В същото време Вашето съдействие за правилното изхвърляне на този продукт ще допринесе за ефективното използване на природните ресурси. За повече информация относно това къде можете да предадете за рециклиране на този продукт, моля свържете се с Вашите местни власти, с органа, отговорен за отпадъците, с одобрената система за ИУЕЕО или с Вашата местна служба за битови отпадъци, или посетете www.canon-europe.com/weee, или www.canon-europe.com/battery.

### Doar pentru Uniunea Europeană și EEA (Norvegia, Islanda și Liechtenstein)

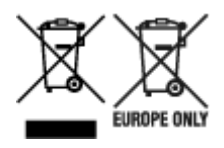

Aceste simboluri indică faptul că acest produs nu trebuie aruncat împreună cu deșeurile menajere, în conformitate cu Directiva DEEE (2012/19/UE), Directiva referitoare la baterii (2006/66/CE) și/sau legile dvs. naţionale ce implementează aceste Directive. Dacă un simbol chimic este imprimat sub simbolul de mai sus, în conformitate cu Directiva referitoare la baterii, acest simbol indică prezența în baterie sau acumulator a unui metal greu (Hg = Mercur, Cd = Cadmiu, Pb = Plumb) într-o concentrație mai mare decât pragul admis specificat în Directiva referitoare la baterii. Acest produs trebuie înmânat punctului de colectare adecvat, ex: printr-un schimb autorizat unu la unu atunci când cumpărați un produs nou similar sau la un loc de colectare autorizat pentru reciclarea reziduurilor de echipament electric și electronic (EEE) și baterii și acumulatori. Administrarea neadecvată a acestui tip de deșeuri, ar putea avea un impact asupra mediului și asupra sănătății umane datorită substanțelor cu potențial de risc care sunt în general asociate cu EEE. Cooperarea dvs. în direcția reciclării corecte a acestui produs va contribui la o utilizare eficientă a resurselor naturale. Pentru mai multe informații despre reciclarea acestui produs, vă rugăm să contactați biroul dvs. local, autoritățile responsabile cu deșeurile, schema aprobată sau serviciul dvs. responsabil cu deșeurile menajere sau vizitați-ne la www.canon-europe.com/weee, sau www.canon-europe.com/battery.

### Samo za Europsku uniju i EEA (Norveška, Island i Lihtenštajn)

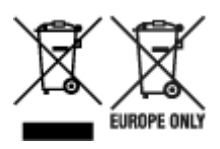

Oznaka pokazuje da se ovaj proizvod ne smije odlagati s komunalnim i ostalim vrstama otpada, u skladu s direktivom WEEE (2012/19/EC), Direktivom o baterijama (2006/66/EC) i Pravilnikom o gospodarenju otpadnim baterijama i akumulatorima te Pravilnikom o gospodarenju otpadnim električnim i elektroničkim uređajima i opremom. Ako je ispod prethodno prikazane oznake otisnut kemijski simbol, u skladu s Direktivom o baterijama, to znači da se u ovoj bateriji ili akumulatoru nalazi teški metal (Hg = živa, Cd = kadmij, Pb = olovo) i da je njegova koncentracija iznad razine propisane u Direktivi o baterijama. Ovaj bi proizvod trebalo predati ovlašenom skupljaču EE otpada ili prodavatelju koji je dužan preuzeti otpadni proizvod po sistemu jedan za jedan, ukoliko isti odgovara vrsti te je obavljao primarne funkcije kao i isporučena EE oprema. Otpadne baterije i akumulatori predaju se ovlaštenom skupljaču otpadnih baterija ili akumulatora ili prodavatelju bez naknade i obveze kupnje za krajnjeg korisnika. Neodgovarajuće rukovanje ovom vrstom otpada može utjecati na okoliš i ljudsko zdravlje zbog potencijalno opasnih supstanci koje se najčešće nalaze na takvim mjestima. Vaša suradnja u pravilnom zbrinjavanju ovog proizvoda pridonijet će djelotvornom iskorištavanju prirodnih resursa. Dodatne informacije o recikliranju ovog proizvoda zatražite od svog lokalnog gradskog ureda, službe za zbrinjavanje otpada, odobrenog programa ili komunalne službe za uklanjanje otpada ili pak na stranicama www.canon-europe.com/weee ili www.canon-europe.com/battery.

### Korisnici u Srbiji

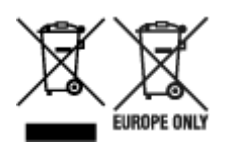

Ovaj simbol označava da ovaj proizvod ne sme da se odlaže sa ostalim kućnim otpadom, u skladu sa WEEE Direktivom (2012/19/EU), Direktivom o baterijama (2006/66/EC) i nacionalnim zakonima. Ukoliko je ispod gore navedenog simbola odštampan hemijski simbol, u skladu sa Direktivom o baterijama, ovaj simbol označava da su u ovoj bateriji ili akumulatoru prisutni teški metali (Hg – živa, Cd – kadmijum, Pb - olovo) u koncentracijama koje premašuju prihvatljivi prag naveden u Direktivi o baterijama. Ovaj proizvod treba predati određenom centru za prikupljanje, npr. po principu "jedan-za-jedan" kada kupujete sličan novi proizvod, ili ovlašćenom centru za prikupljanje za reciklažu istrošene električne i elektronske opreme (EEE), baterija i akumulatora. Nepravilno rukovanje ovom vrstom otpada može imati negativne posledice po životnu sredinu i ljudsko zdravlje usled potencijalno opasnih materijala koji se uglavnom vezuju za EEE. Vaša saradnja na ispravnom odlaganju ovog proizvoda će doprineti efikasnom korišćenju prirodnih resursa. Više informacija o tome kako možete da reciklirate ovaj proizvod potražite od lokalnih gradskih vlasti, komunalne službe, odobrenog plana reciklaže ili servisa za odlaganje kućnog otpada, ili posetite stranicu www.canon-europe.com/weee, ili www.canon-europe.com/battery.

## **Handling Precautions**

- Canceling Print Jobs
- Legal Restrictions on Printing
- Printer Handling Precautions
- > Transporting Your Printer
- > When Repairing, Lending, or Disposing of the Printer
- Keeping Print Quality High

# Legal Restrictions on Printing

Printing or modifying printed copies of the following may be punishable under law.

This list is non-exhaustive. When in doubt, check with a local legal representative.

- Paper money
- Money orders
- · Certificates of deposit
- Postage stamps (canceled or uncanceled)
- · Identification badges or insignia
- · Selective service or draft papers
- · Checks or drafts issued by governmental agencies
- · Motor vehicle licenses and certificates of title
- Traveler's checks
- Food stamps
- Passports
- Immigration papers
- Internal revenue stamps (canceled or uncanceled)
- · Bonds or other certificates of indebtedness
- Stock certificates
- · Copyrighted works or works of art, without the owner's consent

# **Printer Handling Precautions**

## Do not place any object on the top cover!

Do not place any object on the top cover. It will fall into the rear tray when the top cover is opened and cause the printer to malfunction. Also, place the printer where objects will not fall on it.

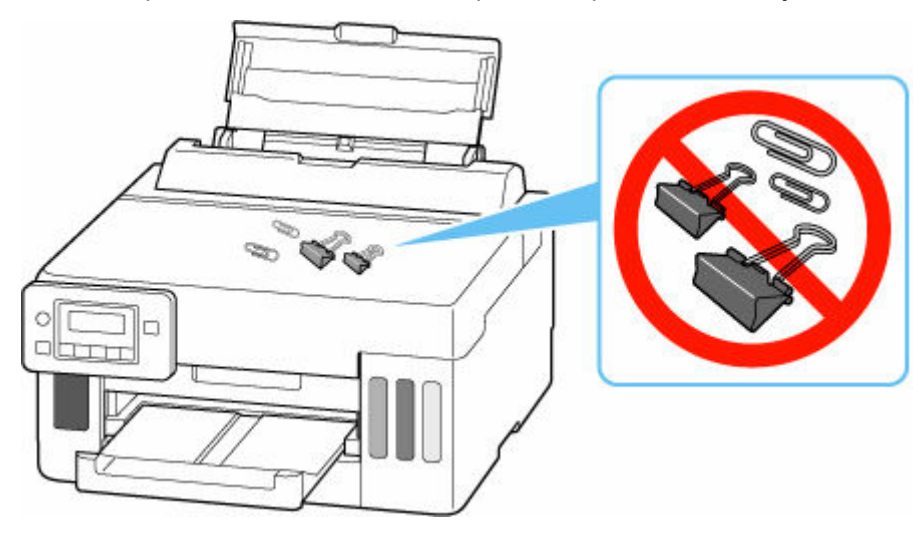

# **Transporting Your Printer**

When relocating the printer for changing your living place, make sure of the following.

#### Important

- You cannot take ink out of ink tanks.
- Check if the tank cap is completely inserted. If the ink tank cover is not completely closed, insert the tank cap properly.
- Prepare for transporting the printer with the print head attached. This allows the printer to automatically cap the print head, thus preventing it from drying.
- Do not remove the print head. Ink may leak.
- If ink stains the inside of the printer, wipe them using a soft cloth dampened with water.
- When transporting the printer, pack the printer in a plastic bag so that ink does not leak.
- Pack the printer in a sturdy box so that it is placed with its bottom facing down, using sufficient protective material to ensure safe transport.
- Do not tilt the printer. Ink may leak.
- When a shipping agent is handling transport of the printer, have its box marked "THIS SIDE UP" to keep the printer with its bottom facing down. Mark also with "FRAGILE" or "HANDLE WITH CARE".

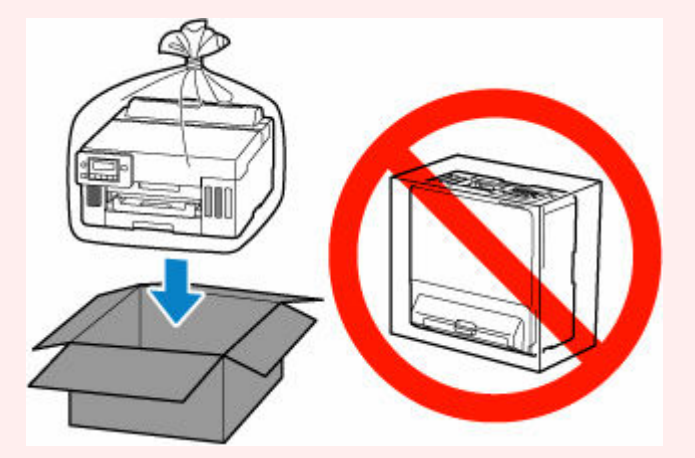

- Please handle with care and ensure the box remains flat and NOT turned upside down or on its side, as the printer may be damaged and ink in the printer may leak.
- Press the Setup button, use the < ► button to select Maintenance, and press the OK button.</li>
  - ➡ LCD and Operation Panel
- 2. Use the **I** button to select **Transport mode** and press the **OK** button.
- **3.** Use the **I** button to select **Yes** and press the **OK** button.

The mode is shifted to the transfer mode.

When it is completed, the power is turned off automatically.

4. Check that ON lamp is off and unplug power cord.

#### >>>> Important

- Do not unplug the printer while the **ON** lamp is lit or flashing, as it may cause malfunction or damage to the printer, making the printer unable to print.
- **5.** Retract paper output tray.
- 6. Retract paper support, then close the rear tray cover.
- **7.** Unplug the printer cable from the computer and from the printer, then unplug the power cord from the printer.
- **8.** Use adhesive tape to secure all the covers on the printer to keep them from opening during transportation. Then pack the printer in the plastic bag.

Close and seal the opening of the bag with an object such as tape so as not to leak ink.

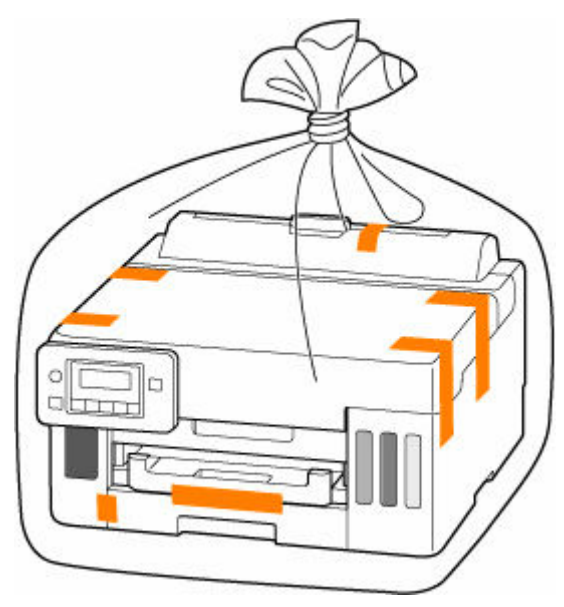

9. Attach the protective material to the printer when packing the printer in the box.

### >>>> Important

• Carry the printer without putting your hands on the cassette. If you hold the cassette, it may fall out of the printer.

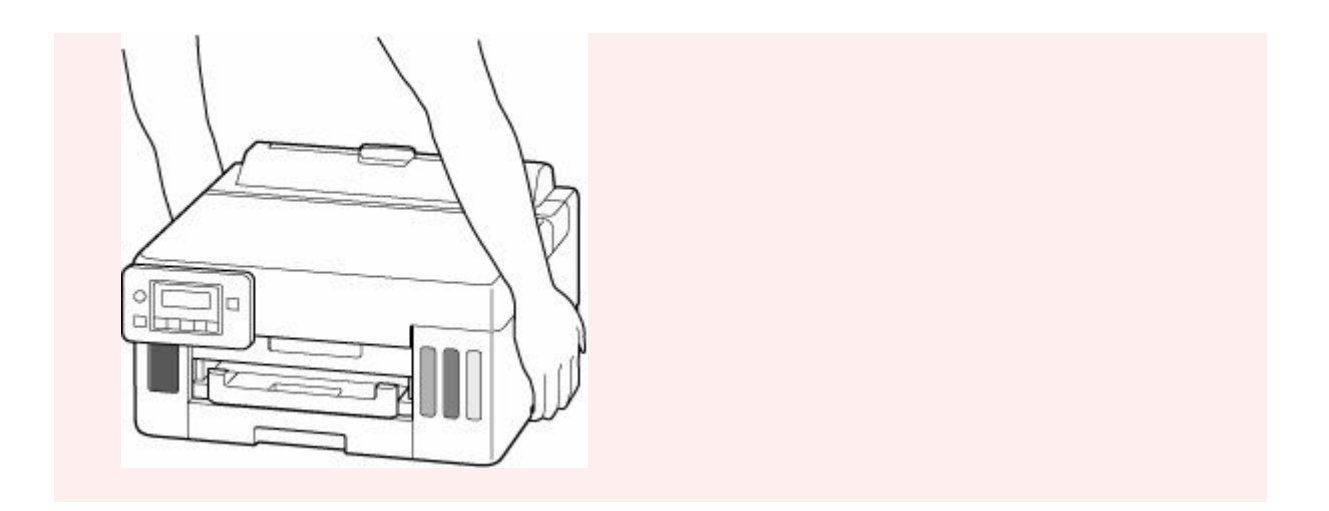

## When Repairing, Lending, or Disposing of the Printer

If you have entered personal data, passwords and/or other security settings on the printer, such information may be stored in the printer.

To keep your personal information safe, please be sure to reset all printer settings when sending the printer for repair, lending or transferring the printer to another person, or disposing of the printer.

Reset setting

# **Keeping Print Quality High**

The key to printing with the optimal printing quality is to prevent the print head from drying or clogging. Always observe the following rules for optimal printing quality.

#### >>>> Note

• Depending on the type of paper, ink may blur if you trace the printed area with a highlight pen or paint-stick, or bleed if water or sweat comes in contact with the printed area.

## Never unplug the power cord until the power is turned off!

If you press the **ON** button to turn off the power, the printer caps the print head (nozzles) automatically to prevent from drying. If you unplug the power cord from the wall outlet before the power is completely turned off, the print head will not be capped properly and this will cause drying or clogging.

➡ Turning off the printer

### Print periodically!

Just as the tip of a felt pen becomes dry and unusable if it has not been used for a long time, even if it is capped, the print head too, may become dried or clogged if the printer has not been used for a long time. We recommend you to use the printer at least once a month.

# Main Components and Their Use

- Main Components
- Power Supply
- LCD and Operation Panel
- > Entering Numbers, Letters, and Symbols

# Main Components

- Front View
- ► Rear View
- Inside View
- Operation Panel

## **Front View**

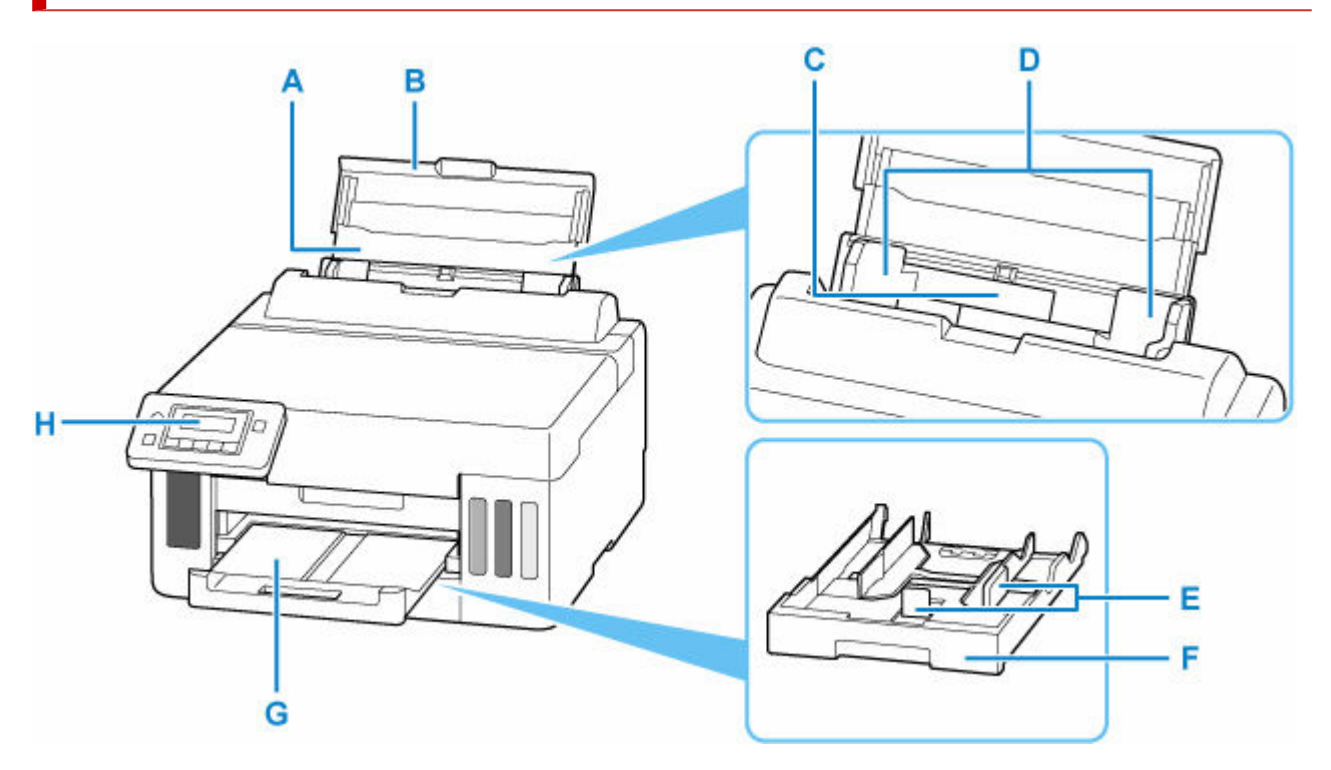

#### A: Paper Support

Extend to load paper in the rear tray.

#### **B: Rear Tray Cover**

Open to load paper in the rear tray.

#### **C: Rear Tray**

Two or more sheets of the same size and type of paper can be loaded at the same time, and fed automatically one sheet at a time.

- Loading Photo Paper / Plain Paper in Rear Tray
- Loading Envelopes in Rear Tray

#### **D: Paper Guides**

Align with both sides of the paper stack.

#### E: Paper Guides

Align with right/left/front sides of the paper stack.

#### F: Cassette

Load A4, B5, A5, Letter-sized or Executive plain paper into the cassette, and insert it into the printer.

#### Loading Plain Paper in Cassette

#### **G: Paper Output Tray**

Printed paper is ejected. Pull out it before printing.

#### **H: Operation Panel**

Use to change the settings of the printer or to operate it.

Operation Panel

## **Rear View**

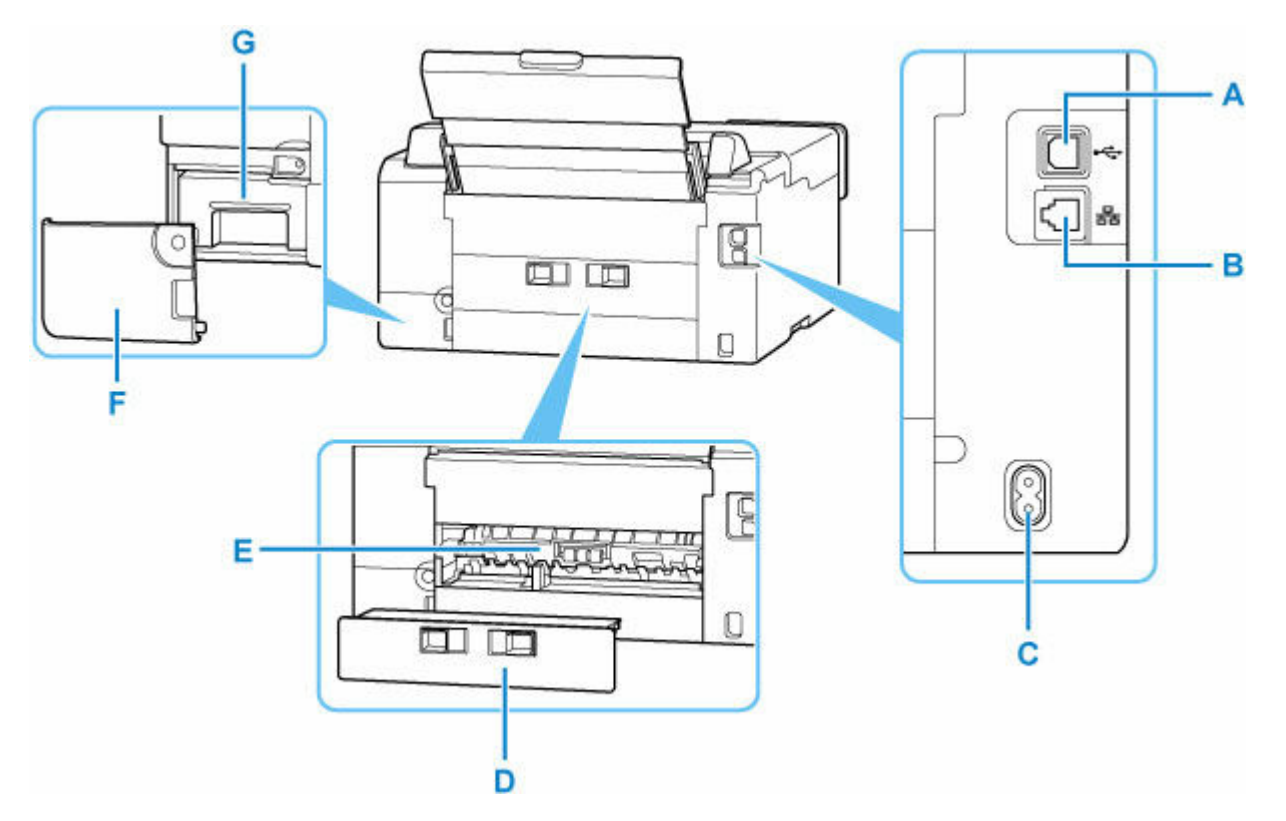

#### A: USB Port

Plug in the USB cable to connect the printer with a computer.

#### **B: Wired LAN Connector**

Plug in the LAN cable to connect the printer to a LAN.

#### **C: Power Cord Connector**

Plug in the supplied power cord.

#### **D: Rear Cover**

Detach when removing jammed paper.

#### E: Transport Unit

Open when removing jammed paper.

#### F: Maintenance Cover

Remove when replacing the maintenance cartridge.

#### G: Maintenance Cartridge

Absorbs ink used for cleaning.

<u>Replacing Maintenance Cartridge</u>

#### >>>> Important

- Do not touch the metal casing.
- Do not plug in or unplug the USB cable or LAN cable while the printer is printing with the computer. This can cause trouble.

# Inside View

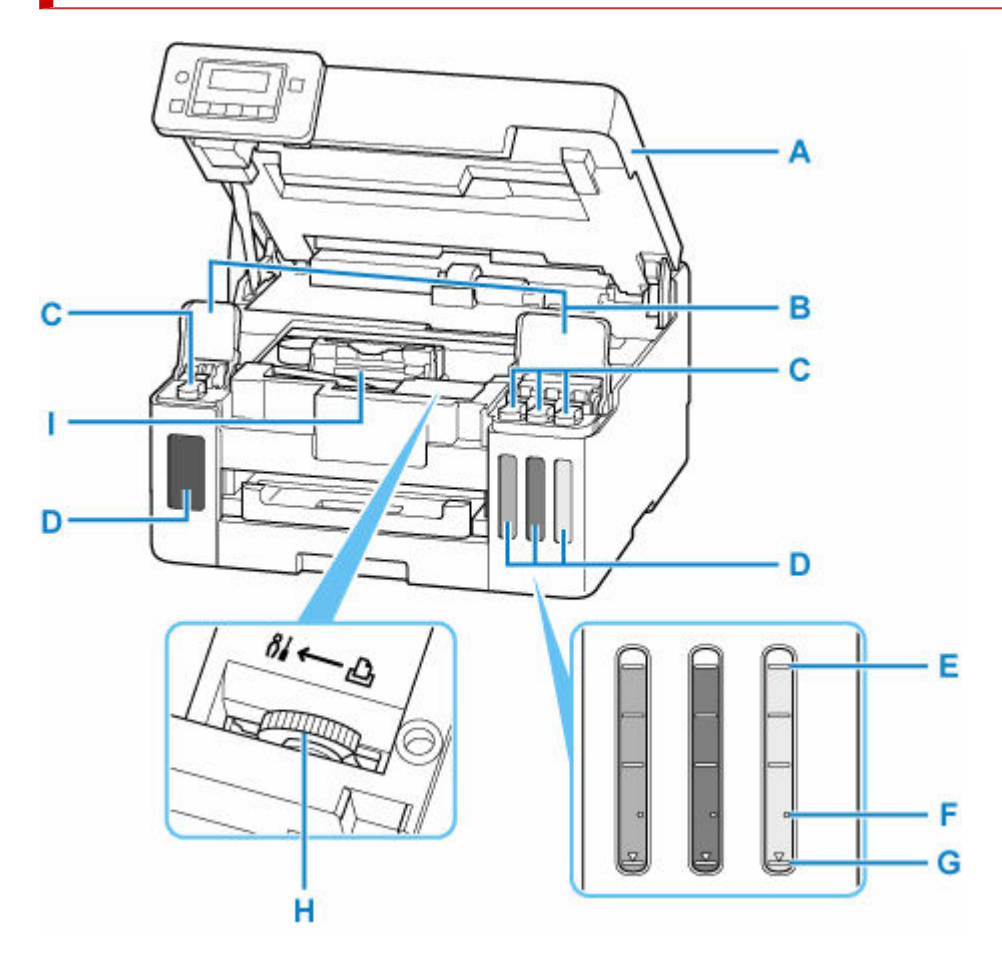

#### A: Top Cover

Open to refill ink tanks and to remove jammed paper.

#### **B: Ink Tank Covers**

Open to refill ink tanks.

#### C: Tank Caps

Open to refill ink tanks.

#### **D: Ink Tanks**

The black ink tank is on the left, and the color ink tanks (cyan, magenta, and yellow) are on the right.

If any ink levels are low, refill the low tanks.

#### Refilling Ink Tanks

#### E: Upper Limit Line

Indicates the maximum capacity of the ink.

#### F: Single Dot

Indicates the amount of ink required when replacing ink in print head.

#### **G: Lower Limit Line**

Indicates the lower limit of the sufficient amount of ink to print. Refill the ink tank before the amount of ink is below this line.

#### H: Ink Valve Lever

Operate when transporting a printer.

#### Repairing Your Printer

#### I: Print Head Holder

The print head is pre-installed.

# **Operation Panel**

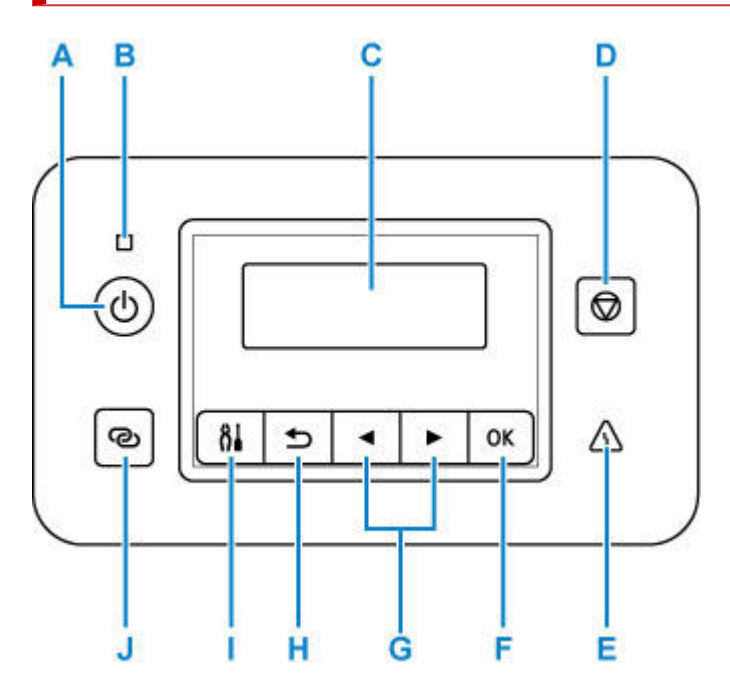

#### A: ON button

Turns the power on or off.

➡ Turning the Printer On and Off

#### B: ON lamp

Lights after flashing when the power is turned on.

#### C: LCD (Liquid Crystal Display)

Displays messages, menu items, and the operational status.

#### D: Stop button

Cancels operation when printing is in progress or when selecting a menu item.

#### E: Alarm lamp

Lights or flashes when an error occurs.

#### F: OK button

Finalizes your selection of items. Also used to resolve errors.

#### G: < and 🕨 buttons

Used to select a setting item. These buttons are also used for entering characters.

#### H: Back button

Returns the LCD to the previous screen.

#### I: Setup button

Displays the **Setup menu** screen. With this menu, you can perform printer maintenance and change printer settings. Also used for selecting the input mode.

#### J: Wireless connect button

To set wireless router information in the printer directly from a smartphone or other such device (without having to do any procedures at the router), hold down this button.

# Power Supply

> Turning the Printer On and Off

# Turning the Printer On and Off

- Checking that Power Is On
- Turning on the printer
- Turning off the printer

### Checking that Power Is On

The **ON** lamp is lit when the printer is turned on.

Even if the LCD is off, if the **ON** lamp is lit, the printer is on.

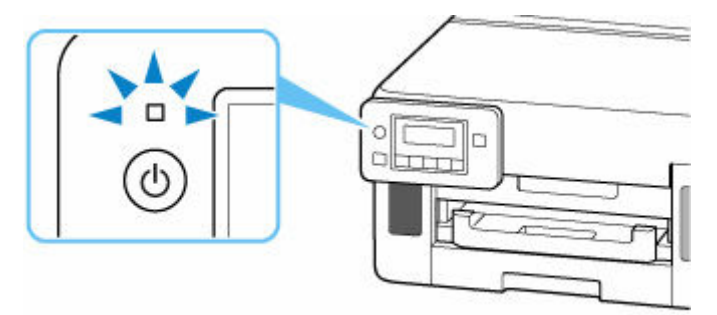

#### >>>> Note

• The LCD will turn off if the printer is not operated for about 5 minutes. To restore the display, press any button or perform the print operation.

### Turning on the printer

#### Press the ON button to turn on the printer.

The ON lamp flashes and then remains lit.

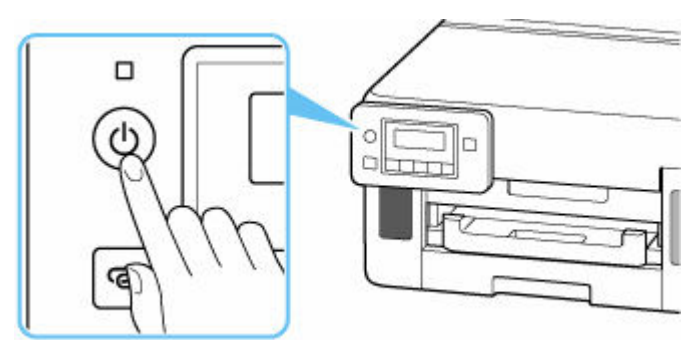

#### >>>> Note

- It may take a while for the printer to start printing immediately after you turn on the printer.
- If an error message is displayed on the LCD, see When Error Occurred.
- You can set the printer to automatically turn on when a print operation is performed from a computer connected by USB cable or via network. This feature is set to off by default.

From the printer

ECO settings

From the computer

- For Windows:
  - <u>Managing the Printer Power</u>
- For macOS:
  - Managing the Printer Power

## Turning off the printer

1. Press the ON button to turn the printer off.

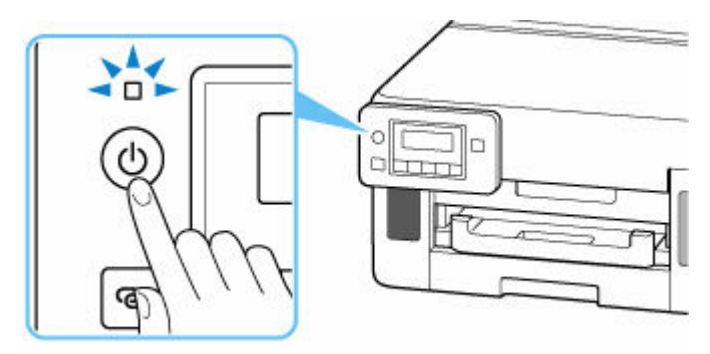

2. Confirm that the ON lamp is off.

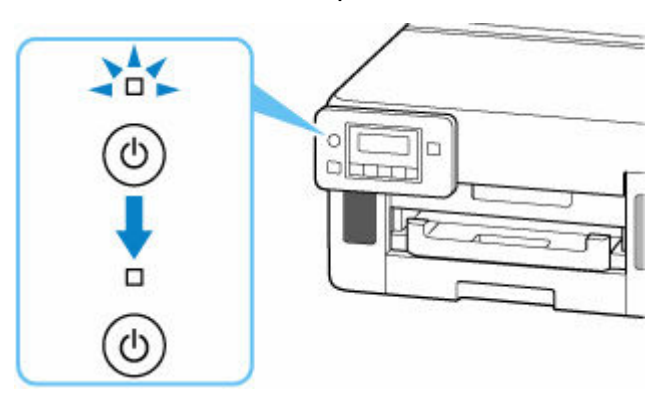

### >>>> Important

• When you unplug the power cord, press the **ON** button, then confirm that the **ON** lamp is off. Unplugging the power cord while the **ON** lamp is lit or flashing may cause drying or clogging of the print head and print quality may be reduced.

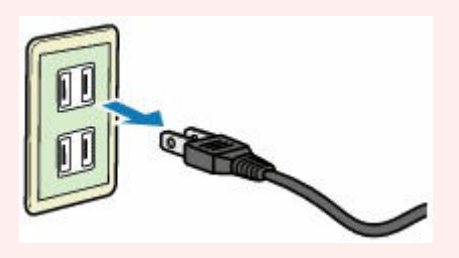

# LCD and Operation Panel

The standby screen appears when the printer is turned on.

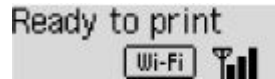

When the Setup button is pressed, the display switches to setup menu screen.

#### Setup

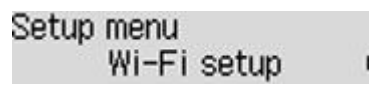

In a menu or settings screen, use the **I** button to select an item or option, and then press the **OK** button to proceed with the procedure.

#### >>>> Note

· For details on how to change settings, refer to Changing Settings from Operation Panel.

### **Network Status Indication**

Wi-Fi setting and the network status indicate by the icon in the standby screen.

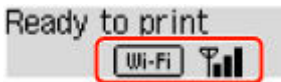

If the **Wi-Fi** icon appears on the standby screen, it indicates that Wi-Fi is enabled and the printer is connected to the wireless router.

Depending on the signal state, the icon will change.

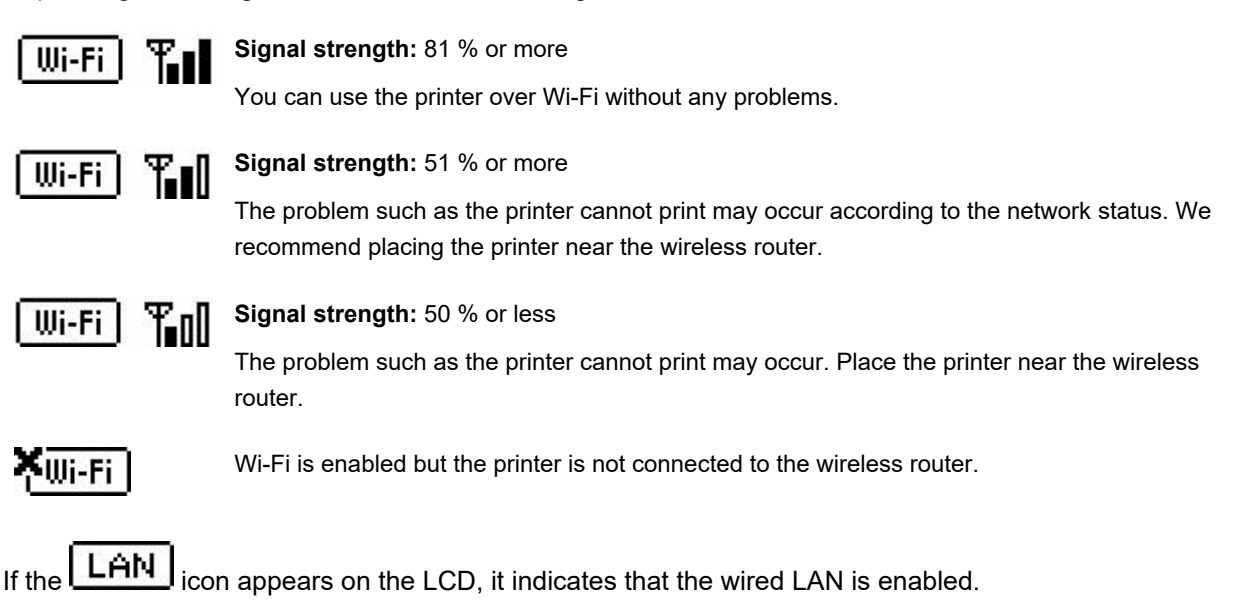

### >>>> Note

• When Wi-Fi, wired LAN, or both are disabled, the Wi-Fi icon, LAN icon, or both are not displayed.

# **Entering Numbers, Letters, and Symbols**

The buttons on the operation panel allow you to enter (or change) characters, numbers, or symbols when setting up the network or making other settings.

### Switching the Input Mode

The current input mode appears at the upper right corner of the LCD.

Pressing the **Setup** button on the operation panel toggles through the input modes in the order lowercase > uppercase > numeric > symbols, showing the first available character.

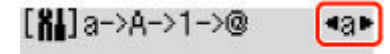

The following shows available characters in each mode.

| Mode      | Available characters                         |
|-----------|----------------------------------------------|
| Lowercase | abcdefghijklmnopqrstuvwxyzäöü SP             |
| Uppercase | ABCDEFGHIJKLMNOPQRSTUVWXYZÄÖÜ SP             |
| Numeric   | 1234567890 SP                                |
| Symbols   | . @ SP <b>*</b> #!",;:^`=/ '?\$%&+()[]{}<>\~ |

SP: Indicates a space.

#### >>>> Note

• Only the input modes or characters available for input appear in their respective screens.

### **Entering Numbers, Letters, and Symbols**

Use the **I** button to select a character and press the **OK** button to input it.

Enter network name •C► C

When input of all characters is complete, hold down the **OK** button. When a confirmation message appears, select **Yes** and press the **OK** button.

• To insert a space

Switch to the lowercase, uppercase, or numeric mode, and then press the ◀ button once. Alternatively switch to the symbol mode and then press the ► button four times.

• To delete the last entered character

Press the Back button. You can only delete the last entered character.

#### Note

• To terminate character entry, press the **Stop** button. When a confirmation message appears, select **Yes** and press the **OK** button.

# **Changing Settings**

- Changing Printer Settings from Your Computer (Windows)
- Changing Printer Settings from Your Computer (macOS)
- > Changing Settings from Operation Panel

# **Changing Printer Settings from Your Computer (Windows)**

- Changing the Print Options
- > Managing the Printer Power
- Changing the Printer Operation Mode

# **Changing the Print Options**

You can change the detailed printer driver settings for print data that is sent from an application software.

Check this check box if part of the image data is cut off, the paper source during printing differs from the driver settings, or printing fails.

- 1. Open the printer driver setup window
- 2. Click Print Options... on the Page Setup tab

The Print Options dialog box opens.

3. Change the individual settings

If necessary, change the setting of each item, and then click  $\ensuremath{\textbf{OK}}$  .

The Page Setup tab is displayed again.

## **Managing the Printer Power**

This function allows you to manage the printer power from the Canon IJ Printer Assistant Tool.

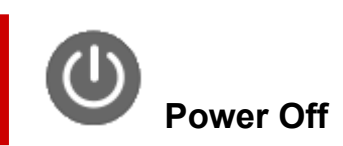

The **Power Off** function turns off the printer. When you use this function, you will not be able to turn the printer on from the Canon IJ Printer Assistant Tool.

- 1. Open Canon IJ Printer Assistant Tool
- 2. Perform power off

Click Power Off. When the confirmation message appears, click OK.

The printer power switches off.

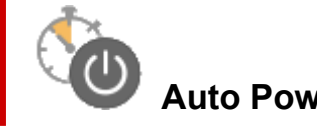

### Auto Power

Auto Power allows you to set Auto Power On and Auto Power Off.

The Auto Power On function automatically turns on the printer when data is received. The Auto Power Off function automatically turns off the printer when there are no operations from the printer driver or the printer for a specified period of time.

- 1. Open the Canon IJ Printer Assistant Tool
- 2. Check that the printer is on and then click Auto Power

The Auto Power Settings dialog box will open.

#### >>>> Note

- If the printer is off or if communication between the printer and the computer is disabled, an error message may appear because the computer cannot collect the printer status. If this happens, click **OK** to display the most recent settings specified on your computer.
- 3. If necessary, complete the following settings:

#### Auto Power On

Select the auto-power on setting.

Select **Disable** to prevent the auto-power on feature from functioning. Check that the printer is on, and then click **OK** to change the printer settings.

Select Enable to turn the printer on automatically when print data is sent to it.

#### **Auto Power Off**

Specify the time from the list. When this time lapses without any operations from the printer driver or the printer, the printer is turned off automatically.
# **4.** Apply the settings

Click **OK**. When the confirmation message appears, click **OK**.

The setting is enabled after this. When you want to disable this function, select **Disable** from the list according to the same procedure.

# >>>> Note

• When the printer is turned off, the Canon IJ Status Monitor message varies depending on the **Auto Power On** setting.

When the setting is **Enable**, "Printer is standing by" is displayed. When the setting is **Disable**, "Cannot communicate with printer" is displayed.

# **Changing the Printer Operation Mode**

If necessary, switch between various modes of printer operation.

If you want to change printer settings, open one of the following two screens, and configure settings.

- Custom Settings in the Maintenance Tab
- Other Settings in Canon IJ Printer Assistant Tool

For functions related to print settings, go to **Custom Settings** in the **Maintenance** Tab. For other settings, go to **Other Settings** in Canon IJ Printer Assistant Tool.

# **Custom Settings in the Maintenance Tab**

- 1. Open the Maintenance Tab
- 2. Check that the printer power is on, and click Custom Settings

The Custom Settings dialog box opens.

### >>>> Note

- If the printer is off or if communication between the printer and the computer is disabled, an error message may appear because the computer cannot collect the printer status.
   If this happens, click **OK** to display the most recent settings specified on your computer.
- 3. Configure settings

If necessary, switch between various modes of printer operation.

4. Apply the settings

Click **OK** and when the confirmation message appears, click **OK**.

The printer operates with the modified settings hereafter.

# Other Settings in Canon IJ Printer Assistant Tool

- 1. Open the Canon IJ Printer Assistant Tool
- 2. Check that the printer is on and then click Other Settings

The Other Settings dialog box opens.

# >>>> Note

- If the printer is off or if communication between the printer and the computer is disabled, an error message may appear because the computer cannot collect the printer status.
   If this happens, click **OK** to display the most recent settings specified on your computer.
- 3. Configure settings

If necessary, switch between various modes of printer operation.

# 4. Apply the settings

Click  $\mathbf{OK}$  and when the confirmation message appears, click  $\mathbf{OK}.$ 

The printer operates with the modified settings hereafter.

# Changing Printer Settings from Your Computer (macOS)

- Managing the Printer Power
- > Changing the Printer Operation Mode

# Managing the Printer Power

Printer power supply is operated from Remote UI.

# **Power control settings**

Power control settings allow you to set Auto power off and Auto power on.

Auto power off is the function wherein the printer automatically turns itself off, when data is not sent or the printer remains inactive for a certain period.

The Auto power on function automatically turns on the printer when data is received.

# 1. Selecting Printer settings from Remote UI

- 2. Click Power control settings
- 3. Select Use auto power control, and then click OK
- 4. Check the displayed message and click OK
- 5. Complete the following settings:

#### Auto power off

Specify the time from the list. Printer automatically turns itself off, when data is not sent within the specified time or the printer has remained inactive.

#### Auto power on

When you check this check box, the printer automatically turns itself on when data is sent.

# 6. Apply the settings

# Click OK.

The printer will operate with the changed settings hereafter.

# **Changing the Printer Operation Mode**

If necessary, switch between various modes of printer operation.

- 1. Check whether the printer is on and select Printer settings from Remote UI
- 2. If necessary, complete the following settings:

#### Print settings - Prevent paper abrasion

The printer can increase the gap between the print head and the paper during high-density printing to prevent paper abrasion.

Check this check box to prevent paper abrasion.

#### Custom settings - Detect paper setting mismatch

If the check box is deselected, at the time of printing from PC, you can continue to print without the message display even if the paper settings set in the Print dialog differs from the paper information registered to the printer.

#### Ink drying wait time

You can set the length of the printer rest time until printing of the next page begins. The wait time becomes longer as the value set in the list increases, and shorter as the value decreases. If the paper gets stained because the next page is ejected before the ink on the printed page dries, increase the ink drying wait time.

### 3. Apply the settings

Click OK.

The printer operates with the modified settings hereafter.

# **Changing Settings from Operation Panel**

- Changing Settings from Operation Panel
- Setting Items on Operation Panel
- Print settings
- LAN settings
- > Other prt. settings
- Language selection
- > Firmware update
- Admin pwd. settings
- Reset setting
- Feed settings
- Ink level monitor
- ECO settings
- Quiet setting
- System information
- > Checking the Total Number of Uses of Printer

# **Changing Settings from Operation Panel**

This section describes the procedure to change the settings, taking the steps to specify prevent abrasion as an example.

# >>>> Note

- The \* (asterisk) on the LCD indicates the current setting.
- 1. Check that printer is turned on.
- 2. Press the Setup button.

The Setup menu screen is displayed.

3. Select Printer settings and then press the OK button.

The **Printer settings** screen is displayed.

4. Select a setting item to adjust and then press the OK button.

Printer settings Print settings

The setting screen for the selected item is displayed.

5. Select a setting item and then press the **OK** button.

```
Print settings
Prevent abrasion
```

6. Select a setting to specify and then press the OK button.

Prevent abrasion OFF

For more on setting items on the operation panel:

Setting Items on Operation Panel

# **Setting Items on Operation Panel**

# >>>> Note

• The administrator password may be required to change the settings of some setting items.

# **Items for Printer**

- Other prt. settings
- ➡ Language selection
- ➡ ECO settings
- ➡ Quiet setting

# **Items for Paper/Printing**

- Print settings
- ➡ Feed settings

# Items for Maintenance/Management

- ➡ LAN settings
- Firmware update
- Admin pwd. settings
- Reset setting
- Ink level monitor
- ➡ System information
- Checking the Total Number of Uses of Printer

# Print settings

Select this menu from Printer settings in Setup menu.

#### Prevent abrasion

Use this setting only if the print surface becomes smudged.

# >>>> Important

 Be sure to set this back to OFF after printing since it may result in lower printing speed or lower print quality.

#### Paper print position

Adjusts the print position when the left/right margins are not aligned.

You can adjust the left/right margins in increments of 0.004 in. (0.1 mm) between -0.12 in. (-3 mm) and +0.12 in. (+3 mm) centered on the horizontal center of the paper.

### Important

• When using A4/Letter sized paper, the amount of adjustment that can be made is limited. You cannot make adjustments greater than this limit.

#### Plain paper target

Select Text only or Text and photos for plain paper printing.

## Note

 As print results, if you are conscious of unevenness or textures of granularity, select Text and photos.

#### Reduce ink smudges

Depending on the paper characteristics of plain paper, ink is more unlikely to fix on paper. As a result, there may be cases that ink smudges appear on paper by its printed surface being rubbed. You can select the level of the setting to reduce ink smudges according to smudge condition.

#### >>>> Note

- By applying this setting, printing speed may be slower, or printing quality may decrease.
- This setting is applicable only when plain paper is selected as media type.

# LAN settings

Select this menu from Printer settings in Setup menu.

# Important

- The administrator password may be required to change the settings.
- ➡ <u>Wi-Fi</u>
- Wireless Direct
- Wired LAN
- Print LAN details

# Wi-Fi

• Wi-Fi enab./disable

Enables or disables Wi-Fi.

• Wi-Fi setup

Selects the setup method for Wi-Fi connection.

### • Easy WL connect

Select if you specify the settings of the access point information to the printer directly from a device (such as a smartphone) without operating the wireless router. Follow the on-screen instructions of the connecting device for the setup procedure.

#### Manual connect

Select when you perform settings for Wi-Fi manually using the operation panel of the printer.

#### • WPS (Push button)

Select when you perform settings for Wi-Fi using a wireless router supporting a Wi-Fi Protected Setup (WPS) push button method. Follow the on-screen instructions during setup.

#### • Other setup

#### Manual setup

Select when you perform settings for Wi-Fi manually.

#### WPS (PIN code)

Select when you perform settings for Wi-Fi using a wireless router supporting a Wi-Fi Protected Setup (WPS) PIN code method. Follow the on-screen instructions during setup.

#### Manual setup

For details on each setting item:

Manual setup

# **Wireless Direct**

## Switch WL Direct

Enables/disables Wireless Direct.

### · Change name (SSID)

Changes the identifier (SSID/the printer's name displayed on a Wi-Fi Direct compatible device) for Wireless Direct.

### Change password

Changes the password for Wireless Direct.

### Confirm request

Set whether the printer displays the confirmation screen when a Wi-Fi Direct compatible device is connecting the printer.

### • 2.4GHz/5GHz switch

Select a frequency.

### Manual setup

For details on each setting item:

Manual setup

# Wired LAN

• Enab./dis. wired LAN

Enables or disables wired LAN.

Manual setup

For details on each setting item:

Manual setup

# **Print LAN details**

You can print out the network settings of the printer such as its IP address and SSID.

For more information on the printer's network setting is printed out:

Printing Network Settings

# Important

• The network settings printout contains important information about your network. Handle it with care.

# Manual setup

#### Set printer name

Specifies the printer name. You can use up to 15 characters for the name.

### Note

- You cannot use the same printer name as that already used for other LAN connected devices.
- You cannot use a hyphen for the initial or last character of the printer name.

#### • TCP/IP settings

Performs IPv4 or IPv6 setting.

#### WSD setting

Setting items when you use WSD (one of the network protocols supported in Windows).

#### • Enable/disable WSD

Selects whether WSD is enabled or disabled.

#### >>>> Note

When this setting is enabled, the printer icon is displayed on the Network Explorer in Windows.

#### • Optimize WSD-In

Selecting **Enable** allows you to receive the WSD printing data faster.

• Timeout setting

Specifies the timeout length.

#### Bonjour settings

Setting items when you use Bonjour.

#### • Enab./disab. Bonjour

Selecting Enable allows you to use Bonjour to perform the network settings.

Enter service name

Specifies the Bonjour service name. You can use up to 48 characters for the name.

# >>>> Note

You cannot use the same service name as that already used for other LAN connected devices.

### LPR setting

Enables/disables the LPR setting.

#### RAW protocol

Enables/disables RAW printing.

## • LLMNR

Enables/disables LLMNR (Link-Local Multicast Name Resolution). Selecting **Enable** allows the printer to detect printer's IP address from the printer name without a DNS server.

#### • IPP settings

Selecting **Enable** allows you to print via the network with the IPP protocol.

### DRX setting

Enables discontinuous reception (discontinuous data reception).

∘ Wi-Fi

Selecting Enable allows you to activate discontinuous reception when using Wi-Fi.

• Wired LAN

Selecting **Enable** allows you to activate discontinuous reception when the printer is connected to a device compatible with wired LAN. Power consumption can be reduced by discontinuous reception.

# >>>> Note

- Depending on the router used, discontinuous reception may not be activated even though **Enable** is selected.
- Discontinuous reception is enabled only while the printer is on standby. (The LCD is in the screen saver mode.)

## IPsec settings

Selecting **Enable** allows you to specify the IPsec settings.

#### • IEEE802.1X/EAP

Performs various settings for IEEE802.1X/EAP.

# Note

- Refer to the Security Guide for details about security.
  - Set Up/Manage Security

# Other prt. settings

Select this menu from Printer settings in Setup menu.

# >>>> Important

- The administrator password may be required to change the settings.
- Date/time setting

Sets the current date and time.

Date display format

Selects the date display format.

#### DST setting

Sets daylight saving time (summer time).

• Start date/time

Specifies the month/week/date/time of the start of daylight saving time (summer time).

• End date/time

Specifies the month/week/date/time of the end of daylight saving time (summer time).

#### Time zone

Specifies the time zone according to a country or region you live in.

Specifying the time zone to the printer allows you to display the correct time an e-mail was sent from the main unit on your mail software.

#### Sound control

Selects the volume.

#### Keypad volume

Selects the beep volume when pressing the buttons on the operation panel.

#### • Alarm volume

Selects the alarm volume.

#### Key repeat

Selecting **ON** lets you quickly display candidate numbers or characters by holding down the **I** button during character entry.

#### Force ink selection

You can specify the ink to use.

• All ink tanks

Use both color ink and black ink.

• Black only

Use only black ink.

# >>>> Note

■ When any of the inks reached the lower limit line, printing is disabled.

# • Fixed print quality

Specifies print quality when printing on plain paper.

# Scrn. lock settings

Lock the screen to prevent the panel operation by someone other than the administrator.

## Job history

### • Print job history

Prints the print job history.

### • Restrict job history

This is the menu for the developer.

# Language selection

Select this menu from Printer settings in Setup menu.

Changes the language for LCD messages and menus.

# Important

• The administrator password may be required to change the settings.

Japanese / English / German / French / Italian / Spanish / Portuguese / Dutch / Danish / Norwegian / Swedish / Finnish / Russian / Ukrainian / Polish / Czech / Slovene / Hungarian / Slovak / Croatian / Romanian / Bulgarian / Turkish / Greek / Estonian / Latvian / Lithuanian / Simplified Chinese / Korean / Traditional Chinese / Indonesian / Vietnamese

# Firmware update

Select this menu from Printer settings in Setup menu.

You can update the firmware of the printer, check the firmware version, or perform settings of a notification screen, a DNS server and a proxy server.

# >>>> Important

- The administrator password may be required to change the settings.
- When you use this function, make sure the printer is connected to the internet.

### Install update

Performs the firmware update of the printer. Follow the on-screen instructions to perform update.

### Current version

You can check the current firmware version.

### Update notification

You can set the printer to display the firmware update information on the LCD when the firmware update is available.

When **Idle/Power off** is selected, the printer informs you of the update during idle and the update information also appears when you press the **ON** button.

### Auto update setting

Select **ON** to automatically update the firmware to the latest version.

# DNS server setup

Performs settings for a DNS server. Select **Auto setup** or **Manual setup**. If you select **Manual setup**, follow the display on the LCD to perform settings.

# Proxy server setup

Performs settings for a proxy server. Select **Use** or **Do not use**. If you select **Use**, follow the display on the LCD to perform settings.

# Admin pwd. settings

The administrator password can be set or canceled.

# >>>> Important

- The administrator password of the printer is set by default.
  - Default Administrator Password
- The administrator password may be required to change the settings.

# 1. <u>Check that printer is turned on.</u>

2. Press the Setup button.

The Setup menu screen is displayed.

- 3. Select Printer settings and then press the OK button.
- 4. Select Admin pwd. settings and then press the OK button.
- 5. Enter the administrator password.

When the administrator password is not set, proceed to step 7.

6. Select Change admin pwd. and then press the OK button.

When you do not set the administrator password, select **Remove admin pwd.**. Select **Yes** in the displayed screen.

7. Select the effective range of the administrator password.

#### **Remote UI and tools**

To change the setting using the remote UI or a certain software, the administrator password needs to be entered.

#### LCD, RMT UI, tools

To change the setting using the operation panel of this printer, remote UI or a certain software, the administrator password needs to be entered.

8. Enter the administrator password.

# Important

- When changing the password, the character is limited as follows.
  - Set the password using 4 to 32 characters.
  - Only alphanumeric characters are available.
  - From a security point of view, it is recommended to set the password of 8 characters or more in combination of alphanumeric characters.

- 9. Press the OK button.
- **10.** Enter the administrator password again.

The administrator password is available.

# **Reset setting**

Select this menu from Printer settings in Setup menu.

You can set the settings back to the default.

# Important

• The administrator password may be required to change the settings.

### Web service setup

Sets the Web service settings back to the default.

### LAN settings

Sets the LAN settings back to the default.

# Setting data

Sets the settings such as the paper size or media type back to the default.

### All data

Sets all settings you made to the printer back to the default. The administrator password specified for the printer is initialized.

# >>>> Note

- · You cannot set the following setting items back to the default:
  - The language displayed on the LCD
  - The current position of the print head
  - The cumulative usage count of this product registered in Print usage stats.
  - CSR (Certificate Signing Request) for encryption method (SSL/TLS) setting

# Feed settings

Select this menu from Setup menu.

# >>>> Note

• By registering the paper size and the media type, the message can be displayed before printing starts when the paper size or the media type of the loaded paper differs from the paper settings.

For details:

Paper Settings

# Save paper info

Registers the paper size and the media type you load on the rear tray and in the cassette.

### • Det. paper mismatch

If you select **ON**, the printer detects whether the paper size and the media type are identical with those registered in **Save paper info**. If printing starts with the settings that do not match, an error message is displayed on the LCD.

### Check paper on load

If you select **ON**, the printer detects the paper replacement. When the paper information registration screen is displayed after replacing paper, register the paper size and the media type.

# Ink level monitor

Select this menu from **Setup menu**.

# >>>> Important

• The administrator password may be required to change the settings.

## Reset ink lev. count

Resets the remaining ink count.

If you select **Yes**, you can reset the remaining ink count of all the ink tanks at once.

If you select No, you can specify the ink color and reset the remaining ink count in any ink tank.

# >>>> Important

• After refilling the ink to the upper limit line of the ink tank, reset the remaining ink count.

If the remaining ink count is reset when the ink tank is not full, the remaining ink level cannot be detected properly.

# ECO settings

This setting allows you to turn on/off the printer automatically to save electricity.

# Important

- The administrator password may be required to change the settings.
- Turning off Printer Automatically
- Turning on Printer Automatically

# **Turning off Printer Automatically**

You can enable the printer to turn off automatically when no operation is made or no printing data is sent to the printer for a specified period of time.

- 1. Check that printer is turned on.
- 2. Press the Setup button.

The Setup menu screen is displayed.

- 3. Select ECO settings and then press the OK button.
- 4. Select EnergySaveSettings and then press the OK button.
- 5. Select Auto power off and then press the OK button.
- 6. Select a time to turn off the printer and then press the OK button.

# **Turning on Printer Automatically**

You can enable the printer to turn on automatically when printing data is sent to the printer.

- 1. Check that printer is turned on.
- 2. Press the Setup button.

The Setup menu screen is displayed.

- 3. Select ECO settings and then press the OK button.
- 4. Select EnergySaveSettings and then press the OK button.
- 5. Select Auto power on and then press the OK button.

**6.** Select **ON** and then press the **OK** button.

# Quiet setting

Enables this function on the printer if you want to reduce the operating noise, such as when printing at night.

# >>>> Important

• The administrator password may be required to change the settings.

Follow the procedure below to perform setting.

- 1. Check that printer is turned on.
- 2. Press the Setup button.

The Setup menu screen is displayed.

- 3. Select Quiet mode and then press the OK button.
- 4. Select ON or Specify hrs of use and press OK button.

If you select Specify hrs of use, specify start time and end time.

# Important

- Operating speed may be reduced compared to when **OFF** is selected.
- This function may not be so effective depending on the printer's setting. Furthermore, certain noise, such as when the printer is preparing for printing, is not reduced.

# System information

Select this menu from **Setup menu**.

# Current version

Displays the current firmware version.

Printer name

Displays the printer name currently specified.

Serial number

Displays the printer serial number.

### Printed sheet count

Displays the printed sheet count in increments of 50 sheets. (Ex: In case of 25 sheets, [1-50] is displayed.)

# Checking the Total Number of Uses of Printer

The total number of uses of printer can be printed and checked.

- 1. Check that printer is turned on.
- 2. Load A4 or Letter-sized plain paper.
- 3. Press the Setup button.

The **Setup menu** screen is displayed.

4. Select Print usage stats and then press the OK button.

The total number of uses of printer is printed.

# **General Specifications**

| Interface                       | USB Port:                                                                                                    |
|---------------------------------|----------------------------------------------------------------------------------------------------|
|                                 | Hi-Speed USB *                                                                                                    |
|                                 | Network Port:                                                                                                    |
|                                 | Wired LAN: 100BASE-TX / 10BASE-T                                                                                                    |
|                                 | Wi-Fi: IEEE802.11n / IEEE802.11g / IEEE802.11b / IEEE802.11a /<br>IEEE802.11ac                                                                                            |
|                                 | * A computer that complies with Hi-Speed USB standard is required. Since the Hi-Speed USB interface is fully upwardly compatible with USB 1.1, it can be used at USB 1.1. |
|                                 | USB and the network can be used at the same time.                                                                                                    |
|                                 | Wi-Fi and wired LAN cannot be used at the same time.                                                                                                    |
| Operating environment           | Temperature: 41 to 95 °F (5 to 35 °C)                                                                                                    |
|                                 | Humidity: 10 to 90 % RH (no condensation)                                                                                                    |
|                                 | * The performance of the printer may be reduced under certain temperature and humidity conditions.                                                                        |
|                                 | Recommended conditions:                                                                                                    |
|                                 | Temperature: 59 to 86 °F (15 to 30 °C)                                                                                                    |
|                                 | Humidity: 10 to 80 % RH (no condensation)                                                                                                    |
|                                 | * For the temperature and humidity conditions of papers such as photo paper, refer to the paper's packaging or the supplied instructions.                                 |
| Storage environment             | Temperature: 32 to 104 °F (0 to 40 °C)                                                                                                    |
|                                 | Humidity: 5 to 95 % RH (no condensation)                                                                                                    |
| Power supply                    | AC 100-240 V, 50/60 Hz                                                                                                    |
|                                 | (The supplied power cord is only for the country or region you purchased.)                                                                                                |
| Power consumption               | Printing: 19 W or less *1                                                                                                    |
|                                 | Standby (minimum): 0.8 W or less *1*2                                                                                                    |
|                                 | Standby (all ports connected): 1.4 W or less                                                                                                    |
|                                 | OFF: 0.05 W or less                                                                                                    |
|                                 | *1 USB connection to a PC                                                                                                    |
|                                 | *2 The wait time for standby cannot be changed.                                                                                                    |
| External dimensions (W x D x H) | Approx. 15.8 x 16.4 x 9.4 in. (Approx. 399 x 416 x 238 mm)                                                                                                    |
|                                 | * With the Cassette and trays retracted.                                                                                                    |
| Weight                          | Approx. 19.8 lb (Approx. 9.0 kg)                                                                                                    |

# **Network Specifications**

| Communication protocol | SNMP, HTTP, TCP/IP (IPv4/IPv6)                                                            |  |
|------------------------|-------------------------------------------------------------------------------------------|--|
| Wired LAN              | Supported Standards: IEEE802.3u (100BASE-TX) / IEEE802.3 (10BASE-T)                       |  |
|                        | Transfer speed: 10 Mbps/100 Mbps (auto switching)                                         |  |
|                        | Security: IEEE802.1X (EAP-TLS/EAP-TTLS/PEAP)                                              |  |
| Wi-Fi                  | Supported Standards: IEEE802.11n / IEEE802.11g / IEEE802.11b / IEEE802.11a / IEEE802.11ac |  |
|                        | Frequency bandwidth: 2.4 GHz / 5 GHz *                                                    |  |
|                        | Channel:                                                                                  |  |
|                        | 2.4 GHz: 1-11 or 1-13 *                                                                   |  |
|                        | 5 GHz: W52, W53, W56, W58 *                                                               |  |
|                        | * Frequency bandwidth and available channels differ depending on country or region.       |  |
|                        | Communication distance: Indoors 164 feet/50 m                                             |  |
|                        | * Effective range varies depending on the installation environment and location.          |  |
|                        | Security:                                                                                 |  |
|                        | WPA-PSK (AES)                                                                             |  |
|                        | WPA2-PSK (AES)                                                                            |  |
|                        | WPA3-SAE (AES)                                                                            |  |
|                        | WPA-EAP (AES) *                                                                           |  |
|                        | WPA2-EAP (AES) *                                                                          |  |
|                        | WPA3-EAP (AES) *                                                                          |  |
|                        | * Compatible with IEEE802.1X (EAP-TLS/EAP-TTLS/PEAP)                                      |  |
|                        | Setup:                                                                                    |  |
|                        | WPS (Push button configuration/PIN code method)                                           |  |
|                        | Easy wireless connect                                                                     |  |

# Minimum System Requirements

Conform to the operating system's requirements when higher than those given here.

# Windows

| Operating System | Windows 11, Windows 10, Windows 8.1, Windows 7 SP1                                  |  |
|------------------|-------------------------------------------------------------------------------------|--|
|                  | Note: Operation can only be guaranteed on a PC with pre-installed operating system. |  |
|                  | Installation of .NET Framework is required.                                         |  |
|                  | Printer driver and IJ Printer Assistant Tool support the following OS:              |  |

|                                                                   | Windows Server 2008 R2 SP1, Windows Server 2012 R2, Windows Server 2016, Windows Server 2019 and Windows Server 2022 |
|-------------------------------------------------------------------|----------------------------------------------------------------------------------------------------|
| Amount of hard disk space re-<br>quired for installing the driver | 1.5 GB or more<br>The necessary amount of hard disk space may be changed without notice.                             |
|                                                                   |                                                                                                    |

# macOS

| Operating System         macOS Big Sur 11.7.6 - macOS Sonoma 14 |  |
|-----------------------------------------------------------------|--|
|-----------------------------------------------------------------|--|

# **Other Supported OS**

iOS/iPadOS, Android, Chrome OS

Some functions may not be available with the supported OS.

Refer to the Canon web site for details.

Information in this manual is subject to change without notice.

# Information about Paper

# Supported Media Types

- Paper Load Limit
- Unsupported Media Types
- Handling Paper
- Print Area

# Supported Media Types

For best results, choose paper designed for how you are printing. A variety of paper for documents as well as photos or illustrations is available from Canon. Use genuine Canon paper to print important photos, when possible.

- Media Types
- Page Sizes
- Paper Weight

**Media Types** 

# Genuine Canon paper

# Note Note

- For warnings on use of the non-printable side, see each product's usage information.
- Page sizes and media types differ depending on the country or region where the paper is sold. For details on page sizes and media types, access the Canon website.
- Genuine Canon paper is not available in some countries or regions. Note that in the United States, Canon paper is not sold by model number. Instead, purchase paper by name.

#### Paper for printing documents:

- Canon Red Label Superior <WOP111>
- Canon Océ Office Colour Paper <SAT213>
- High Resolution Paper <HR-101N>

#### Paper for printing photos:

- Glossy Photo Paper "Everyday Use" <GP-501/GP-508>
- Photo Paper Glossy <GP-701>
- Photo Paper Plus Glossy II <PP-201/PP-208/PP-301>
- Photo Paper Pro Luster <LU-101>
- Photo Paper Plus Semi-gloss <SG-201>
- Matte Photo Paper <MP-101>

#### Paper for making original goods:

- Photo Stickers (16 stickers per sheet) <PS-108>
- Photo Stickers (Free Cutting) <PS-208>
- Photo Stickers (Variety Pack) < PS-808>
- Restickable Photo Paper <RP-101>
- Removable Photo Stickers <PS-308R>
- Magnetic Photo Paper <MG-101/PS-508>
- Light Fabric Iron-on Transfers <LF-101>

• Double sided Matte Paper <MP-101D>

# Paper other than genuine Canon paper

- Plain Paper (including recycled paper)
- Envelopes
- Paper Load Limit
- Paper Settings on the Printer Driver and the Printer (Media Type) (Windows)

# Page Sizes

You can use the following page sizes.

# >>>> Note

• Page sizes and media types the printer supports differ depending on the OS you are using.

### Standard sizes:

- Letter
- Legal
- Executive
- A6
- A5
- A4
- B5
- B-Oficio
- M-Oficio
- Foolscap
- Legal(India)
- KG/4"x6"(10x15)
- 5"x7"(13x18cm)
- 7"x10"(18x25cm)
- 8"x10"(20x25cm)
- L(89x127mm)
- 2L(127x178mm)
- Square 5"
- Hagaki
- Hagaki 2
- Envelope Com 10
- Envelope DL

- Nagagata 3
- Nagagata 4
- Yougata 4
- Yougata 6
- Envelope C5
- Envelope Monarch

### **Special sizes**

- Minimum size: 3.50 x 5.00 in. (89.0 x 127.0 mm)
- Maximum size: 8.50 x 47.24 in. (216.0 x 1200.0 mm) \*

\* When **Height** of **Page Size** is set to a value exceeding 26.61 in. (676 mm), **Media Type** is set to **Plain Paper**.

# Paper Weight

You can use paper in the following weight range.

• Plain paper (including recycled paper): From 17 to 28 lb (64 to 105 g /m<sup>2</sup>)

# Paper Load Limit

This section shows the paper load limits of the rear tray, the cassette, and the paper output tray.

- ➡ Paper Load Limits of Rear Tray and Cassette
- ➡ Paper Load Limit of Paper Output Tray

# Note

• Page sizes and media types differ depending on the country or region where the paper is sold. For details on page sizes and media types, access the Canon website.

# Paper Load Limits of Rear Tray and Cassette

# **Genuine Canon Paper**

#### Paper for printing documents:

| Media Name <model no.=""></model>                  | Rear Tray          | Cassette           |
|----------------------------------------------------|--------------------|--------------------|
| Canon Red Label Superior <wop111></wop111>         | Approx. 100 sheets | Approx. 250 sheets |
| Canon Océ Office Colour Paper <sat213></sat213>    | Approx. 80 sheets  | Approx. 200 sheets |
| High Resolution Paper <hr-101n><u>*1</u></hr-101n> | Approx. 80 sheets  | N/A                |

#### Paper for printing photos:

| Media Name <model no.=""></model>                                             | Rear Tray                                                                |
|-------------------------------------------------------------------------------|--------------------------------------------------------------------------|
| Glossy Photo Paper "Everyday Use" <gp-501 <br="">GP-508&gt;<u>*2</u></gp-501> | A4, Letter, 5"x7"(13x18cm), 8"x10"(20x25cm),<br>2L(127x178mm): 10 sheets |
| Photo Paper Glossy <gp-701><u>*2</u></gp-701>                                 | KG/4"x6"(10x15), L(89x127mm), Square 5", Hagaki:                         |
| Photo Paper Plus Glossy II <pp-201 pp-208="" pp-301=""><u>*2</u></pp-201>     | 20 sheets                                                                |
| Photo Paper Pro Luster <lu-101><u>*2</u></lu-101>                             |                                                                          |
| Photo Paper Plus Semi-gloss <sg-201><u>*2</u></sg-201>                        |                                                                          |
| Matte Photo Paper <mp-101></mp-101>                                           |                                                                          |

#### Paper for making original goods:

| Media Name <model no.=""></model>                        | Rear Tray |
|----------------------------------------------------------|-----------|
| Photo Stickers (16 stickers per sheet) <ps-108></ps-108> | 1 sheet   |
| Photo Stickers (Free Cutting) <ps-208></ps-208>          |           |
| Photo Stickers (Variety Pack) <ps-808></ps-808>          |           |
| Restickable Photo Paper <rp-101></rp-101>                |           |
| Removable Photo Stickers <ps-308r></ps-308r>             |           |
| Magnetic Photo Paper <mg-101 ps-508=""></mg-101>         |           |
| Light Fabric Iron-on Transfers <lf-101></lf-101>         |           |
| Double sided Matte Paper <mp-101d></mp-101d>             |           |
#### Paper other than Genuine Canon Paper

| Common Name                                      | Rear Tray                                                                               | Cassette           |
|--------------------------------------------------|-----------------------------------------------------------------------------------------|--------------------|
| Plain Paper (including recycled paper) <u>*1</u> | Approx. 100 sheets (Legal,<br>B-Oficio, M-Oficio, Foolscap,<br>Legal(India): 10 sheets) | Approx. 250 sheets |
| Envelopes                                        | 10 envelopes                                                                            | N/A                |

\*1 Normal feeding at maximum capacity may not be possible with some types of paper, or under very high or low temperature or humidity. In this case, load half the amount of paper or less.

\*2 Feeding from a loaded stack of paper may leave marks on the printed side or prevent efficient feeding. In this case, load one sheet at a time.

## Paper Load Limit of Paper Output Tray

#### **Genuine Canon Paper**

#### Paper for printing documents:

| Media Name <model no.=""></model>               | Paper Output Tray |
|-------------------------------------------------|-------------------|
| Canon Red Label Superior <wop111></wop111>      | Approx. 75 sheets |
| Canon Océ Office Colour Paper <sat213></sat213> |                   |
| High Resolution Paper <hr-101n></hr-101n>       | Approx. 65 sheets |

#### Paper other than Genuine Canon Paper

| Common Name                            | Paper Output Tray                    |
|----------------------------------------|--------------------------------------|
| Plain Paper (including recycled paper) | Approx. 75 sheets (Legal: 10 sheets) |

When continuing printing with paper other than the above, we recommend removing already printed paper from the paper output tray to avoid smearing or discoloration.

# **Unsupported Media Types**

Do not use the following types of paper. Using such paper will cause not only unsatisfactory results, but also the printer to jam or malfunction.

- Folded, curled, or wrinkled paper
- Damp paper
- · Paper with unstraightened edges like manualy cut paper
- · Picture postcards
- · Postcards affixed with photos or stickers
- Envelopes with a double flap
- · Envelopes with an embossed or treated surface
- Envelopes whose gummed flaps are already moistened and adhesive
- · Any type of paper with holes
- · Paper that is not rectangular
- Paper bound with staples or glue
- · Paper with an adhesive surface on the back such as label seal
- Paper decorated with glitter, etc.

# Handling Paper

- Be careful not to rub or scratch the surfaces of any types of paper when handling.
- Hold the paper as closely as possible to its edges and try not to touch the printing surface. The print quality may be degraded if the printing surface is smudged with sweat or oil that comes from your hands.
- Do not touch the printed surface until the ink is dried. Even when the ink is dried, be careful not to touch the printed surface as much as possible when handling. Due to the nature of the pigment ink, the ink on the printed surface may be removed when being rubbed or scratched.
- Take out only the necessary number of paper from the package, just before printing.
- To avoid curling, when you do not print, put unused paper back into the package and keep it on a level surface. And also, store it avoiding heat, humidity, and direct sunlight.

# Economy Mode

By setting **Quality** to **Economy**, the consumption of ink can be reduced. More printing is available compared with when **Quality** is set to **Standard**.

• Number of printable sheets (A4 plain paper)

Number of printable sheets per pigment black ink bottle

Standard mode: 6,000 sheets

Economy mode: 9,000 sheets

Number of printable sheets per pigment color ink bottle

Standard mode: 14,000 sheets

Economy mode: 21,000 sheets

#### Measurement conditions

- Measurement images:
  - Color printing: A4 color document ISO/IEC24712
- Measurement method:

Canon original

• Paper type:

Plain paper

• Print driver setting:

Setting to the default for plain paper (setting Quality to Economy).

\*The number of printable sheets is calculated based on the ink bottle filled from the second time on, instead of the ink bottle filled when the printer is used for the first time.

# Printing

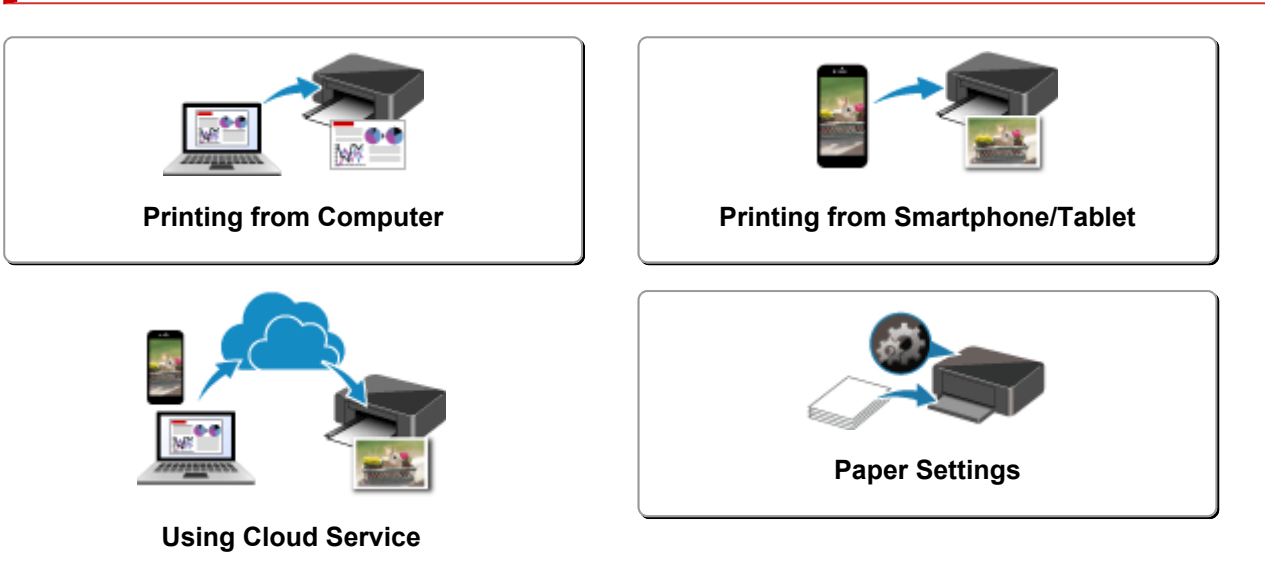

# **Printing from Computer**

- > Printing from Application Software (Windows Printer Driver)
- Printing from Application Software (macOS AirPrint)
- Printing Using Canon Application Software
- > Printing from Chromebook

# Printing from Application Software (Windows Printer Driver)

- ► Basic Printing Setup VBasic
- Main Controls (Basic Settings Tab)
- > Set Media Type, Quality, etc. (Media/Quality Tab)
- Set the Layout of Printed Documents (Page Setup Tab)
- > Overview of the Printer Driver
- > Updating the Driver

# **Basic Printing Setup**

In the **Basic Settings** tab, you can print in various ways according to your purpose.

- 1. Check that printer is turned on
- 2. Open printer driver's setup screen
- **3.** Select Profile (A)

Select the print settings according to your purpose in **Profiles** on the **Basic Settings** tab. If you select a print setting, **Paper Size** and **Media Type** will change automatically.

- >>>> Note
  - When the paper size to be printed is selected from **Printer Paper Size**, the zoom level is automatically set according to the selected paper size.

To select a zoom level of your choice, add a checkmark to **Zoom** and enter a number.

| sic Settings Media/Quality Pa      | ge Setup Maintenance                      |                        |             |
|------------------------------------|-------------------------------------------|------------------------|-------------|
| Profiles:                          | Standard Standard                         | ~ Add                  | Delete      |
|                                    | Page Size:                                | cuine 1                | A (1. 000)  |
|                                    | Printer Paper Size:     Size as Base Size | Second                 | e (1 - 999) |
|                                    | Media Type:<br>Plain Paper                | Orientation:           |             |
|                                    | Quality:<br>Standard                      | A O Landscape          |             |
|                                    | Paper Source:                             | Grayscale Printing     |             |
| Preview before printing            | Automatically Select                      | ~                      |             |
| Always print with current settings | Page Layout:                              | 7007                   |             |
|                                    | 1 on 1                                    | ✓ 100 ♀ % (20          | - 400)      |
|                                    | 1-sided/2-sided/Booklet Printing:         | Manual 2-sided Printin | a l         |
| Printer Media Information          | Binding Location:                         | <u> </u>               |             |
|                                    |                                           |                        |             |

- 4. Select Media Type (B) According to Requirements
- 5. Set Paper
- 6. Click OK

#### >>>> Note

- For details about the paper information to be registered to the printer driver and on the printer, see the following:
  - Paper Settings on the Printer Driver and the Printer (Media Type)
  - Paper Settings on the Printer Driver and the Printer (Paper Size)

## Main Controls (Basic Settings Tab)

- Basic Settings Tab Description
- > Paper Settings on the Printer Driver and the Printer (Media Type)
- > Paper Settings on the Printer Driver and the Printer (Paper Size)

# **Basic Settings Tab Description**

The **Basic Settings** tab is for registering commonly used print settings. When you select a registered setting, the printer automatically switches to the preset items.

- Profiles
- <u>Settings Preview</u>
- Preview before printing
- Always print with current settings
- Page Size
- Printer Paper Size
- Media Type
- Quality
- Paper Source
- <u>Copies</u>
- <u>Collate</u>
- Orientation
- Grayscale Printing
- Page Layout
- <u>Zoom</u>
- 1-sided/2-sided/Booklet Printing
- Binding Location

| Canon series Printing P            | references                                                                                                    |             | ×                                                      |
|------------------------------------|----------------------------------------------------------------------------------------------------|-------------|--------------------------------------------------------|
| Basic Settings Media/Quality Page  | Setup Maintenance                                                                                                    |             |                                                        |
| Profiles:                          | Standard                                                                                                    | ~           | Add Delete                                             |
|                                    | Page Size:<br>Letter 8.5"x11" 22x28cm<br>Printer Paper Size:<br>Same as Page Size<br>Media Type:<br>Plain Paper<br>Quality:<br>Standard<br>Paper Source: | ><br>><br>> | Copies: 1 (1 - 999)                                    |
| Preview before printing            | Automatically Select                                                                                                    | ~           |                                                        |
| Always print with current settings | Page Layout:<br>1 on 1<br>1-sided/2-sided/Booklet Printing:<br>2-sided Printing                                                                          | ~           | 200m:<br>100 \$% (20 - 400)<br>Manual 2-sided Printing |
| Printer Media Information          | Binding Location:                                                                                                    |             |                                                        |
| Defaults                           | Long Edge (Left)                                                                                                    | Ŷ           |                                                        |
|                                    |                                                                                                    | ОК          | Cancel Apply Help                                      |

#### Profiles

The names and icons of frequently used printing profiles are registered. When you select a printing profile according to the purpose of the document, settings that match the purpose are applied.

You can also change a printing profile and register it under a new name. You can delete the registered printing profile.

#### Standard

These are the factory settings.

If **Page Size**, **Orientation**, and **Copies** were set from the application software, those settings have priority.

#### Paper Saving

Select this setting to save paper when printing a general document. **Page Layout** is set to **2 on 1**, and **1-sided/2-sided/Booklet Printing** is set to **2-sided Printing**.

If **Page Size**, **Orientation**, and **Copies** were set from the application software, those settings have priority.

#### **Photo Printing**

If you select this setting when printing a photo, the photo paper and photo size generally used are set.

If Orientation and Copies were set from the application software, those settings have priority.

#### Envelope

If you select this setting for printing an envelope, **Media Type** is set automatically to **Envelope**. In the **Envelope Size Setting** dialog box, select the size of the envelope to be used.

#### **Greeting Card**

When selected for printing a greeting card, the **Media Type** is automatically set to **Inkjet Greeting Card**. **Quality** will be set to **High**.

#### >>>> Note

· You cannot change the order of print settings.

#### Add...

Displays the Add to Profiles dialog box.

Click this button when you want to save the information that you set on the **Basic Settings**, **Media**/ **Quality**, and **Page Setup** tabs to **Profiles**.

#### Delete

Deletes a registered printing profile.

Select the name of the setting to be deleted from **Profiles**, and click **Delete**. When a confirmation message is displayed, click **OK** to delete the specified printing profile.

#### Note

• Printing profiles that are registered in the initial settings cannot be deleted.

#### **Settings Preview**

The paper illustration shows how the original will be laid out on a sheet of paper. You can check an overall image of the layout.

#### Preview before printing

Shows what the print result will look like before you actually print the data.

Check this check box to display a preview before printing.

Uncheck this check box if you do not want to display a preview.

#### Always print with current settings

Prints documents with the current settings starting from the next print execution. When you select this function and then close the <u>printer driver setup window</u>, the information that you set on the **Basic Settings**, **Media/Quality**, and **Page Setup** tabs are saved and printing with the same settings is possible starting from the next print execution.

#### >>>> Important

- If you log on with a different user name, the settings that were set when this function was enabled are not reflected in the print settings.
- If a setting was specified on the application software, it has priority.

#### Page Size

Selects a page size.

Ensure that you select the same page size as you selected within the application. If you select **Custom...**, the <u>Custom Paper Size dialog box</u> opens and allows you to specify any vertical and horizontal dimensions for the paper size.

#### **Printer Paper Size**

Selects the size of paper actually loaded into the printer.

Normally, it will appear as **Same as Page Size**, and the document is printed with no scaling. If you select a paper size that is smaller than the **Page Size**, the document size will be reduced. If you

select a paper size that is larger, the document size will be enlarged. Also if you select **Custom...**, the **Custom Paper Size** dialog box opens and allows you to specify any

vertical and horizontal dimensions for the paper size.

#### Media Type

Selects a type of printing paper.

Select a media type that matches the paper that is loaded in the printer. This ensures that printing is carried out properly for the specified paper.

#### Quality

Selects your desired printing quality.

Select one of the following to set the print quality level that is appropriate for the purpose.

#### High

Gives priority to print quality over printing speed.

#### Standard

Prints with average speed and quality.

#### Economy

Reduces the amount of ink used when printing.

#### Note Note

• Selecting **Economy** in **Quality** reduces ink consumption. This means that you can print more than if you have **Standard** selected.

For details on Economy Mode, see "Economy Mode."

#### Paper Source

Shows the source from which paper is supplied. You may be able to switch the paper source with the printer driver.

#### **Automatically Select**

Based on the paper settings in the printer driver and the paper information registered on the printer, the printer automatically determines the paper source and feeds paper.

#### **Rear Tray**

Paper is always supplied from the rear tray.

#### Cassette

Paper is always supplied from the cassette.

#### Important

• Depending on the media type and size, the **Paper Source** settings that can be selected may differ.

#### Copies

Specifies the number of copies you want to print. You can specify a value from 1 to 999.

#### >>>> Important

• When the application software that you used to create the document has the same function, specify the settings on the printer driver. However, if the print results are not acceptable, specify the function settings on the application software.

#### Collate

Check this check box to group together the pages of each copy when you want to print multiple copies. Uncheck this check box when you want to print with all pages of the same page number grouped together.

#### Important

• When the application software that you used to create the document has the same function, give priority to the printer driver settings. However, if the print results are not acceptable, specify the function settings on the application software. When you specify the number of copies and the printing order with both the application and this printer driver, the number of copies may be multiplied numbers of the two settings or the specified printing order may not be enabled.

#### Orientation

Selects the printing orientation.

If the application used to create your document has a similar function, select the same orientation that you selected in that application.

#### Portrait

Prints the document so that its top and bottom positions are unchanged relative to the paper feed direction. This is the default setting.

#### Landscape

Prints the document by rotating it 90 degrees relative to the paper feed direction.

You can change the rotation direction by going to the <u>Maintenance tab</u>, opening the **Custom** Settings dialog box, and then using Rotate 90 degrees left when orientation is [Landscape] check box.

To rotate the document 90 degrees to the left when printing, select the **Rotate 90 degrees left** when orientation is [Landscape] check box.

#### **Grayscale Printing**

This function converts the data to monochrome data when printing your document.

#### Page Layout

Selects the size of the document you want to print and the type of printing.

#### 1 on 1 to 16 on 1

Multiple pages of document can be printed on one sheet of paper.

To change the page order, click **Preferences...**. In the **Page Layout Printing** dialog box that appears, specify **Page Order**.

#### Poster (1 x 2) to Poster (4 x 4)

This function enables you to enlarge the image data and divide the enlarged data into several pages to be printed. You can also glue together these sheets of paper to create large printed matter, such as a poster.

#### Preferences...

Opens the **Poster Printing** dialog box.

Click this button to set details on poster printing.

#### Zoom

Specifies an enlargement or reduction ratio for the document you want to print.

#### 1-sided/2-sided/Booklet Printing

#### **1-sided Printing**

Select when performing single-sided printing.

#### 2-sided Printing

Select when performing duplex printing.

#### Manual 2-sided Printing

Selects whether duplex printing is to be performed automatically or manually.

To perform duplex printing manually, check this check box.

#### **Booklet Printing**

The booklet printing function allows you to print data for a booklet. Data is printed on both sides of the paper. This type of printing ensures that pages can be collated properly, in page number order, when the printed sheets are folded and stapled at the center.

#### **Manual 2-sided Printing**

Selects whether duplex printing is to be performed automatically or manually. To perform duplex printing manually, check this check box.

#### Preferences...

Opens the **Booklet Printing** dialog box.

Click this button to set details on booklet printing.

#### **Binding Location**

Selects the stapling margin position. The printer analyzes the **Orientation** and **Page Layout** settings, and automatically selects the best stapling margin position. Check **Binding Location**, and select from the list to change it.

To specify the width of the binding margin, set it from the Page Setup tab.

#### Printer Media Information...

Displays Printer Media Information dialog box.

You can check the printer settings and apply the checked settings to the printer driver.

#### Defaults

Restores all the settings you have changed to their default values.

Click this button to return all settings on the **Basic Settings**, **Media/Quality**, and **Page Setup** tabs to their default values (factory settings).

## Add to Profiles dialog box

This dialog box allows you to save the information that you set on the **Basic Settings**, **Media/Quality**, and **Page Setup** tabs and add the information to the **Profiles** list on the **Basic Settings** tab.

#### Name

Enter the name for the printing profile you wish to save.

Up to 255 characters can be entered.

The name appears, with its associated icon, in the Profiles list on the Basic Settings tab.

#### Options...

Opens the <u>Add to Profiles dialog box</u>. Changes the details of printing profile to be saved.

#### Add to Profiles dialog box

Select the icons of the printing profiles to be registered to **Profiles**, and change the items to be saved in the printing profiles.

#### lcon

Select the icon for the printing profile you wish to save. The selected icon appears, with its name, in the **Profiles** list on the **Basic Settings** tab.

#### Save the paper size setting

Saves the paper size to the printing profile in **Profiles**.

To apply the saved paper size when the printing profile is selected, check this check box. If this check box is unchecked, the paper size is not saved, and consequently the paper size setting is not applied when the printing profile is selected. Instead the printer prints with the paper size specified with the application software.

#### Save the orientation setting

Saves the **Orientation** to the printing profile in **Profiles**.

To apply the saved print orientation when the printing profile is selected, check this check box. If this check box is unchecked, the print orientation is not saved, and consequently the **Orientation** setting is not applied when the printing profile is selected. Instead the printer prints with the print orientation specified with the application software.

#### Save the copies setting

Saves the Copies setting to the printing profile in Profiles.

To apply the saved copies setting when the printing profile is selected, check this check box. If this check box is unchecked, the copies setting is not saved, and consequently the **Copies** setting is not applied when the printing profile is selected. Instead the printer prints with the copies setting specified with the application software.

## **Custom Paper Size dialog box**

This dialog box allows you to specify the size (width and height) of the custom paper.

#### Units

Select the unit for entering a user-defined paper size.

#### Paper Size

Specifies the **Width** and the **Height** of the custom paper. Measurement is shown according to the units specified in **Units**.

## Page Layout Printing dialog box

This dialog box allows you to select the number of document pages to be placed on one sheet of paper, the page order, and whether a page border line is to be printed around each document page. The settings specified in this dialog box can be confirmed in the settings preview on the printer driver.

#### Page Order

Specifies the document orientation to be printed on a sheet of paper.

#### Page Border

Prints a page border line around each document page. Check this check box to print the page border line.

#### Exclude single page documents from Page Layout Printing

If you add a checkmark, single-page documents are printed on a single sheet without performing Page Layout Printing.

## Poster Printing dialog box

This dialog box allows you to select the size of the image to be printed. You can also make settings for cut lines and paste markers which are convenient for pasting together the pages into a poster. The settings specified in this dialog box can be confirmed in the settings preview on the printer driver.

#### Print "Cut/Paste" in margins

Specifies whether to print the words "Cut" and "Paste" in the margins. These words serve as guidelines for pasting together the pages into a poster. Check this check box to print the words.

#### >>>> Note

• Depending on the environment of the printer driver you are using, this function may not be available.

#### Print "Cut/Paste" lines in margins

Specifies whether to print cut lines that serve as guidelines for pasting together the pages into a poster. Check this check box to print the cut lines.

#### Print page range

Specifies the printing range. Select **All** under normal circumstances. Select **Pages** to specify a specific page or range.

#### Note

• If some of the pages have not been printed well, specify the pages that do not need to be printed by clicking them in the settings preview of the **Page Setup** tab. Only the pages shown on the screen will be printed this time.

### **Booklet Printing dialog box**

This dialog box allows you to set how to bind the document as a booklet. Printing only on one side and printing a page border, can also be set in this dialog box.

The settings specified in this dialog box can be confirmed in the settings preview on the printer driver.

#### **Preview Icon**

Shows the settings made on the **Booklet Printing** dialog box.

You can check what the document will look like when printed as a booklet.

#### Margin for stapling

Specifies which side of the booklet is to be stapled.

#### Insert blank page

Selects whether to print the document on one side or both sides of the booklet. Check this check box to print the document on one side of the booklet and select the side to be left blank from the list.

#### Margin

Specifies the width of the stapling margin.

The specified width becomes the stapling margin from the center of the sheet.

#### Page Border

Prints a page border line around each document page. Check this check box to print the page border line.

## Printer Media Information dialog box

This dialog box allows you to check the printer settings and apply the checked settings to the printer driver.

#### **Paper Source**

Check the setting or select a new paper source.

#### Media Type

Displays the **Media Type** that is currently set on the printer. To apply the displayed setting to the printer driver, click **Set**.

#### **Printer Paper Size**

Displays the **Printer Paper Size** that is currently set on the printer. To apply the displayed setting to the printer driver, click **Set**.

# Paper Settings on the Printer Driver and the Printer (Media Type)

When you use this printer, selecting a media type and <u>paper size</u> that matches the print purpose will help you achieve the best print results.

Depending on the media type you are using, specify the media type settings on the printer driver or the printer's operation panel as described below.

## Canon genuine papers (Document Printing)

| Media name <model no.=""></model>               | Media Type in the printer driver | Paper information registered on the printer |
|-------------------------------------------------|----------------------------------|---------------------------------------------|
| Canon Red Label Superior <wop111></wop111>      | Plain Paper                      | Plain paper                                 |
| Canon Océ Office Colour Paper <sat213></sat213> | Plain Paper                      | Plain paper                                 |
| High Resolution Paper <hr-101n></hr-101n>       | High Resolution Paper            | High Res                                    |

## Canon genuine papers (Photo Printing)

| Media name <model no.=""></model>                                    | Media Type in the printer driver | Paper information reg-<br>istered on the printer |
|----------------------------------------------------------------------|----------------------------------|--------------------------------------------------|
| Photo Paper Plus Glossy II <pp-201 pp-208="" pp-301=""></pp-201>     | Photo Paper Plus Glossy II       | PlusGlossyll                                     |
| Photo Paper Pro Luster <lu-101></lu-101>                             | Photo Paper Pro Luster           | Pro Luster                                       |
| Photo Paper Plus Semi-gloss <sg-201></sg-201>                        | Photo Paper Plus Semi-gloss      | Semi-gloss                                       |
| Glossy Photo Paper "Everyday Use" <gp-501 <br="">GP-508&gt;</gp-501> | Glossy Photo Paper               | Glossy                                           |
| Photo Paper Glossy <gp-701></gp-701>                                 | Glossy Photo Paper               | Glossy                                           |
| Matte Photo Paper <mp-101></mp-101>                                  | Matte Photo Paper                | Matte                                            |

## Canon genuine papers (Original Product)

| Media name <model no.=""></model>                | Media Type in the printer driver | Paper information registered on the printer |
|--------------------------------------------------|----------------------------------|---------------------------------------------|
| Restickable Photo Paper <rp-101></rp-101>        | Glossy Photo Paper               | Glossy                                      |
| Removable Photo Stickers <ps-308r></ps-308r>     | Glossy Photo Paper               | Glossy                                      |
| Magnetic Photo Paper <mg-101 ps-508=""></mg-101> | Glossy Photo Paper               | Glossy                                      |
| Light Fabric Iron-on Transfers <lf-101></lf-101> | Light Fabric Iron-on Transfers   | LF Iron                                     |
| Double sided Matte Paper <mp-101d></mp-101d>     | Matte Photo Paper                | Matte                                       |

# Commercially available papers

| Media name                                               | Media Type in the printer driver | Paper information registered<br>on the printer |
|----------------------------------------------------------|----------------------------------|------------------------------------------------|
| Plain Paper (including recycled paper)                   | Plain Paper                      | Plain paper                                    |
| Hammermill Premium Color Copy Cover 58 lb<br>(216 g /m2) | Thick Paper                      | Others                                         |
| Mondi Canon Top Colour Zero 67 lb (250<br>g /m2)         | Thick Paper                      | Others                                         |
| Envelopes                                                | Envelope                         | Envelope                                       |
| Window envelope                                          | Envelope                         | Envelope                                       |
| Kraft Paper                                              | High Resolution Paper            | High Res                                       |
| Embossed Paper                                           | High Resolution Paper            | High Res                                       |
| Washi                                                    | Washi                            | Others                                         |
| Label Paper                                              | Label Paper                      | Label Paper                                    |
| Greeting Cards                                           | Inkjet Greeting Card             | Others                                         |
| Card Stock                                               | Card Stock                       | Card stock                                     |

#### >>>> Note

- When printing to cardboard, select **Thick Paper** from **Media Type** on the printer driver, and then print from the rear tray.
- For information on Washi that can be used with the printer, see "Print Using Washi."

# Paper Settings on the Printer Driver and the Printer (Paper Size)

When you use this printer, selecting a paper size that matches the print purpose will help you achieve the best print results.

You can use the following paper sizes on this printer.

| Printer Paper Size in the printer driver | Paper information registered on the printer |
|------------------------------------------|---------------------------------------------|
| Letter 8.5"x11" 22x28cm                  | Letter                                      |
| Legal 8.5"x14" 22x36cm                   | Legal                                       |
| Executive 7.25"x10.5" 184.2x266.7mm      | Executive                                   |
| A6                                       | A6                                          |
| A5                                       | A5                                          |
| A4                                       | A4                                          |
| В5                                       | В5                                          |
| B-Oficio 8.5"x14" 216.0x355.0mm          | B-Oficio                                    |
| M-Oficio 8.50"x13.43" 216.0x341.0mm      | M-Oficio                                    |
| Foolscap/F4/Oficio2                      | FC/F4/Ofc2                                  |
| Legal (India) 8.46"x13.58" 215x345mm     | Legal (India)                               |
| 4"x6" 10x15cm                            | KG/4"x6"                                    |
| 5"x7" 13x18cm                            | 2L/5"x7"                                    |
| 7"x10" 18x25cm                           | 7"x10"                                      |
| 8"x10" 20x25cm                           | 8"x10"                                      |
| L 89x127mm                               | L                                           |
| 2L 127x178mm                             | 2L/5"x7"                                    |
| Square 5"x5" 13x13cm                     | Square 5"                                   |
| Hagaki 100x148mm                         | Hagaki                                      |
| Hagaki 2 200x148mm                       | Hagaki 2                                    |
| Envelope Com 10                          | Env. Com 10                                 |
| Envelope DL                              | Envelope DL                                 |
| Nagagata 3 4.72"x9.25"                   | Nagagata 3                                  |

| Nagagata 4 3.54"x8.07"                   | Nagagata 4  |
|------------------------------------------|-------------|
| Yougata 4 4.13"x9.25"                    | Yougata 4   |
| Yougata 6 3.86"x7.48"                    | Yougata 6   |
| Envelope C5                              | Envelope C5 |
| Envelope Monarch 3.88"x7.5" 98.4x190.5mm | Env Monarch |
| Custom Size                              | Others      |

# **Printing on Postcards**

- 1. Load postcard on the printer
- 2. Open the printer driver setup window
- 3. Select commonly used settings

Display the Basic Settings tab, and for Profiles, select Standard.

**4.** Select the paper size

For Printer Paper Size, select Hagaki 100x148mm or Hagaki 2 200x148mm.

#### Important

- Return postcards can be used only when you print them from the computer.
- When printing a return postcard, always set the paper size to **Hagaki 2 200x148mm** from your application software or the printer driver.
- Do not fold the return postcard. If a crease is formed, the printer will not be able to feed the postcard properly, and this condition will cause line shifts or a paper jam.
- **5.** Select the media type

Select the Hagaki you want to use from Hagaki in Media Type.

#### Important

- This printer cannot print on postcards that have photos or stickers attached.
- You will get cleaner printing if you print the message side first and then print the address side.
- The paper settings on the printer driver are different, depending on whether you are printing on the address side or the message side.

For details about the paper information to be registered to the printer driver and on the printer, see the following:

- Paper Settings on the Printer Driver and the Printer (Media Type)
- Paper Settings on the Printer Driver and the Printer (Paper Size)

#### 6. Set the print orientation

To print the address horizontally, set Orientation to Landscape.

7. Select the print quality

For **Quality**, select the quality according to your purpose.

#### 8. Click OK

When you perform printing, the data will be printed onto the postcard.

# Setting Up Envelope Printing

- 1. Load envelope on the printer
- 2. Open the printer driver setup window
- 3. Select the media type

Select Envelope from Profiles on the Basic Settings tab.

4. Select the paper size

When the **Envelope Size Setting** dialog box is displayed, select the envelope size you want to use, and then click **OK**.

5. Set the orientation

To print the addressee horizontally, select Landscape for Orientation.

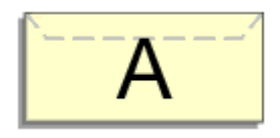

#### Note

- If Envelope Com 10, Envelope DL, Yougata 4 4.13"x9.25", Yougata 6 3.86"x7.48", Envelope C5, or Envelope Monarch 3.88"x7.5" 98.4x190.5mm is selected for Printer Paper Size, the printer rotates the paper 90 degrees to the left to print, regardless of the Rotate 90 degrees left when orientation is [Landscape] setting for Custom Settings in the Maintenance tab.
- **6.** Select the print quality

For **Quality**, select the quality according to your purpose.

7. Click OK

When you perform print, the information is printed on the envelope.

#### >>>> Important

When you perform envelope printing, guide messages are displayed.
To hide the guide messages, check the **Do not show this message again** check box.
To show the guide again, click the **View Printer Status** button on the **Maintenance** tab, and start the Canon IJ Status Monitor.
Then click **Envelope Printing** from **Display Guide Message** of the **Option** menu to enable the setting.

240

# **Registering a Frequently Used Printing Profile**

You can register the frequently used printing profile to **Profiles** on the **Basic Settings** tab. Unnecessary printing profiles can be deleted at any time.

## **Registering a Printing Profile**

- 1. Open the printer driver setup window
- 2. Set the necessary items

From **Profiles** on the **Basic Settings** tab, select the printing profile to be used and if necessary, change each of the settings.

You can also register necessary items on the Media/Quality and Page Setup tabs.

#### 3. Click Add...

| asic Settings Media/Quality Pag | e Setup Maintenance                                                                                                    |                     |
|---------------------------------|----------------------------------------------------------------------------------------------------|---------------------|
| Profiles:                       | 🔊 Standard                                                                                                    | ~ Add Delete        |
|                                 | Page Size:<br>Letter 8.5"x11" 22x28cm<br>Printer Paper Size:<br>Same as Page Size<br>Media Type:<br>Plain Paper<br>Quality:<br>Standard | Copies: 1 (1 - 999) |
| Preview before printing         |                                                                                                    |                     |

#### The Add to Profiles dialog box opens.

| Add to Profiles | ×       |
|-----------------|---------|
| Name:           |         |
| 1               |         |
|                 | Options |
| OK Cancel       | Help    |

4. Save the settings

Enter a name for the print settings to register in the **Name** field. If necessary, click **Options...**, set the items, and then click **OK**.

In the **Add to Profiles** dialog box, click **OK** to save the print settings and return to the **Basic Settings** tab.

The name and icon are displayed in **Profiles**.

#### Important

• To save the page size, orientation, and number of copies that was set in each sheet, click **Options...**, and check each item.

#### >>>> Note

When you re-install the printer driver or upgrade the printer driver version, the print settings that are already registered will be deleted from **Profiles**.
 Registered print settings cannot be saved and preserved. If a profile is deleted, register the print settings again.

## **Deleting Unnecessary Printing Profile**

**1.** Select the printing profile to be deleted

Select the printing profile you want to delete from the **Profiles** list on the **Basic Settings** tab.

2. Delete the printing profile

Click **Delete**. When the confirmation message appears, click **OK**. The selected printing profile is deleted from the **Profiles** list.

#### Note Note

• Printing profiles that are registered in the initial settings cannot be deleted.

# Set Media Type, Quality, etc. (Media/Quality Tab)

### Media/Quality Tab Description

- Adjust Colors
- Specifying Color Correction
  - Optimal Photo Printing of Image Data
  - Adjusting Colors with the Printer Driver
  - Printing with ICC Profiles

# Media/Quality Tab Description

The **Media/Quality** tab allows you to create a basic print setup in accordance with the media type. You can also adjust the print quality and color tones.

- Settings Preview
- Media Type
- Paper Source
- Quality
- <u>Color/Intensity</u>
- Grayscale Printing
- Preview before printing

| Canon series Printing Pr               | eferences            |                    |                      | ×                      |
|----------------------------------------|----------------------|--------------------|----------------------|------------------------|
| Basic Settings Media/Quality Page      | Setup Maintenance    |                    |                      |                        |
|                                        | Media Type:          |                    | Plain Paper          | v                      |
|                                        | Paper Source:        |                    | Automatically Select | ~                      |
|                                        | Qualty               | ОHigh              |                      |                        |
| %                                      | a                    | Standard           |                      |                        |
|                                        | Color/Intensity      | 8 t t t            |                      |                        |
| Plain Paper<br>Letter 8.5"x11" 22x28cm |                      | © Auto<br>⊖ Manual |                      | Set                    |
|                                        | Grayscale Printing   |                    |                      |                        |
|                                        | Preview before print | ting               |                      |                        |
|                                        |                      |                    | OK Cancel            | Defaults<br>Apply Help |

#### **Settings Preview**

The paper illustration shows how the original will be laid out on a sheet of paper.

You can check an overall image of the layout.

The printer illustration shows how to load paper to match the printer driver settings.

Check whether the printer is set up correctly by looking at the illustration before you start printing.

#### Media Type

Selects a type of printing paper.

Select a media type that matches the paper that is loaded in the printer. This ensures that printing is carried out properly for the specified paper.

#### **Paper Source**

Shows the source from which paper is supplied.

You may be able to switch the paper source with the printer driver.

#### Automatically Select

Based on the paper settings in the printer driver and the paper information registered on the printer, the printer automatically determines the paper source and feeds paper.

#### **Rear Tray**

Paper is always supplied from the rear tray.

#### Cassette

Paper is always supplied from the cassette.

#### Important

• Depending on the media type and size, the **Paper Source** settings that can be selected may differ.

#### Quality

Selects your desired printing quality.

Select one of the following to set the print quality level that is appropriate for the purpose.

#### Important

• Depending on the **Media Type** settings, the same print results may be produced even if the **Quality** is changed.

#### High

Gives priority to print quality over printing speed.

#### Standard

Prints with average speed and quality.

#### Economy

Reduces the amount of ink used when printing.

#### Note

• Selecting **Economy** in **Quality** reduces ink consumption. This means that you can print more than if you have **Standard** selected.

For details on Economy Mode, see "Economy Mode."

#### Color/Intensity

Selects color adjustment method.

#### Auto

Cyan, Magenta, Yellow, Brightness, Contrast, and so on are adjusted automatically.

#### Manual

Select when you set the individual settings such as **Cyan**, **Magenta**, **Yellow**, **Brightness**, **Contrast**, etc. and **Color Correction** method.

#### Set...

Select Manual for Color/Intensity to enable this button.

In the **Manual Color Adjustment** dialog box, you can adjust individual color settings such as **Cyan**, **Magenta**, **Yellow**, **Brightness**, and **Contrast** on the <u>Color Adjustment tab</u>, and select the **Color Correction** method on the <u>Matching tab</u>.

#### Note

• If you want to use an ICC profile to adjust colors, use the **Manual Color Adjustment** dialog box to set the profile.

#### **Grayscale Printing**

This function converts the data to monochrome data when printing your document. Check this check box to print a color document in monochrome.

#### Preview before printing

Shows what the print result will look like before you actually print the data. Check this check box to display a preview before printing.

#### Defaults

Restores all the settings you have changed to their default values. Clicking this button restores all the settings on the current screen to their default values (factory settings).

## Color Adjustment Tab

This tab allows you to adjust the color balance by changing the settings of the **Cyan**, **Magenta**, **Yellow**, **Brightness**, and **Contrast** options.

#### Preview

Shows the effect of color adjustment.

The color and brightness change when each item is adjusted.

#### >>>> Note

• The graphic is in monochrome when the Grayscale Printing check box is checked.

#### **View Color Pattern**

Displays a pattern for checking color changes produced by color adjustment. If you want to display the preview image with a color pattern, check this check box.

#### Cyan / Magenta / Yellow

Adjusts the strengths of Cyan, Magenta, and Yellow.

Moving the slider to the right makes a color stronger, and moving the slider to the left makes a color weaker.

You can also directly enter a value linked to the slider. Enter a value in the range from -50 to 50. This adjustment changes the relative amount of ink of each color used, which alters the total color balance of the document. Use your application if you want to change the total color balance significantly. Use the printer driver only if you want to adjust the color balance slightly.

#### Brightness

Adjusts the brightness of your print. You cannot change the levels of pure white and black. However, the brightness of the colors between white and black can be changed. Moving the slider to the right brightens (dilutes) the colors, and moving the slider to the left darkens (intensifies) the colors. You can also directly enter brightness values that are linked to the slider bar. Enter a value in the range from -50 to 50.

#### Contrast

Adjusts the contrast between light and dark in the image to be printed.

Moving the slider to the right increases the contrast, moving the slider to the left decreases the contrast.

You can also directly enter a value linked to the slider. Enter a value in the range from -50 to 50.

## Matching Tab

Allows you to select the method for adjusting colors to match the type of document to be printed.

#### **Color Correction**

Allows you to select **Driver Matching**, **ICM**, or **None** to match the purpose of the print operation.

#### **Driver Matching**

With Canon Digital Photo Color, you can print sRGB data with color tints that most people prefer.

#### ICM

Adjusts the colors by using an ICC profile when printing.

#### Important

• If the application software is set so that ICM is disabled, **ICM** is unavailable for **Color Correction** and the printer may not be able to print the image data properly.

#### None

Disables color adjustment with the printer driver. Select this value when you are specifying an individually created printing ICC profile in an application software to print data.

# Set the Layout of Printed Documents (Page Setup Tab)

- Page Setup Tab Description
- Setting the Number of Copies and Printing Order

# Page Setup Tab Description

The **Page Setup** tab allows you to determine how a document is to be arranged on the paper. Also, this tab allows you to set the number of copies and the order of printing. If the application which created the document has a similar function, set them with the application.

- <u>Settings Preview</u>
- Page Size
- Printer Paper Size
- <u>Copies</u>
- Print from Last Page
- <u>Collate</u>
- Orientation
- Rotate 180 degrees
- Page Layout
- <u>Zoom</u>
- <u>1-sided/2-sided/Booklet Printing</u>
- Binding Location
- Specify Margin
- Print Options
- <u>Stamp</u>

| sic Settings Media/Quality Pa          | e Setup Maintenance                  |                           |    |
|----------------------------------------|--------------------------------------|---------------------------|----|
|                                        | Page Size:                           | Letter 8.5"x11" 22x28cm   | Ý  |
|                                        | Printer Paper Size:                  | Same as Page Size         |    |
|                                        | Conjers 1 1/1 - 00                   | Print from Last Page      |    |
|                                        |                                      | of Solate                 |    |
|                                        | A  Portrait                          | A O Landscape             |    |
|                                        | Rotate 180 degrees                   |                           |    |
| Plain Paper<br>Letter 8.5"x11" 22x28cm |                                      |                           |    |
|                                        | Page Layout:                         | Zoom:                     |    |
| -                                      | 1 olde d/D olde d/De oldeb Deletions | 100 🔍 % (20 - 400)        |    |
|                                        | 2-sided Printing                     | Manual 2-sided Printing   |    |
|                                        | Binding Location:                    |                           |    |
|                                        | Long Edge (Left)                     | Specify Margin            |    |
|                                        |                                      | Print Options Stamp Defau | ts |

#### **Settings Preview**

The paper illustration shows how the original will be laid out on a sheet of paper.

You can check an overall image of the layout.

The printer illustration shows how to load paper to match the printer driver settings.

Check whether the printer is set up correctly by looking at the illustration before you start printing.

#### Page Size

Selects a page size.

Ensure that you select the same page size as you selected within the application. If you select **Custom...**, the <u>Custom Paper Size dialog box</u> opens and allows you to specify any vertical and horizontal dimensions for the paper size.

#### **Printer Paper Size**

Selects the size of paper actually loaded into the printer.

The default setting is **Same as Page Size** to perform normal-sized printing.

If you select a paper size that is smaller than the **Page Size**, the document size will be reduced. If you select a paper size that is larger, the document size will be enlarged.

Also if you select **Custom...**, the <u>Custom Paper Size dialog box</u> opens and allows you to specify any vertical and horizontal dimensions for the paper size.

#### Copies

Specifies the number of copies you want to print. You can specify a value from 1 to 999.

#### Important

• If the application used to create your document has a similar function, specify the number of copies with the application without specifying it here.

#### Print from Last Page

Check this check box when you want to print from the last page in order. If you do this, you do not need to sort the pages into their correct order after printing.

Uncheck this check box to print your document in normal order, starting from the first page.

#### Collate

Check this check box to group together the pages of each copy when you want to print multiple copies. Uncheck this check box when you want to print with all pages of the same page number grouped together.

#### >>>> Important

 When the application software that you used to create the document has the same function, give priority to the printer driver settings. However, if the print results are not acceptable, specify the function settings on the application software. When you specify the number of copies and the printing order with both the application and this printer driver, the number of copies may be multiplied numbers of the two settings or the specified printing order may not be enabled.

#### Orientation

Selects the printing orientation.

If the application used to create your document has a similar function, select the same orientation that you selected in that application.

#### Portrait

Prints the document so that its top and bottom positions are unchanged relative to the paper feed direction. This is the default setting.

#### Landscape

Prints the document by rotating it 90 degrees relative to the paper feed direction. You can change the rotation direction by going to the <u>Maintenance tab</u>, opening the **Custom Settings** dialog box, and then using **Rotate 90 degrees left when orientation is [Landscape]** check box. To rotate the document 90 degrees to the left when printing, select the **Rotate 90 degrees left** when orientation is [Landscape] check box.

#### Rotate 180 degrees

Prints the document by rotating it 180 degrees against the paper feed direction.

The width of print area and the amount of extension that are configured in other application software will be reversed vertically and horizontally.

#### Page Layout

Selects the size of the document you want to print and the type of printing.

#### 1 on 1 to 16 on 1

Multiple pages of document can be printed on one sheet of paper. To change the page order, click **Preferences...** In the **Page Layout Printing** dialog box that appears, specify **Page Order**.

#### Poster (1 x 2) to Poster (4 x 4)

This function enables you to enlarge the image data and divide the enlarged data into several pages to be printed.

You can also glue together these sheets of paper to create large printed matter, such as a poster. **Preferences...** 

#### Preferences...

Opens the **Poster Printing** dialog box.

Click this button to set details on poster printing.

#### Zoom

Specifies an enlargement or reduction ratio for the document you want to print.

#### 1-sided/2-sided/Booklet Printing

#### **1-sided Printing**

Select when performing single-sided printing.

#### 2-sided Printing

Select when performing duplex printing.

#### Manual 2-sided Printing

Selects whether duplex printing is to be performed automatically or manually.

To perform duplex printing manually, check this check box.

#### **Booklet Printing**

The booklet printing function allows you to print data for a booklet. Data is printed on both sides of the paper. This type of printing ensures that pages can be collated properly, in page number order, when the printed sheets are folded and stapled at the center.

#### **Manual 2-sided Printing**

Selects whether duplex printing is to be performed automatically or manually. To perform duplex printing manually, check this check box.

#### Preferences...

Opens the **Booklet Printing** dialog box. Click this button to set details on booklet printing.

#### **Binding Location**

Selects the stapling margin position.

The printer analyzes the **Orientation** and **Page Layout** settings, and automatically selects the best stapling margin position. Check **Binding Location**, and select from the list to change it. To specify the width of the binding margin, set it from the **Page Setup** tab.

#### Specify Margin...

Opens the Specify Margin dialog box. You can specify the width of the margin.

#### Print Options...

Opens the Print Options dialog box.

Changes detailed printer driver settings for print data that is sent from applications.

#### Stamp...

Opens the **<u>Stamp dialog box</u>**.

The **Stamp** function allows you to print a stamp text or a bitmap over or behind document data. It also allows you to print date, time and user name.

Depending on the environment, **Stamp** may not be available.

#### Defaults

Restores all the settings you have changed to their default values. Clicking this button restores all the settings on the current screen to their default values (factory settings).

## **Custom Paper Size dialog box**

This dialog box allows you to specify the size (width and height) of the custom paper.

#### Units

Select the unit for entering a user-defined paper size.

#### Paper Size

Specifies the **Width** and the **Height** of the custom paper. Measurement is shown according to the units specified in **Units**.

## Page Layout Printing dialog box

This dialog box allows you to select the number of document pages to be placed on one sheet of paper, the page order, and whether a page border line is to be printed around each document page. The settings specified in this dialog box can be confirmed in the settings preview on the printer driver.

#### Page Order

Specifies the document orientation to be printed on a sheet of paper.

#### Page Border

Prints a page border line around each document page. Check this check box to print the page border line.

#### Exclude single page documents from Page Layout Printing

If you add a checkmark, single-page documents are printed on a single sheet without performing Page Layout Printing.

## Poster Printing dialog box

This dialog box allows you to select the size of the image to be printed. You can also make settings for cut lines and paste markers which are convenient for pasting together the pages into a poster. The settings specified in this dialog box can be confirmed in the settings preview on the printer driver.
### Print "Cut/Paste" in margins

Specifies whether to print the words "Cut" and "Paste" in the margins. These words serve as guidelines for pasting together the pages into a poster.

Check this check box to print the words.

### >>>> Note

• Depending on the environment of the printer driver you are using, this function may not be available.

### Print "Cut/Paste" lines in margins

Specifies whether to print cut lines that serve as guidelines for pasting together the pages into a poster.

Check this check box to print the cut lines.

### Print page range

Specifies the printing range. Select All under normal circumstances.

Select **Pages** to specify a specific page or range.

Note

• If some of the pages have not been printed well, specify the pages that do not need to be printed by clicking them in the settings preview of the **Page Setup** tab. Only the pages shown on the screen will be printed this time.

### Booklet Printing dialog box

This dialog box allows you to set how to bind the document as a booklet. Printing only on one side and printing a page border, can also be set in this dialog box.

The settings specified in this dialog box can be confirmed in the settings preview on the printer driver.

#### **Preview Icon**

Shows the settings made on the **Booklet Printing** dialog box.

You can check what the document will look like when printed as a booklet.

#### Margin for stapling

Specifies which side of the booklet is to be stapled.

#### Insert blank page

Selects whether to print the document on one side or both sides of the booklet.

Check this check box to print the document on one side of the booklet and select the side to be left blank from the list.

#### Margin

Specifies the width of the stapling margin.

The specified width becomes the stapling margin from the center of the sheet.

### Page Border

Prints a page border line around each document page. Check this check box to print the page border line.

### Specify Margin dialog box

This dialog box allows you to specify the margin width for the side to be stapled. If a document does not fit on one page, the document is reduced when printed.

### Margin

Specifies the width of the stapling margin. The width of the side specified by **Binding Location** becomes the stapling margin.

### **Print Options dialog box**

Makes changes to print data that is sent to the printer.

Depending on the environment, this function may not be available.

### Disable ICM required from the application software

Disables the ICM function required from the application software.

When an application software uses Windows ICM to print data, unexpected colors may be produced or the printing speed may decrease. If these problems occur, checking this check box may resolve the problems.

### Important

- · Uncheck this check box under normal circumstances.
- This function does not work when ICM is selected for Color Correction on the Matching tab of the Manual Color Adjustment dialog box.

### Disable the color profile setting of the application software

Checking this check box disables information in the color profile that was set on the application software.

When the information in the color profile set on the application software is output to the printer driver, the print result may contain unexpected colors. If this happens, checking this check box may resolve the problem.

### Important

- Uncheck this check box under normal circumstances.
- Even when this check box is checked, only some of the information in the color profile is disabled, and the color profile can still be used for printing.

#### Disable the paper source setting of the application software

Disables the paper feed method that is set by the application.

With some applications such as Microsoft Word, the data may be printed with a feed method that differs from the printer driver setting. In this case, check this function.

### Important

• When this function is enabled, normally the paper feeding method cannot be changed from the Canon IJ Preview.

### **Ungroup Papers**

Sets the display method of Media Type, Page Size, and Printer Paper Size.

To display the items separately, select the check box.

To display the items as a group, clear the check box.

### Do not allow application software to compress print data

Compression of the application software print data is prohibited.

If the print result has missing image data or unintended colors, selecting this check box may improve the condition.

### Important

• Uncheck this check box under normal circumstances.

### Print after creating print data by page

The print data is created in page units, and printing starts after the processing of one page of print data is complete.

If a printed document contains unintended results such as streaks, selecting this check box may improve the results.

### >>>> Important

• Uncheck this check box under normal circumstances.

### Print barcodes and 2D barcodes clearly

If you add a checkmark, it might solve readability issues with barcodes or 2D barcodes (QR codes).

### Important

- Print speed might become slower.
- The desired effectiveness might not be achieved.

### Improve bleeding and thickened black text/lines (plain paper)

If you add a checkmark, it may improve blurring in text and lines when printing on plain paper.

### **Prevention of Print Data Loss**

You can reduce the size of the print data that was created with the application software and then print the data.

Depending on the application software being used, the image data may be cut off or may not be printed properly. In such cases, select **On**. If you will not be using this function, select **Off**.

### Important

• When using this function, the print quality may drop depending on the print data.

### **Unit of Print Data Processing**

Selects the processing unit of the print data to be sent to the printer.

Select **Recommended** under normal circumstances.

### Important

A large amount of memory may be used for certain settings.
 Do not change the setting if your computer has a small amount of memory.

### Specify print start position

Select this to make fine adjustments to the print start position. Click **Set...** to display the **Print Start Position** dialog box and configure the print start position.

### Stamp dialog box

Depending on the environment, **Stamp** may not be available.

The **Stamp** dialog box allows you to print a stamp over or behind the document pages. In addition to the pre-registered ones, you can register and use your original stamp.

### Stamp

Stamp printing is a function that prints a stamp over a document. Check this check box and select a title from the list to print a stamp.

#### Define Stamp...

Opens the <u>Stamp Settings dialog box</u>. You can check the details of a selected stamp or save a new stamp.

#### Place stamp over text

Sets how the stamp is to be printed over the document.

Check the Stamp check box to enable this.

Check this check box to print a stamp over the printed document page. The printed data may be hidden behind the stamp.

Uncheck this check box to print the document data over the stamp. The printed data will not be hidden behind the stamp. However, the sections of the stamp that are overlapped by the document may be hidden.

### Stamp first page only

Selects whether the stamp is to be printed on the first page only or on all pages when the document has two or more pages.

Check the Stamp check box to enable this.

Check this check box to print a stamp on the first page only.

### Stamp Tab

The Stamp tab allows you to set the text and bitmap file (.bmp) to be used for a stamp.

#### **Preview Window**

Shows the status of the stamp configured in each tab.

### Stamp Type

Specifies the stamp type.

Select **Text** to create a stamp with characters. Select **Bitmap** to create with a bitmap file. Select **Date/Time/User Name** to display the creation date/time and user name of the printed document. The setting items in the **Stamp** tab change depending on the selected type.

- For **Text** registration, the characters must already be entered in **Stamp Text**. If necessary, change the **TrueType Font**, **Style**, **Size**, and **Outline** settings. You can select the color of the stamp by clicking **Select Color...**
- For **Bitmap**, click **Select File...** and select the bitmap file (.bmp) to be used. If necessary, change the settings of the **Size** and **Transparent white area**.
- For **Date/Time/User Name**, the creation date/time and user name of the printed object are displayed in **Stamp Text**. If necessary, change the settings of **TrueType Font**, **Style**, **Size**, and **Outline**. You can select the color of the stamp by clicking **Select Color...**

### When Stamp Type is Text or Date/Time/User Name

#### Stamp Text

Specifies the stamp text string. Up to 64 characters can be entered. For **Date/Time/User Name**, the creation date/time and user name of the printed object are displayed in **Stamp Text**.

### TrueType Font

Selects the font for the stamp text string.

### Style

Selects the font style for the stamp text string.

### Size

Selects the font size for the stamp text string.

### Outline

Selects a frame that encloses the stamp text string. If a large font size is selected for **Size**, characters may extend outside of the stamp border.

### Color/Select Color...

Shows the current color for the stamp.

To select a different color, click **Select Color...** to open the **Color** dialog box, and select or create a color you wish to use as a stamp.

### When Stamp Type is Bitmap

#### File

Specifies the name of the bitmap file to be used as the stamp.

### Select File...

Opens the dialog box to open a file.

Click this button to select a bitmap file to be used as a stamp.

#### Size

Adjusts the size of the bitmap file to be used as a stamp. Moving the slider to the right increases the size, moving the slider to the left decreases the size.

### Transparent white area

Specifies whether to make white-filled areas of the bitmap transparent. Check this check box to make white-filled areas of the bitmap transparent.

### Note

 Click Defaults to set Stamp Type to text, Stamp Text to blank, TrueType Font to Arial, Style to Regular, Size to 36 points, Outline unchecked, and Color to gray with the RGB values (192, 192, 192).

### **Placement Tab**

The Placement tab allows you to set the position where the stamp is to be printed.

### **Preview Window**

Shows the status of the stamp configured in each tab.

#### Position

Specifies the stamp position on the page.

Selecting **Custom** from the list allows you to enter values for the **X-Position** and **Y-Position** coordinates directly.

You can also change the stamp position by dragging the stamp in the preview window.

### Rotation

Specifies the angle of rotation for the stamp. The angle can be set by entering the number of degrees.

Negative values rotate the stamp clockwise.

### >>>> Note

 Rotation is enabled only when Text or Date/Time/User Name is selected for Stamp Type on the Stamp tab.

### Note

• Click **Defaults** to set the stamp position to **Center** and the rotation to "0."

### Save settings Tab

The Save settings tab allows you to register a new stamp or delete an unnecessary stamp.

### Title

Enter the title to save the stamp you created.

Up to 64 characters can be entered.

### >>>> Note

• Spaces, tabs, and returns cannot be entered at the beginning or end of a title.

### Stamps

Shows a list of saved stamp titles. Specify a title to display the corresponding stamp in **Title**.

### Save/Save overwrite

Saves the stamp.

Enter a title in **Title**, and then click this button.

### Delete

Deletes an unnecessary stamp.

Specify the title of an unnecessary stamp from the Stamps list, and click this button.

## Setting the Number of Copies and Printing Order

You can also set the number of copies on the Basic Settings tab.

- 1. Open the printer driver setup window
- 2. Specify the number of copies to be printed

For **Copies** on the **Page Setup** tab, specify the number of copies to be printed.

3. Specify the print order

Check the **Print from Last Page** check box when you want to print from the last page in order, and uncheck the check box when you want to print from the first page.

Check the **Collate** check box when you are printing multiple copies of a document and want to print out all pages in each copy together. Uncheck this check box when you want to print all pages with the same page number together.

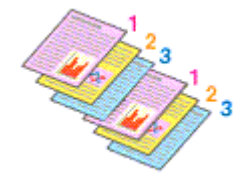

Print from Last Page: 
 /Collate:

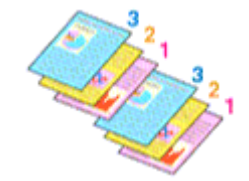

Print from Last Page: ☑ /Collate: □

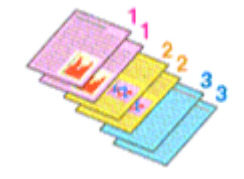

Print from Last Page: 
 /Collate:

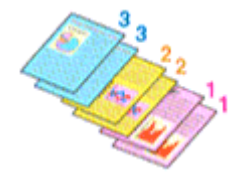

### 4. Click OK

When you perform print, the specified number of copies will be printed with the specified printing order.

### >>>> Important

• When the application software that you used to create the document has the same function, specify the settings on the printer driver. However, if the print results are not acceptable, specify the function settings on the application software. When you specify the number of copies and the printing order with both the application software and this printer driver, the number of copies may be multiplied numbers of the two settings or the specified printing order may not be enabled.

### >>>> Note

• By setting both **Print from Last Page** and **Collate**, you can perform printing so that papers are collated one by one starting from the last page.

## Page Layout Printing

The page layout printing function allows you to print more than one page image on a single sheet of paper.

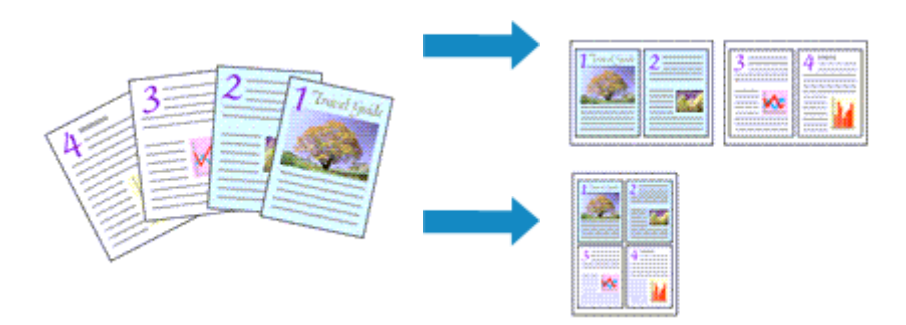

### 1. Open the printer driver setup window

### 2. Set page layout printing

Select a page layout number from **1 on 1** to **16 on 1** from the **Page Layout** list on the **Page Setup** tab. The current settings are displayed in the settings preview on the left side of the printer driver.

**3.** Select the print paper size

Select the size of the paper loaded in the printer from the **Printer Paper Size** list.

4. Set the number of pages to be printed on one sheet and the page order

If necessary, click **Preferences...**, specify the following settings in the **Page Layout Printing** dialog box, and click **OK**.

### Page Order

To change the page arrangement order, select a placement method from the list.

### Page Border

To print a page border around each document page, check this check box.

### Exclude single page documents from Page Layout Printing

If you add a checkmark, single-page documents are printed on a single sheet without performing Page Layout Printing.

5. Complete the setup

### Click OK on the Page Setup tab.

When you perform print, the specified number of pages will be arranged on each sheet of paper in the specified order.

## **Duplex Printing**

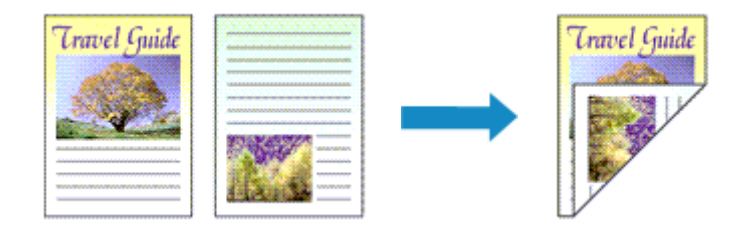

You can also set duplex printing in the Basic Settings tab.

### Performing Automatic Duplex Printing

You can perform the duplex printing without having to turn over the paper.

- 1. Open the printer driver setup window
- 2. Set automatic duplex printing

Select 2-sided Printing for 1-sided/2-sided/Booklet Printing on the Page Setup tab.

3. Select the layout

Select the layout you want to use from the Page Layout list.

4. Specify the side to be stapled

The best **Binding Location** is selected automatically from the **Orientation** and **Page Layout** settings. To change the setting, select another stapling side from the **Binding Location** list.

**5.** Set the margin width

If necessary, click Specify Margin... and set the margin width, and then click OK.

6. Complete the setup

Click **OK** on the **Page Setup** tab. When you perform print, duplex printing will be started.

### Performing Duplex Printing Manually

You can perform the duplex printing manually.

- 1. Open the printer driver setup window
- 2. Set duplex printing

Select 2-sided Printing from 1-sided/2-sided/Booklet Printing on the Page Setup tab. Check the Manual 2-sided Printing check box.

### 3. Select the layout

Select the layout you want to use from the Page Layout list.

### 4. Specify the side to be stapled

The best **Binding Location** is selected automatically from the **Orientation** and **Page Layout** settings. To change the setting, select another stapling side from the **Binding Location** list.

### 5. Set the margin width

If necessary, click Specify Margin... and set the margin width, and then click OK.

### **6.** Complete the setup

Click OK on the Page Setup tab.

When you perform print, the document is first printed on one side of a sheet of paper. After one side is printed, reload the paper correctly according to the message.

Press the **OK** button on the printer to print the opposite side.

### Important

• Automatic duplex printing can be performed only when one of the following paper sizes is selected from **Page Size** on the **Page Setup** tab.

- Letter 8.5"x11" 22x28cm, A4

• After printing the front page, there is an ink drying wait time before starting to print the back page (Operation stops temporarily). Do not touch the paper during this time. You can change the ink drying wait time at **Other Settings** in the <u>Canon IJ Printer Assistant Tool</u>.

## **Overview of the Printer Driver**

- Canon IJ Printer Driver
  - Opening Printer Driver's Setup Screen
- Canon IJ Status Monitor
- Instructions for Use (Printer Driver)

## **Canon IJ Printer Driver**

The Canon IJ printer driver (simply called printer driver below) is software that you install onto your computer so that it can communicate with the printer.

The printer driver converts the print data created by your application software into data that your printer can understand, and sends the converted data to the printer.

Because different models support different print data formats, you need a printer driver for the specific model you are using.

### Installing the Printer Driver

To install the printer driver, install the driver from the Setup CD-ROM or our website.

### Specifying the Printer Driver

To specify the printer driver, open the **Print** dialog box of the application software you are using, and select "Canon XXX" (where "XXX" is your model name).

### Displaying the Manual from the Printer Driver

To display the description of a setup tab from the printer driver's setup screen, click **Help** on that tab.

### **Related Topic**

Opening Printer Driver's Setup Screen

You can display the printer driver's setup screen from your application software or by clicking the printer icon.

# Displaying the Printer Driver's Setup Screen from Your Application Software

Perform this procedure to set up the print settings during printing.

1. Select print command from application software

In general, select Print on the File menu to open the Print dialog box.

2. Select your printer model, and click Preferences (or Properties)

The printer driver's setup screen appears.

### >>>> Note

• Depending on the application software you are using, the command and menu names, and the number of steps may vary. For details, refer to the operating instructions of your application software.

### Displaying the Printer Driver's Setup Screen by Clicking the Printer Icon

From the setup screen you can perform printer maintenance operations such as print head cleaning, or set print settings to be shared by all application software.

The following instructions are shown using screens displayed in Windows 11 as an example.

### 1. Select the Settings -> Bluetooth & devices -> Printers & scanners

**2.** Click your model name icon, and then select **Printing preferences** from the displayed menu

The printer driver setup window appears.

### >>>> Note

- If you're using Windows 10 or earlier, follow the steps below to display the printer driver settings screen.
  - 1. Select the Control Panel -> Hardware and Sound -> Devices and Printers
  - 2. Right-click your model name icon, and then select **Printing preferences** from the displayed menu

Opening the printer driver setup window through **Printer properties** displays such tabs regarding the Windows functions as the **Ports** (or **Advanced**) tab. Those tabs do not appear when opening through **Printing preferences** or application software. For tabs regarding Windows functions, refer to the user's manual for the Windows.

## **Canon IJ Status Monitor**

The Canon IJ Status Monitor displays the printer status and the printing progress. The printer status is shown by the icons and messages in the status monitor.

### Launching the Canon IJ Status Monitor

The Canon IJ Status Monitor launches automatically when print data is sent to the printer. When launched, the Canon IJ Status Monitor appears as a button on the task bar.

C # C #

Click the button of the status monitor displayed on the task bar. The Canon IJ Status Monitor appears.

8

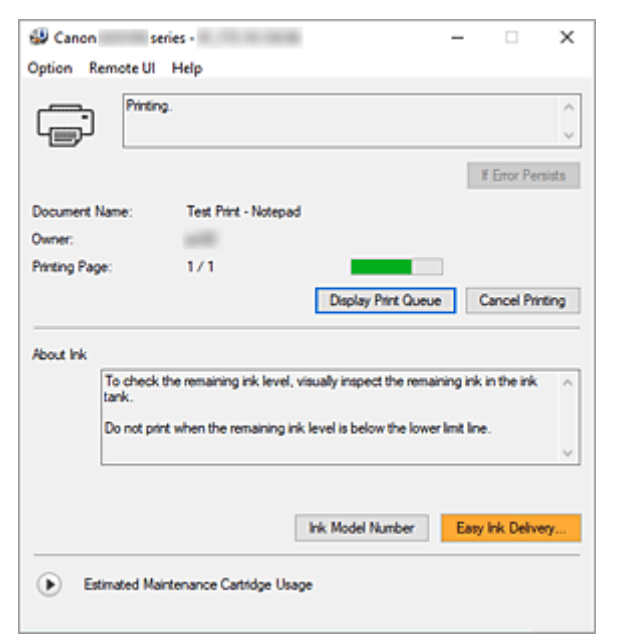

### >>>> Note

- To open the Canon IJ Status Monitor when the printer is not printing, open the <u>printer driver setup</u> <u>window</u> and click **View Printer Status** on the **Maintenance** tab.
- The information displayed on the Canon IJ Status Monitor may differ depending on the country or region where you are using your printer.

### When Errors Occur

The Canon IJ Status Monitor is automatically displayed if an error occurs (e.g., if the printer runs out of paper or if the ink is low).

In such cases, take the appropriate action as described.

### **Related Topic**

Canon IJ Status Monitor Description

## Instructions for Use (Printer Driver)

This printer driver is subject to the following restrictions. Keep the following points in mind when using the printer driver.

### **Restrictions on the Printer Driver**

• Depending on the document type to be printed, the paper feed method specified in the printer driver may not operate correctly.

If this happens, open the <u>printer driver setup window</u> from the **Print** dialog box of the application software, and check the setting in the **Paper Source** field on the **Media/Quality** tab.

• With some applications, the **Copies** setting in the **Page Setup** tab of the printer driver may not be enabled.

In this case, use the copies setting in the **Print** dialog box of the application software.

- If the selected Language in the About dialog box of the Maintenance tab does not match the
  operating system interface language, the printer driver setup window may not be displayed properly.
- Do not change the **Advanced** tab items of the printer properties. If you change any of the items, you will not be able to use the following functions correctly.

Also, if **Print to file** is selected in the **Print** dialog box of the application software and with applications that prohibit EMF spooling, the following functions will not operate.

- Preview before printing on the Media/Quality tab
- Prevention of Print Data Loss in the Print Options dialog box on the Page Setup tab
- Manual 2-sided Printing when 2-sided Printing is selected from 1-sided/2-sided/Booklet Printing on the Page Setup tab
- Booklet Printing in 1-sided/2-sided/Booklet Printing on the Page Setup tab
- Print from Last Page, Collate, Specify Margin..., and Stamp... on the Page Setup tab
- Since the resolution in the preview display differs from the printing resolution, text and lines in the preview display may appear different from the actual print result.
- With some applications, the printing is divided into multiple print jobs. To cancel printing, delete all divided print jobs.
- If image data is not printed correctly, display the **Print Options** dialog box from the **Page Setup** tab and change the setting of **Disable ICM required from the application software**. This may solve the problem.
- If you are using a model that has a card slot, the card slot of the printer may become inaccessible. In such cases, restart the printer or turn it off and reconnect the USB cable.

### Points to Note About Applications with Restrictions

- There are following restrictions in Microsoft Word (Microsoft Corporation).
  - When Microsoft Word has the same printing functions as the printer driver, use Word to specify them.
  - When a setting from **2 on 1** to **16 on 1** or **Zoom** is used for **Page Layout** on the **Page Setup** tab of the printer driver, the document may not print normally in certain versions of Word.
  - When **Page Size** in Word is set to "XXX Enlarge/Reduce," the document may not print normally in certain versions of Word.

If this happens, follow the procedure below.

- 1. Open Word's **Print** dialog box.
- 2. Open the <u>printer driver setup window</u>, and on the **Page Setup** tab, set **Page Size** to the same paper size that you specified in Word.
- 3. Set **Booklet Printing** in **Page Layout** or **1-sided/2-sided/Booklet Printing** according to your requirements.
- 4. Click **OK** to close the window.
- 5. Without starting printing, close the **Print** dialog box.
- 6. Open Word's **Print** dialog box again.
- 7. Open the printer driver setup window and click **OK**.
- 8. Start printing.
- If bitmap printing is enabled in Adobe Illustrator (Adobe Incorporated), printing may take time or some data may not be printed. Print after unchecking the **Bitmap Printing** check box in the **Print** dialog box.

## Maintenance Tab Description

The **Maintenance** tab allows you to start the <u>Canon IJ Printer Assistant Tool</u> or check the status of the printer.

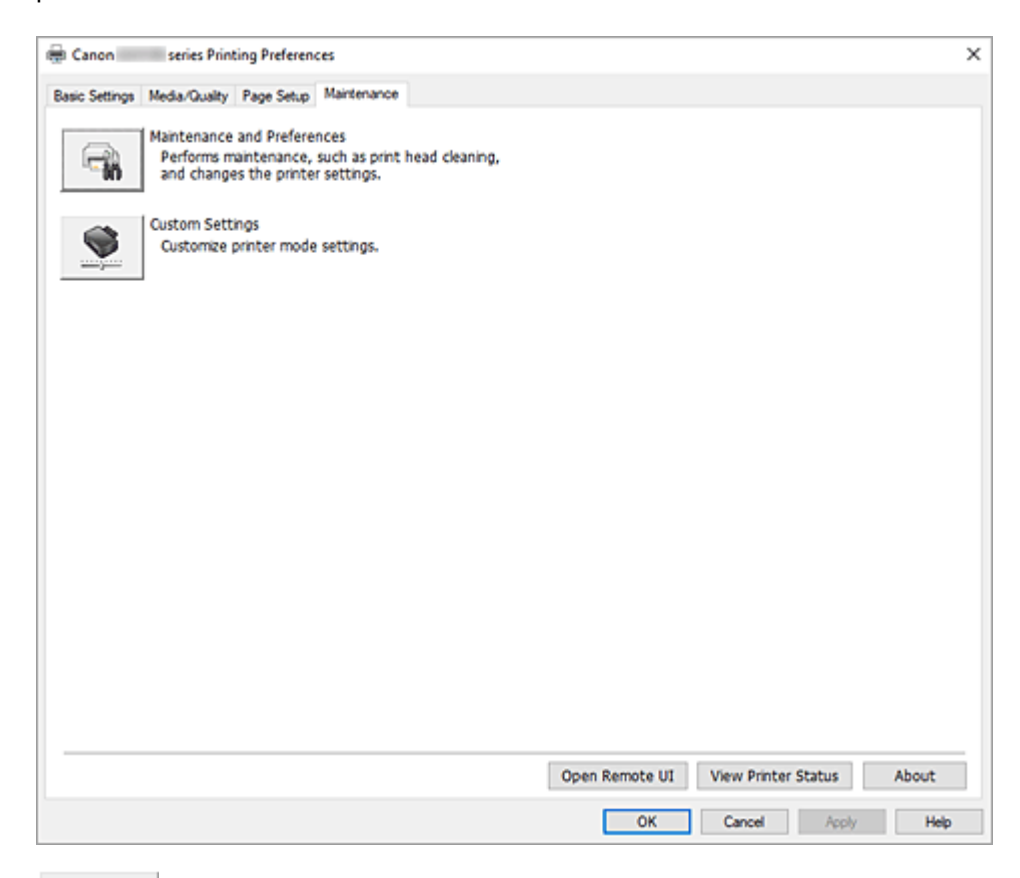

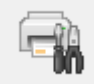

### Maintenance and Preferences

Canon IJ Printer Assistant Tool is started.

You can perform printer maintenance or change the settings of the printer.

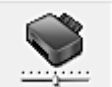

### Custom Settings

Opens the Custom Settings dialog box.

Perform this function to change the settings of this printer.

### Note

 If the printer is off or if communication between the printer and the computer is disabled, an error message may appear because the computer cannot collect the printer status.
 If this happens, click **OK** to display the most recent settings specified on your computer.

### **Open Remote UI**

Menu for performing printer maintenance and changing settings.

### **View Printer Status**

Starts the Canon IJ Status Monitor.

Perform this function when you want to check the printer status and how a print job is proceeding.

### About

### Opens the About dialog box.

The version of the printer driver, plus a copyright notice, can be checked. In addition, the language to be used can be switched.

### Custom Settings dialog box

When you click **Custom Settings**, the **Custom Settings** dialog box is displayed. If necessary, switch between various modes of printer operation.

### Rotate 90 degrees left when orientation is [Landscape]

On the **Page Setup** tab, you can change the rotation direction of the **Landscape** in the **Orientation**. To rotate the print data 90 degrees to the right during printing, uncheck this check box.

### Important

• Do not change this setting while the print job is displayed in the print wait list. Otherwise, characters may be omitted or the layout may become corrupt.

### Note

If Envelope Com 10, Envelope DL, Yougata 4 4.13"x9.25", Yougata 6 3.86"x7.48", Envelope C5, or Envelope Monarch 3.88"x7.5" 98.4x190.5mm is selected for Page Size on the Page Setup tab, the printer rotates the paper 90 degrees to the left to print, regardless of the Rotate 90 degrees left when orientation is [Landscape] setting.

### Do not detect mismatched paper settings when printing from a computer

When you print documents from your computer, the paper settings in the printer driver and the paper information registered on the printer do not match, this setting disables the message display and allows you to continue printing.

To disable detection of paper setting mismatches, check this check box.

### About dialog box

When you click About, the About dialog box is displayed.

This dialog box displays the version, copyright, and module list of the printer driver. You can select the language to be used and switch the language displayed in the setup window.

### Modules

Lists the printer driver modules.

### Language

Specifies the language you wish to use in the printer driver setup window.

### Important

• If the font for displaying the language of your choice is not installed in your system, the characters will be garbled.

### **Settings for Data Sending**

If you click **Settings for Data Sending**, the **Settings for Data Sending** dialog box will be displayed. If it includes data you do not agree to sending, uncheck this check box.

### >>>> Note

• Some printer functions can be set only from the **Maintenance** tab of **Printer properties**.

## **Canon IJ Status Monitor Description**

The Canon IJ Status Monitor displays the printer status and the printing progress. The printer status is shown by the icons and messages in the status monitor.

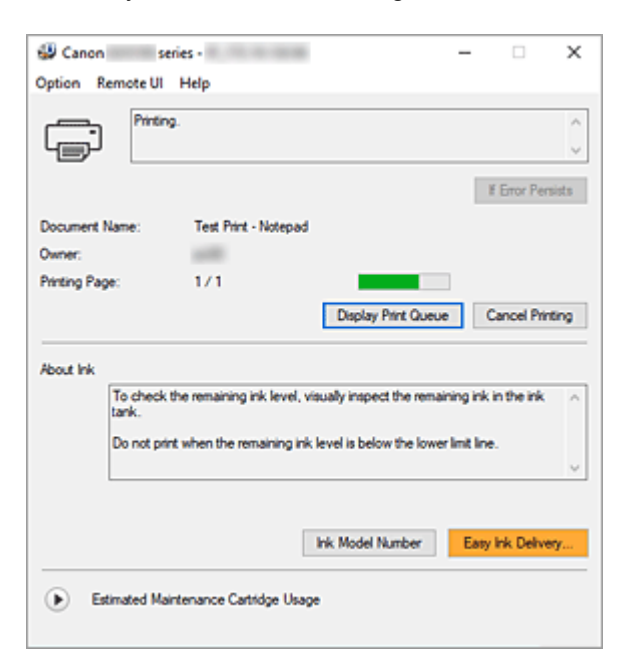

### Features of the Canon IJ Status Monitor

The Canon IJ Status Monitor has the following functions:

### Onscreen display of printer status

The status monitor displays the printer status in real-time.

You can check the progress of each document to be printed (print job).

### Display of error content and correction procedure

The status monitor displays information on any errors that occur on the printer. You can then immediately check what sort of action to perform.

### **Overview of the Canon IJ Status Monitor**

The Canon IJ Status Monitor displays icons and messages related to printer status and ink. During printing, you can check information about the document being printed and the print progress. If an error occurs, the status monitor displays the error content and instructions on how to correct the error. Follow the message instructions.

### Printer

Canon IJ Status Monitor shows an icon when a warning or error occurs to the printer.

! : There is a warning.

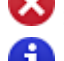

😵 : There has been an operator error.

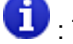

: There is a notice about something other than a warning or an error.

: There has been an error which requires a service.

#### **If Error Persists**

If a warning or an error occurs, you can click the button. A description of the warning or error will be displayed.

### **Document Name**

Name of the document being printed.

#### Owner

Owner's name of the document being printed.

#### **Printing Page**

Page number of current page and the total page count.

#### **Display Print Queue**

The print queue, which controls the current document and documents waiting to be printed.

#### **Cancel Printing**

Cancels printing.

#### About Ink

Displays messages about ink.

#### Ink Model Number

You can look up the correct ink model number for your printer.

#### Estimated Maintenance Cartridge Usage

Displays icons to report that the available space in the maintenance cartridge is low or the cartridge is full.

Click (the disclosure triangle) to display a pictorial representation of the estimated usage amount in the maintenance cartridge.

### **Option Menu**

If a printer message appears, select **Enable Status Monitor** to start the Canon IJ Status Monitor.

Select Enable Status Monitor to use the following commands:

### Always Display Current Job

Displays the Canon IJ Status Monitor whenever a document is being printed.

### **Always Display on Top**

Displays the Canon IJ Status Monitor in front of other windows.

#### **Display Guide Message**

Displays guide messages for complicated paper setting operations.

#### **Envelope Printing**

Displays a guide message when envelope printing starts.

To hide this guide message, select the **Do not show this message again** check box. To display the guide message again, open the **Option** menu, select **Display Guide Message**, click **Envelope Printing**, and enable this setting.

#### **Display Firmware Update Notifications**

Displays firmware update notifications.

If there's a firmware update available, a dialog box is displayed when you start printing. If you add a check mark to **Do not show this message again** in this dialog box, you can prevent it from displaying again.

### Start when Windows is Started

Automatically starts the Canon IJ Status Monitor when Windows is started.

#### **Remote UI menu**

You are able to open the printer's Remote User Interface.

You are able to check the printer status and run maintenance functions on the printer when connected to and using it through a network.

### Note

• When the printer is being used via USB connection Remote UI will not display.

### **Printer Information**

Allows you to check detailed information, such as the printer status and print progress.

#### Maintenance

Allows you to run printer maintenance and change printer settings.

### **Download Security Certificate**

Displays the For secure communication window.

This window allows you to download the route certificate, register it to the browser, and disable warning displays.

### Help Menu

Select this menu to display Help information for the Canon IJ Status Monitor including version and copyright information.

### **Related Topic**

Canon IJ Status Monitor

## Updating the Driver

Drivers include a printer driver and MP Drivers. The MP Drivers include a printer driver, ScanGear (scanner driver), and fax driver.

By updating the Driver to the latest version of the Driver, unresolved problems may be solved.

### >>>> Important

- · Check the following if you want to install or delete drivers.
  - Log on as a user who has the administrator account.
  - Terminate all running applications.
- Installing the Driver
- Deleting the Unnecessary Driver

### Installing the Driver

- 1. Turn on the printer
- 2. Start the installer

Double-click the icon of the downloaded file. The installation program starts.

3. Install the driver

Take the appropriate action as described on the screen.

4. Complete the installation

Click Exit.

Depending on the environment you are using, a message prompting you to restart the computer may be displayed. To complete the installation properly, restart the computer.

### >>>> Important

• You can download the driver for free, but any Internet access charges incurred are your responsibility.

### **Deleting the Unnecessary Driver**

The printer driver which you no longer use can be deleted.

1. Start the uninstaller

### Select Control Panel -> Programs -> Programs and Features.

From the program list, select "Canon XXX Printer Driver/MP Drivers" (where "XXX" is your model name) and then click **Uninstall**.

The confirmation window for uninstalling the model appears.

### **2.** Perform the uninstaller

Click **Start**. When the confirmation message appears, click **Yes**. When all the files have been deleted, click **Complete**.

The deletion of the Driver is complete.

## Printing from Application Software (macOS AirPrint)

- ➤ Printing ♥Basic
- Printing on Postcards
- Adding Printer
- > How to Open Printer Settings Screen
- Displaying the Printing Status Screen
- > Deleting the Undesired Print Job
- > Removing Printer That Is No Longer Required from List of Printers

## Printing

This printer is compatible with the macOS standard printing system (AirPrint).

You can start printing right away after connecting this printer to your Mac without installing any special software.

### **Checking Your Environment**

First, check your environment.

- AirPrint Operation Environment Mac running the latest version of OS
- Requirement

The Mac and the printer must be connected by one of the following methods:

- Connected to the same network over a LAN
- · Connected directly without wireless router (Direct Connection)
- Connected by USB

### Print from a Mac

1. Check that printer is turned on

### >>>> Note

• If Auto power on is enabled, printer automatically turns itself on when receiving a print job.

- 2. Load paper in printer
- 3. Select paper size and paper type from printer

Register the set paper size and paper type on the printer operation panel. For instructions, see "<u>Paper Settings</u>."

### 4. Start printing from your application software

The Print dialog opens.

5. Select printer

Select your model from the **Printer** list in the Print dialog.

|             | Printer                                                                          | 🖨 Canon 🛛 series 😌               |
|-------------|----------------------------------------------------------------------------------|----------------------------------|
| Page 1 of 1 | Presets                                                                          | Default Settings 😋               |
|             | Copies                                                                           | \$ ا                             |
|             | Pages                                                                            |                                  |
|             | <ul> <li>All Pages</li> </ul>                                                    |                                  |
|             | Range from                                                                       | to 1                             |
|             | <ul> <li>Selection<br/>Select pages from the side</li> </ul>                     | ebar                             |
|             | Print in Color                                                                   | •                                |
|             | Double-sided                                                                     | Off o                            |
|             | Paper Size                                                                       | US Letter 8.50 by 11.00 inches 🟮 |
|             | Orientation                                                                      | O +2 Portrait ○ +2 Landscape     |
|             | > TextEdit<br>Header and Footer: Off, Rew                                        | rap to fit page: On              |
|             | > Media & Quality<br>Feed: Auto Select, Media Type: Auto Select, Quality: Normal |                                  |
|             | S. Barrande                                                                      |                                  |
|             |                                                                                  |                                  |

6. Check print settings

Set items such as **Paper Size** to the appropriate size, as well as **Feed From** and **Media Type** from **Media & Quality**.

Set **Double-sided** to **Off** if you are not printing on both sides of the paper.

|             | Printer                                                                                             | 🖨 Canon 🛛 series 😒                                                                 |
|-------------|----------------------------------------------------------------------------------------------------|------------------------------------------------------------------------------------|
|             | Presets                                                                                             | Default Settings 😌                                                                 |
|             | Pages                                                                                               |                                                                                    |
|             | <ul> <li>All Pages</li> </ul>                                                                       |                                                                                    |
|             | Range from 1 to                                                                                     | 1                                                                                  |
|             | Selection<br>Select pages from the sidebar                                                          |                                                                                    |
| Page 1 of 1 | Print in Color                                                                                      | C                                                                                  |
|             | Double-sided                                                                                        | Off 0                                                                              |
|             | Paper Size                                                                                          | US Letter 8.50 by 11.00 inches 🕃                                                   |
|             |                                                                                                    |                                                                                    |
|             | Orientation                                                                                         | 🔵 🗐 Portrait 🔷 🕫 Landscape                                                         |
|             | Orientation                                                                                         | O +E Portrait ○ +E Landscape                                                       |
|             | Orientation           > TextEdit           Header and Footer: Off, Rewrap to fit                    | ● + Portrait - + E Landscape                                                       |
|             | Orientation  TextEdit Header and Footer: Off, Rewrap to fit Media & Quality                         | ● 1E Portrait ○ 1E Landscape                                                       |
|             | Orientation   TextEdit Header and Footer: Off, Rewrap to fit  Media & Quality Feed From             | • • Portrait • • Landscape<br>page: On<br>Auto Select 3                            |
|             | Orientation   TextEdit Header and Footer: Off, Rewrap to fit  Media & Quality  Feed From Media Type | Portrait     FL Landscape page: On     Auto Select     Auto Select     Auto Select |

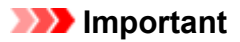

- An error may occur if the paper size set in the print dialog is different from the paper size registered on the printer. Select the correct items on the print dialog and the printer that correspond to the paper being printed.
- If you selected Auto Select in Feed From, the feed position will be different. Only A4, A5, JIS B5, Executive, and US Letter plain paper can be fed from the cassette (main tray).
- If printing paper such as photo paper and postcards that cannot be printed on both sides, set **Double-sided** to **Off**.

### >>>> Note

• Use the Print dialog to set general print settings such as the layout and the print sequence. For information about print settings, refer to macOS help.

### 7. Click Print

The printer prints according to the specified settings.

### Important

- If you are performing large-format printing, make sure that there is plenty of remaining ink.
- If you set a custom paper size in **Paper Size** and set it to a length longer than the specified length, the data will be printed with the "Media Type: Plain Paper, Print Quality: Standard" setting.

### >>>> Note

- It can take the Wi-Fi a few minutes to get connected after the printer turns on. Print after checking that the printer is connected to the network.
- You cannot print if Bonjour settings of printer are disabled. Check **LAN** settings of printer and enable Bonjour settings.
- Refer to "Cannot Print Using AirPrint" for printing problems.
- The display of the settings screen may differ depending on the application software you are using.

### Printing of Envelopes

For printing on the envelope from Mac, refer to the following.

| Print result<br>image | Orientation of print data                                                | Orientation of loading envelope |
|-----------------------|--------------------------------------------------------------------------|---------------------------------|
|                       | The print data is rotated by 180 degrees against the print result image. |                                 |

|  | Load the envelope in vertically with the address side facing  |
|--|---------------------------------------------------------------|
|  | up so that the folded flap of the envelope will be faced down |
|  | on the right side.                                            |
|  |                                                               |

## **Printing on Postcards**

This section describes the procedure for printing on postcards.

- **1.** <u>Load postcards</u> in printer
- **2.** Select paper size and paper type from the printer

Register **Hagaki** for paper size from the printer operation panel. Also, register **IJ Hagaki**, **Hagaki** K, or **Hagaki** for paper type, according to your purpose. When you print on the address side, register **Hagaki**.

3. Select Paper Size and Media Type from the print dialog

Select **Postcard** for **Paper Size** from the print dialog. Select the Hagaki you want to use for **Media Type** in **Media & Quality** from the print dialog.

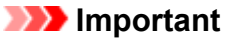

• This printer cannot print on postcards that have photos or stickers attached.

### 4. Set Double-sided to Off

### Important

- Two-sided printing is not possible for postcards, so set **Double-sided** to **Off**. If you print with **Double-sided** set to **On**, the printing result may not be as you intended.
- You will get cleaner printing if you print the message side first and then print the address side.

### 5. Click Print

The printer prints according to the specified settings.

## **Adding Printer**

This section describes the procedure for adding a printer to your Mac.

To re-add a printer that was deleted, open **System Settings** -> **Printers & Scanners**, click **Add Printer**, **Scanner or Fax...**, and then perform the procedure described below.

If your printer is connected via USB, and you connect the USB cable to a Mac, the printer is automatically added. The below procedure is not necessary in this case.

1. Check whether Default is selected in the displayed dialog

### Note

• It may take a little time for your printer to appear.

2. Select the printer

Select the printer listed as **Bonjour**.

### >>>> Note

- · Check the following if printer does not appear.
  - Printer is on
  - Firewall function of the security software is off
  - In case of Wi-Fi connection: Printer is either connected to the wireless router or directly connected to the PC (Direct Connection)
  - In case of wired LAN connection: Printer is connected to the network device via LAN cable

### 3. Select your printer or Secure AirPrint from Use

4. Click Add

The printer is added to your Mac.

## How to Open Printer Settings Screen

The settings screen of the printer can be displayed from your application software.

### Opening the Page Setup Dialog

Use this procedure to set the page (paper) settings before printing.

1. Select Page Setup... from the File menu of the application software

The Page Setup dialog opens.

### Opening the Print Dialog

Use this procedure to set the print settings before printing.

 Select Print... from the File menu of the application software The Print dialog opens.

## **Displaying the Printing Status Screen**

Check the print progress according to the following procedure:

- 1. Launch the printing status screen
  - If the print data has been sent to the printer The printing status screen opens automatically. To display the printing status screen, click the printer icon displayed on the Dock.
  - If the print data has not been sent to the printer
     Open System Settings, and select Printers & Scanners.
     To display the printing status screen, select your printer model from the printer list, and then click
     Printer Queue....
- 2. Check the printing status

You can check the name of the file being printed or ready for being printed.

- Deletes the specified print job.
- Stops printing the specified document.
- C Resumes printing the specified document.
- 🔳 Ste
  - Stops printing all documents.

Displayed only when printing of all documents is being stopped, and resumes printing all documents.

### Important

- If an error occurs, an error message will appear on the printing progress confirmation screen.
- The content of the error message may differ depending on the OS version.
- The printer part names in the error message may differ from what is listed in this manual.
- If the content of the error message is difficult to understand, check the error message displayed on the printer operation panel.

## **Deleting the Undesired Print Job**

If the printer does not start printing, canceled or failed print job data may be remaining. Delete unnecessary print jobs from the print status check screen.

- 1. Open System Settings, and select Printers & Scanners
- 2. Select your model, and then click Printer Queue...

The print status check screen appears.

**3.** Select the unnecessary print job and click  $\bigotimes$  (Delete)

The selected print jobs will be deleted.

# Removing Printer That Is No Longer Required from List of Printers

The printer that is no longer in use can be removed from the list of printers. Before removing the printer, remove the cable connecting the printer and PC.

You cannot remove the printer if you are not logged on as the administrator. For information about an administrative user, see **Users & Groups** from **System Settings**.

### 1. Open System Settings, and select Printers & Scanners

### 2. Delete printer from list of printers

Select the printer you wish to remove from the list of printers and click Remove Printer....

Click Remove Printer when the confirmation message appears.
# Printing Using Canon Application Software

Easy-PhotoPrint Editor Guide

# Printing from Smartphone/Tablet

- Printing from iPhone/iPad/iPod touch (iOS)
- Printing from Smartphone/Tablet (Android)

# Paper Settings

By registering the paper size and the media type, the message is displayed before printing starts when the paper size or the media type of the loaded paper differs from the paper settings.

# After loading paper

• When you loading paper in the rear tray

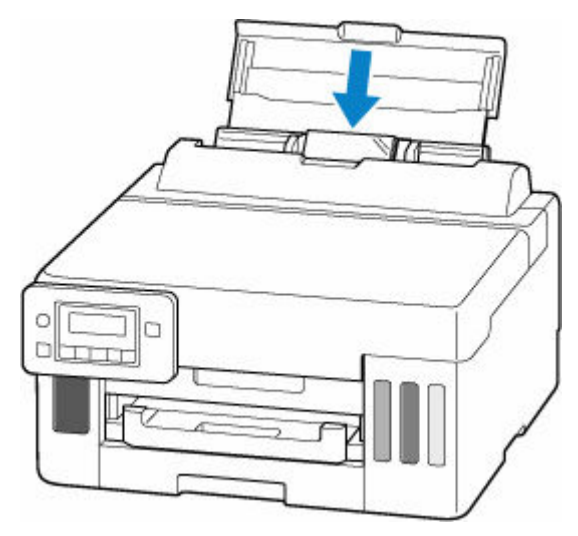

The screen to register the rear tray paper information is displayed.

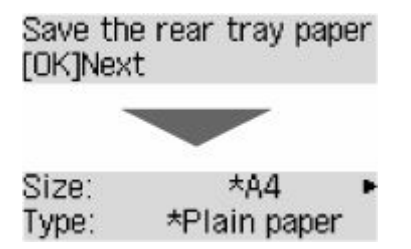

Register the paper size and the media type according to the loaded paper.

• When you insert the cassette

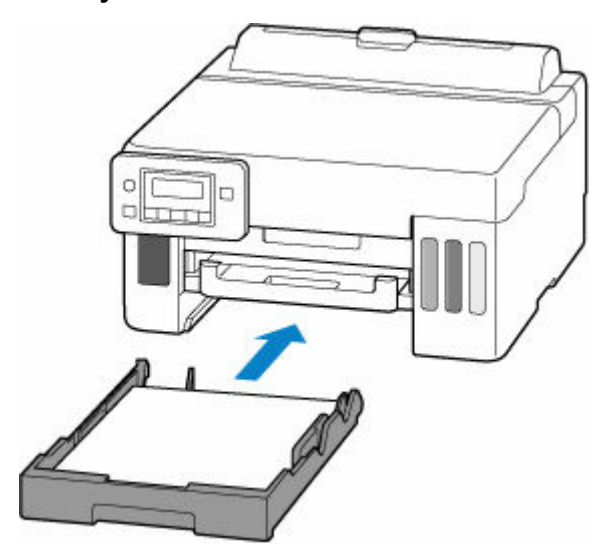

The screen to register the cassette paper information is displayed.

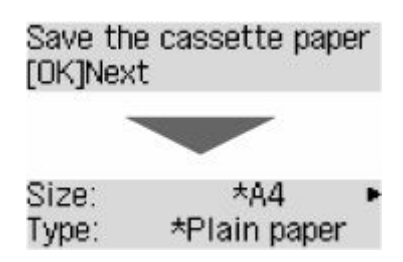

Register the page size according to the paper loaded in the cassette.

# >>>> Note

- For more on the proper combination of paper settings you can specify by the printer driver for Windows and on the LCD:
  - ➡ Paper Settings on the Printer Driver and the Printer (Media Type)
  - Paper Settings on the Printer Driver and the Printer (Paper Size)

# When the paper settings for printing are different from the paper information registered to the printer

Ex:

- Paper settings for printing: A5
- Paper information registered to the printer: A4

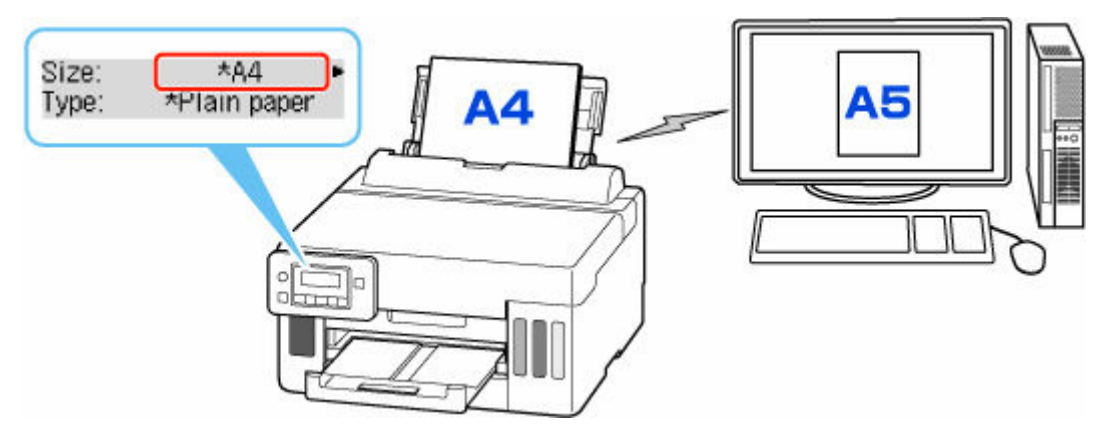

When you start printing, a message is displayed.

Check the contents of the displayed message, press the OK button and then choose one of the following.

### Print on set paper

Select if you want to print on the paper loaded without changing the paper settings.

For example, when the paper setting for printing is A5 and the paper information registered to the printer is A4, the printer starts printing on the paper loaded in the rear tray or in the cassette without changing the paper size setting for printing.

### Replace the paper

Select if you want to print after replacing the paper of the rear tray or the cassette.

For example, when the paper size setting for printing is A5 and the paper information registered to the printer is A4, you load A5 sized paper in the rear tray or in the cassette before you start printing.

The paper information registration screen is displayed after replacing the paper. Register the paper information according to the paper that you loaded.

### Cancel

Cancels printing.

Select when you change the paper settings specified for printing. Change the paper settings and try printing again.

# **Frequently Asked Questions**

# Тор 6

| Loading Paper                   | > |
|---------------------------------|---|
| Network Connection Setup Guide  |   |
| Error Has Occurred              | > |
| Network Communication Problems  | > |
| Ink Does Not Come Out           | > |
| Connecting with Wireless Direct | > |

# Search by Category

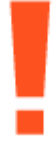

# Error

- List of Support Codes for Printer Errors
- When Error Occurred
- Message Is Displayed
- ➡ <u>"1000"</u> is displayed
- <u>"1003"</u> is displayed
- "1300" is displayed

# ((<u>†</u>))

### Network

- ➡ Connecting to a Printer
- Solve Network Troubles with The Printer's Diagnostic Functions
- ➡ Cannot Find Printer on Network (Windows/macOS)
- <u>Cannot Proceed Beyond Printer Connection Screen</u>
- Change to Offline (Windows)/Cannot Communicate (Windows)
- Printing Network Settings

 Check the SSID and Encryption Key of the Wireless Router Connected to Your Computer or Smartphone

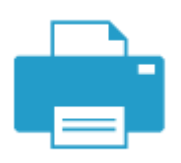

**Printing** 

- What to Do When Paper Is Jammed
- Printer Does Not Print
- <u>Resolving Print Quality Problems</u>
- ➡ Blurry or Fuzzy
- ➡ Inaccurate or Bleeding Colors
- ➡ Lines Are Misaligned/Distorted

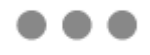

Security / Other

- ➡ Set Up/Manage Security
- Searching Printer by IP Address or Host Name During Setup
- Failed to MP Drivers (Printer Driver) Installation (Windows)
- Updating MP Drivers (Printer Driver) in Network Environment (Windows)
- ➡ Perform Replace Ink in Print Head
- Refilling Ink Tanks

# **Questions not Listed Above**

#### Error

- Cannot Use Previous App
- ➡ Disable notifications for <u>"2114"</u> error

### Network

- Switching Printer's Connection to Network or Devices
- Network Key (Password) Unknown
- Cannot Remember Printer's Administrator Password
- Printer Cannot Be Used After Replacing Wireless Router or Changed Router Settings
- Message Appears on Computer During Setup
- Checking Network Information of Printer
- Restoring Printer's LAN Settings to Defaults

- USB Connection Problems
- Updating Printer Firmware
- Manual connect
- Network Solution 1-2-3

### Printing

- Cannot Print Using AirPrint
- Printing Stops
- Printer Does Not Pick Up or Feed the Paper/"No Paper" Error
- Automatic 2-sided Printing Problems
- ➡ Paper Does Not Feed from Paper Source Specified in Printer Driver (Windows)
- Printed Barcodes Are Not Recognized
- ➡ The Print Position Shifts
- Printout Results Are Unsatisfactory
- Cannot Print from Smartphone/Tablet

### Security / Other

- Repairing Your Printer
- Printer Does Not Turn On
- Settings/Maintenance
- Printer Turns Off Unexpectedly or Repeatedly
- <u>Wrong Language Appears in Operation Panel</u>

**Operation Problems** 

# Network FAQ

Here are frequently asked questions on network. Select a connection method you are using, or you want to use.

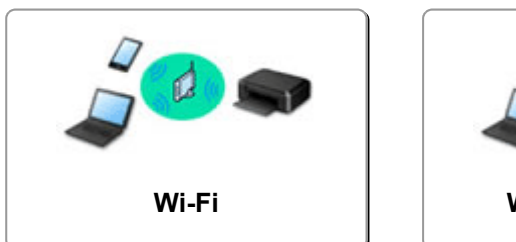

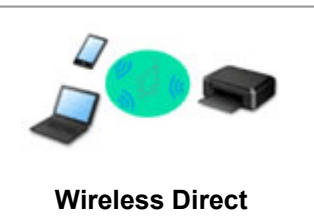

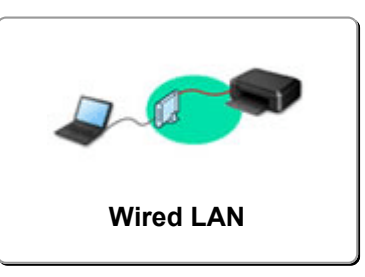

# Wi-Fi

# **Cannot Find Printer**

- <u>Cannot Find Printer on Network</u> (Windows/macOS)
- Cannot Proceed Beyond Printer Connection Screen (Cannot Find Printer Connected via USB)
- Searching Printer by IP Address or Host Name During Setup
- Detect Same Printer Name
- Switching Printer's Connection to Network or Devices

# **Cannot Print or Connect**

- Solve Network Troubles with The Printer's Diagnostic Functions
- Printer Cannot Be Used After Replacing Wireless Router or Changed Router Settings
- Cannot Connect Smartphone/Tablet to Wireless Router
- WPS (Router Button) Connection
- Switching Printer's Connection to Network or Devices
- <u>Cannot Find Printer on Network</u> (Windows/macOS)

# LAN Setting Tips/Changing LAN Settings

- Network Key (Password) Unknown
- Cannot Remember Printer's Administrator Password
- Checking Network Information of Printer
- Restoring Printer's LAN Settings to Defaults
- Checking Wireless Router SSID/Key
- Checking Wireless Router Network Name (SSID) for Smartphone/Tablet
- Privacy Separator/SSID Separator/Network Separation Function
- Default Network Settings
- Switching Printer's Connection to Network or Devices
- Printing Network Settings
- Checking Status Code

# Printing from Smartphone/Tablet

- Cannot Connect Smartphone/Tablet to Wireless Router
- Checking Wireless Router Network Name (SSID) for Smartphone/Tablet
- Cannot Print from Smartphone/Tablet

#### **Problems while Using Printer**

- Message Appears on Computer During Setup
- <u>Cannot Find Printer on Network</u> (Windows/macOS)

# Wireless Direct

#### **Cannot Print or Connect**

- Solve Network Troubles with The Printer's Diagnostic Functions
- <u>Cannot Find Printer on Network</u> (Windows/macOS)

### LAN Setting Tips/Changing LAN Settings

- Network Key (Password) Unknown
- Cannot Remember Printer's Administrator Password
- Checking Network Information of Printer
- Restoring Printer's LAN Settings to Defaults
- Default Network Settings
- Printing Network Settings
- Switching Printer's Connection to Network or Devices
- Checking Status Code

### **Printing from Smartphone/Tablet**

Cannot Print from Smartphone/Tablet

### **Problems while Using Printer**

- Message Appears on Computer During Setup
- <u>Cannot Find Printer on Network</u> (Windows/macOS)

# Wired LAN

### **Cannot Find Printer**

- Searching Printer by IP Address or Host Name During Setup
- <u>Cannot Find Printer on Network</u> (Windows/macOS)
- Detect Same Printer Name

## **Cannot Print or Connect**

- Solve Network Troubles with The Printer's Diagnostic Functions
- <u>Cannot Find Printer on Network</u> (Windows/macOS)

### LAN Setting Tips/Changing LAN Settings

- Cannot Remember Printer's Administrator Password
- Checking Network Information of Printer
- Restoring Printer's LAN Settings to Defaults
- Default Network Settings
- Switching Printer's Connection to Network or Devices
- Printing Network Settings
- Checking Status Code

**Problems while Using Printer** 

- Message Appears on Computer During Setup
- Cannot Find Printer on Network (Windows/macOS)

# **Network Communication Problems**

- Cannot Find Printer on Network (Windows/macOS)
- Wireless Router Problems
- Printer Settings/Smartphone/Tablet Troubles for Network

# Cannot Find Printer on Network (Windows/macOS)

- **Cannot Find Printer on Network**
- Cannot Proceed Beyond Printer Connection Screen (Cannot Find Printer Connected via USB)
- Searching Printer by IP Address or Host Name During Setup

# **Cannot Find Printer on Network**

# A

# Important

- Make sure the following four items first.
  - If the security settings on the wireless router are enabled, to disable the settings may solve the problem.
    - Privacy Separator/SSID Separator/Network Separation Function
  - If the printer does not support 5 GHz, enable 2.4 GHz on the wireless router.
  - To disable Band Steering function\* of wireless router may solve the problem.
  - If the same SSIDs are assigned for 2.4 GHz and 5 GHz, to assign different SSIDs may solve the problem.

\* Band Steering function: Band Steering monitors a Wi-Fi network and automatically assigns devices to their optimal frequency band within 2.4 GHz or 5 GHz frequency bands depending on the situation.

In the following cases, set up the printer again.

- · When you buy a new computer or wireless router
- When you change the settings on your wireless router
- When the connection method (Wi-Fi / USB) of the printer is changed

For more on the setup procedure;

➡ Set Up

# >>>> Important

• When you forget the administrator password of the printer, contact your nearest Canon service center.

# In Other Cases Than Above:

If the printer suddenly stops working, even though you have not changed the settings of the device or network to which it is connected, or if you cannot find the printer during the setup process, check and solve the problem, using Wi-Fi Connection Assistant. After the condition improves, redo the setup of the printer.

Wi-Fi Connection Assistant is a powerful solution tool for network problems.

Step 1 Check Basic Items for Network.

Step 2 Solve Problems, Using Wi-Fi Connection Assistant.

# Step 3 If the Solution Tool Does Not Solve the Problem.

### Step 1 : Check Basic Items for Network.

## Check 1 Check power status.

Check your printer and the network device (wireless router, etc.) are turned on.

If you are in the process of setting up, interrupt it and check if the wireless router (modem) is turned on and then check if the printer is turned on.

### 1. Check if network device such as router is turned on.

If network devices are not turned on, turn on the power. If the network devices are on, turn them off and on again.

It may take a while for the network device to become ready for use once they are turned on.

Proceed once the network device such as router is ready for use.

2. Check if printer is turned on.

If printer is not turned on, turn on the power. If the printer is on, turn it off and on again.

Proceed once you complete checking the power status above.

Check 2 Check PC network connection.

If your computer and network devices (wireless router, etc.) are fully configured, your computer is ready to connect to the network.

1. Check the settings of the network device (wireless router, etc.).

Connect to the Internet and see if you can browse any web page. If you cannot view web pages on your computer, check wireless router network connection settings, such as IP address filtering, MAC address filtering, and DHCP function.

To check the network name (SSID) of the wireless router the printer is connected to, print the network settings.

Printing Network Settings

# >>>> Note

- Depending on the wireless router, note that different network name (SSID) is assigned for a bandwidth (2.4 GHz or 5 GHz) or its usage (for PC or game machine), using alphanumeric characters at the end of network name (SSID).
- For more on checking the settings of the wireless router, refer to the instruction manual supplied with the wireless router or contact the manufacturer.

If you use an encryption key, specify it for the network name (SSID) you are using. For details, see <u>Setting an Encryption Key</u>.

# 2. Check PC network connection.

For the procedures, refer to the instruction manual supplied with the computer, or contact the manufacturer.

Once you complete setting up the wireless router and your computer, configure the settings on your computer in order to view web pages, using the information of the wireless router.

Proceed once you complete checking the network connection above.

## Check 3 Check printer's network settings.

- For Wi-Fi
- For Wired LAN

#### For Wi-Fi

Make sure that Infi icon appears on the printer's LCD when Setup button is pressed once or twice.

#### If I or K icon is not displayed.

The printer is not set to use Wi-Fi.

From the Setup menu on the operation panel, select Printer settings > LAN settings > Wi-Fi in this order, and select Enable for Wi-Fi enab./disable.

# If Kuifi icon is displayed.

**X** icon indicates that the wireless router and the printer are not connected. Check the network settings of the printer. Also, revisit the location of the wireless router and printer at the next check.

#### For Wired LAN

1. Check the power and LAN cable.

When the printer cannot be found on the setup screen, using LAN connection setup, make sure that all the network devices are connected to the router and the hub via LAN cables and that all the devices are turned on.

#### • If LAN cable is not connected:

Connect the router, hub, computer and printer via LAN cables.

Check that printer is turned on.

➡ Turning the Printer On and Off

Make sure the printer, the router and the hub are turned on.

### • If LAN cable is connected, and printer and network device are off:

Turn on printer and network device.

• If LAN cable is connected, and printer and network device are on:

If the power is already turned on, cycle the power.

# >>>> Note

• It may take a while to become ready for use once they are turned on. Wait until all devices are ready before proceeding.

# 2. Check printer's Wired LAN settings.

Make sure LAN icon is displayed on the printer's LCD when Setup button is pressed once or twice.

### • If icon is not displayed:

The printer is not set to use wired communication. Enable Wired LAN from the printer settings.

From the **Setup menu** on the operation panel, select **Printer settings** > **LAN settings** > **Wired LAN** in this order, and select **Enable** for **Enabl./dis. wired LAN**.

# Check 4 Check location of wireless router.

Make sure the printer is not placed too far away from the wireless router.

The printer can be up 50 m (164 ft.) from the wireless router indoors if unobstructed. Make sure the printer is close enough to the wireless router to be used.

Place the printer and wireless router where there are no obstacles between them. Wireless communication between different rooms or floors is generally poor. Wireless communication can be impeded by building materials containing metal or concrete. If the printer cannot communicate with the computer over a Wi-Fi due to a wall, place the printer and the computer in the same room.

In addition, if a device like a microwave oven that emits radio waves of the same frequency bandwidth as a wireless router is nearby, it may cause interference. Place the wireless router as far away from interference sources as possible.

### Step 2 : Solve Problems, Using Wi-Fi Connection Assistant.

Diagnose and repair the network connections using Wi-Fi Connection Assistant.

Download Wi-Fi Connection Assistant from the below page, and install it on your computer.

Checking Printer Connection Status Using Wi-Fi Connection Assistant

Refer to below in regard to starting up Wi-Fi Connection Assistant.

- For Windows:
  - Starting Up Wi-Fi Connection Assistant
- For macOS:
  - Starting Up Wi-Fi Connection Assistant

**Step 3 : If the Solution Tool Does Not Solve the Problem.** 

Check 1 Make sure security software's firewall is off.

If your security software's firewall is on, a message may appear warning you that Canon software is attempting to access the network. If this warning message appears, set security software to always allow access.

If you are using any programs that switch between network environments, check their settings.

# Check 2 If printer is connected to AirPort Base Station via LAN, make sure you use alphanumeric characters for network name (SSID). (macOS)

If your network name (SSID) contains characters other than single-byte alphanumeric characters, the connection is not established properly. Change the network name (SSID) to use only single-byte alphanumeric characters.

Check 3 Solve network troubles with the printer's diagnostic functions.

See below.

Solve Network Troubles with The Printer's Diagnostic Functions

Check 4 Check that **Enable bidirectional support** is selected in **Ports** sheet of **Printer properties** dialog box (Windows).

If not, select it to enable bidirectional support.

# **Related Topics**

<u>Network Communication Problems</u>

# **Wireless Router Problems**

- Network Key (Password) Unknown
- Checking Wireless Router SSID/Key
- Printer Cannot Be Used After Replacing Wireless Router or Changed Router Settings
- > WPS (Router Button) Connection
- > Privacy Separator/SSID Separator/Network Separation Function

# Network Key (Password) Unknown

Diagnose and repair the network connections using Wi-Fi Connection Assistant.

Download Wi-Fi Connection Assistant from the below page, and install it on your computer.

Checking Printer Connection Status Using Wi-Fi Connection Assistant

Refer to below in regard to starting up Wi-Fi Connection Assistant.

- For Windows:
  - Starting Up Wi-Fi Connection Assistant
- For macOS:
  - Starting Up Wi-Fi Connection Assistant

If the problem persists after diagnosis and repair with Wi-Fi Connection Assistant, check the following items.

- WPA/WPA2/WPA3 Key Set for Wireless Router Unknown, Cannot Connect
- Setting an Encryption Key

# **Q** WPA/WPA2/WPA3 Key Set for wireless router Unknown, Cannot Connect

# A

Check the wireless router settings. For more on setting up a wireless router, see the instruction manual provided with the wireless router or contact its manufacturer. Make sure your computer can communicate with the wireless router.

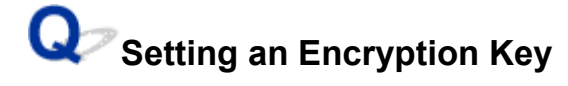

# A

Select the encryption containing WPA2.

# >>>> Note

• The factory default of wireless router supporting WPA3 may be set to WPA3.

Make sure your computer can communicate with the wireless router using the settings you have selected. For more on setting up a wireless router, see the instruction manual provided with the wireless router or contact its manufacturer.

# Using WPA2/WPA3

The authentication method, Wi-Fi password, and dynamic encryption type must be identical among the wireless router, the printer, and your computer.

Enter the Wi-Fi password configured on the wireless router.

AES (more secure encryption than TKIP) is selected as the dynamic encryption method. The printer does not support TKIP If the wireless router settings are set to "TKIP only", you will not be able to connect to the printer.

For details, see If WPA/WPA2/WPA3 Details Screen Appears.

# >>>> Note

- This printer supports the following.
  - WPA-PSK (WPA-Personal)
  - WPA2-PSK (WPA2-Personal)
  - WPA3-SAE (WPA3-Personal)
- Some printers support IEEE802.1X/EAP (WPA/WPA2/WPA3 Enterprise). To configure IEEE802.1X/EAP (WPA/WPA2/WPA3 Enterprise), you also need to configure the authentication (Radius) server.

Contact the network administrator for more information.

• This web page contains information about several models. Depending on the specifications of the printer you are using, some of the features described (connection method, scanner/copy/fax operation and etc.) may not apply.

For details about the functions of your printer, see <u>Specifications</u>.

# Printer Cannot Be Used After Replacing Wireless Router or Changed Router Settings

When wireless router is replaced or router settings are changed, the network settings of your computer, smartphone/tablet or printer must be reconfigured according to the new wireless router.

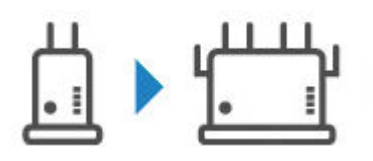

Check 1 Check if your computer or smartphone/tablet can be connected to Internet through the new wireless router.

If your computer or smartphone/tablet cannot be connected to Internet, check if the wireless router setup is completed and configure the settings on the computer or smartphone/tablet to connect to the wireless router.

Check 2 Restart printer network.

Refer to Setup Guide to setup.

# >>>> Note

• Wi-Fi Connection Assistant allows you to diagnose and repair the network status.

Select the link below to download Wi-Fi Connection Assistant and install it.

Checking Printer Connection Status Using Wi-Fi Connection Assistant

Refer to below in regard to starting up Wi-Fi Connection Assistant.

- For Windows:
  - Starting Up Wi-Fi Connection Assistant
- For macOS:
  - Starting Up Wi-Fi Connection Assistant

If this does not solve the problem, see below.

- Cannot Communicate with Printer After Enabling MAC/IP Address Filtering or Encryption Key on wireless router
- With Encryption On, Cannot Communicate with Printer After Changing Encryption Type at Wireless Router
- Privacy Separator/SSID Separator/Network Separation Function

# Cannot Communicate with Printer After Enabling MAC/IP Address Filtering or Encryption Key on wireless router

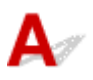

Check 1 Check wireless router setting.

For more on setting up a wireless router, see the instruction manual provided with the wireless router or contact its manufacturer. Make sure your computer can communicate with the wireless router.

Check 2 If filtering MAC addresses or IP addresses at wireless router, check that MAC addresses or IP addresses for computer, network device, and printer are registered.

Check 3 If using WPA/WPA2/WPA3 key or a password, make sure encryption key for computer, network device, and printer matches key set for wireless router.

The length or format of the Wi-Fi password and authentication method must be identical among the wireless router, the printer, and your computer.

For details, see Setting an Encryption Key.

# >>>> Note

 Some printers support IEEE802.1X/EAP (WPA/WPA2/WPA3 Enterprise). To configure IEEE802.1X/EAP (WPA/WPA2/WPA3 Enterprise), you also need to configure the authentication (Radius) server.

Contact the network administrator for more information.

• This web page contains information about several models. Depending on the specifications of the printer you are using, some of the features described (connection method, scanner/copy/fax operation and etc.) may not apply.

For details about the functions of your printer, see Specifications.

# With Encryption On, Cannot Communicate with Printer After Changing Encryption Type at wireless router

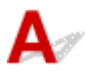

If the printer cannot communicate with the computer after you change the encryption type for the wireless router, make sure the encryption type and passkey or password for the computer matches that of the wireless router.

Cannot Communicate with Printer After Enabling MAC/IP Address Filtering or Encryption Key on wireless router

# Printer Settings/Smartphone/Tablet Troubles for Network

- Solve Network Troubles with The Printer's Diagnostic Functions
- > Checking Network Information of Printer
- Checking Status Code
- Printing Network Settings
- Restoring Printer's LAN Settings to Defaults
- Default Network Settings
- Connecting with Wireless Direct

# Solve Network Troubles with The Printer's Diagnostic Functions

- If the printer and wireless router are connected or the printer and computer are connected by USB cable but you cannot print:
  - ➡ Change to Offline (Windows)/Cannot Communicate (Windows)
- In other cases than above:
  - <u>Cannot Find Printer on Network/Cannot Print</u>
  - ➡ Cannot Connect to Printer through Wireless Direct

Q Cannot Find Printer on Network/Cannot Print

# A

Printing Out Network Settings Information

# Note

• The wi-Fi indicates descriptions related to Wi-Fi.

LAN indicates descriptions related to wired LAN.

Follow the procedure below to print out the network settings information.

Step 1 Check that printer and wireless router are turned on.

Turn the wireless router back on.

Wait about five minutes and then turn the printer back on.

Step 2 Check your devices (e.g. computer/smartphone/tablet) are connected to Internet.

Make sure that devices and the wireless router are connected to via Wi-Fi or Wired LAN, and that the Internet can be used without problems.

Step 3 Make sure the printer's Wi-Fi setting is enabled and the is displayed.

**LAN** Make sure the printer's Wired LAN setting is enabled and the LAN icon is displayed.

Step 4 Step 4 Move the printer and device (computer/smartphone/tablet) closer to the wireless router.

Wireless communication quality deteriorates if the printer or devices are too far from the wireless router. Move the printer and device closer to the wireless router.

# **LAN** Make sure the LAN cable is inserted.

Try reconnecting the LAN cable to the printer and wireless router.

# Step 5 Print the network settings.

Print out the network settings information on your printer.

Printing Network Settings

### Note Note

- For troubleshooting IEEE802.1X/EAP (WPA/WPA2/WPA3 Enterprise), refer to the following.
  - Setting Up IEEE802.1X/EAP (WPA/WPA2/WPA3 Enterprise)

**Checking Printed Network Settings Information:** 

From the printed network settings information, check the entries in item "2-2".

C-0

**WI-FI LAN** It is connected correctly. If, nevertheless, the printer is not found on the network or printing is not possible, check the following items.

### >>>> Note

• If codes other than "C-0" are displayed at the same time in the item "2-2" see also the correspondence of the other codes.

# Check 1 🔽 Wi-Fi 😹 LAN Check that security software's firewall is off.

A message may appear warning you that Canon software is attempting to access the network. If this warning message appears, set the security software to always allow access.

Quit the security software and make sure that the printer is recognized and ready to use. If so, the cause is the firewall setting. Change the firewall settings so that the printer is recognized and ready to use. For details, contact the manufacturer of the security software.

If you are using any programs that switch between network environments, check their settings.

# Check 2 Does network name (SSID) of printer match network name (SSID) setting of wireless router that communicates?

Check the "3-2-6" item in the printed network settings information and the network name (SSID) of the wireless router you want to connect to. If they are not matched, check the SSID and password of the wireless router you want to connect to, and then setup manually.

# Check 3 Subscription Is privacy separator, SSID separator, or Network separation function enabled on wireless router?

If it is enabled, disable these functions before performing the setup. To check the settings of the wireless router, refer to the instruction manual provided with it or contact its manufacturer.

Check 4 Strate MP Drivers (Printer Driver) installed? (Windows)

If you are using Windows and MP Drivers (Printer Driver) are not installed, install it.

➡ Set Up

C-1

**WI-FI** The printer's WI-FI setting is disabled. (You can also check if the WI-FI icon **WF** does not appear on the printer's screen.)

Enable the Wi-Fi setting in the printer's settings screen.

**LAN** Wired LAN setting is disabled. (The LAN icon representing the Wired LAN is not displayed on the operation panel.)

Enable the Wired LAN setting from the operation panel.

C-2

**LAN** Wired LAN setting is disabled. Make sure the printer and wireless router are connected via LAN cable.

If the LAN cable is disconnected, connect it correctly.

If your LAN cable is connected to the WAN port of the wireless router, connect it to the LAN port of the wireless router.

C-3

**WI-FI LAN** No IP address is assigned. (You can also check that the item "3-2-12" in the printed network settings information is blank.)

Check the following items.

Check 1 E LAN Is printer set to obtain an IP address automatically, or is wireless router requesting manual addressing?

Refer to the wireless router's manual to enable DHCP (auto-acquisition) settings on the wireless router or to set a valid IP address on the printer.

Check 2 🔽 🧐 Wi-Fi 🔀 LAN When you set printer's IP address manually, correct IP address may not be set.

Check the network name (SSID) and the password of the wireless router you want to connect to, the IP address applicable range, and then enter the appropriate IP address on the printer side. If you are unsure, set the printer's IP address to automatic (DHCP).

C-5

😤 Wi-Fi Unable to connect to the specified network. Check the following items.

Check 1 Check power status of printer, network devices (e.g. wireless router), and your PC/smartphone/tablet.

This printer can be connected to a wireless router that supports 2.4 GHz, 5 GHz, or both bands. If the wireless router is set up to use the same SSID for 2.4 GHz and 5 GHz, set up that SSID on the printer so that the printer and wireless router can be connected at either 2.4 GHz or 5 GHz.

# >>>> Note

• Depending on the wireless router, note that different network name (SSID) is assigned for a bandwidth (2.4 GHz or 5 GHz) or its usage (for PC or game machine), using alphanumeric characters at the end of network name (SSID).

Check 2 States Password on your wireless router may not match password you

#### entered.

Passwords are case sensitive.

Enter the password correctly.

# Check 3 Status and move printer and wireless router as

necessary.

- Place the printer and wireless router where there are no obstacles between them. Wireless communication between different rooms or floors is generally poor.
- Wireless communication can be impeded by building materials containing metal or concrete. If the printer cannot communicate with the computer over a Wi-Fi due to a wall, place the printer and the computer in the same room.
- After changing the installation location, print out the network settings information again and check the status of the signal. Compare with the value in section "3-2-1" in the printed network settings information to determine the installation location.

# Check 4 Check wireless channel number of Wi-Fi you are using on computer.

Make sure that the wireless channel number on the wireless router is included in the wireless channel number you checked. If the wireless channel number set for the wireless router is not included, change the wireless channel number of the wireless router.

# Check 5 **The Wi-Fi** In case of Wi-Fi connection, check if computer that can be accessed by wireless router is restricted.

The wireless router settings may be limiting the number of devices that can be connected at the same time. Remove or relax the restrictions.

To check the settings of the wireless router, refer to the instruction manual provided with it or contact its manufacturer.

### Note

• To check the MAC address or IP address of your computer, see <u>Checking Computer IP Address or MAC</u> <u>Address</u>.

Check 6 Final If problem occurs only when wireless router is in energy-saving mode, turn off energy-saving mode of wireless router.

If the problem seems to occur suddenly, it may be resolved by updating the wireless router firmware (e.g. update interval of a key, problems of DHCP update interval, etc.). For details, refer to the wireless router's instruction manual.

Check 7 **Swi-Fi** If printer is connected to AirPort Base Station via LAN, make sure you use alphanumeric characters for network name (SSID). (macOS)

If your network name (SSID) contains characters other than single-byte alphanumeric characters, the connection is not established properly. Change the network (SSID) of the printer to use only single-byte alphanumeric characters.

#### C-4

# 🛜 Wi-Fi 🔀 LAN No default gateway is set.

When you set the IP address of the printer manually, enter a valid default gateway IP address. If you don't know the default gateway, set the IP address to automatic.

C-7

There may be a problem with the signal.

Check the following items.

Check Swi-Fi Monitor signal status and move printer and wireless router as necessary.

- Place the printer and wireless router where there are no obstacles between them. Wireless communication between different rooms or floors is generally poor.
- Wireless communication can be impeded by building materials containing metal or concrete. If the printer cannot communicate with the computer over a Wi-Fi due to a wall, place the printer and the computer in the same room.
- After changing the installation location, print out the network settings information again and check the status of the signal. Compare with the value in section "3-2-1" in the printed network settings information and place the printer in the location with a higher value.

# >>>> Note

• In some cases, "C-7" and "C-9" are displayed at the same time. In that case, refer to both items.

C-8

<del>ତ Wi-Fi</del> Too many clients are connected.

Wireless Direct does not allow more than 5 devices to be connected.

If you want to connect additional devices to the printer, unplug any devices that are not in use before adding them.

C-9

The noise level is high and does not differ from the signal level due to various devices other than the printer.

- If devices (microwave oven, external hard disk drive, and other USB 3.0 devices) that emit radio waves of the same frequency bandwidth as a wireless router is nearby, it may cause interference. Place the printer and the wireless router as far away from interference sources as possible.
- After you change the location of the printer, check the signal quality. Compare the value of "3-2-2" in the network settings information and place the printer in the location with a higher value.

# >>>> Note

• In some cases, "C-7" and "C-9" are displayed at the same time. In that case, refer to both items.

#### C-10

😨 Wi-Fi No IP address is assigned by the wireless router.

Check the following items.

Check 1 States Password on your wireless router may not match password you entered.

Passwords are case sensitive.

Enter the password correctly.

Check 2 **Set up printer again and reconnect to Wi-Fi**.

Check 3 Street Check DHCP of wireless router. If DHCP is off, set it on.

For details, refer to the wireless router's instruction manual.

# C-11

**WI-FI** The network name (SSID) remains the default value (The network name (SSID) has not been set). Check the network name (SSID) of the wireless router.

Verify the network name (SSID) and password of the wireless router you want to connect to, and then set it up manually.

### Note Note

• Wi-Fi Connection Assistant allows you to diagnose and repair the network status.

Select the link below to download Wi-Fi Connection Assistant and install it.

Checking Printer Connection Status Using Wi-Fi Connection Assistant

Refer to below in regard to starting up Wi-Fi Connection Assistant.

```
- For Windows:
```

- Starting Up Wi-Fi Connection Assistant
- For macOS:
  - Starting Up Wi-Fi Connection Assistant

# **Q** Cannot Communicate with Printer while It Is in Wireless Direct

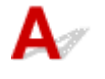

#### Check the following items

Check 1 Check power status of printer and other devices (e.g. computer/smartphone/ tablet).

Turn on the printer or devices.

If the power is already turned on, cycle the power.

Check 2 Check settings of your device (e.g. computer/smartphone/tablet).

Make sure Wi-Fi is enabled on your device.

For details, refer to the device's instruction manual.

Check 3 Print out network settings information.

See "Step 1" to "Step 5" in Cannot Find Printer on Network/Cannot Printing.

In the printed network settings information, check if the item "2-2" is not "C-8". If this is the case, the number of connected printers is too many.

Wireless Direct does not allow more than 5 devices to be connected.

When you want to connect additional devices, disconnect any devices that are not in use before adding them.

# Check 4 Check that printer is selected as connection for various devices (e.g. computer/smartphone/tablet).

Select the network name (SSID) for Wireless Direct specified for the printer as the connection destination for devices.

Check the destination on your device.

For details, refer to your device's instruction manual or visit the manufacturer's website.

To check the network name (SSID) for Wireless Direct specified for the printer, print out the network settings information of the printer.

Printing Network Settings

# Check 5 Check that Wireless Direct password set for printer is entered correctly.

To check the password specified for the printer, print out the network settings information.

Printing Network Settings

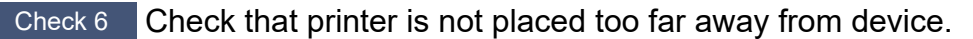

If the distance between the printer and the device is too far, wireless communication becomes poor. Place the printer and the device close to each other.

# >>>> Note

- Wireless Direct is set to disabled when you connect to and use an EAP router. Also, if you set Wireless Direct to enable in this case, the wireless LAN (Wi-Fi) will be disabled.
- When using IEEE802.1X/EAP (WPA/WPA2/WPA3 Enterprise), enable **Administrator mode** so that the Wireless Direct settings cannot be changed.

# **Checking Network Information of Printer**

- Checking Printer IP Address or MAC Address
- <u>Checking Computer IP Address or MAC Address</u>
- Checking Communication Between the Computer, the Printer, and the Wireless Router
- Checking Network Setting Information

# **Q** Checking Printer IP Address or MAC Address

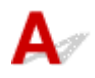

To check the printer's IP Address or MAC address, print out the network settings information.

Printing Network Settings

For Windows, you can check the network setting information on the computer screen.

Canon Wi-Fi Connection Assistant Screen

# **Q** Checking Computer IP Address or MAC Address

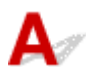

To check the IP Address or MAC address of your computer, follow the instructions below.

### • For Windows:

- 1. Select Command Prompt from Start.
- 2. Enter "ipconfig/all" and press Enter.

The IP address and MAC address of your computer appear. If your computer is not connected to a network, the IP address does not appear.

- For macOS:
  - 1. Select System Settings from Apple menu, and then click Network.
  - 2. Make sure network interface used by computer is selected.

Make sure **Wi-Fi** is **Connected** when connecting via **Wi-Fi** or **Ethernet** is **Connected** for Wired LAN connection and click.

3. Click Details to check the IP address.

The IP address of your computer appears. To check the MAC Address, click Hardware.

# **Q** Checking Communication Between the Computer, the Printer, and the wireless router

# A

Perform a ping test to check if communication is taking place.

# • For Windows:

- 1. Select Command Prompt from Start.
- 2. Type "ping XXX.XXX.XXX.XXX" and press Enter.

"XXX.XXX.XXX.XXX" is the IP address of the target device. If communication is taking place, a message like the one shown below appears. Reply from XXX.XXX.XXX.XXX: bytes=32 time=10ms TTL=255 If **Request timed out** appears, communication is not taking place.

# • For macOS:

1. Start Terminal as shown below.

Select Computer from Go menu of Finder, double-click Macintosh HD > Applications > Utilities > Terminal.

2. Type "ping -c3 XXX.XXX.XXX.XXX" and press Enter.

"XXX.XXX.XXX.XXX." is the IP address of the target device.
If communication is taking place, a message like the one shown below appears.
64 bytes from XXX.XXX.XXX.XXX.icmp\_seq=0 ttl=64 time=3.394 ms
64 bytes from XXX.XXX.XXX.XXX.icmp\_seq=1 ttl=64 time=1.786 ms
64 bytes from XXX.XXX.XXX.XXX.icmp\_seq=2 ttl=64 time=1.739 ms
--- XXX.XXX.XXX.XXX ping statistics --3 packets transmitted, 3 packets received, 0% packet loss
If the following message is displayed, communication is not working properly.
PING XXX.XXX.XXX.XXX (XXX.XXX.XXX.XXX): 56 data bytes
---XXX.XXX.XXX.XXX ping statistics --3 packets transmitted, 0 packets received, 100% packet loss

# Checking Network Setting Information

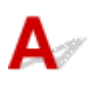

To check the printer's LAN Address, print out the network settings information.

Printing Network Settings

# **Q** Printing Network Settings

# A

Use the operation panel to print the printer's current network settings.

# >>>> Important

- The network settings printout contains important information about your network. Handle it with care.
- **1.** Check that printer is turned on.
- 2. Load three or more sheets of A4 or Letter sized Plain Paper.
  - ➡ Loading Paper
- 3. Press Setup button.

The Setup menu screen appears.

- 4. Select Printer settings and press OK button.
- 5. Select LAN settings and press OK button.
- 6. Select Print LAN details and press OK button.

The printer starts printing the network setting information.

The following information on the printer's network setting is printed out. (Some setting values are not displayed depending on the printer settings.)

| ltem Num-<br>ber | Item                | Description                       | Setting  |
|------------------|---------------------|-----------------------------------|----------|
| 1                | Product Information | Product information               | -        |
| 1-1              | Product Name        | Product name                      | XXXXXXXX |
| 1-2              | ROM Version         | ROM version                       | XXXXXXXX |
| 1-3              | Serial Number       | Serial number                     | XXXXXXXX |
| 1-4              | Default Password    | Initial administrator<br>password | XXXXXXX  |
| 2                | Network Diagnostics | Network diagnostics               | -        |
| 2-1              | Diagnostic Result   | Diagnostic result                 | XXXXXXXX |
| 2-2    | Result Codes                | Result codes             | XXXXXXXX                                                                                                    |
|--------|-----------------------------|--------------------------|----------------------------------------------------------------------------------------------------|
| 2-3    | Result Code Details         | Result code details      | See <u>Solve Network Troubles with The Printer's Diagnostic</u><br><u>Functions</u> to check details on the diagnostic result and re-<br>sult codes. |
| 3      | Wireless LAN                | Wireless LAN             | Enable/Disable                                                                                                    |
| 3-2    | Infrastructure              | Infrastructure           | Enable/Disable                                                                                                    |
| 3-2-1  | Signal Strength             | Signal strength          | 0 to 100 [%]                                                                                                    |
| 3-2-2  | Link Quality                | Link quality             | 0 to 100 [%]                                                                                                    |
| 3-2-3  | Frequency                   | Frequency                | 2.4/5 [GHz]                                                                                                    |
| 3-2-4  | MAC Address                 | MAC address              | XX:XX:XX:XX:XX                                                                                                    |
| 3-2-5  | Connection                  | Connection status        | Active/Inactive                                                                                                    |
| 3-2-6  | SSID                        | SSID                     | Wireless LAN network name (SSID)                                                                                                    |
| 3-2-7  | Channel                     | Channel                  | XXX (1 to 13, 36, 40, 44, 48, 52, 56, 60, 64, 100, 104, 108, 112, 116, 120, 124, 128, 132, 136, 140, 149, 153, 157, 161, 165)                        |
| 3-2-8  | Encryption                  | Encryption method        | none/AES                                                                                                    |
| 3-2-10 | Authentication              | Authentication method    | none/auto/WPA-PSK/WPA2-PSK/WPA3-SAE/WPA-EAP/<br>WPA2-EAP/WPA3-EAP                                                                                    |
| 3-2-11 | TCP/IPv4                    | TCP/IPv4                 | Enable                                                                                                    |
| 3-2-12 | IP Address                  | IP address               | XXX.XXX.XXX.XXX                                                                                                    |
| 3-2-13 | Subnet Mask                 | Subnet mask              | XXX.XXX.XXX.XXX                                                                                                    |
| 3-2-14 | Default Gateway             | Default gateway          | XXX.XXX.XXX.XXX                                                                                                    |
| 3-2-15 | TCP/IPv6                    | TCP/IPv6                 | Enable/Disable                                                                                                    |
| 3-2-16 | Link Local Address          | Link local address       | XXXX:XXXX:XXXX:XXXX<br>XXXX:XXXX:XXXX:XXX                                                                                                    |
| 3-2-17 | Link Local Prefix<br>Length | Link local prefix length | XXX                                                                                                    |
| 3-2-18 | Stateless Address1          | Stateless address 1      | XXXX:XXXX:XXXX:XXXX<br>XXXX:XXXX:XXXX:XXX                                                                                                    |
| 3-2-19 | Stateless Prefix<br>Length1 | Stateless prefix length  | XXX                                                                                                    |
| 3-2-20 | Stateless Address2          | Stateless address 2      | XXXX:XXXX:XXXX:XXXX<br>XXXX:XXXX:XXXX:XXX                                                                                                    |

| 3-2-21 | Stateless Prefix<br>Length2          | Stateless prefix length<br>2                | XXX                                       |
|--------|--------------------------------------|---------------------------------------------|-------------------------------------------|
| 3-2-22 | Stateless Address3                   | Stateless address 3                         | XXXX:XXXX:XXXX:XXXX                       |
|        |                                      |                                             | XXXX:XXXX:XXXX                            |
| 3-2-23 | Stateless Prefix<br>Length3          | Stateless prefix length 3                   | xxx                                       |
| 3-2-24 | Stateless Address4                   | Stateless address 4                         | XXXX:XXXX:XXXX:XXXX<br>XXXX:XXXX:XXXX:XXX |
| 3-2-25 | Stateless Prefix<br>Length4          | Stateless prefix length<br>4                | xxx                                       |
| 3-2-26 | Default Gateway1                     | Default gateway 1                           | XXXX:XXXX:XXXX:XXXX                       |
|        |                                      |                                             | XXXX:XXXX:XXXX                            |
| 3-2-27 | Default Gateway2                     | Default gateway 2                           | XXXX:XXXX:XXXX                            |
|        |                                      |                                             | XXXX:XXXX:XXXX                            |
| 3-2-28 | Default Gateway3                     | Default gateway 3                           | XXXX:XXXX:XXXX                            |
|        |                                      |                                             | XXXX:XXXX:XXXX                            |
| 3-2-29 | Default Gateway4                     | Default gateway 4                           | XXXX:XXXX:XXXX                            |
|        |                                      |                                             | XXXX:XXXX:XXXX                            |
| 3-2-33 | IPsec                                | IPsec setting                               | Active/Inactive                           |
| 3-2-34 | Security Protocol                    | Security method                             | ESP/ESP & AH/AH/Blank (Not selected)      |
| 3-2-35 | Wireless LAN DRX                     | Discontinuous recep-<br>tion (wireless LAN) | Enable/Disable                            |
| 3-3    | Wireless Direct/Access<br>Point Mode | Operation mode for<br>Wireless Direct       | Enable/Disable                            |
| 3-3-1  | MAC Address                          | MAC address                                 | XX:XX:XX:XX:XX                            |
| 3-3-2  | Connection                           | Connection status                           | Active/Inactive                           |
| 3-3-3  | SSID                                 | SSID                                        | Wireless Direct network name (SSID)       |
| 3-3-4  | Password                             | Password                                    | Wireless Direct password                  |
| 3-3-5  | Channel                              | Channel                                     | 3,6,36,40                                 |
| 3-3-6  | Encryption                           | Encryption method                           | AES                                       |
| 3-3-7  | Authentication                       | Authentication method                       | WPA2-PSK                                  |
| 3-3-8  | TCP/IPv4                             | TCP/IPv4                                    | Enable                                    |
| 3-3-9  | IP Address                           | IP address                                  | XXX.XXX.XXX.XXX                           |

| 3-3-10 | Subnet Mask                 | Subnet mask                                    | XXX.XXX.XXX.XXX                      |
|--------|-----------------------------|------------------------------------------------|--------------------------------------|
| 3-3-11 | Default Gateway             | Default gateway                                | XXX.XXX.XXX.XXX                      |
| 3-3-12 | TCP/IPv6                    | TCP/IPv6                                       | Enable/Disable                       |
| 3-3-13 | Link Local Address          | Link local address                             | XXXX:XXXX:XXXX                       |
|        |                             |                                                | XXXX:XXXX:XXXX:XXXX                  |
| 3-3-14 | Link Local Prefix<br>Length | Link local prefix length                       | XXX                                  |
| 3-3-15 | IPsec                       | IPsec setting                                  | Active/Inactive                      |
| 3-3-16 | Security Protocol           | Security method                                | ESP/ESP & AH/AH/Blank (Not selected) |
| 3-3-17 | Wireless LAN DRX            | Discontinuous recep-<br>tion (wireless direct) | Disable                              |
| 3-3-18 | Frequency                   | Wireless Direct fre-<br>quency                 | 2.4/5 [GHz]                          |
| 4      | Wired LAN                   | Wired LAN                                      | Enable/Disable                       |
| 4-1    | MAC Address                 | MAC address                                    | XX:XX:XX:XX:XX                       |
| 4-2    | Connection                  | Wired LAN status                               | Active/Inactive                      |
| 4-3    | TCP/IPv4                    | TCP/IPv4                                       | Enable                               |
| 4-4    | IP Address                  | IP address                                     | XXX.XXX.XXX                          |
| 4-5    | Subnet Mask                 | Subnet mask                                    | XXX.XXX.XXX.XXX                      |
| 4-6    | Default Gateway             | Default gateway                                | XXX.XXX.XXX.XXX                      |
| 4-7    | TCP/IPv6                    | TCP/IPv6                                       | Enable/Disable                       |
| 4-8    | Link Local Address          | Link local address                             | XXXX:XXXX:XXXX:XXXX                  |
|        |                             |                                                | XXXX:XXXX:XXXX:XXXX                  |
| 4-9    | Link Local Prefix<br>Length | Link local prefix length                       | XXX                                  |
| 4-10   | Stateless Address1          | Stateless address 1                            | XXXX:XXXX:XXXX:XXXX                  |
|        |                             |                                                | XXXX:XXXX:XXXX:XXXX                  |
| 4-11   | Stateless Prefix<br>Length1 | Stateless prefix length<br>1                   | XXX                                  |
| 4-12   | Stateless Address2          | Stateless address 2                            | XXXX:XXXX:XXXX:XXXX                  |
|        |                             |                                                | XXXX:XXXX:XXXX:XXXX                  |
| 4-13   | Stateless Prefix<br>Length2 | Stateless prefix length 2                      | XXX                                  |

| 4-14 | Stateless Address3           | Stateless address 3                      | XXXX:XXXX:XXXX                       |
|------|------------------------------|------------------------------------------|--------------------------------------|
|      |                              |                                          | XXXX:XXXX:XXXX                       |
| 4-15 | Stateless Prefix<br>Length3  | Stateless prefix length<br>3             | xxx                                  |
| 4-16 | Stateless Address4           | Stateless address 4                      | XXXX:XXXX:XXXX                       |
|      |                              |                                          | XXXX:XXXX:XXXX                       |
| 4-17 | Stateless Prefix<br>Length4  | Stateless prefix length<br>4             | xxx                                  |
| 4-18 | Default Gateway1             | Default gateway 1                        | XXXX:XXXX:XXXX                       |
|      |                              |                                          | XXXX:XXXX:XXXX                       |
| 4-19 | Default Gateway2             | Default gateway 2                        | XXXX:XXXX:XXXX                       |
|      |                              |                                          | XXXX:XXXX:XXXX                       |
| 4-20 | Default Gateway3             | Default gateway 3                        | XXXX:XXXX:XXXX                       |
|      |                              |                                          | XXXX:XXXX:XXXX                       |
| 4-21 | Default Gateway4             | Default gateway 4                        | XXXX:XXXX:XXXX                       |
|      |                              |                                          | XXXX:XXXX:XXXX                       |
| 4-25 | IPsec                        | IPsec setting                            | Active/Inactive                      |
| 4-26 | Security Protocol            | Security method                          | ESP/ESP & AH/AH/Blank (Not selected) |
| 4-27 | Wired LAN DRX                | Discontinuous recep-<br>tion (wired LAN) | Enable/Disable                       |
| 5    | Other Settings               | Other settings                           | -                                    |
| 5-1  | Printer Name                 | Printer name                             | Printer name                         |
| 5-2  | Wireless Direct Dev-<br>Name | Device name for wire-<br>less direct     | Device name for wireless direct      |
| 5-4  | WSD Printing                 | WSD printing setting                     | Enable/Disable                       |
| 5-5  | WSD Timeout                  | Timeout                                  | 1/5/10/15/20 [min]                   |
| 5-6  | LPD Printing                 | LPD printing setting                     | Enable/Disable                       |
| 5-7  | RAW Printing                 | RAW printing setting                     | Enable/Disable                       |
| 5-9  | Bonjour                      | Bonjour setting                          | Enable/Disable                       |
| 5-10 | Bonjour Service Name         | Bonjour service name                     | Bonjour service name                 |
| 5-11 | LLMNR                        | LLMNR setting                            | Enable/Disable                       |
| 5-12 | SNMP                         | SNMP setting                             | Enable/Disable                       |

| 5-14 | DNS Server                    | Obtain DNS server ad-<br>dress automatically | Auto/Manual                                 |
|------|-------------------------------|----------------------------------------------|---------------------------------------------|
| 5-15 | Primary Server                | Primary server address                       | XXX.XXX.XXX                                 |
| 5-16 | Secondary Server              | Secondary server ad-<br>dress                | XXX.XXX.XXX                                 |
| 5-17 | Proxy Server                  | Proxy server setting                         | Enable/Disable                              |
| 5-18 | Proxy Address                 | Proxy address                                | xxxxxxxxxxxxxxxxxxx                         |
| 5-19 | Proxy Port                    | Proxy port specification                     | 1 to 65535                                  |
| 5-20 | Cert. Fingerprt(SHA-1)        | Certificate finger-<br>print(SHA-1)          | xxxxxxx xxxxxxx xxxxxxxx<br>xxxxxxxx xxxxxx |
| 5-21 | Cert. Fin-<br>gerprt(SHA-256) | Certificate finger-<br>print(SHA-256)        | xxxxxxx xxxxxxx xxxxxxx xxxxxxx xxxxxxx     |

("XX" represents alphanumeric characters.)

## **Q** Restoring Printer's LAN Settings to Defaults

## A

#### Important

- Initialization erases all network settings on the printer, making printing operation from a computer over a network impossible. To use the printer over a network again after restoring it to the factory defaults, refer to Setup Guide and redo setup.
- If **Operation panel/Remote UI/other tools** is set as the scope for **Admin pwd. settings**, the administrator password must be entered.

Initialize the network setting using the printer's operation panel.

Reset setting

## **Q** Default Network Settings

## A

### LAN Connection Defaults

| Item                  | Default         |
|-----------------------|-----------------|
| Enab./dis. wired LAN  | Disable         |
| Network name (SSID)   | BJNPSETUP       |
| Wi-Fi security        | Disable         |
| IP address (IPv4)     | Auto setup      |
| IP address (IPv6)     | Auto setup      |
| Set printer name*     | ****            |
| Enable/disable IPv6   | Enable          |
| Enable/disable WSD    | Enable          |
| Timeout setting (WSD) | 15 minutes      |
| Enab./disab. Bonjour  | Enable          |
| Bonjour service name* | Canon ModelName |
| LPR setting           | Enable          |
| RAW protocol          | Enable          |
| LLMNR                 | Enable          |
| Wi-Fi DRX setting     | Enable          |
| Wired LAN DRX setting | Enable          |

("XX" represents alphanumeric characters.)

\* Default value depends on printer. Depending on the model, use operation panel to check value of the printer.

➡ LAN settings

### Wireless Direct Defaults

| Item                | Default                     |
|---------------------|-----------------------------|
| Network name (SSID) | DIRECT-abXX-ModelName *1 *2 |
| Password            | YYYYYYYYY *3                |
| Wi-Fi security      | WPA2-PSK (AES)              |
| Confirm request     | Displayed                   |
| 2.4GHz/5GHz switch  | 2.4GHz                      |

\*1 Default value depends on printer. Depending on the model, use operation panel to check value of the printer.

\*2 "ab" is specified at random and "XX" represents last two digits of printer's MAC address. (The value is specified when the printer is turned on for the first time.)

\*3 The password is specified automatically when the printer is turned on for the first time.

### **Connecting with Wireless Direct**

## A

You can connect devices (e.g. computer, smartphone, or tablet) to the printer by two methods below.

- Wireless connection (connecting devices via a wireless router)
- Direct wireless connection (connecting devices directly without a wireless router)

This section describes Wireless Direct, which allows you to print by connecting the devices to the printer directly.

#### Important

- You can connect up to 5 devices to the printer at the same time with Wireless Direct.
- Check the usage restrictions and connect the printer to the Wireless Direct.
  - Restrictions
- Some printers support IEEE802.1X/EAP (WPA/WPA2/WPA3 Enterprise). If you enable Wireless Direct while IEEE802.1X/EAP (WPA/WPA2/WPA3 Enterprise) is enabled, IEEE802.1X/EAP (WPA/WPA2/ WPA3 Enterprise) is disabled.

When IEEE802.1X/EAP (WPA/WPA2/WPA3 Enterprise) is enabled, enable **Administrator mode** so that the Wireless Direct settings cannot be changed.

### **Enable Wireless Direct for printer**

- **1.** Make sure the printer is turned on.
- 2. Press Setup button once or twice.

The Setup menu screen appears.

- 3. Select Printer settings and press OK button.
- 4. Select LAN settings and press OK button.
- 5. Select Wireless Direct and press OK button.
- 6. Select Switch WL Direct and press OK button.
- 7. Check displayed message, select **Yes**, and press **OK** button.

The Wireless Direct is enabled and a device can be connected to the printer wirelessly.

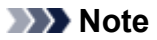

- After completing the settings, you can check the Network name(SSID), Security protocol, and WL Direct net.(SSID) by pressing <> button.
- When displaying the **Security protocol**, a screen appears asking whether to display the password at the same time. If you want to display the password, select **Yes**, and if not, select **No**.
- The password is required when connecting a device to the printer. Depending on the device you are using, no password is required.
- When you connect a Wireless Direct compatible device to the printer, select the printer name from your device.
- To change the identifier (SSID) and the password, see below.
  - <u>Changing Wireless Direct Setting</u>

## Connecting a smartphone/tablet/computer to the printer

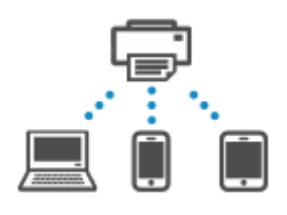

**1.** Enable Wi-Fi function on smartphone/tablet/computer.

Enable Wi-Fi in the Settings menu on your smartphone/tablet/computer.

For instructions on enabling the Wi-Fi function, refer to the instruction manual for your smartphone/ tablet/computer.

2. Select "DIRECT-XXXX- ModelName" ("X" represents alphanumeric characters) on your smartphone/tablet/computer.

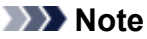

- If "DIRECT-XXXX- ModelName" does not appear on the list, Wireless Direct is not enabled.
  See <u>Enable Wireless Direct for printer</u> to enable Wireless Direct.
- 3. Enter Password on smartphone/tablet/computer.

The smartphone/tablet/computer is connected to the printer.

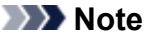

• Enter the same password as that specified for the printer.

Check by one of the following methods.

- Print the network settings.
  - Printing Network Settings

- Depending on the device you are using, entering the password is required to connect a device to the printer via Wi-Fi, and then enter the password specified for the printer.
- If the printer is set to display a confirmation screen in Confirm request of <u>Changing</u> <u>Wireless Direct Setting</u>, when the wireless direct compatible device connects to the printer, a confirmation screen asking for permission to connect is displayed on the printer's LCD.

Make sure the displayed name is the same as that of your wireless communication device and select **Yes**.

You can print from your smartphone or tablet by installing the App. Download it from App Store and Google Play.

- ➡ For iOS device
- ➡ For Android device

### Changing Wireless Direct Setting

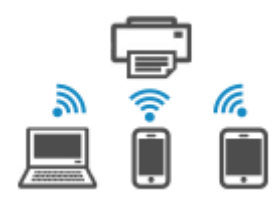

Change the settings for the Wireless Direct following the procedure below.

- **1.** Check that printer is turned on.
- 2. Press Setup button once or twice.

The Setup menu screen appears.

- 3. Select Printer settings and press OK button.
- 4. Select LAN settings and press OK button.
- 5. Select Wireless Direct and press OK button.
- 6. Select Manual setup and press OK button.
- **7.** Select a setting item.

Press < > button to switch the desired setting item.

Change name (SSID)

Change the identifier (SSID) for Wireless Direct.

The identifier (SSID) is the printer's name (device name) displayed on a Wireless Direct compatible device.

Follow the procedure below to change the identifier (SSID).

To set manually

- 1. Select Manual setup and press OK button.
- 2. Press the OK button to enter / edit.

Press the **I** button to enter each character and press **OK** button.

Press the **Setup** button to change the type of characters to enter (uppercase / lowercase, numbers, symbols).

One character can be erased by pressing the **Back** button.

- 3. Check displayed message and press and hold **OK** button.
- 4. Check displayed message, select Yes, and press OK button.
- 5. Check displayed message and press OK button.
- To set automatically
  - 1. Select Auto update and press OK button.
  - 2. Select Yes and press OK button.

#### Note Note

- After completing the settings, you can check the Network name(SSID), Security protocol, and WL Direct net.(SSID) by pressing button.
- When displaying the Security protocol, a screen appears asking whether to display the password at the same time. If you want to display the password, select Yes, and if not, select No.

#### Change password

Change the password for Wireless Direct.

- To set manually
  - 1. Select Manual setup and press OK button.
  - 2. Enter the new password (10 characters).

Press the **I** button to enter each character and press **OK** button.

Press the **Setup** button to change the type of characters to enter (uppercase / lowercase, numbers).

One character can be erased by pressing the **Back** button.

- 3. Check displayed message and press and hold **OK** button.
- 4. Check displayed message, select Yes, and press OK button.
- To set automatically
  - 1. Select Auto update and press OK button.
  - 2. Select Yes and press OK button.

#### >>>> Note

After completing the settings, you can check the Network name(SSID), Security protocol, and WL Direct net.(SSID) by pressing button.

When displaying the Security protocol, a screen appears asking whether to display the password at the same time. If you want to display the password, select Yes, and if not, select No.

#### Confirm request

Change the confirmation screen setting when a Wireless Direct compatible device is connecting to the printer.

If you want the printer to display the screen to inform you a Wireless Direct compatible device is connecting to the printer, select **Yes** and press **OK** button.

#### Important

• To prevent an unauthorized access, we recommend you should select the setting to display the confirmation screen.

#### • 2.4GHz/5GHz switch

Change the frequency used for Wireless Direct.

When using Wireless Direct (2.4 GHz), there may be a disconnection if there is a Bluetooth speaker nearby. If the printer supports 5 GHz, switching to 5 GHz will reduce the trouble.

#### >>>> Note

- If you change the Wireless Direct setting of the printer, also change the wireless router setting of the device.
- This web page contains information about several models. Depending on the specifications of the printer you are using, some of the features described (connection method, scanner/copy/fax operation and etc.) may not apply.

For details about the functions of your printer, see Specifications.

### **Cannot Print from Smartphone/Tablet**

If you cannot print from your smartphone/tablet, it is possible that your smartphone/tablet cannot communicate with the printer.

Check the cause of your problem according to the connection method.

- Cannot Communicate with Printer via Wi-Fi
- Cannot Connect to Printer through Wireless Direct

#### Note Note

- For problems on printing with other connection methods or more on performing settings of each connection method:
  - Using Cloud Service
  - Printing from iOS Device (AirPrint)

### Cannot Communicate with Printer via Wi-Fi

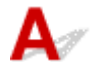

If your smartphone/tablet cannot communicate with the printer, check the following.

Check 1 Check power status of printer, network devices (e.g. wireless router), and your smartphone/tablet.

- Turn on the printer or devices.
- If the power is already turned on, cycle the power.
- It may be necessary to resolve wireless router problems (e.g. update interval of a key, problems of DHCP update interval, energy saving mode) or to update the wireless router firmware.

For details, contact the manufacturer of your wireless router.

Check 2 Check settings of your smartphone/tablet.

Make sure Wi-Fi is enabled on your device.

For details, refer to your device's instruction manual.

#### Check 3 Is printer connected to wireless router?

• When **Setup** button on the printer is pressed once or twice, **WiFI** icon is displayed on the LCD and check the connection status between the printer and wireless router.

If the Immi icon is not displayed, Wi-Fi is disabled. Turn on wireless communication on the printer.

• Make sure the network settings of the printer (e.g. network name (SSID) or network key (password), etc.) are identical with those of the wireless router.

To check the settings of the wireless router, refer to the instruction manual provided with it or contact its manufacturer.

To check the current network settings of the printer, print out the network settings information.

#### Printing Network Settings

#### Note

• If you have a computer, Wi-Fi Connection Assistant allows you to diagnose and repair the network status.

Select the link below to download Wi-Fi Connection Assistant and install it.

Checking Printer Connection Status Using Wi-Fi Connection Assistant

Refer to below in regard to starting up Wi-Fi Connection Assistant.

- For Windows:
  - Starting Up Wi-Fi Connection Assistant
- For macOS:
  - Starting Up Wi-Fi Connection Assistant

### Check 4 Are network settings of your smartphone/tablet identical with those of

#### wireless router?

Make sure the network settings of the printer (e.g. network name (SSID) or network key (password), etc.) are identical with those of the wireless router.

To check the settings of your smartphone/tablet, refer to the instruction manual provided with it.

If the network settings of your smartphone/tablet are not identical with those of the wireless router, change the network settings of it to match with those of the wireless router.

#### Check 5 Make sure the printer is not placed too far away from the wireless router.

If the distance between the printer and wireless router is too far, wireless communication becomes poor. Place the printer and wireless router close to each other.

## Check 6 There may be a problem with the signal. Monitor signal status and move printer and wireless router as necessary.

Place the printer and wireless router where there are no obstacles between them. Wireless communication between different rooms or floors is generally poor. Wireless communication can be impeded by building materials containing metal or concrete. If the printer cannot communicate with the computer over a Wi-Fi due to a wall, place the printer and the computer in the same room.

In addition, if a device like a microwave oven that emits radio waves of the same frequency bandwidth as a wireless router is nearby, it may cause interference. Place the wireless router as far away from interference sources as possible.

Check the signal strength on the LCD of the printer.

#### LCD and Operation Panel

#### Note

- If the web page cannot be printed using an Android device, it may be possible to print it by changing Wireless Direct connection.
  - Connecting with Wireless Direct

## **Q**Cannot Communicate with Printer while It Is in Wireless Direct

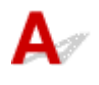

If your smartphone/tablet cannot communicate with the printer in the Wireless Direct, check the following.

Check 1 Check power status of printer and device (e.g. smartphone/tablet).

Turn on the printer or devices.

If the power is already turned on, cycle the power.

Check 2 Check the printer settings.

From the **Setup menu** on the operation panel, select **Printer settings** > **LAN settings** > **Wireless Direct** in this order, and select **Yes** for **Switch WL Direct**.

Check 3 Check settings of your smartphone/tablet.

Make sure Wi-Fi is enabled on your device.

For details, refer to your device's instruction manual.

Check 4 Check that printer is selected as connection for devices (e.g. smartphone/ tablet).

Select the network name (SSID) for Wireless Direct specified for the printer as the connection destination for devices.

Check the destination on your device.

For details, refer to your device's instruction manual or visit the manufacturer's website.

To check the network name (SSID) for Wireless Direct specified for the printer, print out the network settings information.

Printing Network Settings

Check 5 Check that Wireless Direct password set for printer is entered correctly.

To check the password specified for the printer, print out the network settings information.

Printing Network Settings

Check 6 Check that printer is not placed too far away from device.

If the distance between the printer and the device is too far, wireless communication becomes poor. Place the printer and the device close to each other.

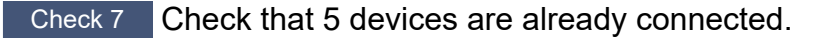

Wireless Direct does not allow more than 5 devices to be connected.

#### >>>> Note

- Some printers support IEEE802.1X/EAP (WPA/WPA2/WPA3 Enterprise). Note that when IEEE802.1X/EAP (WPA/WPA2/WPA3 Enterprise) is set to **Enable**, Wireless Direct is set to **Disable**.
- This web page contains information about several models. Depending on the specifications of the printer you are using, some of the features described (connection method, scanner/copy/fax operation and etc.) may not apply.

For details about the functions of your printer, see <u>Specifications</u>.

### **Printing Problems**

- Printer Does Not Print
- > Printer Does Not Pick Up or Feed the Paper/"No Paper" Error
- Resolving Print Quality Problems
- Change to Offline (Windows)/Cannot Communicate (Windows)

### **Q** Printer Does Not Print

## A

Check 1 Make sure printer is turned on.

If not, make sure the printer is securely plugged in and press **ON** button to turn on.

The ON lamp flashes while the printer is initializing. Wait until the ON lamp stops flashing and remains lit.

#### >>>> Note

• If you are printing large data such as photos or other graphics, printing may take longer to start. The **ON** lamp flashes while the computer is processing data and sending it to the printer. Wait until printing starts.

Check 2 Make sure that the cassette is correctly inserted.

If there is an object under the printer, the cassette cannot be correctly inserted and paper may not be correctly fed.

Make sure there are no objects under the printer and push the cassette flatly into the printer until it stops.

Loading Plain Paper in Cassette

Check 3 Make sure printer is properly connected to computer.

If you are using a USB cable, make sure it is securely connected to both the printer and the computer. When the USB cable is securely plugged in, check the following:

- If you are using a relay device such as a USB hub, disconnect it, connect the printer directly to the computer, and retry the printing. If printing starts normally, there is a problem with the relay device. Contact the vendor of the relay device.
- There could also be a problem with the USB cable. Replace the USB cable and retry the printing.

If you use the printer with a network connection, make sure the printer is correctly set up for network use.

Cannot Find Printer on Network (Windows/macOS)

#### >>>> Note

• Wi-Fi Connection Assistant allows you to diagnose and repair the network status.

Select the link below to download Wi-Fi Connection Assistant and install it.

Checking Printer Connection Status Using Wi-Fi Connection Assistant

Refer to below in regard to starting up Wi-Fi Connection Assistant.

- For Windows:
  - Starting Up Wi-Fi Connection Assistant

#### - For macOS:

Starting Up Wi-Fi Connection Assistant

Check 4 Make sure paper settings match information set for rear tray or cassette.

If the paper settings do not match the information set for the rear tray or cassette, an error message appears on the operation panel. Follow the instructions on the operation panel to solve the problem.

#### Note

- You can select whether the message which prevents misprinting is displayed.
  - To change the message view setting when printing using the printer's operation panel:
    - ➡ Feed settings
  - To change the message view setting when printing using the Printer Driver:
    - ➡ Changing the Printer Operation Mode (Windows)
    - Changing the Printer Operation Mode (macOS)

Check 5 If printing from a computer, delete unnecessary print jobs.

- For Windows:
  - Deleting the Undesired Print Job
- For macOS:
  - Deleting the Undesired Print Job

#### Check 6 Is your printer's Printer Driver selected when printing?

The printer will not print properly if you are using a printer driver for a different printer.

#### • For Windows:

Make sure "Canon XXX series" (where "XXX" is the model name) is selected in the Print dialog box.

#### Note Note

- If multiple printers are registered to your computer, set your printer as Let Windows manage my default printer so that it is selected by default.
  - Default Printer Keeps Changing (Windows)
- For macOS:

Make sure your printer's name is selected in **Printer** in the Print dialog.

Note Note

If multiple printers are registered to your computer, select Set as Default Printer from System
 Settings > Printers & Scanners for a printer to make the one selected by default.

Check 7 Are you trying to print a large data file? (Windows)

If you are trying to print a large data file, it takes a long time to start printing.

If the printer does not start printing after a certain period of time, select **On** for **Prevention of Print Data Loss** on the **Print Options** dialog box.

For details, refer to Page Setup Tab Description.

#### >>>> Important

- Selecting On for Prevention of Print Data Loss may reduce print quality.
- After printing is completed, select **Off** for **Prevention of Print Data Loss**.

Check 8 WSD Printer Driver is enabled, you may not be able to print.

Set WSD setting to Disable or reinstall MP Drivers (Printer Driver).

#### For Wi-Fi

Press the Setup button on the operation panel once or twice to display the Setup menu, select Printer settings > LAN settings > Wi-Fi > Manual setup > WSD setting, and select Disable for Enable/disable WSD.

#### For Wired LAN

Press the Setup button on the operation panel once or twice to display the Setup menu, select Printer settings > LAN settings > Wired LAN > Manual setup > WSD setting, and select Disable for Enable/disable WSD.

#### To install MP Drivers (Printer Driver)

➡ Set Up

Check 9 If printing from your computer, restart the computer.

Restart the computer and try printing again.

#### Important

• For Windows:

To restart your computer, choose Restart instead of Shut down.

## Q,

### Printer Does Not Pick Up or Feed the Paper/"No Paper" Error

## A

Check 1 Check the printer is placed on the right spot.

Place the printer on a flat table or similar platform.

Check 2 Make sure paper is loaded in the specified rear tray or cassette.

Loading Paper

Check 3 When loading paper, consider the following.

- When loading two or more sheets of paper, align the edges of the sheets before loading the paper.
- When loading two or more sheets of paper, make sure the paper stack does not exceed the paper load limit.

However, paper may not feed correctly at the maximum capacity, depending on the type of paper or environmental conditions (very high or low temperature and humidity). In such cases, reduce the amount of paper you load at a time to less than half of the paper load limit.

- Always load the paper in portrait orientation, regardless of the printing orientation.
- When you load the paper on the rear tray, place the print side facing UP and align the right and left paper guides with the paper stack.

➡ Loading Paper

- In the cassette, be sure to load only Plain Paper.
- When you load the paper on the cassette, place the print side facing DOWN and align the right/left/front paper guides with the paper stack.
  - Loading Paper

Check 4 Is paper too thick or curled?

Unsupported Media Types

Check 5 When loading envelopes or Hagaki, consider the following.

• When printing on envelopes, see <u>Loading Envelopes in Rear Tray</u>, and prepare the envelopes before printing.

Once you have prepared the envelopes, load them in portrait orientation. If the envelopes are placed in landscape orientation, they will not feed properly.

Check 6 Make sure media type and paper size settings match with loaded paper.

Check 7 Make sure that there are not any foreign objects in the rear tray.

If the paper tears in the rear tray, see <u>What to Do When Paper Is Jammed</u> to remove it. If a foreign object is inside the rear tray, remove it according to the following procedure.

- 1. Turn off the power of the printer and disconnect the power plug from the outlet.
- 2. Fold one A4 sheet in half and insert it horizontally into the rear tray.

Insert the paper so that your hand does not directly touch the part in the center of the rear tray when removing the foreign object.

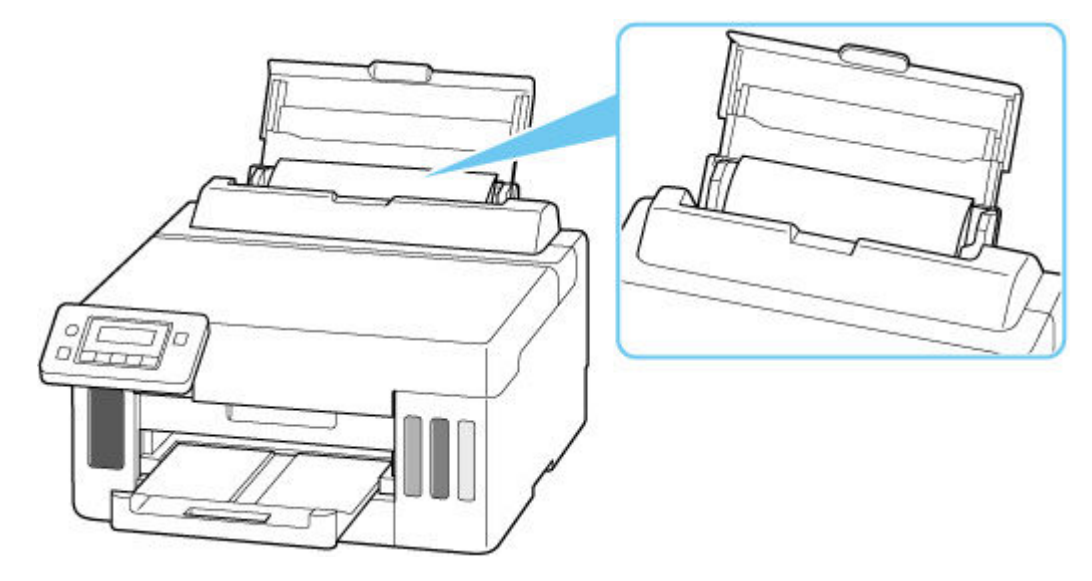

3. Remove foreign object by hand with paper inserted.

Put your hand between the paper you inserted and the rear tray to remove the foreign object.

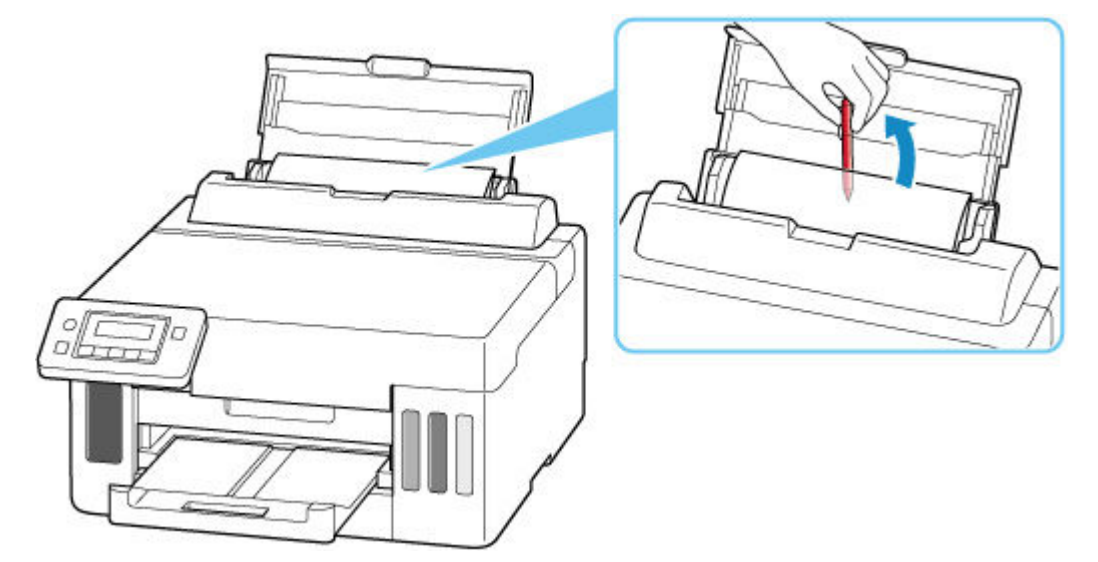

4. Remove the folded paper inserted in step 2.

#### >>>> Important

• Do not tilt the printer or do not turn it upside down. Doing so may cause the ink to leak.

#### Check 8 Clean Paper Feed Roller.

<u>Cleaning Paper Feed Rollers</u>

#### Note Note

• Cleaning the paper feed roller abrades it, so do this only when necessary.

Check 9 If two or more sheets of paper feed from cassette at once, clean inside of cassette.

Cleaning Cassette Pads

Check 10 Are transport unit attached properly?

See <u>Rear View</u> for the positions of the transport unit.

If the measures above do not solve the problem, contact your nearest Canon service center to request a repair.

#### >>>> Important

- Do not tilt the printer when moving it since the ink may leak out.
- When transporting the printer for repairing it, see <u>Repairing Your Printer</u>.

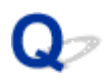

### **Resolving Print Quality Problems**

## A

If the print results are unsatisfactory due to white or black streaks, misaligned/distorted lines, or uneven colors, check the paper and print quality settings first.

#### Check 1 Make sure that **Plain paper target** is set to **Text and photos**.

Press the Setup button on the operation panel once or twice to display the Setup menu, select Printer settings > Print settings, and make sure that Plain paper target is set to Text and photos.

If Plain paper target is set to Text only, change it to Text and photos.

Check 2 Do page size and media type settings match size and type of loaded paper?

If these settings do not match, it is not possible to obtain the proper result.

If you are printing a photograph or an illustration, an incorrect paper type setting may reduce the quality of the printout color.

Also, if you print with an incorrect paper type setting, the printed surface may be scratched.

The method for checking the paper and print quality settings differs depending on your printer.

#### Printing from your computer

Check the settings using the Printer Driver.

- Basic Printing Setup
- Printing from your smartphone/tablet using

Check the settings on the App.

Print Photos from Your Smartphone

Check 3 Make sure appropriate print quality is selected.

Select a print quality suited to the paper and to what you are printing. If you notice blurs or uneven colors, increase the print quality setting and retry the printing.

Note

- When printed text or lines are thin, remove the check mark from **Print barcodes and 2D barcodes** clearly.
  - ➡ Page Setup Tab Description

Check 4 If problem is not resolved, click on illustration that corresponds to problem.

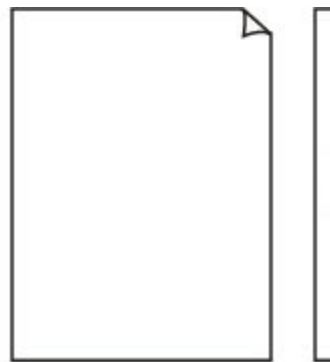

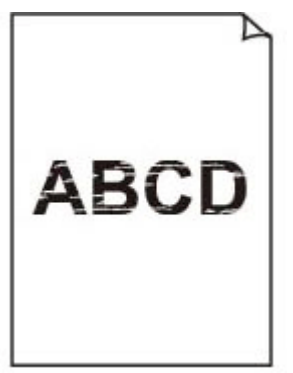

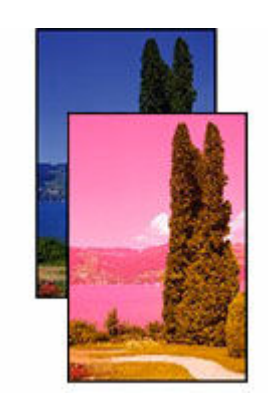

Inaccurate or Bleeding Colors

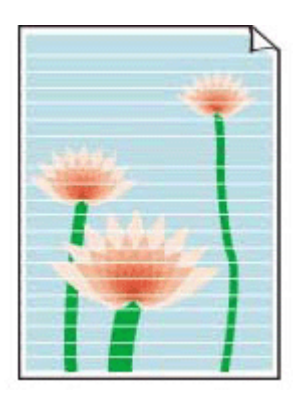

White Streaks

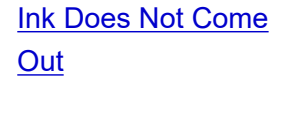

Blurry or Fuzzy

шш.

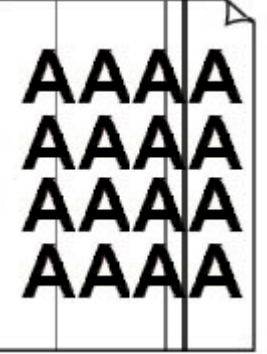

**Black Streaks** 

Lines Are Misaligned/Distorted

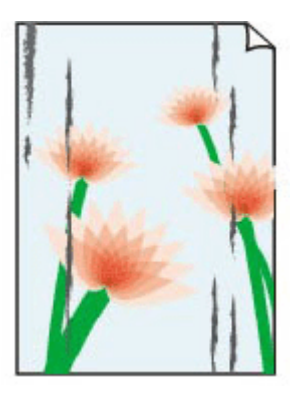

Paper Is Smudged/

Printed Surface Is

**Scratched** 

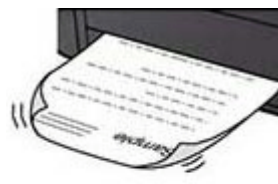

Ink Blots/Paper Curl

| · · · · | Tokyo  | London |
|---------|--------|--------|
| Jan.    | 12,000 | 10,500 |
| Feb.    | 11,500 | 10,800 |
| Mar.    | 13,800 | 12,800 |
| Apr.    | 12,000 | 10,500 |
| May.    | 11,500 | 10,800 |
| June    | 13,800 | 12,800 |

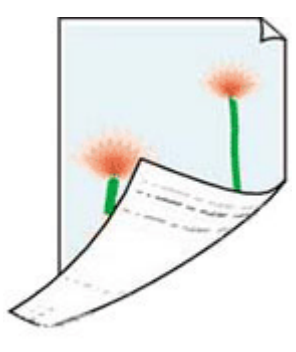

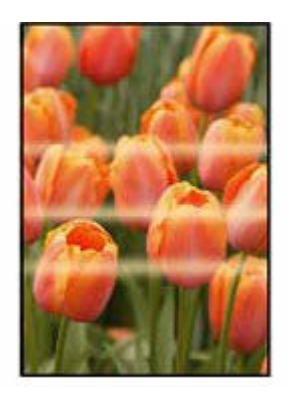

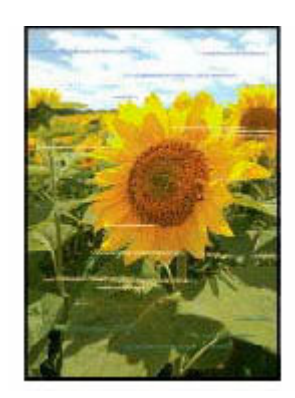

Lines Incomplete or Missing (Windows) Back of Paper Is Smudged Uneven Colors

Streaked Colors

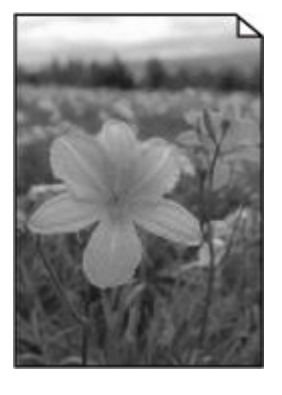

Printed in Black and White

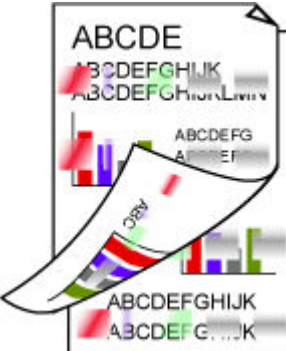

Paper Is Smudged

**During Automatic 2-**

sided Printing

HUK HoursLawiv ABCDEFG EF FGHIJK G....K

Printed Barcodes Are Not Recognized

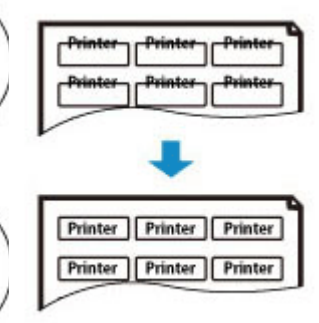

The Print Position Shifts

#### >>>> Note

• This web page contains information about several models. Depending on the specifications of the printer you are using, some of the features described (connection method, scanner/copy/fax operation and etc.) may not apply.

For details about the functions of your printer, see Specifications.

### Ink Does Not Come Out/Blurry or Fuzzy/Inaccurate or Bleeding **Colors/Streaks**

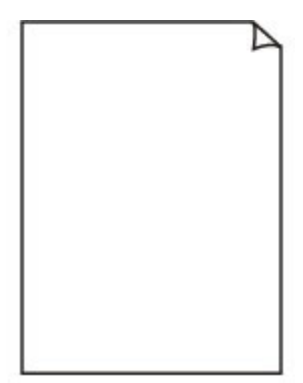

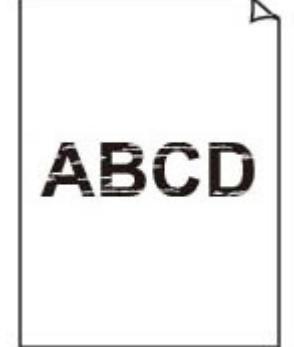

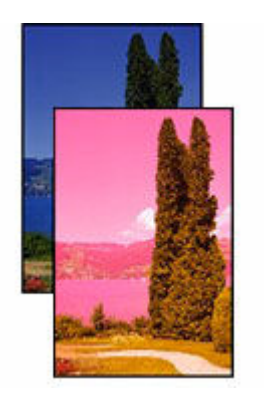

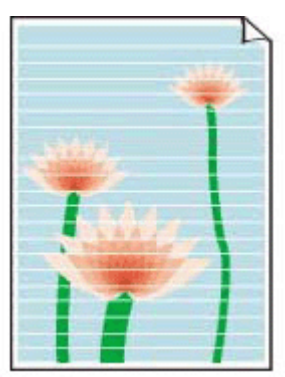

Ink Does Not Come Out

Blurry or Fuzzy

Inaccurate or Bleeding Colors

White Streaks

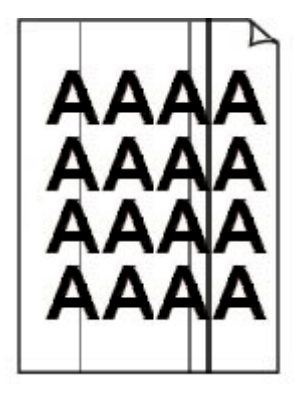

**Black Streaks** 

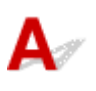

#### >>>> Note

• If printouts are blank, black does not print, is faint, or has a blue or red tint, refer to this web page.

Check 1 Check paper and print quality settings.

Resolving Print Quality Problems

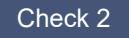

#### Check 2 Are the print head nozzles clogged?

Print the nozzle check pattern to determine whether the ink ejects properly from the print head nozzles.

Step 1 Print a nozzle check pattern.

After printing the nozzle check pattern, examine the pattern.

• From the printer

#### Printing the Nozzle Check Pattern

If the pattern is not printed correctly, check if the ink tank for the problem color is empty.

If the ink tank is not empty, go to the next step.

#### Step 2 Clean the print head.

After cleaning the print head, print the nozzle check pattern and check the result.

- From the printer
  - Cleaning the Print Head

If it still does not improve, go to the next step.

#### Step 3 Clean the print head again.

After cleaning the print head again, print the nozzle check pattern and check the result.

If it still does not improve, go to the next step.

#### Step 4 Clean the print head deeply.

After cleaning the print head deeply, print the nozzle check pattern and check the result.

- · From the printer
  - Deep Print Head Cleaning

If it does not improve, turn off the printer, wait for more than 24 hours without unplugging the power supply, and go to the next step.

#### Step 5 Clean the print head deeply again.

After cleaning the print head deeply again, print the nozzle check pattern and check the result.

If it still does not improve, go to the next step.

#### Step 6 Request a repair.

If problem is not resolved after performing print head deep cleaning twice, the print head may be damaged. Contact your nearest Canon service center to request a repair.

For details on printing the nozzle check pattern, print head cleaning, and print head deep cleaning, see <u>If Printing</u> <u>Is Faint or Uneven</u>.

## Check 3 When using paper with one printable surface, check the correct printable side of the paper.

Printing on the wrong side of such paper may cause unclear prints or prints with reduced quality.

When you load paper on the rear tray, load paper with the printable side facing up. When you load paper in the cassette, load paper with the printable side facing down.

Refer to the instruction manual supplied with the paper for detailed information on the printable side.

#### Check 4 If the ink still does not come out.

Perform Replace Ink in Head

#### >>>> Note

• Although some air may enter the ink tube, it is not a malfunction. No problem if the nozzle check pattern is printed correctly.

### **Q** Printed in Black and White

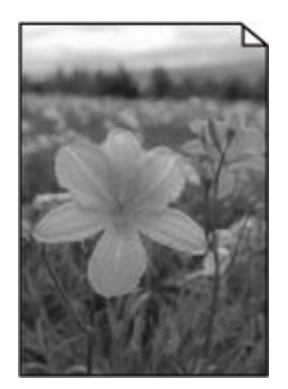

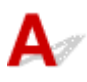

If the ink used by the printer is set to **Black only**, printouts from a computer etc. will be printed in black and white.

To print in color, press **Setup** button on the operation panel to display the **Setup menu**, select **Printer settings** > **Other prt. settings**, and set **Force ink selection** to **All ink tanks**.

#### >>>> Note

• If you print from the printer's operation panel, the printer prints in color, regardless of the ink settings used by the printer.

## Q,

### Lines Are Misaligned/Distorted

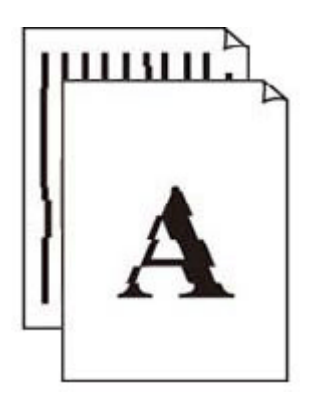

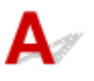

#### >>>> Note

• For the case of misaligned or distortion, refer to this web page.

Check 1 Check paper and print quality settings.

Resolving Print Quality Problems

Check 2 Perform print head alignment.

If printed lines are misaligned/distorted or print results are otherwise unsatisfactory, adjust the print head position.

Aligning the Print Head

#### >>>> Note

- If the problem is not resolved after performing the print head alignment, perform print head alignment manually from your computer.
  - For Windows:
    - Adjusting Print Head Position Manually

Check 3 Increase print quality and try printing again.

Increasing the print quality using operation panel of the printer or from computer may improve the print result.

## Q,

# Printed Surface Is Smudged/Scratched/Ink Blots/Paper Curl/Paper Is Smudged During Automatic 2-sided Printing

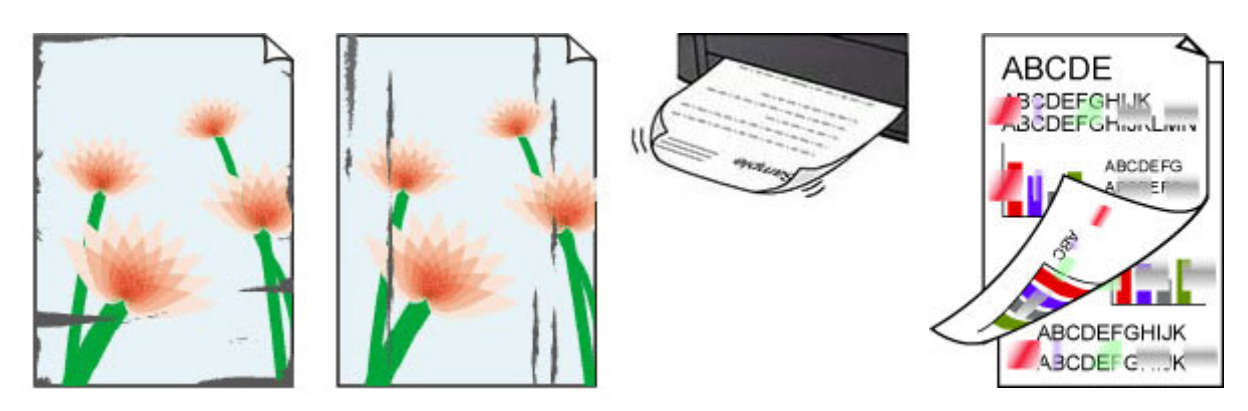

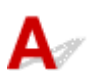

Check 1 Check paper and print quality settings.

Resolving Print Quality Problems

#### Check 2 Check paper type.

Make sure you are using the right paper for what you are printing. To print data with high color saturation such as photographs or images with dark colors, we recommend that you use **Photo Paper Plus Glossy II** or other Canon specialty paper.

Supported Media Types

Check 3 Correct curl before loading paper.

When using **Photo Paper Plus Semi-gloss**, even if the sheet is curled, load one sheet at a time as it is. Rolling this paper in the opposite direction to flatten it may crack the paper surface and reduce the print quality.

We recommend putting unused paper back into the package and storing it flat.

#### • Plain Paper:

Turn the paper over and reload it to print on the other side.

#### · Other Paper such as envelope or Hagaki:

If the paper corners curl more than 0.1 in. / 3 mm (A) in height, the paper may smudge or may not feed properly. Follow the instructions below to correct the paper curl.

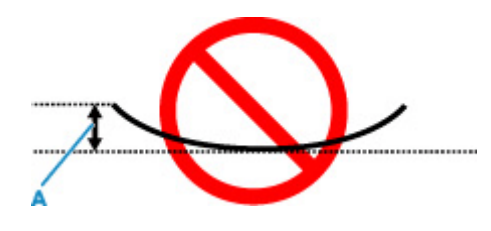

1. Roll up paper in opposite direction to paper curl as shown below.

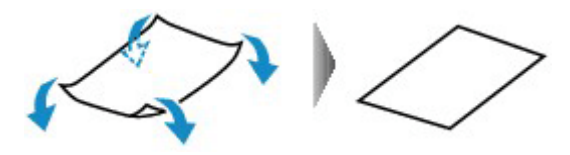

2. Check that paper is now flat.

We recommend printing curl-corrected paper one sheet at a time.

#### >>>> Note

• Depending on paper type, the paper may smudge or may not feed properly even if it is not curled inward. Follow the instructions below to curl the paper outward up to 0.1 in. / 3 mm (C) in height before printing. This may improve the print result.

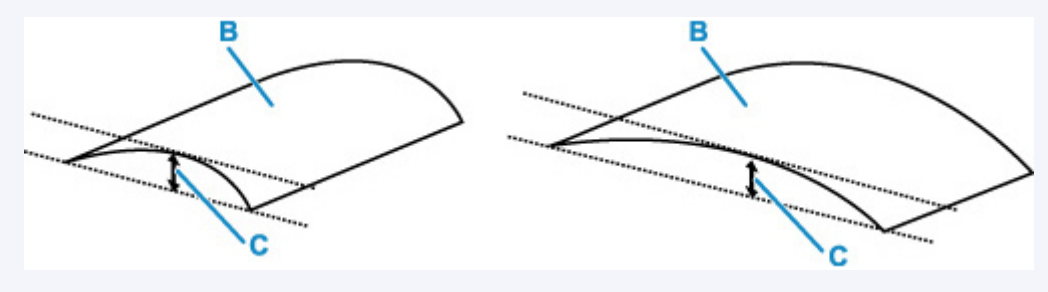

(B) Print side

We recommend feeding paper that has been curled outward one sheet at a time.

#### Check 4 Set printer to prevent paper abrasion.

Adjusting the setting to prevent paper abrasion will widen the clearance between the print head and the paper. If you notice abrasion even with the media type set correctly to match the paper, set the printer to prevent paper abrasion using the operation panel or the computer.

This may reduce the print speed.

\* Once you have finished printing, undo this setting. Otherwise, it will apply to subsequent print jobs.

Press the **Setup** button once or twice to display the **Setup menu**, select **Printer settings > Print settings**, and set **Prevent abrasion > ON**.

<u>Changing Settings from Operation Panel</u>

#### Check 5 If ink bleeds, make sure that **Improve bleeding and thickened black text/ lines (plain paper)** is checked. (Windows)

It may be possible to improve the bleeding of characters and lines when printing on Plain Paper.

Set it at Print Options dialog box on Page Setup sheet in the Printer Driver.

Restore the setting after printing.

Print Options dialog box

#### Check 6 When using plain paper, please select **Reduce ink smudges** setting.

Depending on the paper characteristics of plain paper, ink is more unlikely to fix on paper. As a result, you may get ink on your fingers by touching the printed paper right after printing, or ink on the surface of paper may attach on the back side of it in two-sided printing mode. In such cases, please select **Reduce ink smudges** setting from the printer operation panel.

Print Setting

Press the **Setup** button once or twice to display the **Setup menu**, select **Printer settings** > **Print settings** in this order, and then select the level of **Reduce ink smudges** setting according to the smudge level.

Change setting from the printer operation panel

#### >>>> Note

• By applying this setting, printing speed may be slower, or printing quality may decrease.

Check 7 If brightness is set low, increase brightness setting and try printing again.

If you are printing with a low brightness setting on **Plain Paper**, the paper may absorb too much ink and become wavy, causing paper abrasion.

• Printing from your computer (Windows)

Check the brightness setting in the Printer Driver.

Adjusting Brightness

#### Check 8 Is paper feed roller dirty?

Clean paper feed roller.

Cleaning Paper Feed Rollers

#### >>>> Note

• Cleaning the paper feed roller abrades it, so do this only when necessary.

Check 9 Is inside of printer dirty?

During 2-sided printing, ink may stain the inside of the printer, smudging the printout.

Perform bottom plate cleaning to clean inside of printer.

Cleaning Inside the Printer (Bottom Plate Cleaning)

#### >>>> Note

• To prevent staining inside the printer, be sure to set the correct paper size.

Check 10 Set longer ink drying time.

This allows the printed surface to dry, preventing smudges and scratches.

#### • For Windows:

Set the waiting time using Remote UI.

- 1. Open Remote UI on the web browser of your device.
  - ➡ Configuration Changes / Display Printer Status Using Web Browser
- 2. Select Log in on Remote UI.
- 3. Select Printer settings.
- 4. Select Ink drying wait time.

#### • For macOS:

Set the waiting time using Remote UI.

Opening Remote UI for Maintenance

## Q,

### Lines Incomplete or Missing (Windows)

| · · · · · · | Tokyo  | London |
|-------------|--------|--------|
| Jan.        | 12,000 | 10,500 |
| Feb.        | 11,500 | 10,800 |
| Mar.        | 13,800 | 12,800 |
| Apr.        | 12,000 | 10,500 |
| May.        | 11,500 | 10,800 |
| June        | 13,800 | 12,800 |

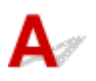

#### Check 1 Are you using Page Layout Printing or Binding Margin function?

When the Page Layout Printing or Binding margin function is in use, thin lines may not be printed. Try thickening the lines in the document.

Check 2 Are you trying to print a large data file? (Windows)

If you are trying to print a large data file, printing may not be performed properly due to missing print data.

Select On for Prevention of Print Data Loss on the Print Options dialog box of the Printer Driver.

For details, refer to Page Setup Tab Description.

#### >>>> Important

- Selecting On for Prevention of Print Data Loss may reduce print quality.
- After printing is completed, select Off for Prevention of Print Data Loss.
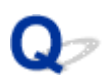

## Back of Paper Is Smudged

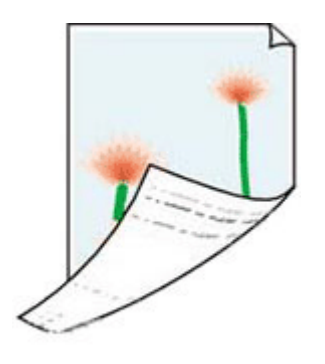

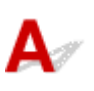

Check 1 Check paper and print quality settings.

Resolving Print Quality Problems

Check 2 Perform bottom plate cleaning to clean inside of printer.

- Cleaning Inside the Printer (Bottom Plate Cleaning)
- >>>> Note
  - During 2-sided printing, or too much printing, ink may stain the inside of the printer.

Q Uneven or Streaked Colors

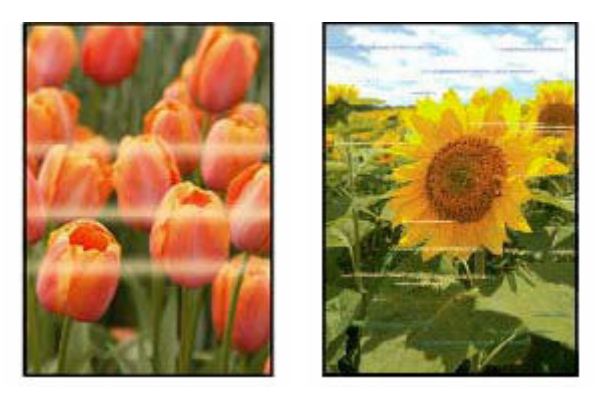

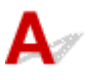

Check 1 Increase print quality and try printing again.

Increasing the print quality using operation panel of the printer or from computer may improve the print result.

Check 2 Perform print head alignment.

Aligning the Print Head

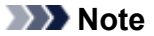

- If the problem is not resolved after performing the print head alignment, perform print head alignment manually from your computer.
  - For Windows:
    - Adjusting Print Head Position Manually

## Q,

## Change to Offline (Windows)/Cannot Communicate (Windows)

## A

If the printer cannot communicate with the computer, an error message "Offline" may be displayed when printing. To bring the printer back online, try the following.

1. Check the connection (USB/Wi-Fi/Wired LAN).

#### For USB connection:

Make sure that the USB-connected printer is recognized by the computer.

#### For Wi-Fi/Wired LAN connections:

Make sure that I or I icon appears on the printer's LCD.

2. Turn off printer and then turn it on again.

Confirm that the offline mode has been disabled. If the printer is still offline, proceed to the next step.

3. Check the name of the MP Drivers (Printer Driver).

Check the names of the printer and MP Drivers (Printer Driver) match. From Windows 10, the management method of the printer that is normally used has changed. Set the MP Drivers (Printer Driver) of the printer you are using as **default**.

Default Printer Keeps Changing (Windows)

Confirm that the offline mode has been disabled. If the printer is still offline, proceed to the next step.

4. Make sure that printer is not set to Use Printer Offline mode.

#### For Windows 11:

- 1. Open Set Printers & scanners.
- **2.** Click the name of printer you want to configure.
- 3. Click Print settings.

Print settings window opens.

4. Click Maintenance sheet.

#### 5. Click View Printer Status.

The Canon IJ Status Monitor window is displayed.

6. Click Display Print Queue of the Canon IJ Status Monitor window.

The Print Queue window is displayed.

7. Click Printer menu in the window displayed.

Make sure Use Printer Offline is not selected.

If it is selected, click Use Printer Offline to deselect it.

Confirm that the offline mode has been disabled. If the printer is still offline, proceed to the next step.

#### For Windows 10:

- 1. Open Set Printers & scanners.
- Click the name of printer you want to configure, and select Open queue. The Print Queue window is displayed.
- 3. Click Printer menu in the window displayed.

Make sure Use Printer Offline is not selected.

If it is selected, click Use Printer Offline to deselect it.

Confirm that the offline mode has been disabled. If the printer is still offline, proceed to the next step.

**5.** For Wi-Fi/Wired LAN connections, use Wi-Fi Connection Assistant to change settings.

Diagnose and repair the network connections using Wi-Fi Connection Assistant.

Download Wi-Fi Connection Assistant from the below page, and install it on your computer.

➡ Checking Printer Connection Status Using Wi-Fi Connection Assistant

Refer to below in regard to starting up Wi-Fi Connection Assistant.

Starting Up Wi-Fi Connection Assistant

Confirm that the offline mode has been disabled. If the printer is still offline, proceed to the next step.

6. Uninstall MP Drivers (Printer Driver) and reinstall MP Drivers (Printer Driver).

If your MP Drivers (Printer Driver) version is old or not installed correctly, you may not be able to print. Confirm that the offline mode has been disabled. If the printer is still offline, proceed to the next step.

7. Restart computer.

The computer may be unstable for some reason. Restart the computer and try to print.

### >>>> Important

• To restart your computer, choose **Restart** instead of **Shut down**.

## **Mechanical Problems**

- Printer Does Not Turn On
- > Printer Turns Off Unexpectedly or Repeatedly
- **> USB Connection Problems**
- **Switching Printer's Connection to Network or Devices**

## Q> Printer Does Not Turn On

## A

➡ Turning the Printer On and Off

Check 2 Make sure power cord is securely connected to printer, and then turn on again.

Check 3 Unplug printer, leave it for at least 2 minutes, and then plug it back in and turn on again.

If this does not solve the problem, contact your nearest Canon service center to request a repair.

## **Q** Printer Turns Off Unexpectedly or Repeatedly

## A

Check If printer is set to turn off automatically after a certain time, disable this setting.

If you have set the printer to turn off automatically after a specified time, the power will shut off by itself once that time has elapsed.

- 1. Check that printer is turned on.
- 2. Press Setup button once or twice.

The Setup menu screen appears.

- 3. Use the ◄ ► button to select **ECO settings**, and press **OK** button.
  - LCD and Operation Panel
- 4. Use the **I** button to select **EnergySaveSettings** and then press **OK** button.
- 5. Use the **I** button to select **Auto power off** and then press **OK** button.
- 6. Use the **I** button to select **OFF** and then press **OK** button.

The setting to shut off the power automatically is disabled.

### >>>> Note

• You can use the scheduling function of the Remote UI to turn the printer on or off at a specified time.

## Q USB Connection Problems

## A

If the printer connected to the computer via USB is not recognized, check the following items.

USB Connection Not Recognized

The following problems may occur even though the USB connection is recognized.

- Printing is slow.
- Hi-Speed USB connection does not work.
- A message such as "This device can perform faster" appears (Windows).

If the above is the case, check the following.

USB Connection Does Not Work Properly

#### Note

• If your system environment does not support Hi-Speed USB, the printer operates at the slower speed of Full-Speed or Low-Speed. In this case, the printer works properly but printing speed may slow down due to the communication speed.

## USB Connection Not Recognized

Check 1 Make sure printer is turned on.

➡ Turning the Printer On and Off

Check 2 Unplug the USB cable from the printer and the computer, and then connect it again.

As the illustration below, the USB port is at the back of the printer.

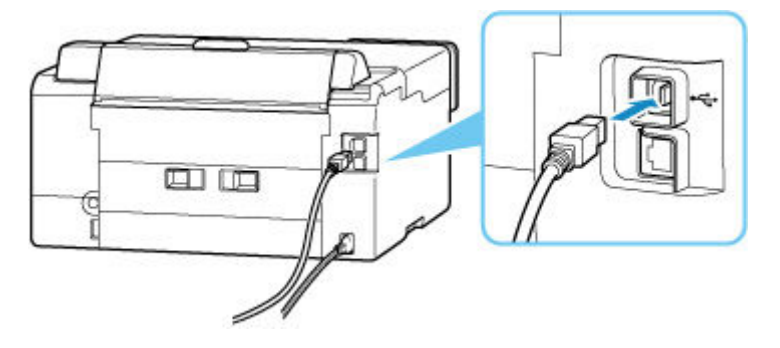

#### >>>> Important

• Check the orientation of the "Type-B" connector and connect to the printer. For details, refer to the instruction manual supplied with the USB cable.

## Check 3 Check that **Enable bidirectional support** is selected in **Ports** sheet of **Printer properties** dialog box (Windows).

If not, select it to enable bidirectional support.

Opening Printer Driver's Setup Screen

Check 4 Initialize the printer settings.

Press the **Setup** button on the operation panel once or twice to display the **Setup menu**, and select **Printer** settings > Reset setting > All data.

Reset setting

After initializing the printer settings, redo setup.

Refer to Setup Guide and redo setup.

## **USB Connection Does Not Work Properly**

Check Check following to make sure your system environment supports Hi-Speed USB connection.

- The types of USB cables that can be used differ depending on your printer. Check the shape of the USB port of the printer.
  - ➡ What Is USB Cable?
- Does the USB port on your computer support Hi-Speed USB connection?
- Does the USB cable or the USB hub support Hi-Speed USB connection?

Be sure to use a certified Hi-Speed USB cable. We recommend that the USB cable be no longer than 10 feet / 3 meters or so.

• Is the Hi-Speed USB driver working properly on your computer?

Make sure the latest Hi-Speed USB driver is working properly and install the latest version of the Hi-Speed USB driver for your computer, if necessary.

#### >>>> Important

• For more information, contact the manufacturer of your computer, USB cable, or USB hub.

## Q,

## Wrong Language Appears in Operation Panel

## A

Follow the instructions below to select your language.

- 1. Press Setup button once or twice to display the Setup menu screen.
- 2. Press ► button once and press OK button.
- 3. Press ► button three times and press **OK** button.
- **4.** Press the **◄►** button to select the desired language and press **OK** button.

The desired language appears.

## Installation and Download Problems

- **Failed to MP Drivers (Printer Driver) Installation (Windows)**
- Cannot Proceed Beyond Printer Connection Screen (Cannot Find Printer Connected via USB)
- > Updating MP Drivers (Printer Driver) in Network Environment (Windows)
- > Disable Function to Send Usage Information of Printer

## Q,

## Failed to MP Drivers (Printer Driver) Installation (Windows)

## A

If the MP Drivers (Printer Driver) were not installed correctly, make sure that all **Windows Update** have been applied. If all **Windows Update** have not been applied, apply all **Windows Update**.

After confirming **Windows Update**, perform the following operations to install the MP Drivers (Printer Driver).

1. Open screen to uninstall MP Drivers (Printer Driver).

For Windows 11:

Open Installed apps.

For Windows 10:

Open Apps & features.

For Windows 8.1 / Windows 7:

Select Control Panel > Programs and Features.

**2.** Check if there is "Canon XXX series Driver" or "Canon XXX series Printer Driver" you want to install in list.

"XXX" is the printer's model name.

- **3.** If you find MP Drivers (Printer Driver) for printer you want to install, uninstall it. If not found, proceed to the next step.
- **4.** Restart computer.

After restarting, install the latest MP Drivers (Printer Driver).

#### Important

• For Windows:

To restart your computer, choose **Restart** instead of **Shut down**.

### Note

• This web page contains information about several models. Depending on the specifications of the printer you are using, some of the features described (connection method, scanner/copy/fax operation and etc.) may not apply.

For details about the functions of your printer, see Specifications.

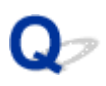

# Cannot Proceed Beyond Printer Connection Screen (Cannot Find Printer Connected via USB)

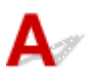

#### Dote Note

• For the case of connecting with a USB cable, refer to this web page.

If you cannot proceed beyond the Printer Connection screen, check the following.

Check 1 Make sure USB cable is securely plugged in to printer and computer.

Connect the printer and the computer using a USB cable as the illustration below. The USB port is located at the back of the printer.

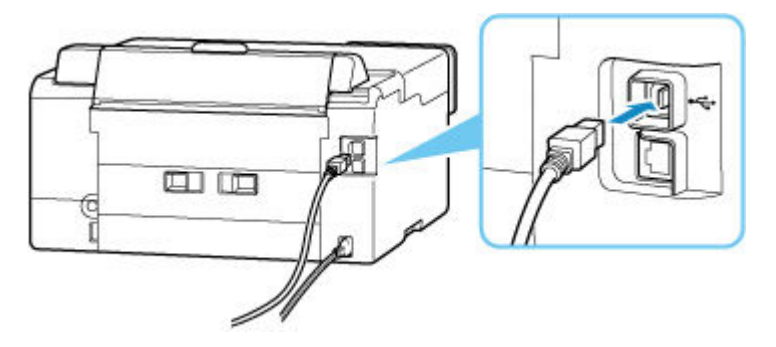

#### Important

• Check the orientation and angle of the "Type-B" connector when connecting to the printer. For details, refer to the instruction manual supplied with the USB cable.

Check 2 Follow procedure below to connect printer and computer again.

- 1. Unplug USB cable from printer and computer and connect it again.
- 2. Make sure no printer operation is in progress and turn off.
- 3. Turn on printer.

Check 3 Follow the steps below to install MP Drivers (Printer Driver) again.

- 1. Download the latest MP Drivers (Printer Driver).
- 2. Turn off printer.
- 3. Restart computer.

After restarting, install the latest MP Drivers (Printer Driver) downloaded in step 1.

### >>>> Important

- When installing the MP Drivers (Printer Driver), make sure you select the correct printer name.
- For Windows:

To restart your computer, choose **Restart** instead of **Shut down**.

## Q,

# Updating MP Drivers (Printer Driver) in Network Environment (Windows)

## A

Download the latest MP Drivers (Printer Driver) in advance.

Download the latest MP Drivers (Printer Driver) for your model on the download page of the Canon website.

After the download is completed, overwrite and install the new version of the MP Drivers (Printer Driver) according to the specified installation procedure.

#### >>>> Note

- The network settings on the printer are not affected, so the printer can be used on the network without redoing settings.
- This web page contains information about several models. Depending on the specifications of the printer you are using, some of the features described (connection method, scanner/copy/fax operation and etc.) may not apply.

For details about the functions of your printer, see Specifications.

## **Errors and Messages**

- Four-Digit Alphanumeric Code Is Displayed on LCD
- > When Error Occurred
- Message Is Displayed

## Four-Digit Alphanumeric Code Is Displayed on LCD

A message is displayed on the printer's LCD or your computer screen.

Some errors may display a four-digit alphanumeric code along with the error message. The characters represent a "support code" (error number).

For details on each support code, see List of Support Codes for Printer Errors.

## When Error Occurred

If an error occurs in printing, for example, if the paper runs out or jams, a troubleshooting message is displayed automatically. For some errors, a support code (error number) is also displayed.

Take the appropriate action described in the message.

## When a Support Code and a Message are displayed on the Computer Screen (Windows):

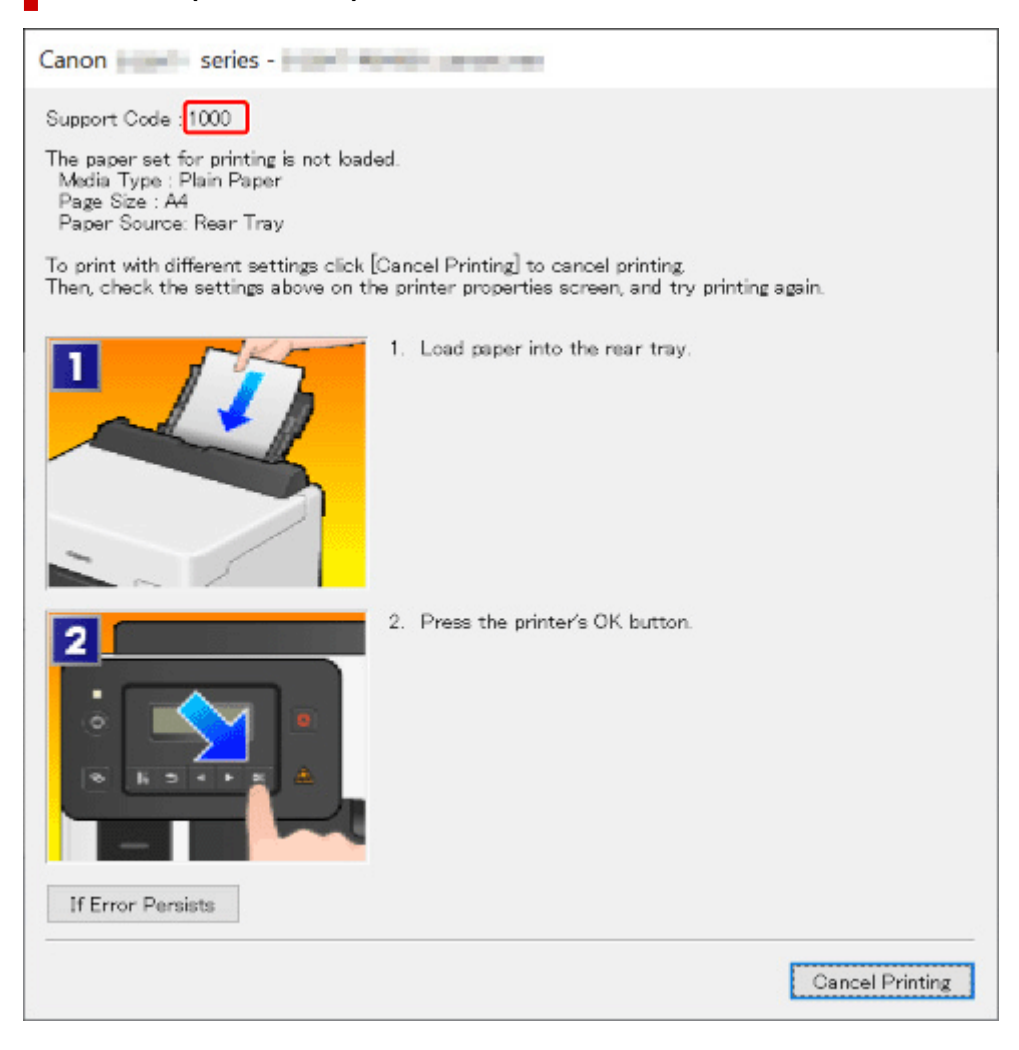

# When a Support Code and a Message are displayed on the Printer's LCD:

No paper in rear trav Load paper in the ri<mark>(1000</mark>

For details on how to resolve errors with Support Codes, see <u>List of Support Codes for Printer Errors</u>. For details on how to resolve errors without Support Codes, see <u>Message Is Displayed</u>.

## Message Is Displayed

This section describes some of the messages.

If a message is displayed on the printer's LCD, see below.

Message Is Displayed on the Printer's LCD

If a message is displayed on the computer, see below.

- Error Regarding Automatic 2-sided Printing Is Displayed
- Error Regarding Power Cord Being Unplugged Is Displayed (Windows)
- Writing Error/Output Error/Communication Error (Windows)
- Other Error Messages (Windows)

## Message Is Displayed on Printer's LCD

Check the message and take appropriate action.

· Cannot connect to the server; try again

The printer cannot connect to the server due to a communication error.

Press the printer's OK button to cancel the error and try again after a while.

### Error Regarding Automatic 2-sided Printing Is Displayed

Check See Automatic 2-sided Printing Problems and take the appropriate action.

### Error Regarding Power Cord Being Unplugged Is Displayed (Windows)

The printer may have been unplugged while it was on.

Check the error message displayed on the computer and click OK.

The printer starts printing.

See Turning the Printer On and Off to unplug the printer correctly.

### Writing Error/Output Error/Communication Error (Windows)

Check 1 If the **ON** lamp is off, make sure printer is plugged in and turn on.

The ON lamp flashes while the printer is initializing. Wait until the ON lamp stops flashing and remains lit.

Check 2 Make sure printer is properly connected to computer.

If you are using a USB cable, make sure it is securely connected to both the printer and the computer. When the USB cable is securely plugged in, check the following:

• If you are using a relay device such as a USB hub, disconnect it, connect the printer directly to the computer, and retry the printing. If printing starts normally, there is a problem with the relay device. Contact the vendor of the relay device.

• There could also be a problem with the USB cable. Replace the USB cable and retry the printing.

If you use the printer over a LAN, make sure the printer is correctly set up for network use.

Check 3 Make sure printer driver is installed correctly.

Uninstall the printer driver following the procedure described in <u>Updating the Driver</u> and click here to reinstall it.

Check 4 When printer is connected to your computer with a USB cable, check device status from your computer.

Follow the procedure below to check the device status.

1. Select Control Panel > Hardware and Sound > Device Manager.

#### >>>> Note

- If the User Account Control screen is displayed, select Continue.
- 2. Open USB Printing Support Properties.

Double-click Universal Serial Bus controllers and USB Printing Support.

#### Note

- If the **USB Printing Support Properties** screen is not displayed, make sure the printer is correctly connected to the computer.
  - Check 2 Make sure printer is properly connected to computer.
- 3. Click General tab and check for a device problem.

If a device error is shown, see Windows Help to resolve it.

### **Other Error Messages (Windows)**

Check If an error message is displayed somewhere other than printer status monitor, check the following:

#### • "Could not spool successfully due to insufficient disk space"

Delete any unnecessary files to increase the amount of free space on the disk.

#### • "Could not spool successfully due to insufficient memory"

Close other applications to increase the available memory.

If you still cannot print, restart your computer and retry the printing.

"Printer driver could not be found"

Uninstall the printer driver following the procedure described in <u>Updating the Driver</u> and click here to reinstall it.

• "Could not print Application name - File name"

Try printing again once the current job is complete.

## **Q** Repairing Your Printer

## A

This section describes how to transport the printer for repairing it.

### Important

- You cannot take ink out of ink tanks.
- Make sure the tank caps of ink tanks are closed securely. If the tank caps are open, close the tank caps properly.
- Press the **ON** button to turn off the printer with the print heads installed. The printer protects the print heads by covering them automatically to prevent them from being dried.
- Do not remove the print heads. Doing so may cause the ink to leak.
- If the inside of the printer becomes dirty, clean with a soft cloth that gets wet with water and squeezed firmly.
- When transporting the printer, pack the printer in a plastic bag so that ink does not leak.
- Pack the printer in a sturdy box so that it is placed with its bottom facing down, using sufficient protective material to ensure safe transport.
- Do not tilt the printer; otherwise, ink may leak. When a shipping agent is handling transport of the printer, have its box marked "THIS SIDE UP" to keep the printer with its bottom facing down.
- Mark also with "FRAGILE" or "HANDLE WITH CARE".

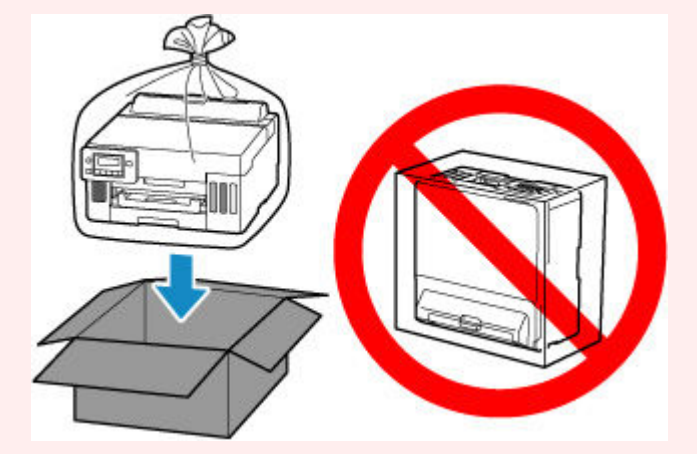

• Please handle with care and ensure the box remains flat and NOT turned upside down or on its side, as the printer may be damaged and ink in the printer may leak.

## Make Sure ink valve is Closed

1. If ON lamp is not lit.

If the power is on, press the **ON** button to turn off the printer.

➡ Turning the Printer On and Off

### >>>> Important

- Do not unplug the printer while the **ON** lamp is lit or flashing. It may cause malfunction or damage to the printer, making the printer unable to print.
- 2. Open top cover.
- 3. Close ink valve.

Close the ink valve by tilting the ink valve lever tightly to the left.

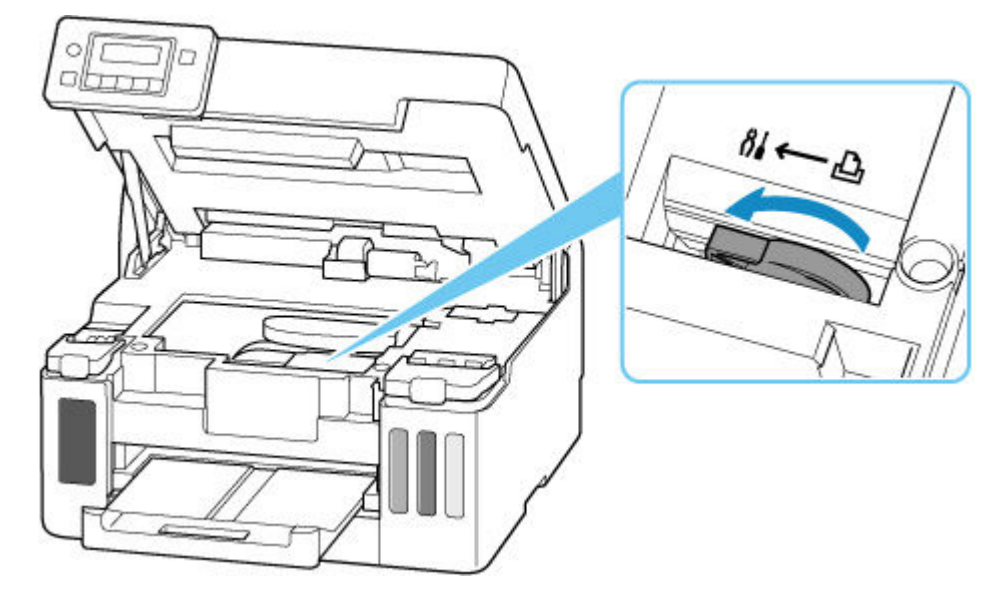

#### Important

• If you pack the printer without closing the ink valve, ink may leak out. Be sure to close the ink valve before packing the printer.

### >>>> Note

- If the ink valve lever is already tilted to the left and the ink valve is closed, leave it in place.
- 4. Make sure tank caps are closed securely.

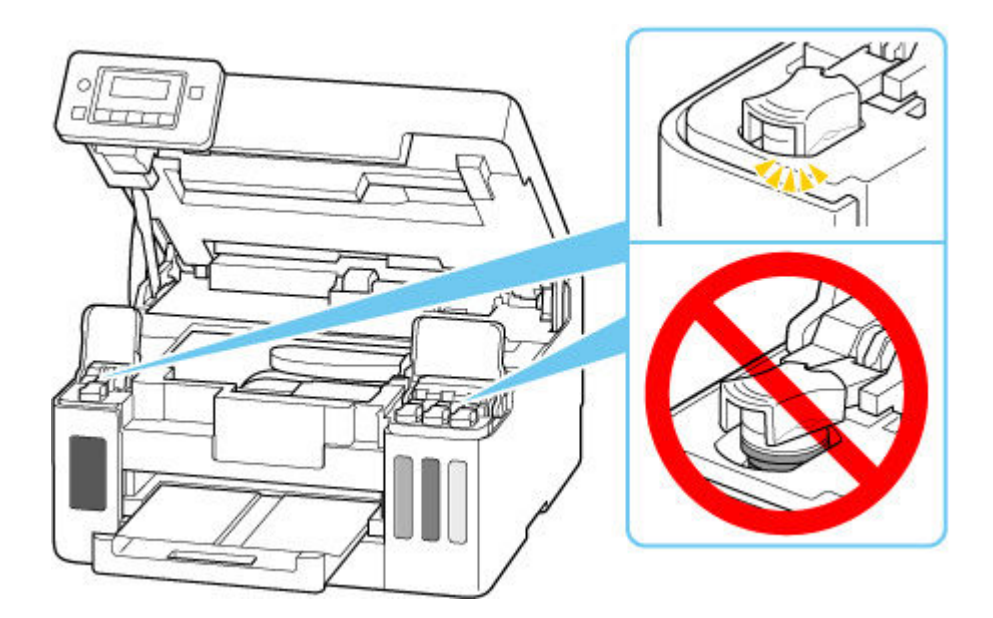

5. Close top cover.

To close the top cover, hold it up once, then take it down gently. Go to <u>Packing Printer</u>.

## **Packing Printer**

- **1.** Retract paper output tray.
- **2.** Retract paper support, and then close it.
- **3.** Unplug cable and power cord.
- 4. Use adhesive tape to secure all covers on the printer to keep them from opening.

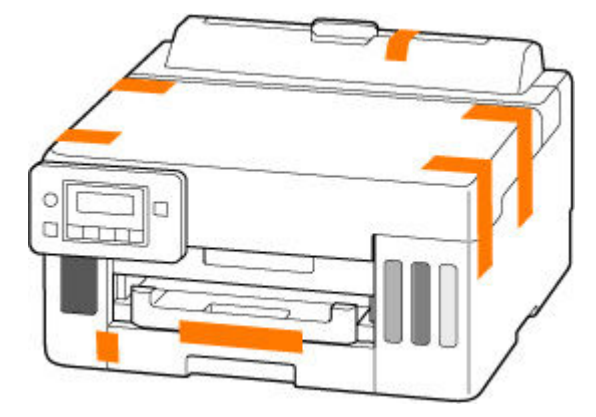

5. Pack printer in plastic bag.

Seal the mouth of the plastic bag with the tape or tie it tightly so that ink does not leak.

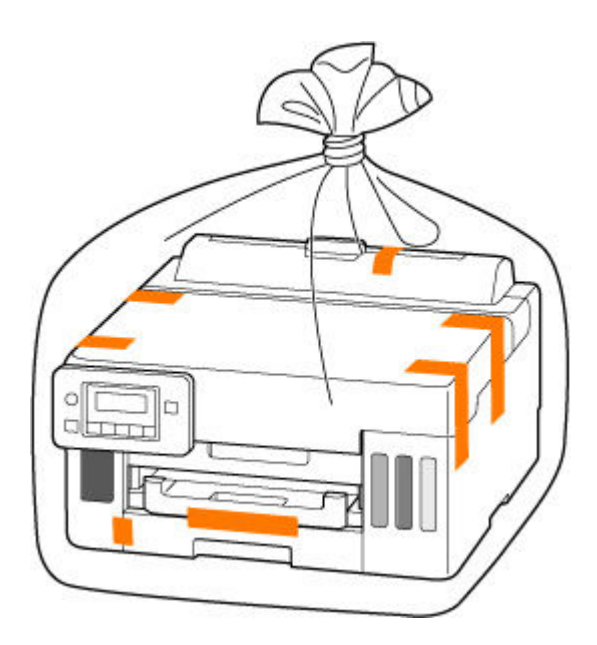

6. Pack printer in box.

Attach the protective material to the printer to pack it securely in the box.

### >>>> Important

• Carry the printer as shown in the illustration below. If you hold the cassette when carrying, the cassette may come off from the printer.

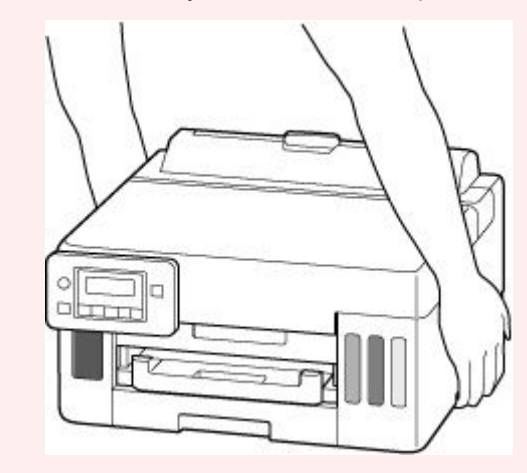

## When Error Occurred

If an error occurs in printing, for example, if the paper runs out or jams, a troubleshooting message is displayed automatically. For some errors, a support code (error number) is also displayed.

Take the appropriate action described in the message.

## When a Support Code and a Message are displayed on the Computer Screen (Windows):

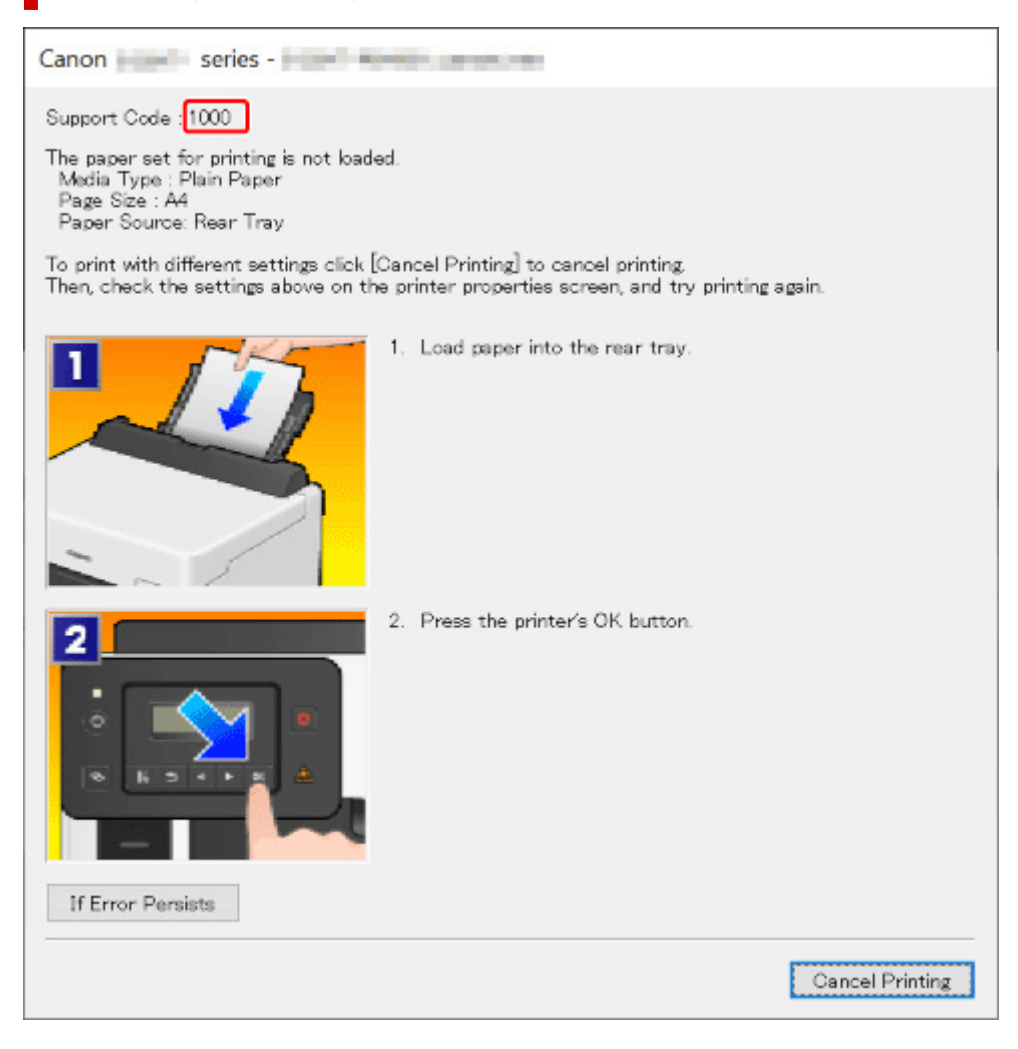

# When a Support Code and a Message are displayed on the Printer's LCD:

No paper in rear trav Load paper in the ri<mark>(1000</mark>

For details on how to resolve errors with Support Codes, see <u>List of Support Codes for Printer Errors</u>. For details on how to resolve errors without Support Codes, see <u>Message Is Displayed</u>.

## List of Support Codes for Printer Errors

Support codes are displayed on the printer's LCD and your computer screen when errors occur.

A "support code" is an error number, and is displayed along with an error message.

When an error occurs, check the support code and take the appropriate action in response.

## Support Codes Displayed on Printer's LCD and Computer Screen

• 1000 to 1ZZZ

1000 1003 <u>1070</u> <u>1200</u> 1215 1262 1300 1303 1304 1309 1310 1313 1369 136A 1401 1403 1405 140B 1434 147C 147D 1496 15A1 15A2 1871 1641 <u>1723</u> <u>1724</u> <u>1725</u> <u>1726</u> <u>1727</u> 1890

#### • 2000 to 2ZZZ

<u>2110</u> <u>2113</u> <u>2114</u> 21F0 <u>2200</u> 2500

3000 to 3ZZZ

3252 3413 3440 3441 3442 3443 3444 3445 3446 3447 3456

• 4000 to 4ZZZ

4103 4104 495A

• 5000 to 5ZZZ

<u>5100</u> <u>5200</u> 5207 5400 5700 5C02 5C30

#### • 6000 to 6ZZZ

6000 6001 6004 6500 6503 6700 6701 6800 6801 6830 6831 6832 6833 6900 6901 6902 6910 6920 6921 6930 6931 6932 6933 6940 6941 6942 6943 6944 6945 6946 6A80 6A81 6A83 6D01

• 7000 to 7ZZZ

7500 7600 7700 7800

### A000 to ZZZZ

B506 B508 B509 C000

### >>>> Note

• If the paper is not jammed (the support code is not displayed) and the paper is not fed normally, see What to Do If Paper Is Not Fed/Output Normally.

## What to Do When Paper Is Jammed

If a paper jam occurs during printing (when the support code 1300/1303/1304/1313 is displayed), follow the procedure below.

### >>>> Note

• If the paper is not jammed (the support code is not displayed) and the paper is not fed normally, see What to Do If Paper Is Not Fed/Output Normally.

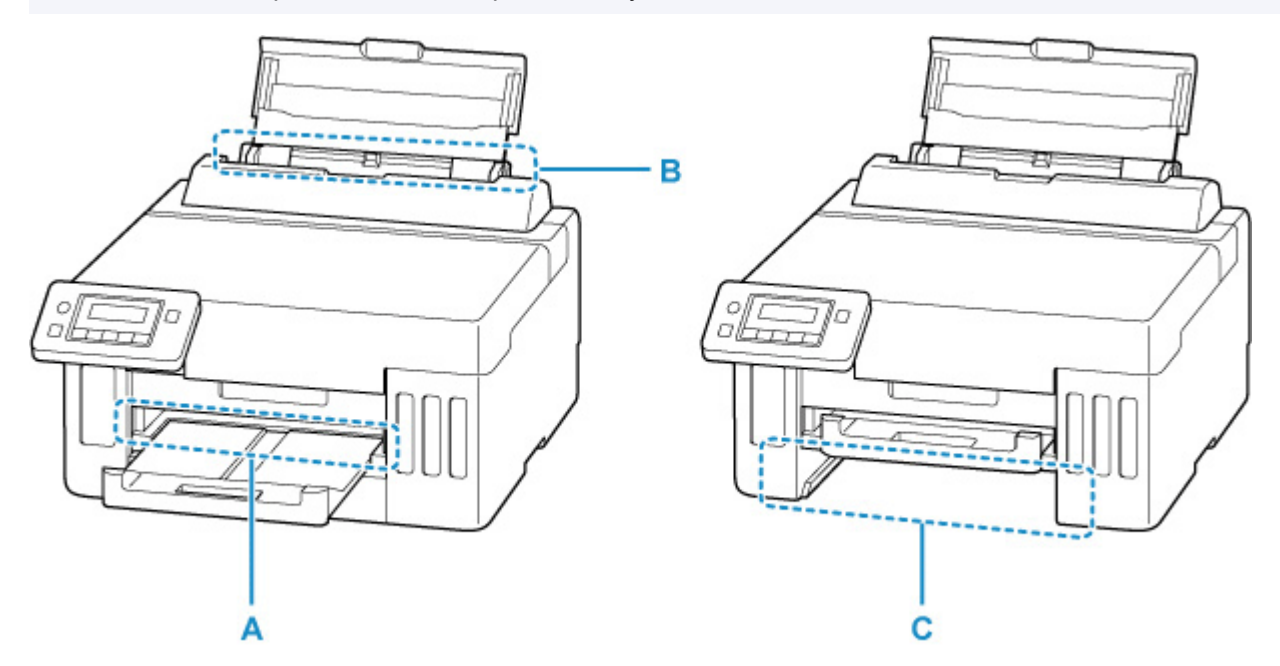

#### Important

- When checking the paper output slot / feed slot or removing any foreign objects, do not turn the printer upside down or tilt it. The ink may leak out.
- Check 1 Did you try to print on a small paper size such as photo paper or Hagaki?
- What to Do When Small Paper Sizes Are Jammed

Check 2 Is the jammed paper visible in the paper output slot (A)?

Removing Jammed Paper through Paper Output Slot

Check 3 Are there any foreign objects in the feed slot of the rear tray (B)?

➡ What to Do If Paper Is Not Fed/Output Normally

Check 4 Is the jammed paper visible in the feed slot of the rear tray (B)?

Remove any paper other than the jammed paper on the rear tray, and then check if the jammed paper is visible in the feed slot of the rear tray.

Removing Jammed Paper through Feed Slot of Rear Tray

Check 5 Is the jammed paper visible in the feed slot of the cassette (C)?

Retract the paper output tray, and then check if the jammed paper is visible in the feed slot of the cassette.

Removing Jammed Paper through Feed Slot of Cassette

Check 6 If the jammed paper is not visible in the paper output slot or the feed slot.

Removing Jammed Paper inside Printer

### **Removing Jammed Paper through Paper Output Slot**

**1.** Hold jammed paper firmly with both hands and pull it out slowly.

Slowly pull out the paper so as not to tear it.

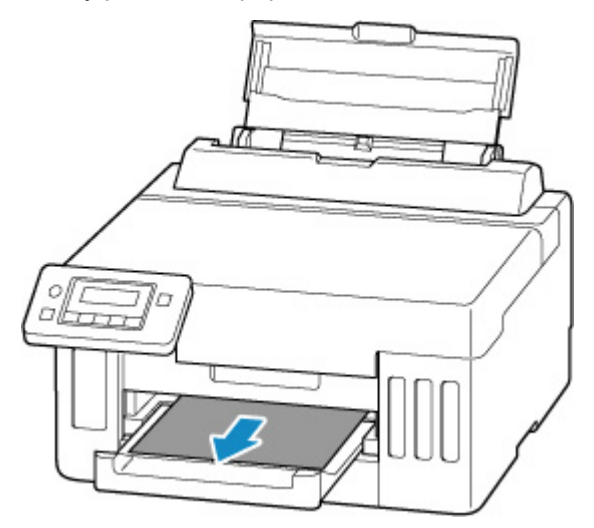

#### >>>> Note

• If you cannot pull out the paper, turn the printer back on without pulling forcibly. The paper may be ejected automatically.

Press the printer's **Stop** button to stop printing, and then turn off the printer.

- If the paper cannot be pulled out or is torn, open the printer's top cover and remove jammed paper inside the printer.
  - Removing Jammed Paper inside Printer
- 2. Press printer's OK button.

The printer resumes printing. Reprint the page you were printing if it was not printed properly due to the paper jam.

If you turned off the printer in step 1, all jobs in the print queue are canceled. Redo the printing.

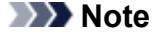

- When reloading the paper, make sure you are using suitable paper and loading it correctly.
- We recommend using paper sizes other than A5 to print documents with photos or graphics. A5 paper may curl and jam as it leaves the printer.

If the measures above do not solve the problem, a bit of paper may remain in the printer. See <u>Removing</u> <u>Jammed Paper inside Printer</u>.

### Removing Jammed Paper through Feed Slot of Rear Tray

1. Hold jammed paper firmly with both hands and pull it out slowly.

Slowly pull out the paper so as not to tear it.

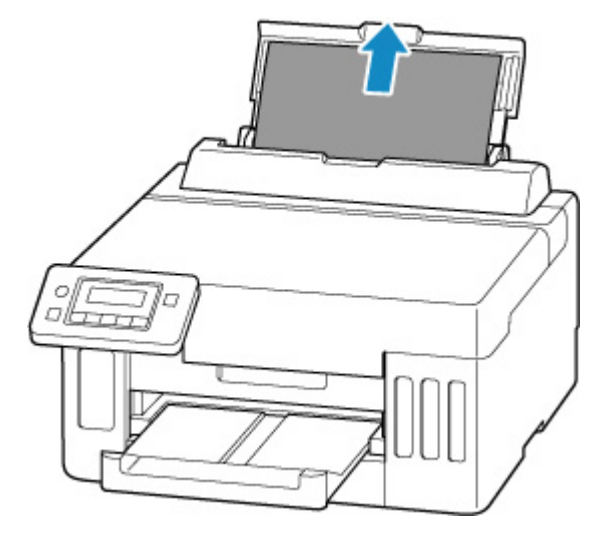

#### >>>> Note

- If the paper cannot be pulled out or is torn, refer to the following page to detach the transport unit and then pull out the jammed paper from the feed slot of the rear tray.
  - Removing Jammed Paper from Rear Side
- 2. Load paper in rear tray.
  - ➡ Loading Photo Paper / Plain Paper in Rear Tray
  - Loading Envelopes in Rear Tray

#### >>>> Note

- Make sure you are using suitable paper and loading it correctly.
- We recommend using paper sizes other than A5 to print documents with photos or graphics. A5 paper may curl and jam as it leaves the printer.

#### 3. Press printer's OK button.

The printer resumes printing. Reprint the page you were printing if it was not printed properly due to the paper jam.

If the measures above do not solve the problem, a bit of paper may remain in the printer. See <u>Removing</u> <u>Jammed Paper inside Printer</u>.

### **Removing Jammed Paper through Feed Slot of Cassette**

1. Hold jammed paper firmly with both hands and pull it out slowly.

Slowly pull out the paper so as not to tear it.

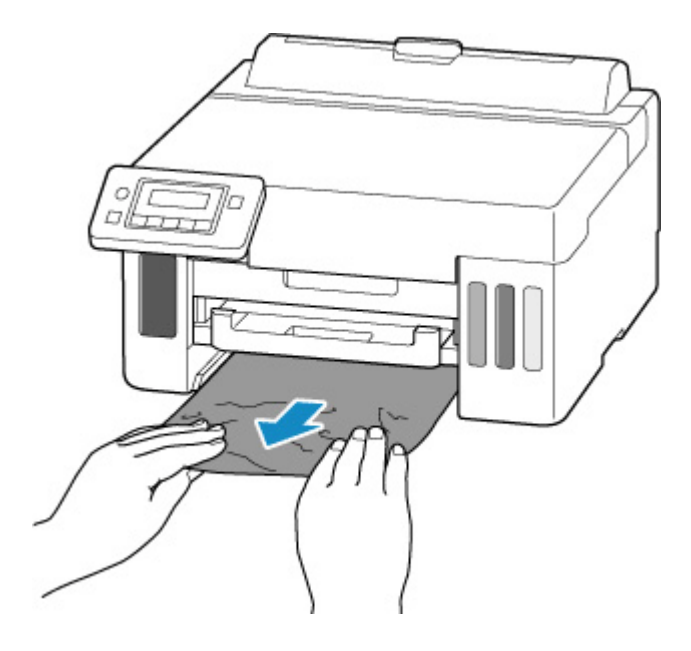

#### >>>> Note

- If the paper cannot be pulled out or is torn, detach the rear cover and remove the jammed paper from the rear side.
  - Removing Jammed Paper from Rear Side
- 2. Load paper in cassette.
  - ➡ Loading Plain Paper in Cassette

#### >>>> Note

- The loadable paper in the cassette is A4, Letter, A5, B5 or Executive size plain paper.
- **3.** Pull out paper output tray.
- 4. Press printer's OK button.

The printer resumes printing. Reprint the page you were printing if it was not printed properly due to the paper jam.

If the measures above do not solve the problem, a bit of paper may remain in the printer. See <u>Removing</u> <u>Jammed Paper inside Printer</u>.

## **Removing Jammed Paper inside Printer**

- **1.** Press printer's **Stop** button.
- 2. Turn off printer and unplug it.
- **3.** Open top cover.

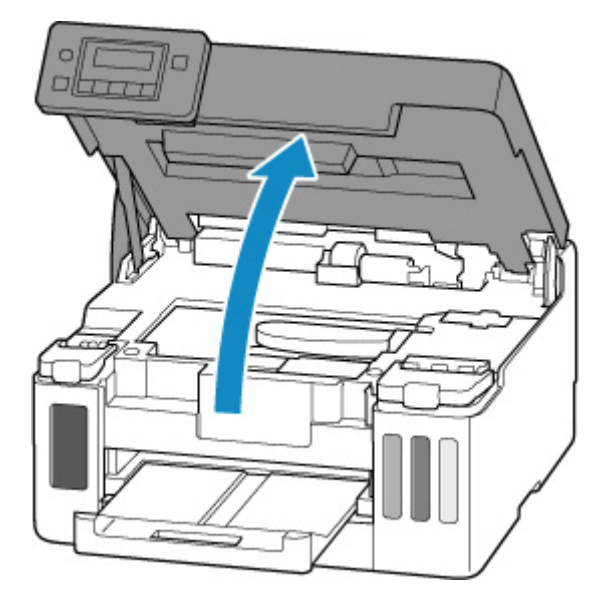

### >>>> Important

• Do not touch the clear film (A), white belt (B), or tubes (C).

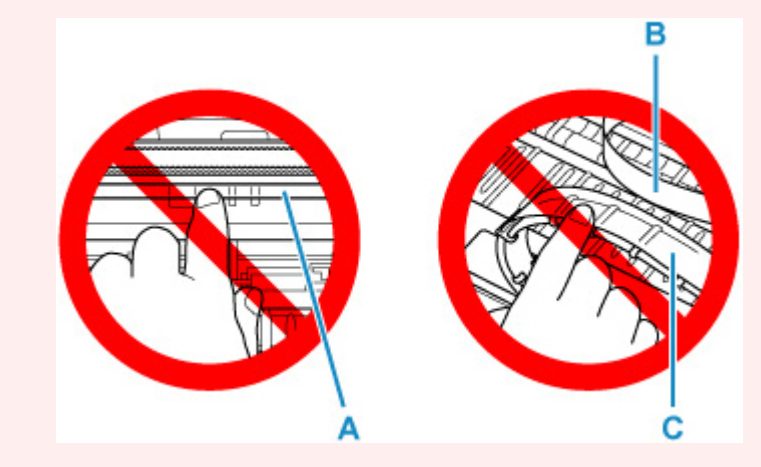

If you soil or scratch this part by touching it with paper or your hand, it could damage the printer.

4. Check if jammed paper is under print head holder.

If the jammed paper is under the print head holder, move the print head holder to the far right or left, whichever makes it easier to remove the paper.

When moving the print head holder, hold the top of the print head holder and slide it slowly to the far right or left.

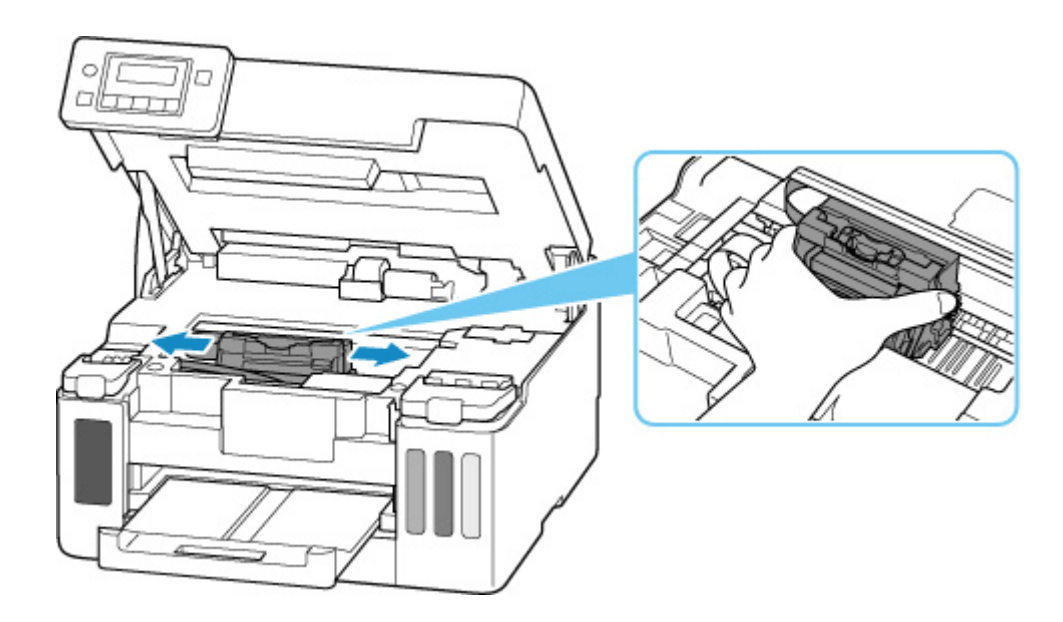

5. Hold jammed paper firmly with both hands.

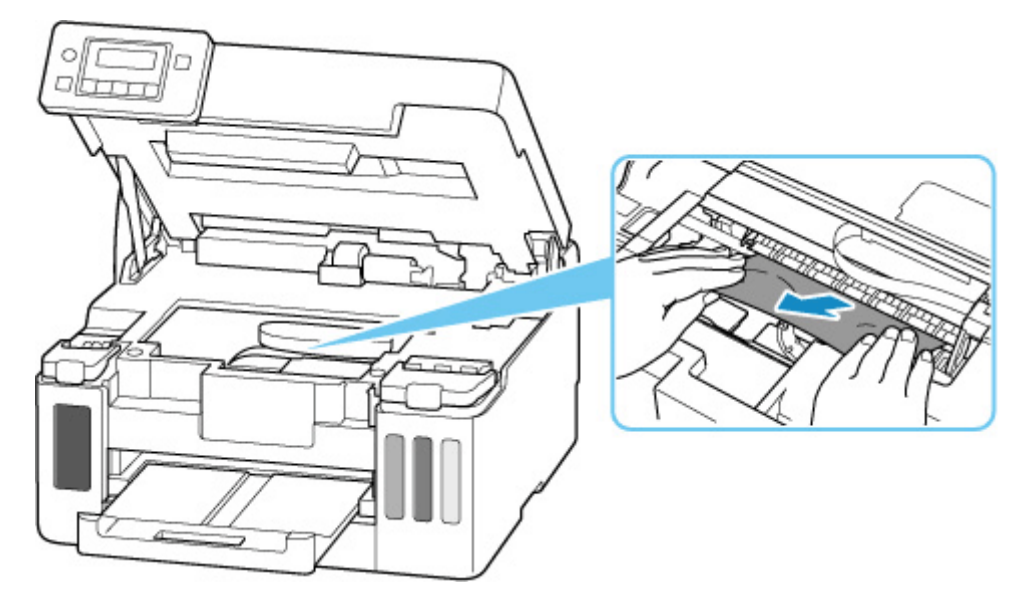

If the paper is rolled up, pull it out and grasp the edges of the paper.

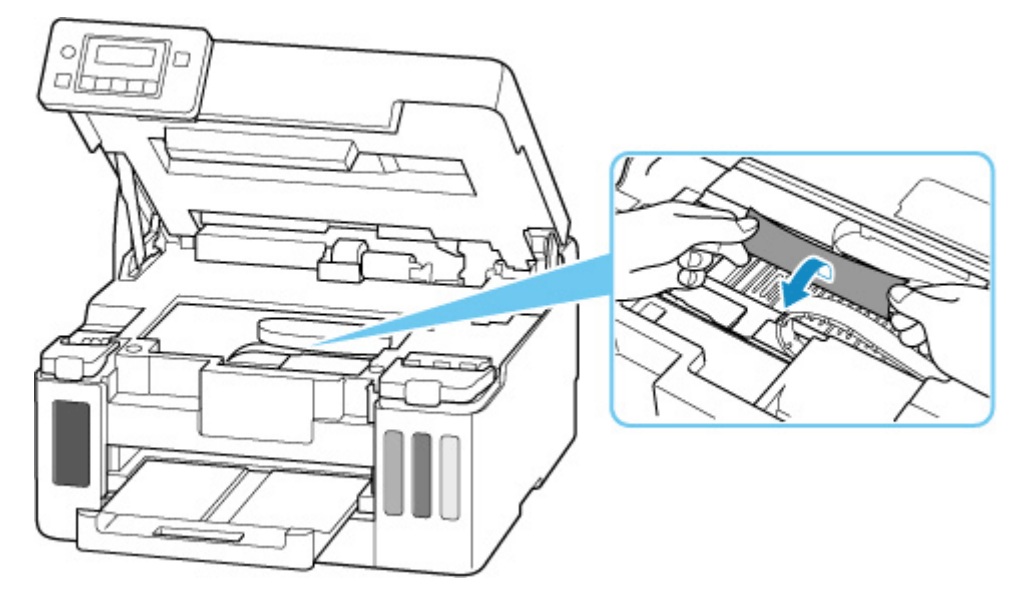

6. Slowly pull out jammed paper so as not to tear it.

Pull out the paper at an angle of about 45 degrees.

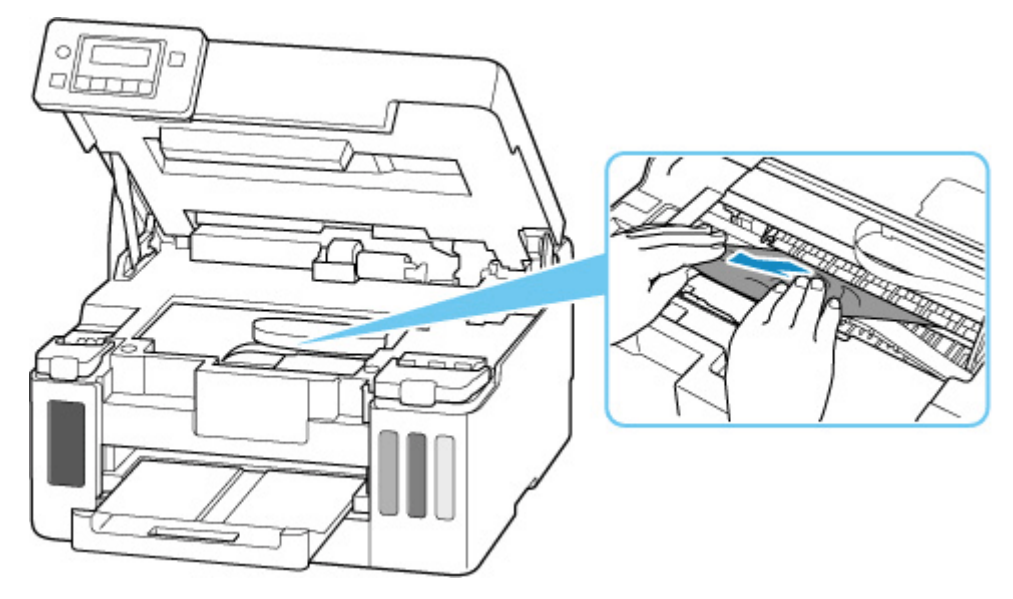

7. Make sure all jammed paper is removed.

If the paper tears when you pull out it, a bit of paper may remain in the printer. Check the following and remove any remaining paper.

- Any paper left under the print head holder?
- Any small bits of paper left in the printer?
- Any paper left in the left and right empty spaces (D) in the printer?

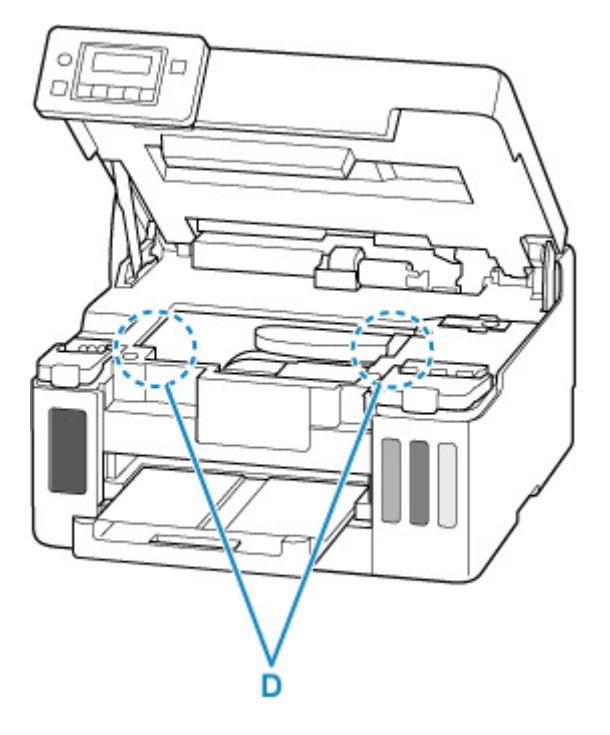

#### >>>> Note

• If you are unable to remove the jammed paper, detach the rear cover and remove the jammed paper from the rear side.
#### Removing Jammed Paper from Rear Side

8. Close top cover.

To close the top cover, hold it up once and then take it down gently.

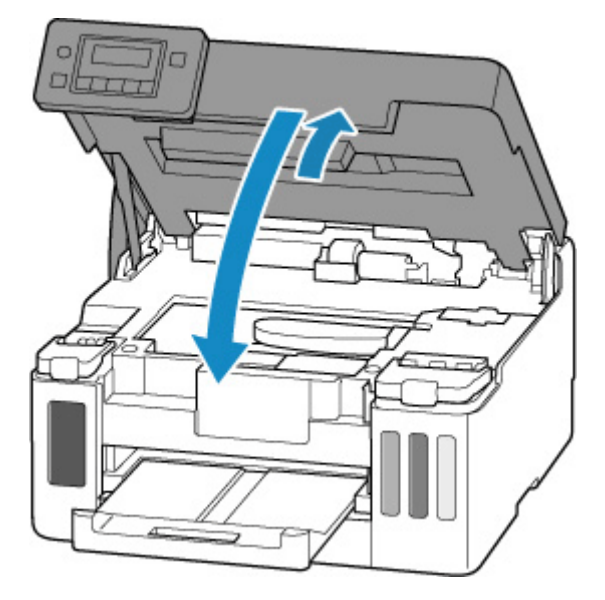

- 9. Plug printer back in and turn printer back on.
- **10.** Load paper.
  - ➡ Loading Photo Paper / Plain Paper in Rear Tray
  - Loading Envelopes in Rear Tray
  - ➡ Loading Plain Paper in Cassette

#### Note

- Make sure you are using suitable paper and loading it correctly.
- We recommend using paper sizes other than A5 to print documents with photos or graphics. A5 paper may curl and jam as it leaves the printer.

#### **11.** Redo printing.

All jobs in the print queue are canceled. Redo the printing.

#### >>>> Note

• If the 1300 error recurs, check the feed slot of the rear tray again. If a foreign object is in the rear tray, refer to Check 1 in What to Do If Paper Is Not Fed/Output Normally and take appropriate action.

- **1.** Press printer's **Stop** button.
- **2.** Turn off printer and unplug it.
- **3.** Retract rear tray and paper output tray.
- **4.** Turn printer so that rear side of printer faces toward you.

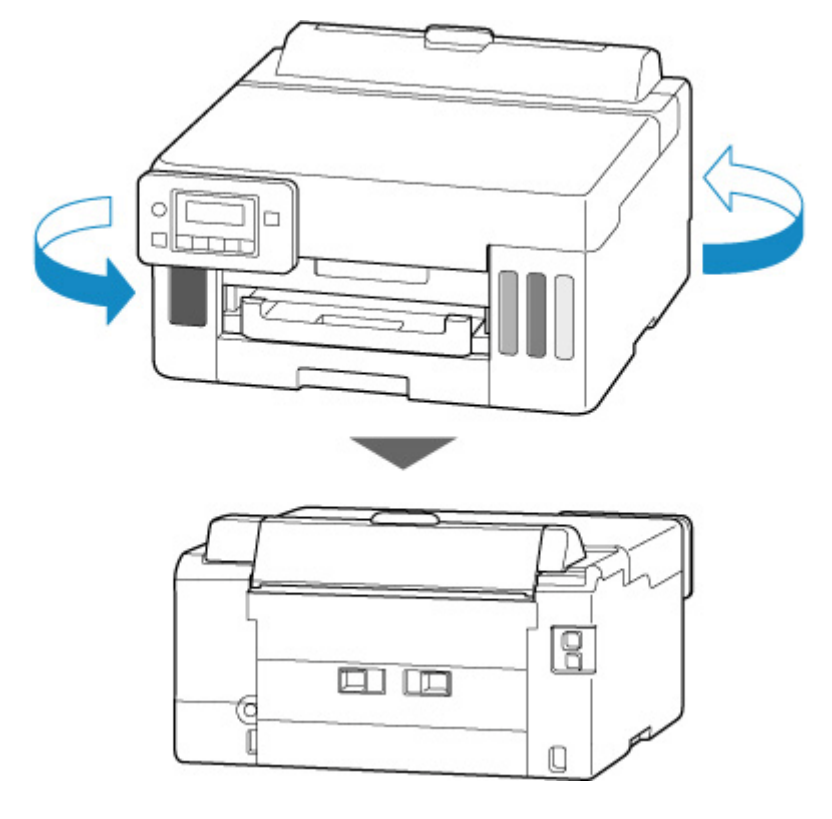

#### Important

- When changing the orientation of the printer, do not turn the printer upside down or tilt it. The ink may leak out.
- 5. Detach rear cover.

Pull out the rear cover.

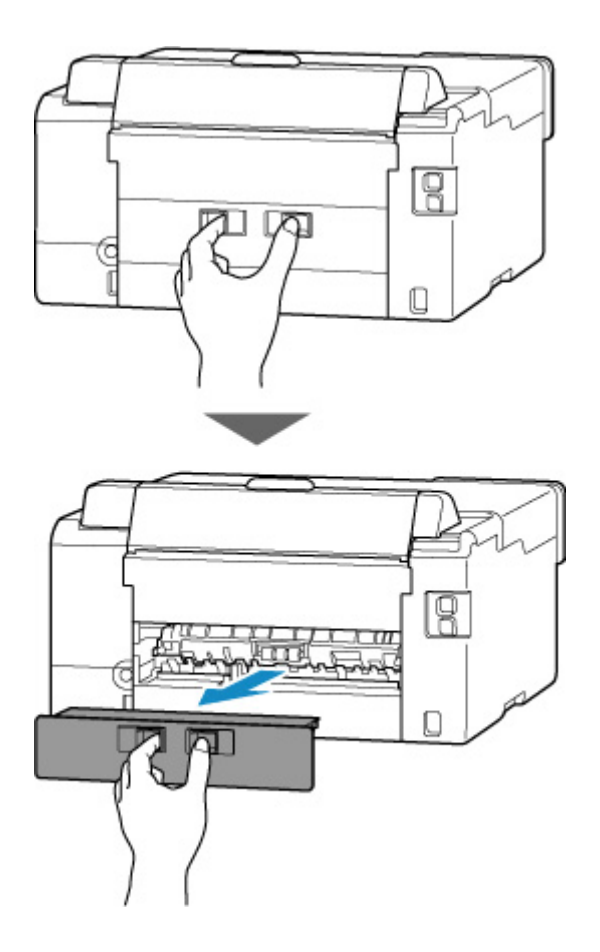

6. Hold jammed paper firmly with both hands and pull it out slowly.

If the paper is rolled up, pull it out and grasp the edges of the paper.

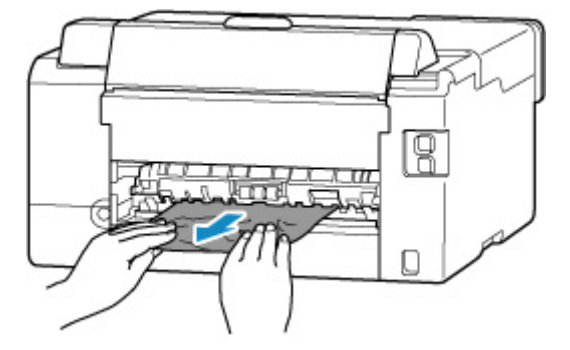

#### >>>> Note

• Do not touch the inner parts of the printer.

If you are unable to remove the jammed paper, follow the steps below to detach the transport unit and then remove the paper.

1. Detach transport unit.

Lift up the transport unit and pull it out.

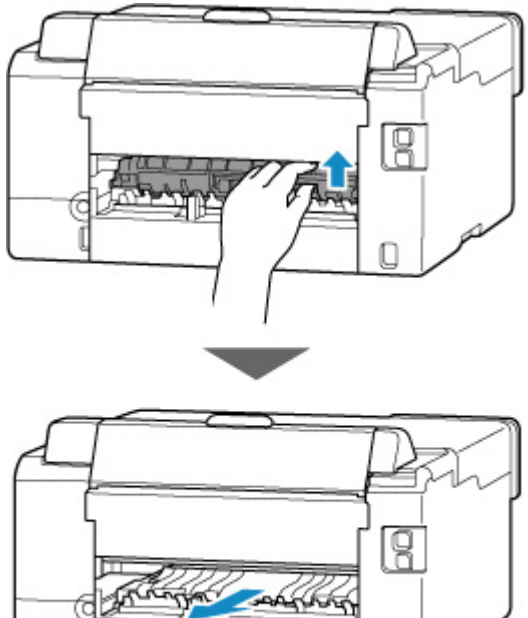

- Contraction of the second second seco
- 2. Slowly pull out jammed paper.

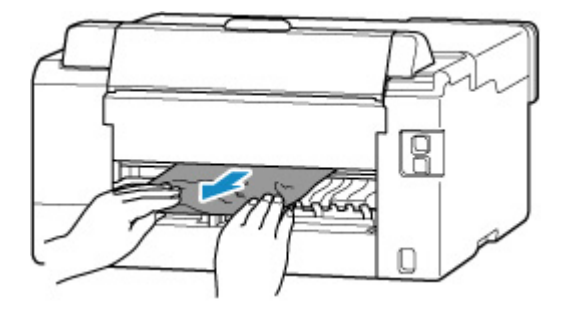

#### >>>> Note

- Do not touch the inner parts of the printer.
- **3.** Make sure all jammed paper is removed.
- **4.** If parts (A) are raised, tip them toward you.

#### >>>> Important

• If you replace the transport unit without lowering parts (A) toward you, it could damage the printer.

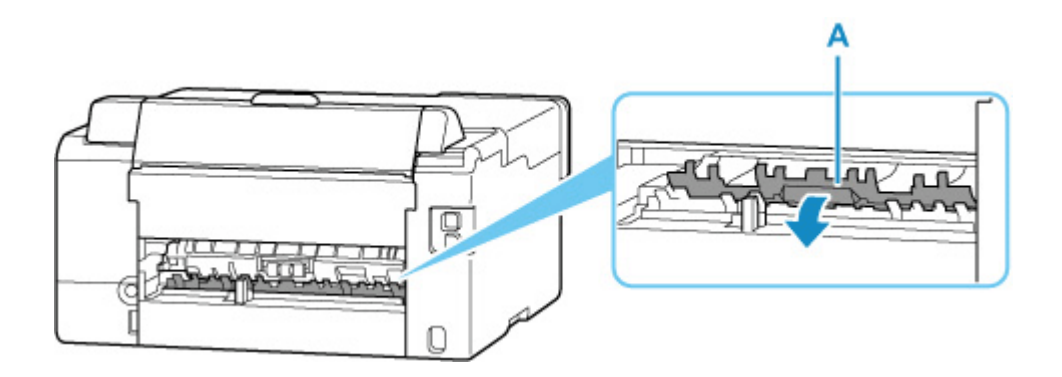

5. Replace transport unit.

Insert the transport unit until it reaches the back of the printer and clicks into place.

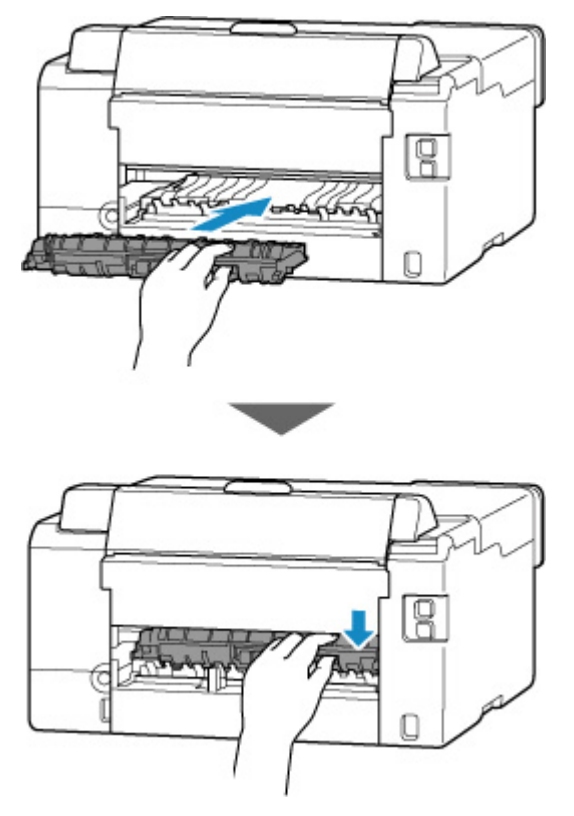

7. Attach rear cover.

Push in the rear cover until it is closed completely.

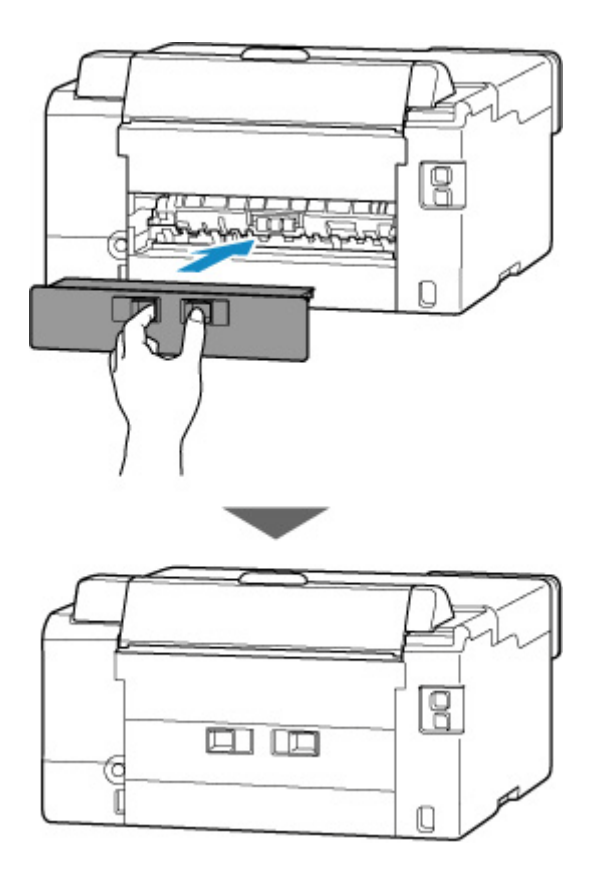

- 8. Plug printer back in and turn printer back on.
- 9. Load paper.
  - Loading Photo Paper / Plain Paper in Rear Tray
  - Loading Envelopes in Rear Tray
  - ➡ Loading Plain Paper in Cassette

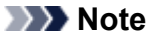

- Make sure you are using suitable paper and loading it correctly.
- We recommend using paper sizes other than A5 to print documents with photos or graphics. A5 paper may curl and jam as it leaves the printer.
- **10.** Redo printing.

All jobs in the print queue are canceled. Redo the printing.

#### Note

• If the 1300 error recurs, check the feed slot of the rear tray again. If a foreign object is inside the rear tray, refer to Check 3 in What to Do If Paper Is Not Fed/Output Normally and take appropriate action.

If the measures above do not solve the problem, contact your nearest Canon service center to request a repair.

#### >>>> Important

• Do not tilt the printer when moving it since the ink may leak out.

• When transporting the printer for repairing it, see <u>Repairing Your Printer</u>.

### Cause

Possible causes include the following.

- There is no paper in the rear tray.
- Paper is not loaded in the rear tray properly.
- There are any foreign objects in the rear tray.

#### What to Do

- After loading the paper in the rear tray correctly, follow the messages displayed on the printer's LCD.
  - ➡ Loading Photo Paper / Plain Paper in Rear Tray
- If a foreign object is in the rear tray, refer to <u>Check 1</u> in What to Do If Paper Is Not Fed/Output Normally and take appropriate action.

#### Cause

Possible causes include the following.

- There is no paper in the cassette.
- Paper is not loaded in the cassette properly.

#### What to Do

Load paper in the cassette correctly.

After loading the paper in the cassette correctly, follow the messages displayed on the printer's LCD.

Loading Plain Paper in Cassette

#### >>>> Note

- This error may occur if the transport unit is not installed correctly. Refer to the following page to check the transport unit.
  - Removing Jammed Paper from Rear Side

# Cause

Paper cannot be fed because the paper feed rollers are dirty.

### What to Do

Press the printer's Stop button to cancel printing.

Then perform the paper feed roller cleaning of the rear tray.

<u>Cleaning Paper Feed Rollers</u>

# Cause

Top cover is open.

#### What to Do

Close the top cover and wait for a while.

Make sure to close the top cover after refilling ink or other operations.

## Cause

Print head may be damaged.

### What to Do

Turn off the printer and turn it back on.

If this does not solve the problem, contact your nearest Canon service center to request a repair.

#### >>>> Important

- Do not tilt the printer when moving it since the ink may leak out.
- When transporting the printer for repairing it, see Repairing Your Printer.

# Cause

The maintenance cartridge may not be installed properly or may not be compatible with this printer.

# What to Do

Turn off the printer, remove the maintenance cartridge, and then reinstall it correctly.

Refer to <u>Replacing Maintenance Cartridge</u> for details on removing and installing the maintenance cartridge.

# Cause

The maintenance cartridge is not installed.

#### What to Do

Install the maintenance cartridge.

Refer to <u>Replacing Maintenance Cartridge</u> for details on installing the maintenance cartridge.

# Cause

The currently installed maintenance cartridge cannot be used.

This printer cannot use maintenance cartridges that have been installed in other printers.

### What to Do

Replace with a new maintenance cartridge.

<u>Replacing Maintenance Cartridge</u>

# Cause

The maintenance cartridge may not be installed properly or may not be compatible with this printer.

## What to Do

Remove the maintenance cartridge, and then reinstall it correctly.

Refer to <u>Replacing Maintenance Cartridge</u> for details on removing and installing the maintenance cartridge.

# Cause

The maintenance cartridge is full.

## What to Do

Replace the maintenance cartridge.

<u>Replacing Maintenance Cartridge</u>

The condition of the maintenance cartridge when this error is displayed will depend on where and how the printer is used.

When this message is displayed, you must replace the maintenance cartridge.

## Cause

The maintenance cartridge is almost full.

## What to Do

The printer will not be able to print with a full maintenance cartridge.

Press the printer's **OK** button to cancel the error and then prepare a new maintenance cartridge.

For details on the maintenance cartridge, see Replacing Maintenance Cartridge.

### Cause

Shipping tape or protective material may still be attached to print head holder.

### What to Do

Open the top cover and make sure that shipping tape and protective material have been removed from the print head holder.

If the shipping tape or protective material is still there, remove it and close the top cover.

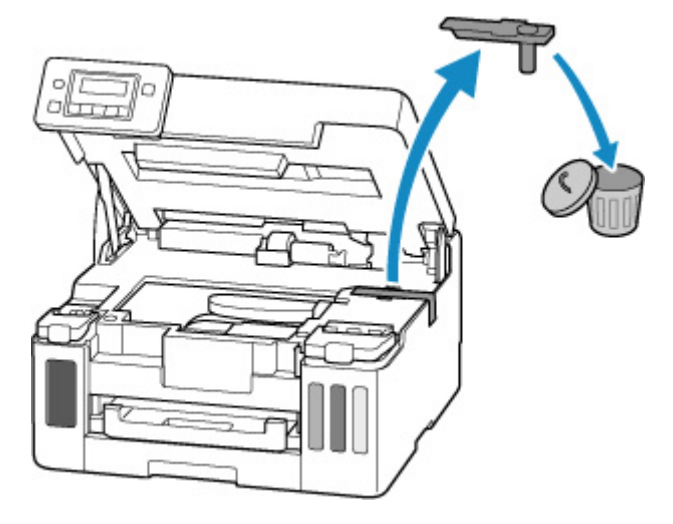

In the case of the first printer setup, select your printer, and then follow the instructions.

## Cause

An incompatible print setting combination has been specified for the paper loaded in the cassette.

#### >>>> Note

• To disable notifications for this error, disable the function to detect paper setting mismatch.

### What to Do

To specify the appropriate print settings for the paper loaded in the cassette and retry printing, follow the steps below.

**1.** Press printer's **OK** button.

| The size or type of | 2110     |
|---------------------|----------|
| [OK]Select option   | SCIERCE. |

2. Use **I** button to select **Cancel** and press **OK** button.

| Select | option |  |
|--------|--------|--|
| 4      | Cancel |  |

3. Reinstall cassette into printer.

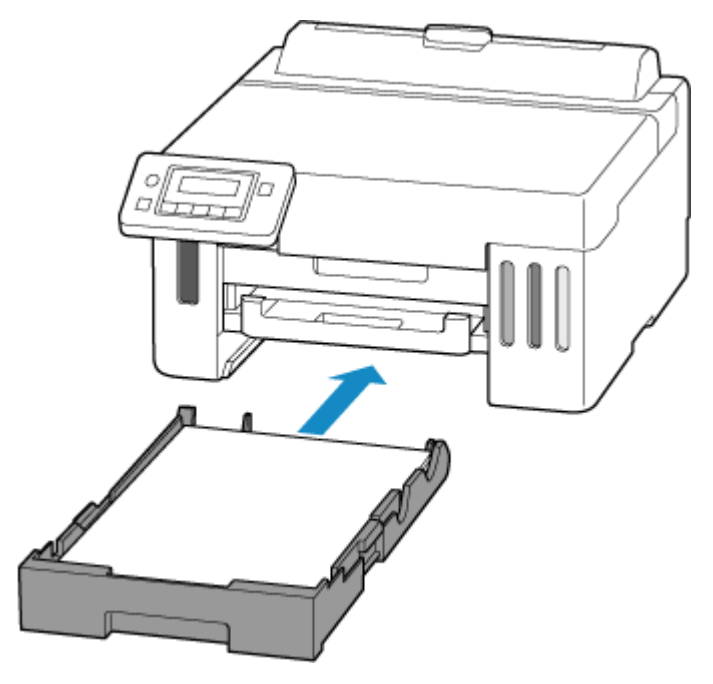

4. Press OK button.

Save the cassette paper [OK]Next 5. Select paper size.

The paper information is used to specify the print settings in step 7.

Use **I** button to select paper size and press **OK** button.

| Size: | *A4          | • |
|-------|--------------|---|
| Type: | *Plain paper |   |

6. Check media type.

The paper information is used to specify the print settings in step 7.

| Size: | *A4          |
|-------|--------------|
| Type: | *Plain paper |

7. Specify paper information (paper size and media type).

#### Note

- For the proper combination of paper size and media type, see below.
  - Paper Settings on the Printer Driver and the Printer (Paper Size)
  - Paper Settings on the Printer Driver and the Printer (Media Type)
- 8. Redo printing.

#### **Other Measures**

Load paper specified in print settings

To replace the paper in the cassette and continue printing, follow the steps below.

1. Press printer's OK button.

| The size or type of | 2110    |
|---------------------|---------|
| [OK]Select option   | 1000000 |

2. Use **I** button to select **Replace the paper** and press the **OK** button.

| Select option                         |   |
|---------------------------------------|---|
| <ul> <li>Replace the paper</li> </ul> | • |

3. Load paper specified in print settings into cassette.

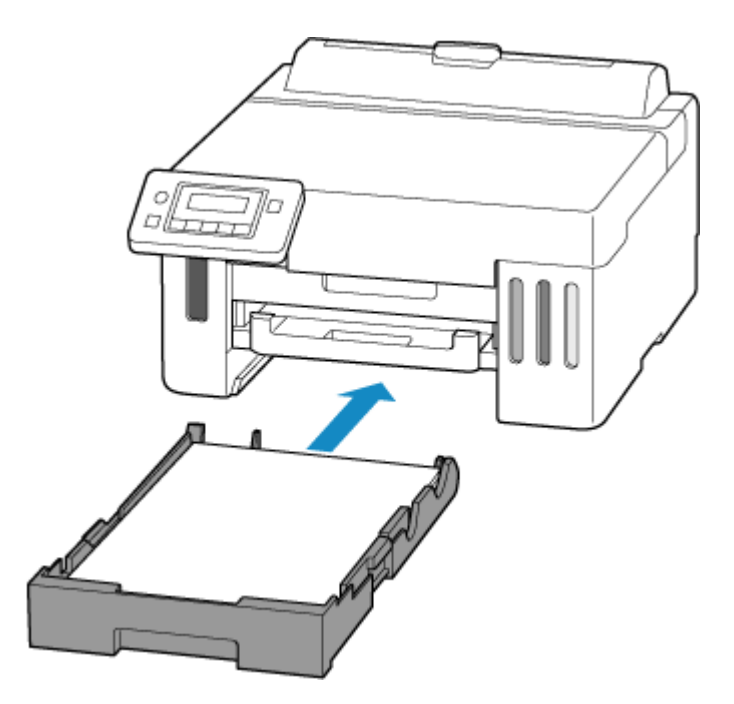

4. Press OK button.

| Save the | cassette           | paper          |
|----------|--------------------|----------------|
| [OK]Next | essen verstaat (pe | 3.20 K.3.2 (2) |

5. Use **I** button to select paper size and press **OK** button.

| Size: | *A4          | • |
|-------|--------------|---|
| Type: | *Plain paper |   |

6. Press OK button.

| Size: | *A4          |
|-------|--------------|
| Type: | *Plain paper |

Print without changing paper and print settings

To continue printing with a mismatch between the paper loaded in the cassette and the paper information registered in the printer, follow the steps below.

#### Important

- The printed result may not be the intended color or size.
- 1. Press printer's OK button.

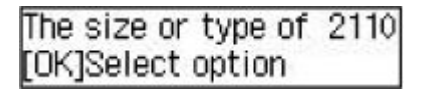

2. Use **I** button to select **Print on set paper** and press the **OK** button.

#### >>>> Note

• Depending on your printer's settings, **Print on set paper** may not be displayed.

Select option Print on set paper 🕨

#### **Disable notifications for 2110 error**

To disable the function to detect paper setting mismatch, follow the steps below.

1. Press the Setup button once or twice.

Setup menu screen is displayed.

2. Select Feed settings and press the OK button.

| Set | up menu       | 1 |
|-----|---------------|---|
| 4   | Feed settings |   |

3. Select Det. paper mismatch and press the OK button.

| F | eed s | etting | S        |  |
|---|-------|--------|----------|--|
| 4 | Det.  | paper  | mismatch |  |

4. Select OFF.

| Det. | paper mismatch |  |
|------|----------------|--|
| 4    | *OFF           |  |

## Cause

An incompatible print setting combination has been specified for the paper loaded in the rear tray or cassette.

#### >>>> Note

• To disable notifications for this error, disable the function to detect paper setting mismatch.

#### What to Do

To specify the appropriate print settings for the paper loaded in the printer and retry printing, follow the steps below.

1. Press printer's OK button.

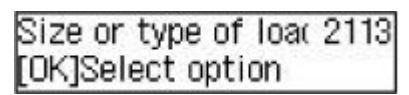

2. Use **I** button to select **Cancel** and press **OK** button.

| Selec | t option |  |
|-------|----------|--|
| 4     | Cancel   |  |

- 3. Reload paper used for printing.
  - When using paper from the rear tray:

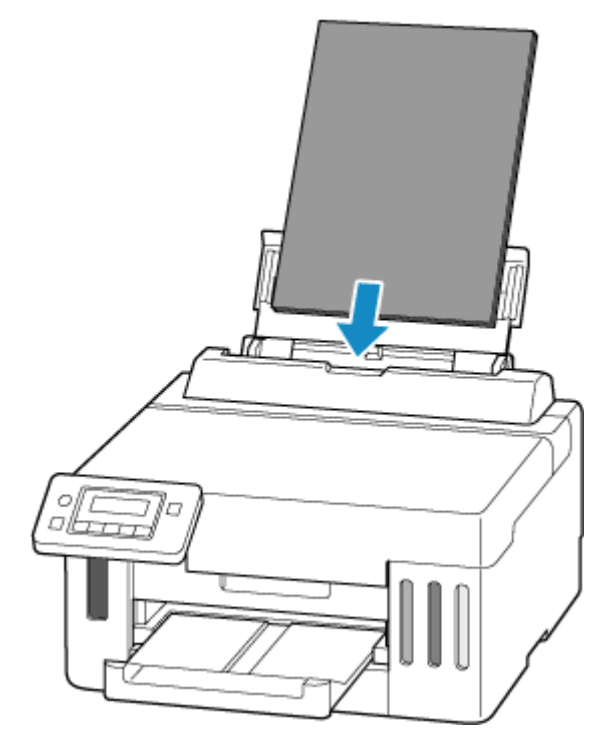

• When using paper from the cassette:

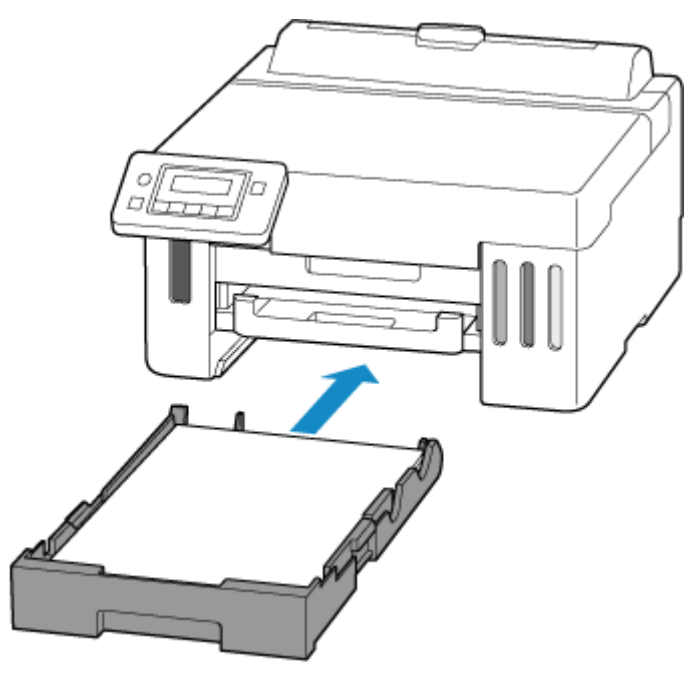

4. Press OK button.

| Save the | rear   | tray     | paper       |
|----------|--------|----------|-------------|
| [OK]Next | 215100 | 4.9.9.25 | 201-001-002 |

5. Select paper size.

The paper information is used to specify the print settings in step 7.

Use **I** button to select paper size and press **OK** button.

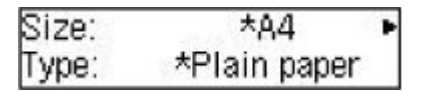

6. Select media type.

The paper information is used to specify the print settings in step 7.

- When using paper from the rear tray:
  - Use **I** button to select media type and press **OK** button.

| Size: | *A4          | - 20 |
|-------|--------------|------|
| Type: | *Plain paper | •    |

• When using paper from the cassette:

Check media type and press **OK** button.

| Size: | *84          |
|-------|--------------|
| Type: | *Plain paper |

7. Specify paper information (paper size and media type).

#### >>>> Note

- For the proper combination of paper size and media type, see below.
  - ➡ Paper Settings on the Printer Driver and the Printer (Paper Size)
  - Paper Settings on the Printer Driver and the Printer (Media Type)
- 8. Redo printing.

#### **Other Measures**

Load paper specified in print settings

To replace the paper in the rear tray / cassette and continue printing, follow the steps below.

1. Press printer's OK button.

| Size o | r type  | of  | loac | 2113 |
|--------|---------|-----|------|------|
| [OK]Se | elect o | pti | on   |      |

2. Use **I** button to select **Replace the paper** and press the **OK** button.

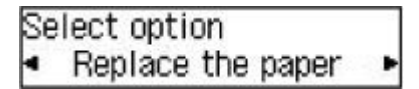

- **3.** Load paper specified in print settings into rear tray / cassette.
  - When changing the paper in the rear tray:

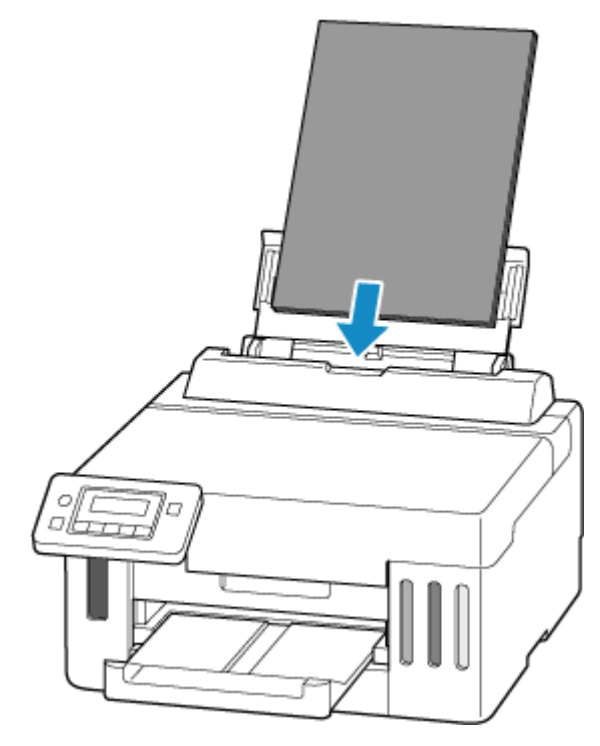

• When changing the paper in the cassette:

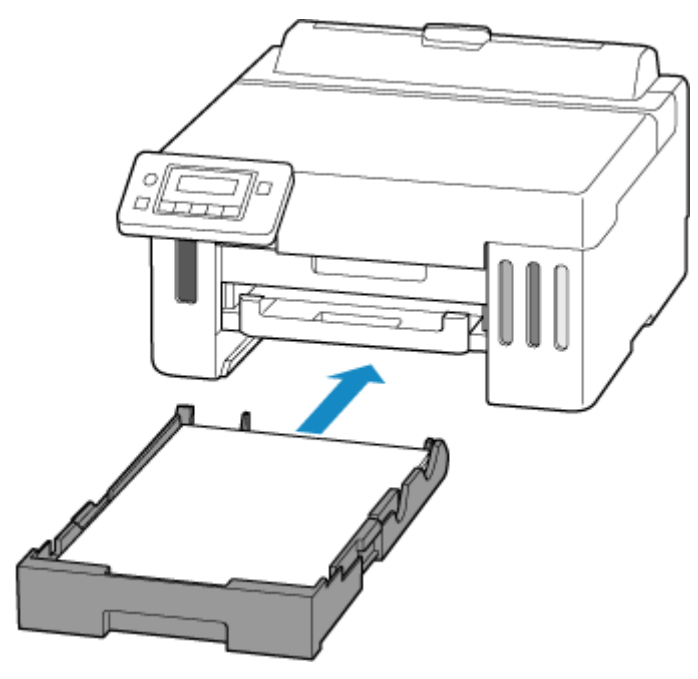

4. Press OK button.

| Save the | rear  | tray                                     | paper        |
|----------|-------|------------------------------------------|--------------|
| [OK]Next | 25400 | 19-19-19-19-19-19-19-19-19-19-19-19-19-1 | APPENDING ST |

5. Check paper size.

Use **I** button to select paper size and press **OK** button.

| Size: | *A4          | • |
|-------|--------------|---|
| Type: | *Plain paper |   |

- 6. Check media type.
  - When using paper from the rear tray:

Use **I** button to select media type and press **OK** button.

| Size: | *84            |   |  |
|-------|----------------|---|--|
| Type: | *Plain paper • | • |  |

• When using paper from the cassette:

Check media type and press **OK** button.

| Size: | *A4          |
|-------|--------------|
| Type: | *Plain paper |

#### Print without changing paper and print settings

To continue printing with a mismatch between the paper loaded in the printer and the paper information registered in the printer, follow the steps below.

#### >>>> Important

- The printed result may not be the intended color or size.
- 1. Press printer's OK button.

| Size or type of | loac | 2113       |
|-----------------|------|------------|
| [OK]Select opti | on   | 5557925050 |

2. Use **I** button to select **Print on set paper** and press the **OK** button.

>>>> Note

• Depending on your printer's settings, **Print on set paper** may not be displayed.

| Select option      |  |
|--------------------|--|
| Print on set paper |  |

#### **Disable notifications for 2113 error**

To disable the function to detect paper setting mismatch, follow the steps below.

1. Press the Setup button once or twice.

Setup menu screen is displayed.

2. Select Feed settings and press the OK button.

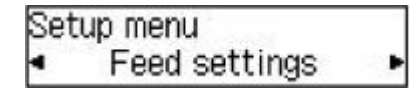

3. Select **Det. paper mismatch** and press the **OK** button.

| F | eed s | etting | S        |   |
|---|-------|--------|----------|---|
| 4 | Det.  | paper  | mismatch | • |

4. Select OFF.

| Det. | paper mismatch |  |
|------|----------------|--|
| 4    | *OFF           |  |

## Cause

An incompatible print setting combination has been specified for the paper loaded in the rear tray.

#### >>>> Note

• To disable notifications for this error, disable the function to detect paper setting mismatch.

### What to Do

To specify the appropriate print settings for the paper loaded in the rear tray and retry printing, follow the steps below.

**1.** Press printer's **OK** button.

| The size or type of | 2114      |
|---------------------|-----------|
| [OK]Select option   | Section 1 |

2. Use **I** button to select **Cancel** and press **OK** button.

| Select | option |  |
|--------|--------|--|
| 4      | Cancel |  |

3. Reload paper in rear tray.

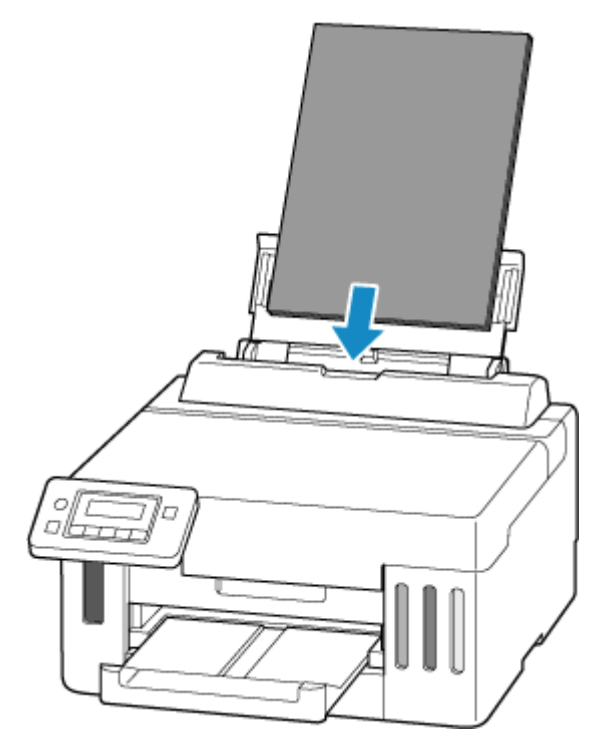

4. Press OK button.

Save the rear tray paper [OK]Next

5. Select paper size.

The paper information is used to specify the print settings in step 7.

Use **I** button to select paper size and press **OK** button.

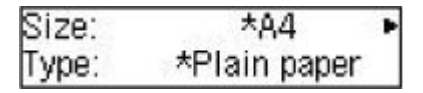

6. Select media type.

The paper information is used to specify the print settings in step 7.

Use **I** button to select media type and press **OK** button.

| Size: | *A4          |   |
|-------|--------------|---|
| Type: | *Plain paper | • |

7. Specify paper information (paper size and media type).

#### >>>> Note

- For the proper combination of paper size and media type, see below.
  - ▶ Paper Settings on the Printer Driver and the Printer (Paper Size)
  - Paper Settings on the Printer Driver and the Printer (Media Type)
- 8. Redo printing.

#### **Other Measures**

Load paper specified in print settings

To replace the paper in the rear tray and continue printing, follow the steps below.

1. Press printer's OK button.

| The size or type of | 2114 |
|---------------------|------|
| [OK]Select option   |      |

2. Use **I** button to select **Replace the paper** and press the **OK** button.

| Se | lect option       |   |
|----|-------------------|---|
| 4  | Replace the paper | • |

3. Load paper specified in print settings into rear tray.

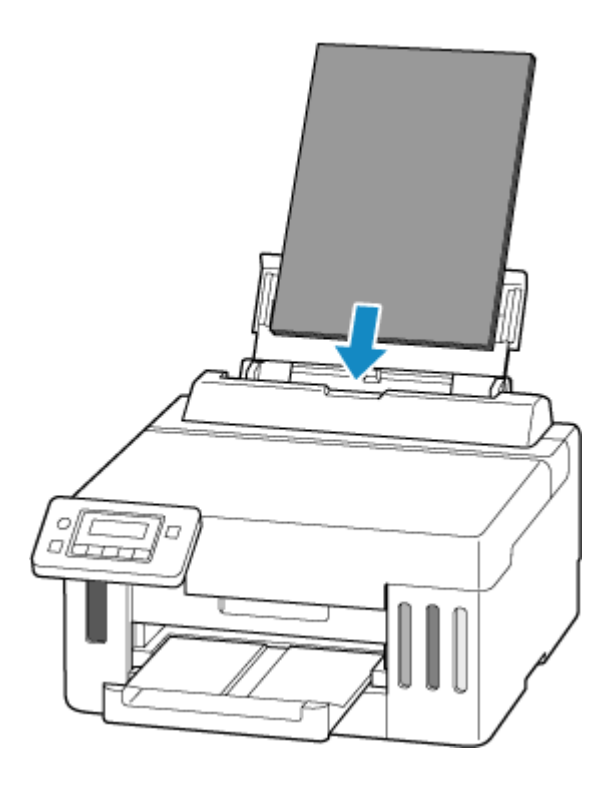

4. Press OK button.

| Save the | rear  | tray                                     | paper        |
|----------|-------|------------------------------------------|--------------|
| [OK]Next | 25400 | 19-19-19-19-19-19-19-19-19-19-19-19-19-1 | APPENDING ST |

5. Use **I** button to select paper size and press **OK** button.

| Size: | *A4          | • |
|-------|--------------|---|
| Type: | *Plain paper |   |

6. Use **I** button to select media type and press **OK** button.

| Size: | *A4          |   |
|-------|--------------|---|
| Type: | *Plain paper | • |

Print without changing paper and print settings

To continue printing with a mismatch between the paper loaded in the rear tray and the paper information registered in the printer, follow the steps below.

#### Important

- The printed result may not be the intended color or size.
- 1. Press printer's OK button.

The size or type of 2114 [OK]Select option

2. Use **I** button to select **Print on set paper** and press the **OK** button.

#### >>>> Note

• Depending on your printer's settings, **Print on set paper** may not be displayed.

Select option Print on set paper 🕨

#### **Disable notifications for 2114 error**

To disable the function to detect paper setting mismatch, follow the steps below.

1. Press the Setup button once or twice.

Setup menu screen is displayed.

2. Select Feed settings and press the OK button.

| Setu | up menu       |  |
|------|---------------|--|
| 4    | Feed settings |  |

3. Select Det. paper mismatch and press the OK button.

| F | eed s | etting | S        |  |
|---|-------|--------|----------|--|
| 4 | Det.  | paper  | mismatch |  |

4. Select OFF.

| Det. | paper mismatch |  |
|------|----------------|--|
| 4    | *OFF           |  |

# Cause

An internal part will need replacing soon.

## What to Do

Press the printer's **OK** button to cancel the error.

You cannot replace the internal parts of the printer yourself. Contact your nearest Canon service center to request a repair as soon as possible.

#### Important

- Do not tilt the printer when moving it since the ink may leak out.
- When transporting the printer for repairing it, see <u>Repairing Your Printer</u>.

### Cause

The maintenance cartridge is almost full.

### What to Do

The printer will not be able to print with a full maintenance cartridge.

Press the printer's **OK** button to clear the error message.

# Cause

Cannot perform printing with current print settings.

#### What to Do

Press the printer's **Stop** button to cancel printing.

Change the print settings specified when printing and retry printing.

## Cause

Printer error has occurred.

#### What to Do

Cancel printing and turn off the printer.

Check the following:

• Make sure print head holder motion is not impeded by protective material, jammed paper, etc.

Remove any impediment.

#### Important

• When clearing an impediment to print head holder motion, be careful not to touch clear film (A), white belt (B), or tubes (C).

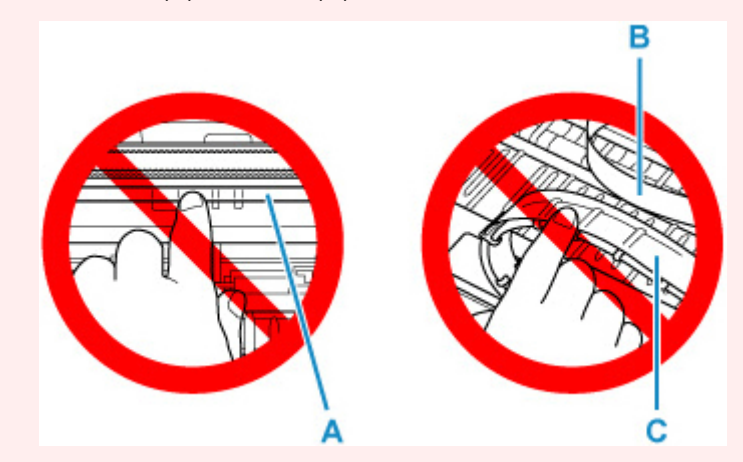

If you soil or scratch this part by touching it with paper or your hand, it could damage the printer.

Turn the printer back on.

If this does not solve the problem, contact your nearest Canon service center to request a repair.

#### Important

- Do not tilt the printer when moving it since the ink may leak out.
- When transporting the printer for repairing it, see <u>Repairing Your Printer</u>.
# 5200

## Cause

Printer error has occurred.

### What to Do

- **1.** Turn off printer and unplug it.
- 2. Wait about 10 minutes and then plug in printer again and turn it back on.

### 3. Perform Replace Ink in Head.

➡ Perform Replace Ink in Head

If the error recurs after taking the above actions, contact your nearest Canon service center to request a repair.

### >>>> Important

- Do not tilt the printer when moving it since the ink may leak out.
- When transporting the printer for repairing it, see Repairing Your Printer.